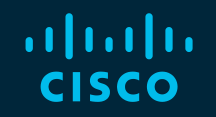

# You make possible

ıılıılı cısco

Best Practices for Migrating From Previous Versions of Cisco Unified Communications Manager (CUCM) to Version 12.5

Brandon Ta, Systems Architect bta@cisco.com Baha Akman, Technical Leader (PCD) makman@cisco.com

BRKUCC-2011

cisco

Barcelona | January 27-31, 2020

## **Cisco Webex Teams**

#### **Questions?**

Use Cisco Webex Teams to chat with the speaker after the session

#### How

- 1 Find this session in the Cisco Events Mobile App
- 2 Click "Join the Discussion" -
- 3 Install Webex Teams or go directly to the team space
- 4 Enter messages/questions in the team space

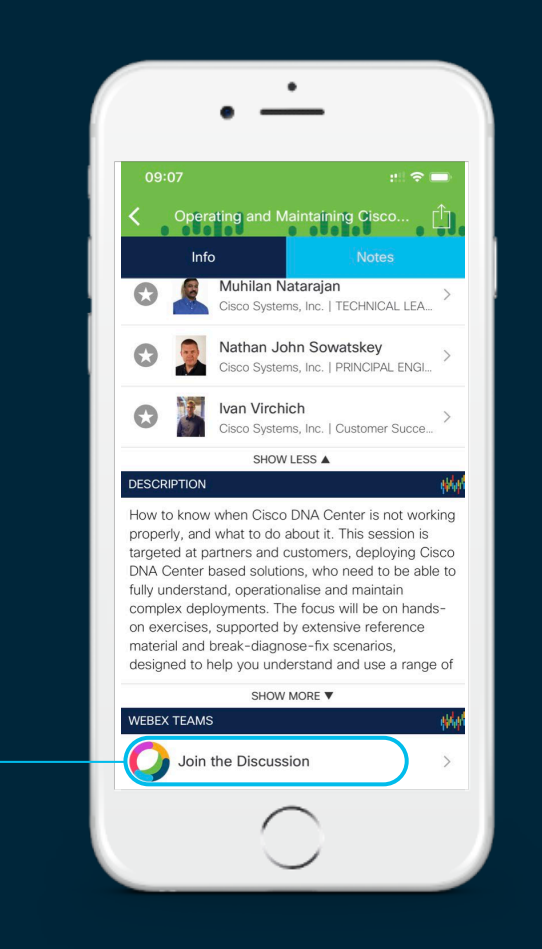

## Required GAAP Reconciliation and Forward-Looking Statements

The Cisco products, service or features identified in this document may not yet be available or may not be available in all areas and may be subject to change without notice. Consult your local Cisco business contact for information on the products or services available in your area. You can find additional information via Cisco's World Wide Web server at <u>http://www.cisco.com</u>. Actual performance and environmental costs of Cisco products will vary depending on individual customer configurations and conditions.

## Previous Sessions for various CUCM Versions

#### • To CUCM 12.X

Best Practices for Migrating Previous Versions of CUCM to version 12 - BRKUCC-2011 (2019 San Diego, 2018/2019 Barcelona, 2019 Melbourne, 2018 Orlando, 2017 Cancun and 2017 Las Vegas)

#### • To CUCM 11.X

Best Practices for Migrating Previous Versions of CUCM to version 11.0 - BRKUCC-2011 (2017 Berlin, 2016 Las Vegas \*, 2016 Cancun and 2016 Berlin)

\* CUCM Life Cycle Management

Cisco Live On-Demand Library http://www.ciscolive.com/global/

Reference

## Agenda

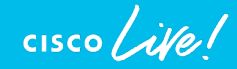

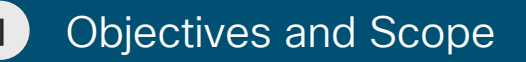

2 Planning & Upgrade Considerations

Licensing

3

5

Upgrade/Migration Methods

Platform

6 Upgrade Optimization

**Objectives and Scope** 

cisco ive!

## **Session Objectives**

- To provide foundational knowledge for a successful upgrade or migration to CUCM 12.5
  - Planning and Execution
  - Considerations, Approaches and Tools
- To provide an overview of Smart Account and Smart Licensing to support CUCM 12.5
- To provide an overview and best practices to optimize upgrade and migration from a holistic system level

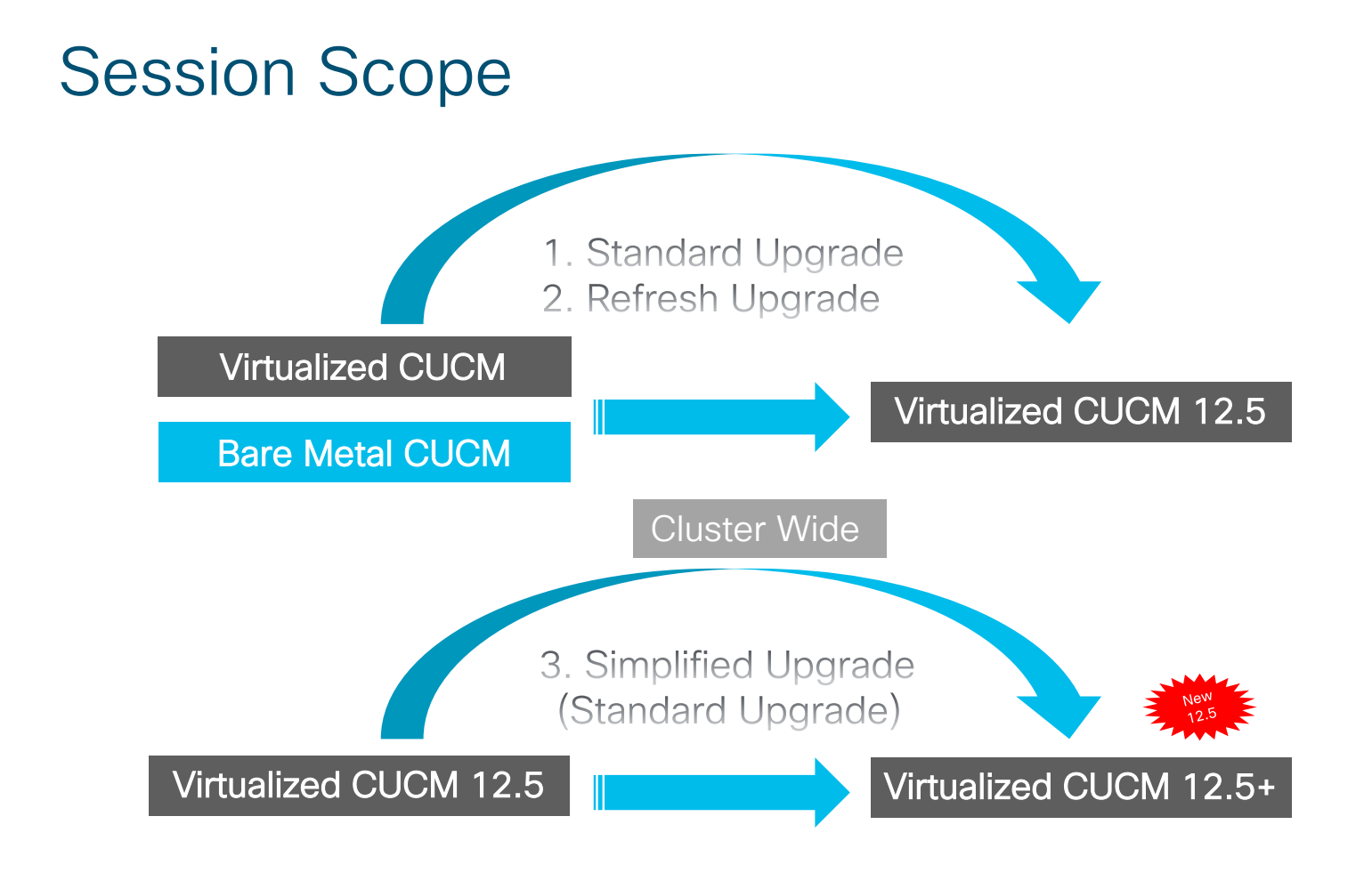

cisco / ile

Planning & Upgrade Considerations

cisco ive!

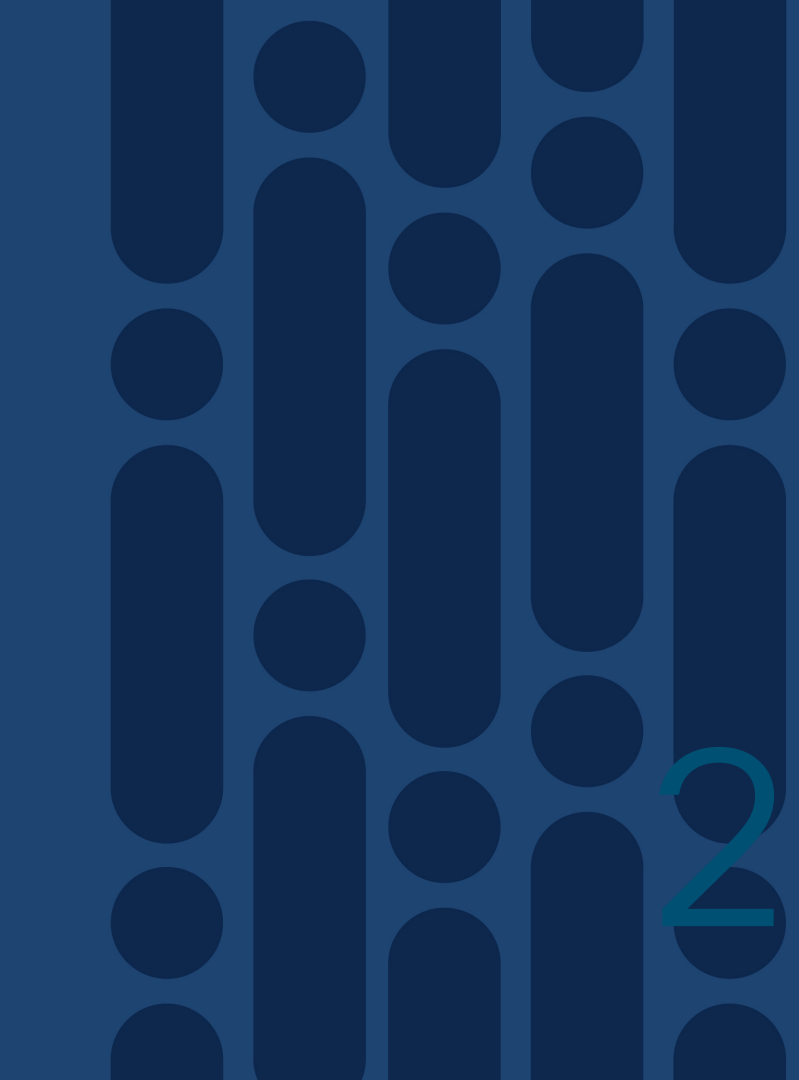

## Life Cycle Management and Influential Factors

- Life Cycle Management
  - Cisco Live On-Demand: Las Vegas 2016 CUCM 11.5
  - Release (R)-2 for Direct Upgrade (e.g 10.5)
- My Notifications
  - Cisco Security Advisories (PSIRTs)
  - Field Notices
  - End of Sale and End-of-Support Announcements
  - Software Updates
  - Updates to Known Bugs
  - <u>https://cway.cisco.com/mynotifications</u>
- EOS and EOL for CUCM 10.X
  - (Important: 10.X UCL/CUWL Add-On License availability about 1 year before Last Date of Support App SW)
- Deprecated Phone Models in Cisco Unified Communications Manager, Release 14
  - <u>https://www.cisco.com/c/en/us/td/docs/voice\_ip\_comm/cucm/trouble/14\_0\_1/fieldNotices/cucm\_b\_deprec\_ated-phones-14.html</u>

| Enter Delivery Preferences        |  |
|-----------------------------------|--|
|                                   |  |
| Email RSS                         |  |
| Subscription Title*               |  |
| BRKUCC-2011                       |  |
| Frequency                         |  |
| Daily                             |  |
| Email to*                         |  |
| i bta@cisco.com                   |  |
| Select Alert Type(s)              |  |
| End of Sale/Support Announcements |  |
| Field Notices                     |  |
| Cisco Security Advisories         |  |
| Select Product(s)                 |  |
| -                                 |  |

## Candidate Release and Performance Assessment for CUCM 12.5

CUCM 12.5 improved quality over previous releases (Bug Search Tool)
 <u>https://bst.cloudapps.cisco.com/bugsearch/</u>

E.g. Choose acceptable release: 12.5(1), 12.5(1) SU1, 12.5(1) SU2, etc.

- Meltdown and Spectre microprocessor vulnerabilities addressed in:
  - CUCM 12.5 (OS Kernel)

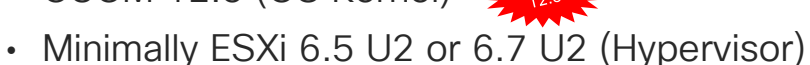

- UCS firmware
- Collaboration Sizing Tool 12.6(2) supports CUCM 12.5

http://tools.cisco.com/cucst

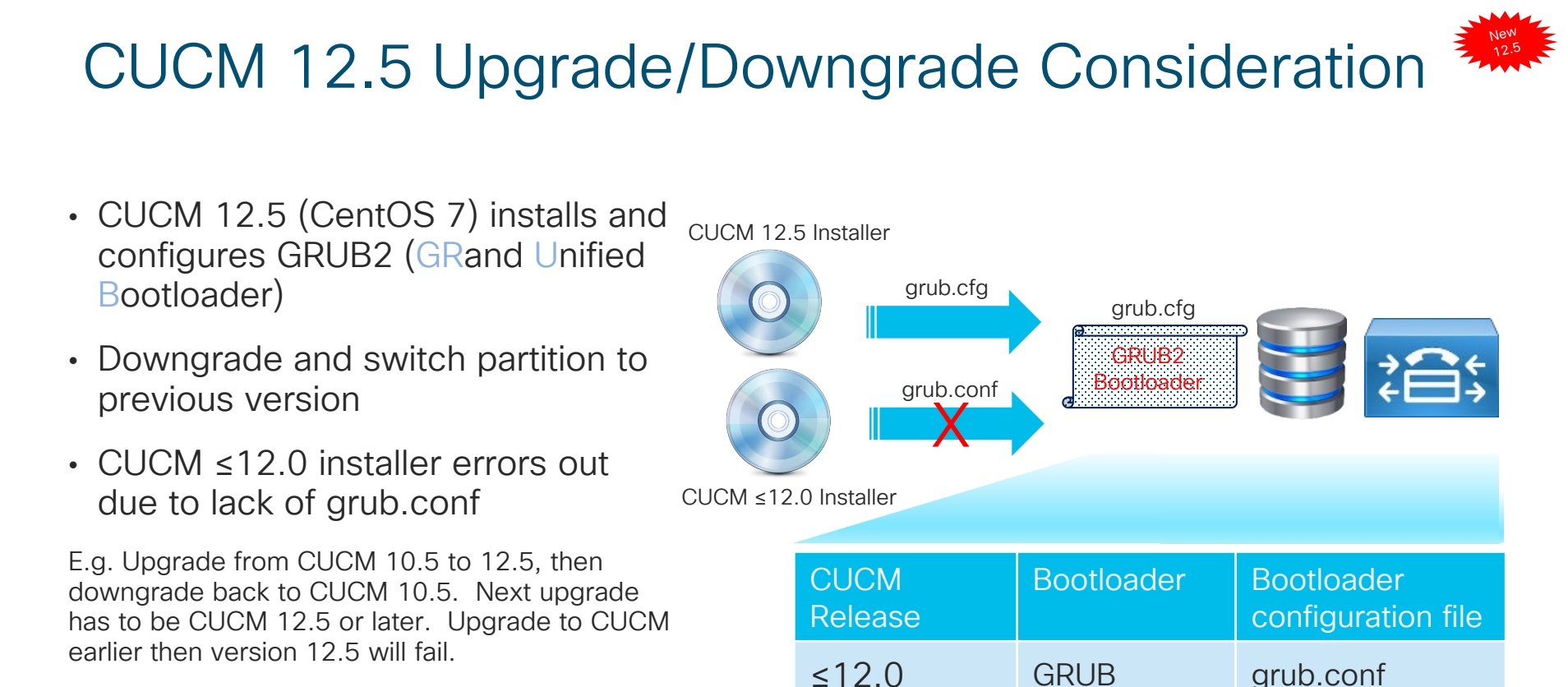

≥12.5

grub.cfg

GRUB2

## Candidate Release Assessment & Environmental <sup>\*</sup> Considerations

- Federal Information Processing Standard (FIPS) support 12.5(1) SU 1:
  - Delete IPSec DH Group Key 1,2 and 5, upgrade, then add IPSec DH Group Key 14-18
    - ciscocm\_ipsec\_groupenhancement\_fips\_11\_5.cop.sgn
  - ciscocm\_ipsec\_groupenhancement\_fips\_10\_5.cop.sgn
- CUCM 12.0 Release and Deprecated Phones

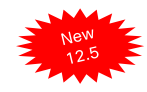

# Candidate Release Assessment & Environmental Considerations

- License hierarchy and substitution available with Smart Software Manager satellite Enhance Edition 6.1 or later. Only available with CSSM previously.
- Apple Push Notification (APN)

Not supported with Specific License Reservation (SLR)

CSSM or Smart Software Manager satellite Enhance Edition 6.1 or later

https://www.cisco.com/c/en/us/td/docs/voice ip comm/cucm/push notifications/cucm b push-notificationsdeployment-guide/cucm b push-notifications-deploymentguide chapter 01.html#reference CE836F3E3283BCF699F2AFC21426B783

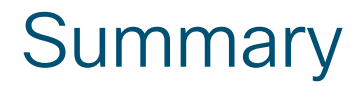

### Planning & Upgrade Considerations

Life Cycle Management and Influential Factors Candidate Release and Performance Assessment for CUCM 12.5

Upgrade/downgrade Consideration Candidate Release Assessment & Environmental Considerations

cisco ile

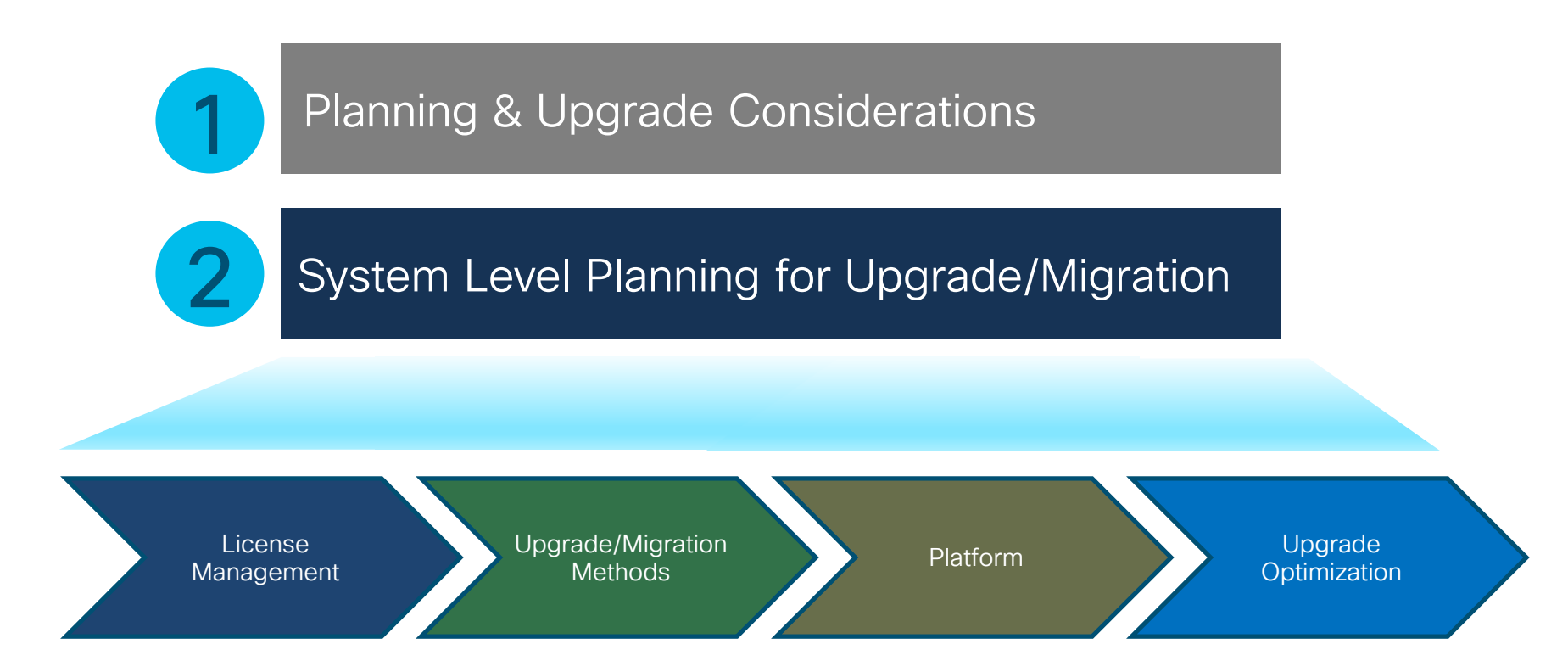

cisco / ile

## System Level Planning for Upgrade/Migration

| License                                                                                                    | Upgrade/Migration                                                                                                    | Platform                                                                                                    | Upgrade                                                                                                    |
|----------------------------------------------------------------------------------------------------|----------------------------------------------------------------------------------------------------|----------------------------------------------------------------------------------------------------|----------------------------------------------------------------------------------------------------|
| Management                                                                                                    | Methods                                                                                                    |                                                                                                    | Optimization                                                                                                    |
| CUCM Licensing<br>Smart Licensing<br>CUCM License Migration<br>CUCM License Optimization<br>CUCM Registration with<br>Smart Licensing<br>Highlight:<br>1. Specific License<br>Reservation (SLR)<br>2. Smart Software Manager<br>On-Prem<br>3. Export Registration<br>Authorization key | CUCM Versions, Builds and<br>Requirements<br>Upgrade/Migration Methods<br>and Tools<br>PCD Upgrades and Migrations<br>CUCM Upgrade COP Files<br>Upgrade Path<br>Highlight:<br>1. Simplified Upgrade<br>2. Pre-Upgrade COP file<br>or check list<br>3. Post-Upgrade COP file<br>or check list | Servers<br>Virtualization<br>Virtualized CUCM<br>VMware changes<br>Highlight:<br>1. No VMware Cloud on AWS<br>support | Deprecated phones<br>Disk Space Required in /common<br>Partition for Upgrade<br>Improve Performance<br>Disk Space<br>TFTP server<br>DB replication<br>Purge CDR<br>Phone firmware<br>Application dependencies<br>Upgrade windows |

cisco ile

## Licensing

- CUCM Licensing
- Smart Licensing
- CUCM License Conversion
- CUCM License Optimization

cisco ive!

## CUCM Licensing

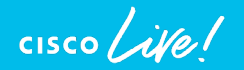

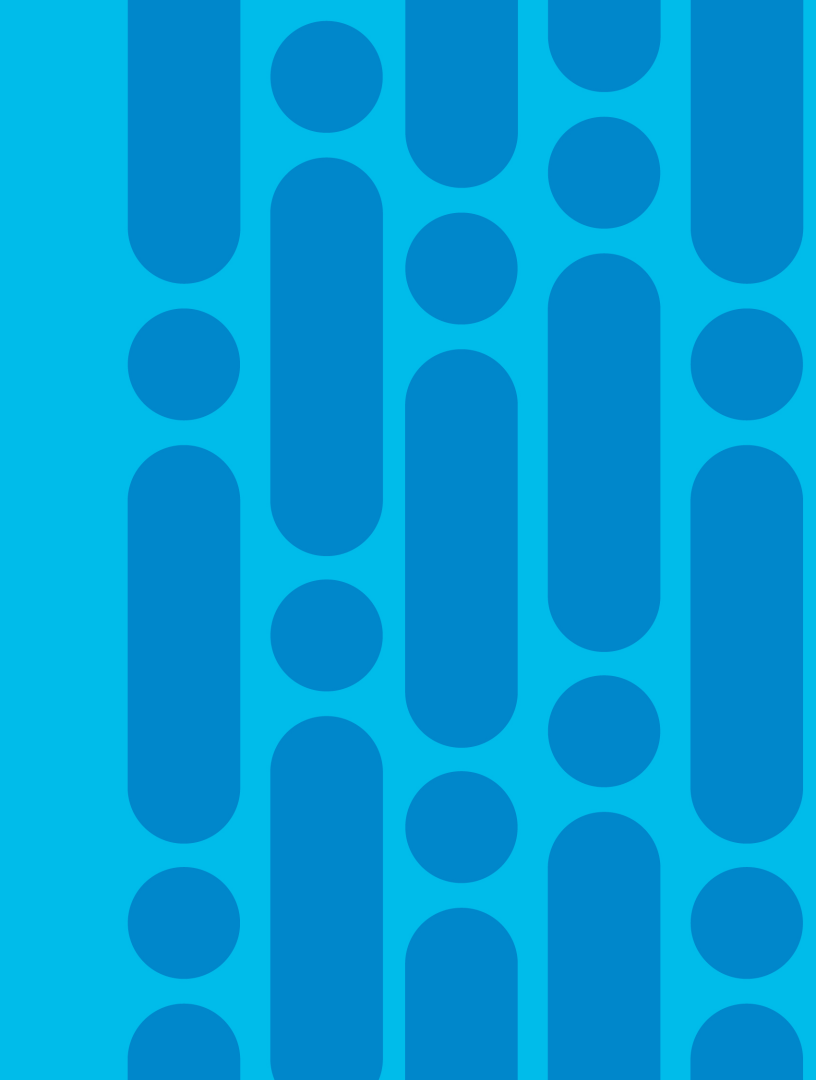

## License Manager for CUCM by Versions

| CUCM Version     | 5.0-8.6        | 9.0-11.5 | 12.0 and later                             |
|------------------|----------------|----------|--------------------------------------------|
| License Manager  | Publisher      | ELM/PLM  | Cisco Smart Software Manager (CSSM)        |
|                  |                |          | Smart Software Manager On-Prem (Satellite) |
|                  |                |          |                                            |
| Cisco Unified CM | Administration |          |                                            |

| System - Call Routing - Media Resources - Advanced Features - Device - Applic                                                                                                    | ation 👻 User Management 👻 Bulk Administration 👻 Help 👻  | Ê   |  |  |
|----------------------------------------------------------------------------------------------------|---------------------------------------------------------|-----|--|--|
| License Management                                                                                                    |                                                         | CM  |  |  |
| Status                                                                                                    |                                                         | S   |  |  |
| You are currently running in Evaluation mode. To register your system with Cisco Smart Software licensing:                                                                                     |                                                         |     |  |  |
| - Login to your system has access to the internet of a smart software manager satellite Login to your smart account in <u>Smart Software Manager</u> or your Smart Software Manager satellite. |                                                         |     |  |  |
| - Generate a Product Instance Registration Token(to identify your Smart Account) and copy or save it.                                                                                          |                                                         |     |  |  |
| - Return to this page, click the Register button, and use the copied or saved Token to register the product.                                                                                   |                                                         |     |  |  |
| Smart Software Licensing                                                                                                    |                                                         | (0) |  |  |
| Registration Status                                                                                                    |                                                         | S S |  |  |
| License Authorization Status                                                                                                    | A Evaluation Mode (89 days remaining)                   | ST7 |  |  |
| Export-Controlled Functionality                                                                                                    | Not Allowed                                             | ΞЪ  |  |  |
| Transport Settings                                                                                                    | Direct View/Edit the Licensing Smart Call Home settings | Ъğ  |  |  |
| Licensing Mode                                                                                                    | BE6000                                                  | Z   |  |  |
| Register                                                                                                    |                                                         |     |  |  |
|                                                                                                    |                                                         |     |  |  |

cisco ile

## CUCM 12.5 License Mode and Types

| CUCM License                                                | Licensing<br>Mode | Description                                       |
|-------------------------------------------------------------|-------------------|---------------------------------------------------|
| CUWL                                                        | Enterprise        | Migrated or 12.X CUCM                             |
| Enhanced Plus                                               | Enterprise        | Migrated or 12.X CUCM                             |
| Enhanced                                                    | Enterprise        | Migrated or 12.X CUCM                             |
| Basic                                                       | Enterprise        | Migrated or 12.X CUCM                             |
| Essential                                                   | Enterprise        | Migrated or 12.X CUCM                             |
| TelePresence<br>Room                                        | Enterprise        | Migrated or 12.X CUCM                             |
| BE6K Software<br>License Starter<br>Bundle (R-<br>CBE6K-K9) | BE6000            | New BE6K purchase with version 12.5 (per cluster) |

"utils BE6000Mode enable"

1. UCL

2. UWL

- 3. None
- "utils BE6000Mode disable"
- "utils BE6000Mode enable"
- "utils BE6000Mode status"

#### dmin utils BE6000Mode enable

xecuting this command will enable BE6000 mode and must restart the "Cisco Smart License Manager" service for changes to take effect. ontinue (v/n)?v

lease select the starter bundle from these options  $\left(1/2/3\right)$  : . BE6000 UCL Starter Bundle

. BE6000 UWL Starter Bundle

NONE

ervice restart is in progress, please wait...

6000 mode is enabled with starter bundle :BE6000 UCL Starter Bundle.

cisco / ille

## Example: CUCM 12.5 License Consumption

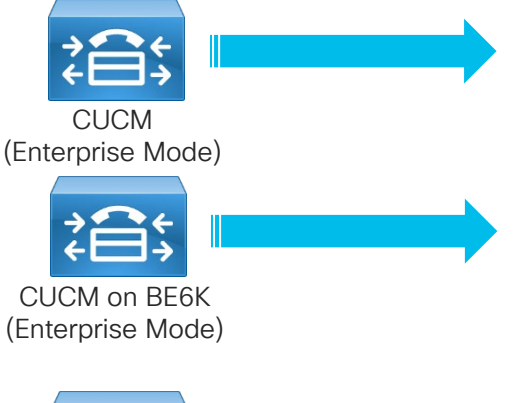

#### CSSM CUCM License

Essential, Basic, Enhanced, Enhanced Plus, CUWL and TelePresence Room

#### CSSM CUCM License

Essential, Basic, Enhanced, Enhanced Plus, CUWL and TelePresence Room

- New BE6000 License Type
- New Starter Pack entries (2)
- "Current Usage" is the type of BE6000 bundle
  - Review "Report" section for BE6000 and overflow license usage

#### CSSM CUCM License

BE6K Starter Bundle (1 per cluster if available) (35 UCL Enhanced or 35 CUWL

Essential, Basic, Enhanced, Enhanced Plus, CUWL and TelePresence Room

| License Requirements by Type |               |                      |                                                      |  |
|------------------------------|---------------|----------------------|------------------------------------------------------|--|
| License Type                 | Current Usage | Status               | Report                                               |  |
| CUWL                         | 1             | A Evaluation         | Users(1)   Unassigned Devices(0)                     |  |
| Enhanced Plus                | 1             | A Evaluation         | Users(1) New 2                                       |  |
| Enhanced                     | 0             | No Licenses in Use   | * <u>Users( 0 )</u>   <u>Unassigned Devices( 1 )</u> |  |
| Basic                        | 0             | No Licenses in Use   | Users(0)   Unassigned Devices(0)                     |  |
| Essential                    | 0             | 🗹 No Licenses in Use | * <u>Users( 0 )</u>   <u>Unassigned Devices( 1 )</u> |  |
| TelePresence Room            | 1             | A Evaluation         | Users(0)   Unassigned Devices(1)                     |  |
| BE6000 UCL Starter Bundle    | 1             | A Evaluation         |                                                      |  |
| BE6000 UWL Starter Bundle    | 0             | 🗹 No Licenses in Use |                                                      |  |

## Smart Licensing

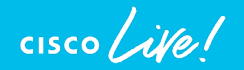

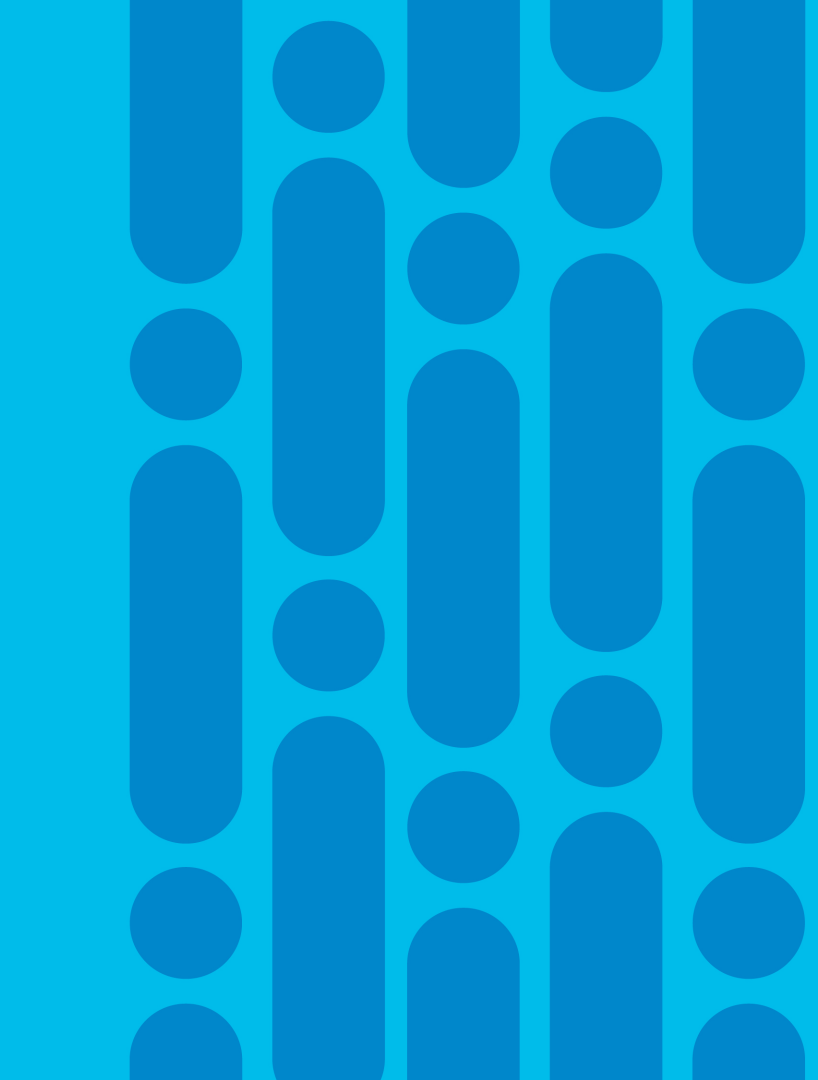

## **Planning for Smart Licensing**

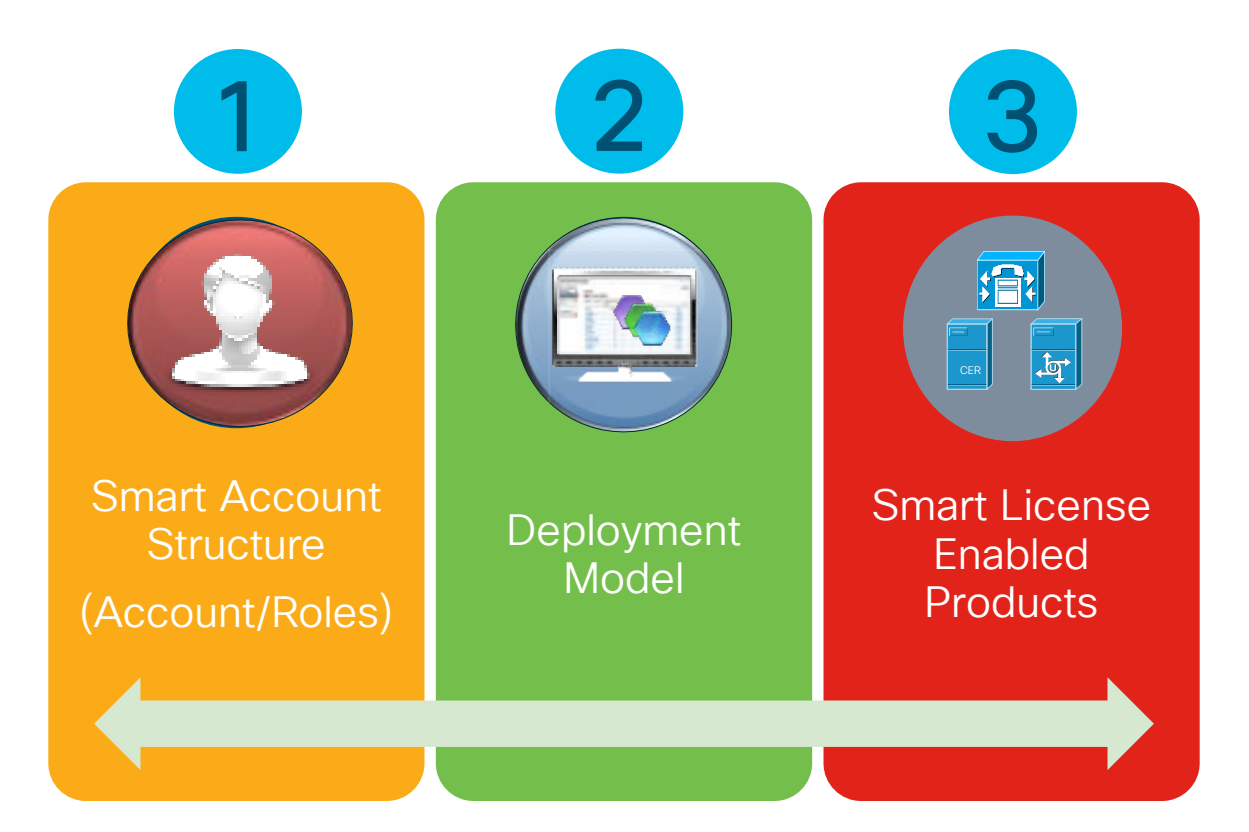

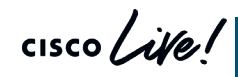

Cisco Software Central https://software.cisco.com/software

## 1. Smart Account Structure: Smart Account Structure

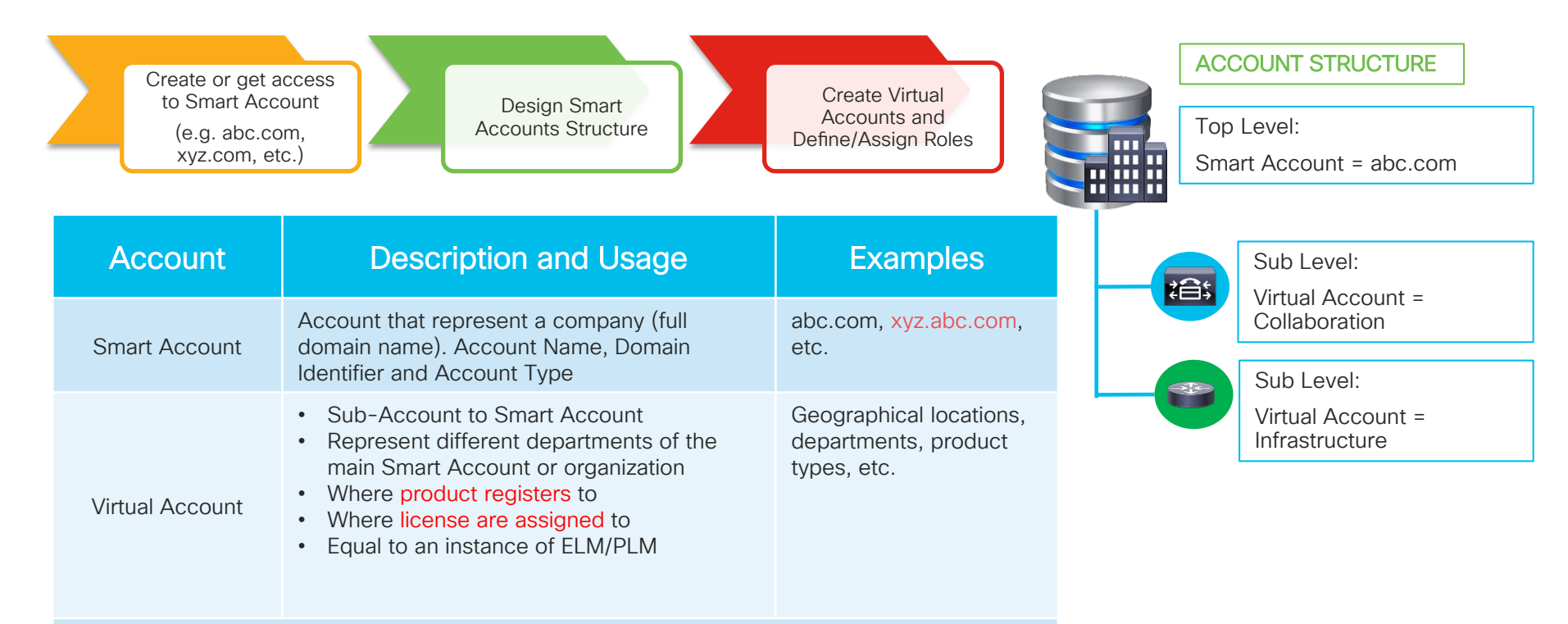

E.g. Virtual Account "collaboration" have X,Y, Z, etc. quantity of collaboration licenses and where all Smart Licensing enabled collaboration products will register to

## 1. Smart Account Structure: Roles

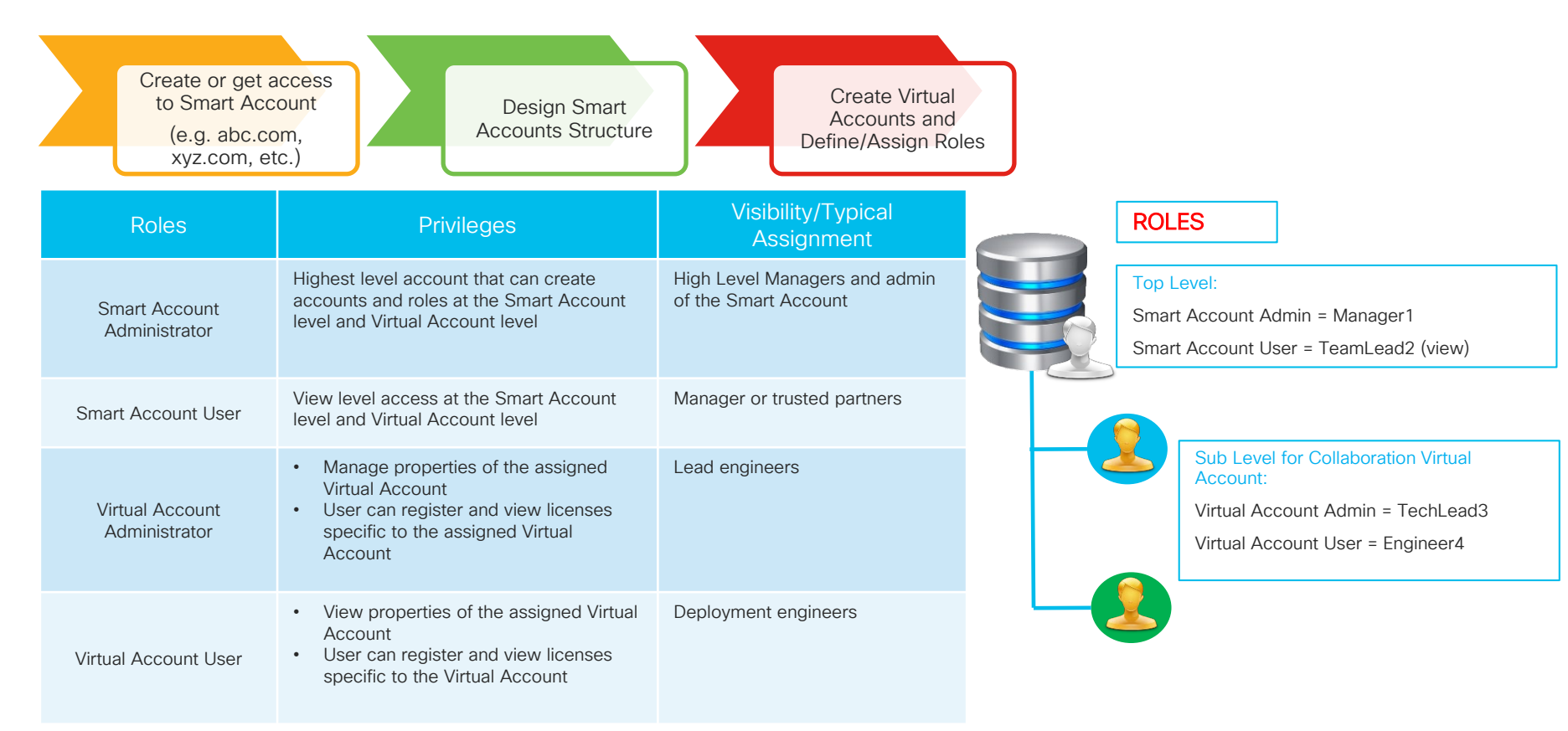

## Customer Smart Account Roles (Detailed)

| User Roles                       | Capabilities in CSC                                                                                                    | Capabilities in SSM                                                                                                    | Capabilities in ELA                                                                                             | Capabilities in LRP                                                                          |
|----------------------------------|----------------------------------------------------------------------------------------------------|----------------------------------------------------------------------------------------------------|----------------------------------------------------------------------------------------------------|----------------------------------------------------------------------------------------------|
| Smart Account<br>Approver        | <ul> <li>Edit/View Account Properties</li> <li>View Users at Smart Account &amp; Virtual Account Level</li> <li>View / Accept Agreements</li> <li>View Event Logs</li> </ul>                                                                                              | <ul> <li>No access</li> </ul>                                                                                                    | No access                                                                                                    | No access                                                                                    |
| Smart Account<br>Administrator   | <ul> <li>Edit / View Account Properties</li> <li>Add / Edit / Delete Virtual Accounts</li> <li>Add / Edit / Delete Users (at SA and VA level)</li> <li>View / Accept Agreements</li> <li>View Event Logs</li> </ul>                                                       | <ul> <li>Can perform all activities in<br/>Smart Software Manager at<br/>Smart Account Level and<br/>Virtual Account Level</li> </ul> | <ul> <li>Can perform all activities in<br/>ELA linked to the Smart<br/>Account they have access to</li> </ul>   | Can perform all activities in<br>LRP linked to the Smart<br>Account they have access<br>to   |
| Smart Account<br>User            | <ul> <li>View Account Properties</li> <li>View Virtual Accounts</li> <li>View Users (at SA and VA level)</li> <li>View Agreements</li> <li>View Event Logs</li> </ul>                                                                                                    | <ul> <li>Can perform all activities in<br/>Smart Software Manager at<br/>Smart Account Level and<br/>Virtual Account Level</li> </ul> | Can perform all activities in<br>ELA linked to the Smart<br>Account they have access to                         | Can perform all activities in<br>LRP linked to the Smart<br>Account they have access<br>to   |
| Virtual Account<br>Administrator | <ul> <li>View Account Properties</li> <li>View Assigned Virtual Accounts</li> <li>Add / Edit / Delete Users (capability to add Virtual Account Admins or Virtual Account Users)</li> <li>View Agreements</li> <li>View Event logs (restricted to assigned VAs)</li> </ul> | <ul> <li>Can perform all activities in<br/>SSM for the Virtual Accounts<br/>they have access to</li> </ul>                            | <ul> <li>Can perform all activities in<br/>ELA linked to the Virtual<br/>Account they have access to</li> </ul> | Can perform all activities in<br>LRP linked to the Virtual<br>Account they have access<br>to |
| Virtual Account<br>User          | <ul> <li>View Account Properties</li> <li>View Assigned Virtual Accounts</li> <li>View Users (only those linked to assigned VAs)</li> <li>View Agreements</li> <li>View Event Logs (restricted to assigned VAs)</li> </ul>                                                | <ul> <li>Can perform all activities in<br/>SSM for Virtual Accounts they<br/>have access to</li> </ul>                                | <ul> <li>Can perform all activities in<br/>ELA linked to the Virtual<br/>Account they have access to</li> </ul> | Can perform all activities in<br>LRP linked to the Virtual<br>Account they have access<br>to |

cisco ile

## Smart Licensing Reference Links

- Smart Account Information
  - <u>http://cisco.com/go/smartaccounts</u>
- Smart Licensing Information
  - <u>http://cisco.com/go/smartlicensing</u>
- Smart Accounts and Smart Licensing On-Demand Training Materials
  - <u>https://communities.cisco.com/docs/DOC-68582</u>
- Request a new Sales Software Training Session at the time of your choosing
  - https://www.ciscofeedback.vovici.com/se/7FAD612023A8BF7E
- Smart Licensing Training:
  - <u>https://community.cisco.com/t5/smart-licensing-enterprise/simplifying-the-cisco-software-experience-training-schedule/ta-p/3646861</u>

# Smart Licensing and Smart Account Recommendation

- Create a new Smart Account (SA) or get access to current Smart Account
  - Agree and establish a Smart Account structure, roles and standard naming convention for the various virtual accounts
  - Take a holistic view when creating the account structure (legal requirements, liabilities, asset management, budget alignment, policy, overhead, tax, etc.)
  - Recommend separation for production and lab virtual accounts for entitlement
  - Socialize the structure, roles and purchase process to assign licenses to the proper Smart Account and Virtual Account(s)
- Communicate with partner on organization SA structure and license assignment for typical orders
- Consider assigning "Smart Account User" role to trusted partner to move licenses to the correct SA and virtual account for orders that are not assigned properly
- For orders without SA and virtual account assignment, the license(s) will go into the "Default" virtual account. Keep monitoring this virtual account and track licenses back to "Order Number" by using "Transaction History"

## 2.Smart Licensing Deployment Models

#### Direct cloud access

Cisco product sends usage information directly over the internet. No additional components are needed.

#### Direct cloud access through an HTTPs proxy

Cisco Products send usage information over the internet via a Proxy Server -Smart Call Home Transport Gateway (Free VM Download) or off-the-shelf Proxv (such as Apache).

2

3

4

Mediated access through an on-premises collector - connected

Cisco Products send usage information to a local connected collector, which acts as a local license authority. Periodically, an exchange of information will be performed to keep the databases in svnc.

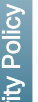

#### Mediated access through an on-premises collector - disconnected

Cisco Products send usage information to a local disconnected collector, which acts as a local license authority. Once a month, an exchange of human readable information will be performed to keep the databases in sync.

#### Full Offline Access - License Reservation

CUCM 12.5 Can Utilize Specific License Reservation (SLR). Requested from OS Admin CLI and Specific Types of Licenses are reserved on CSSM perpetual or term based.

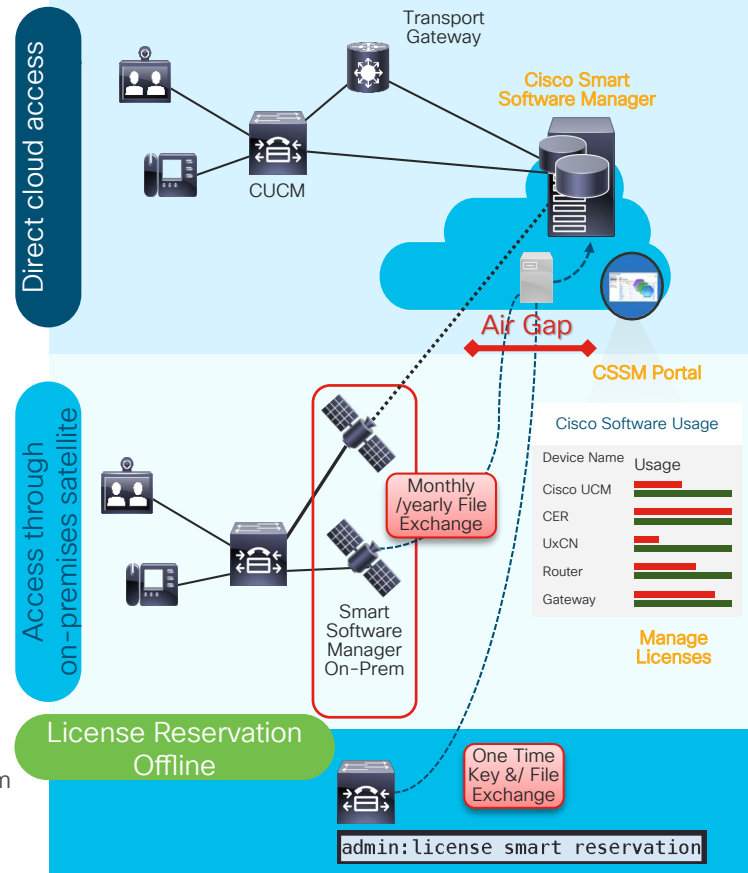

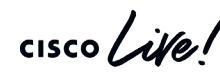

5

Smart Software Manager On-Prem https://www.cisco.com/c/en/us/buv/smart-accounts/software-manager-satellite.html

## Smart Licensing vs ELM/PLM

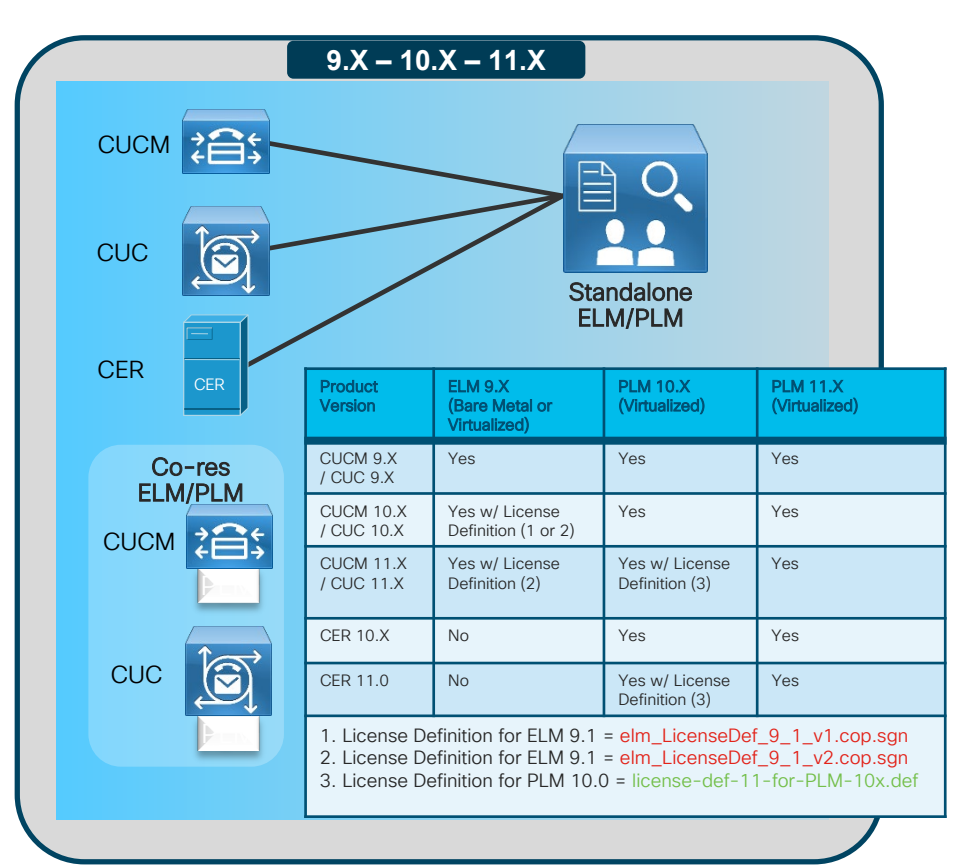

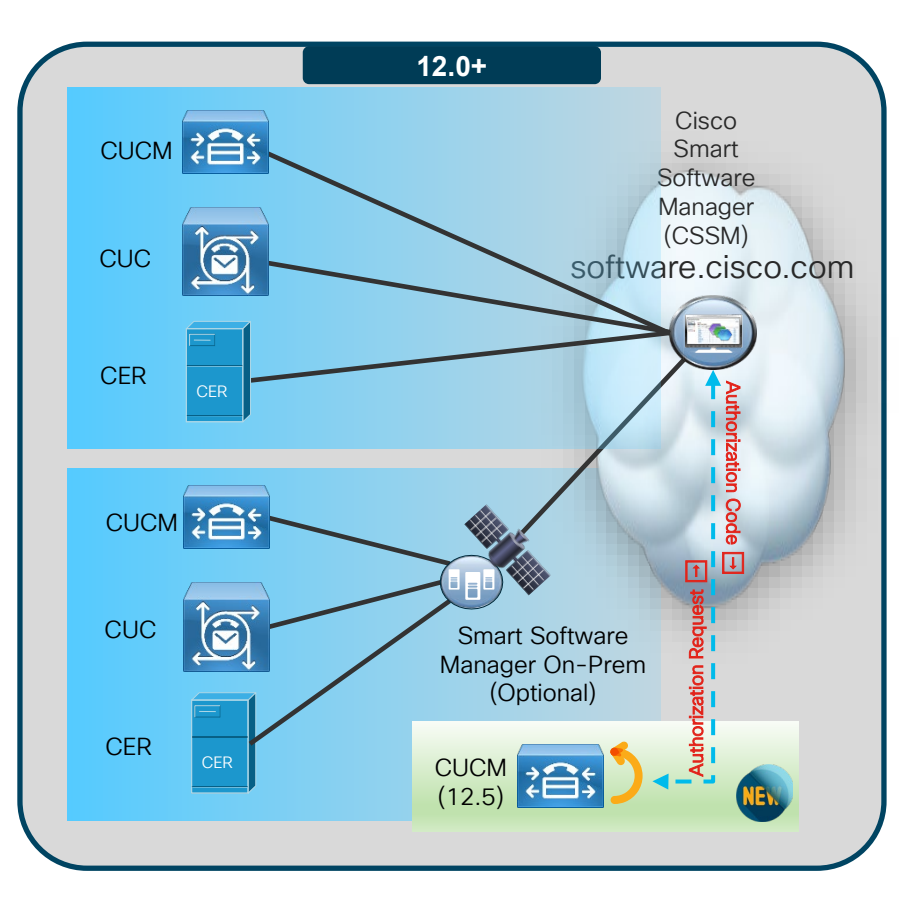

cisco Life

## Collaboration License Substitution with Smart Licensing

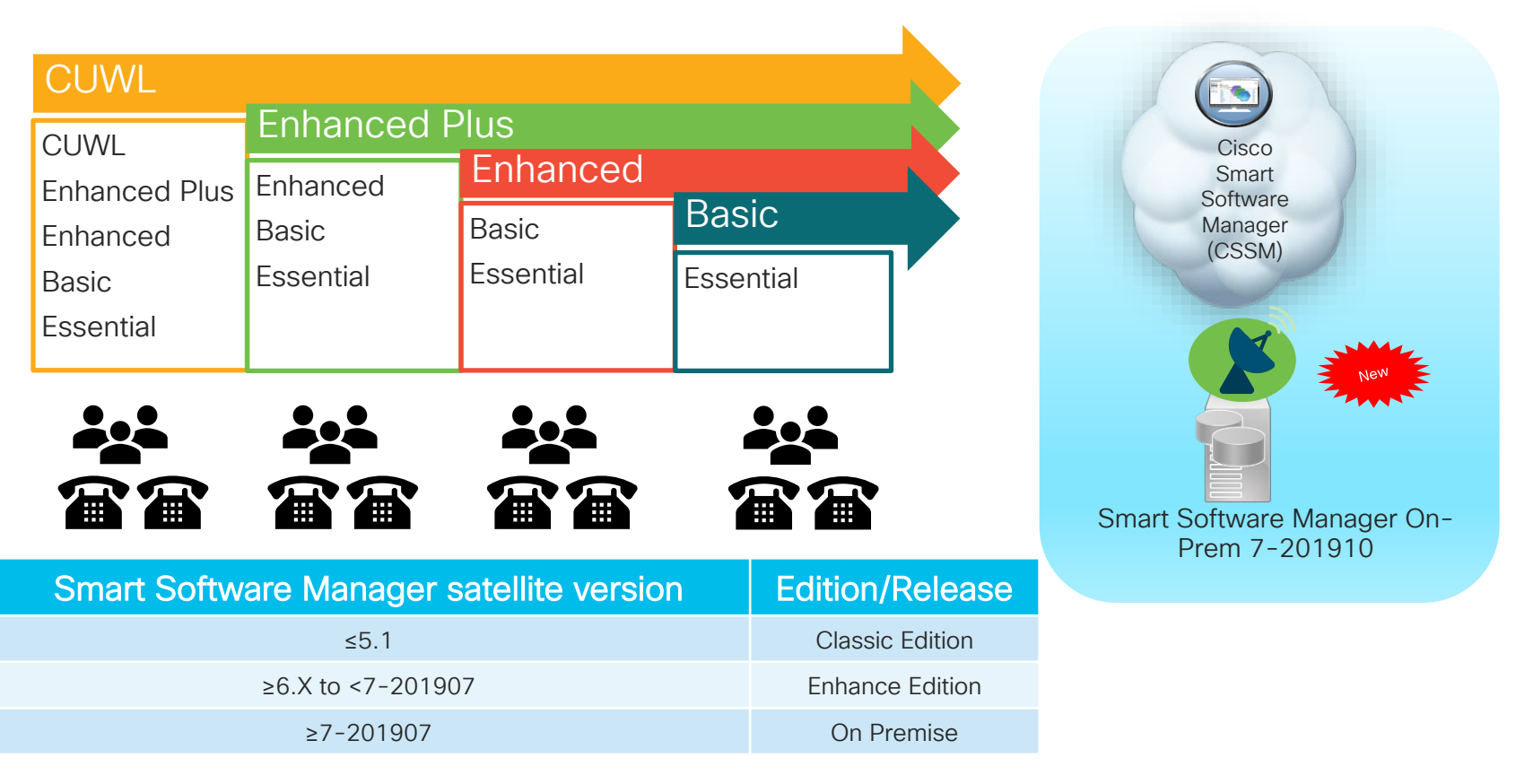

## Cisco Smart Software Manager On-Prem Overview

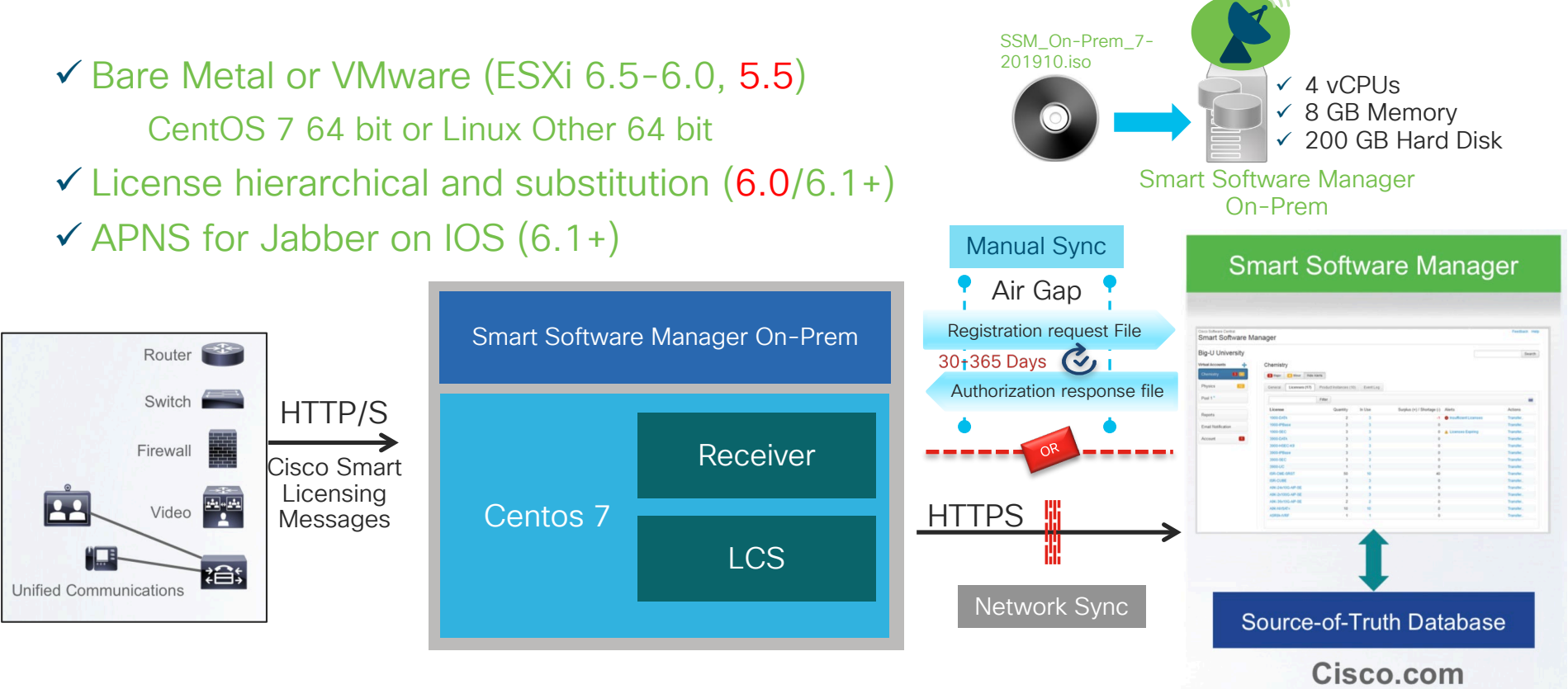

cisco live!

Smart Software Manager On-Prem

https://www.cisco.com/web/software/286285517/147683/Smart\_Software\_Manager\_On-Prem\_7\_Installation\_Guide.pdf

## **3.Smart License Enabled Collaboration Products**

| Collaboration Products                       | Version     | Licensing Mode |  |
|----------------------------------------------|-------------|----------------|--|
| Cisco Unified Communications Manager         | 12.0        | Smart ONLY     |  |
| Session Management Edition                   | 12.0        | Smart ONLY     |  |
| Unity Connection                             | 12.0        | Smart ONLY     |  |
| Cisco Emergency Responder                    | 12.0        | Smart ONLY     |  |
| Cisco Unified Communications Manager Express | 11.0        | Hybrid         |  |
| SRST                                         | 12.1        | Hybrid         |  |
| Cisco Unity Express Virtual                  | 9.0.5       | Smart ONLY     |  |
| Prime Collaboration Provisioning             | 12.4        | Hybrid         |  |
| vCUSP                                        | 9.0         | Smart ONLY     |  |
| vCUBE                                        | IOS XE16.11 | Smart ONLY     |  |

cisco ile

## CUCM License Migration

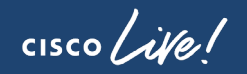

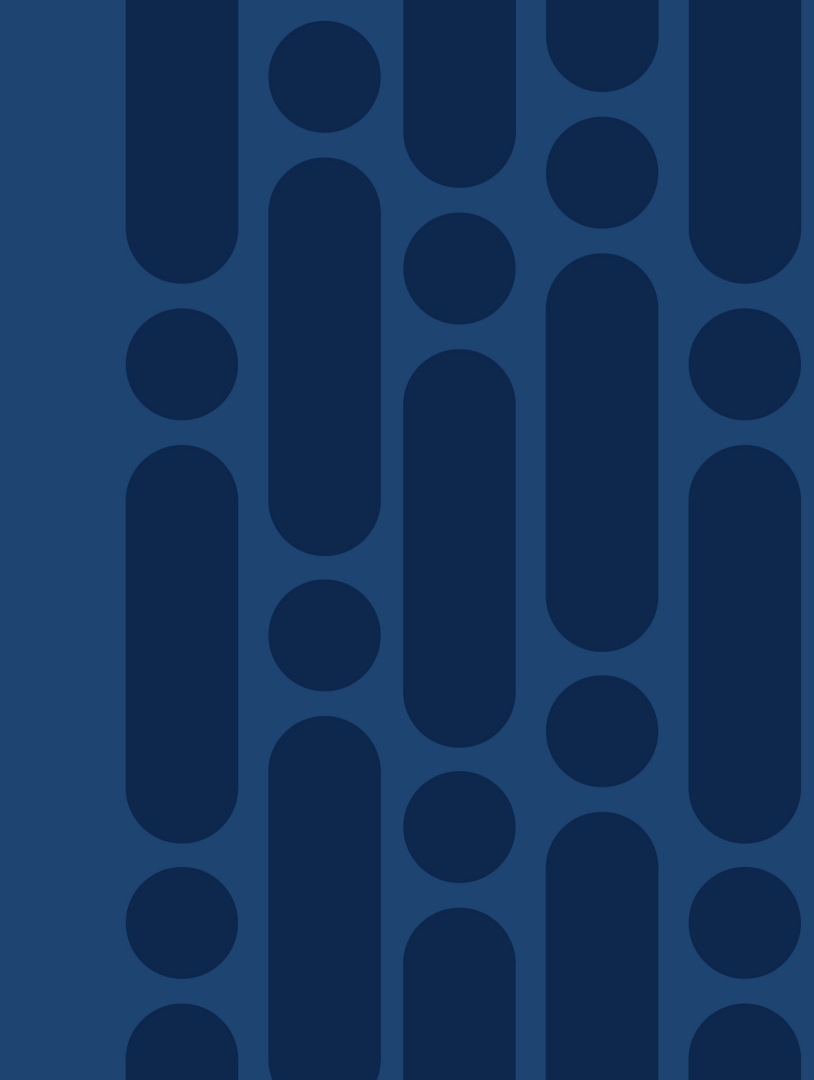
## **Collaboration License Migration to Smart License**

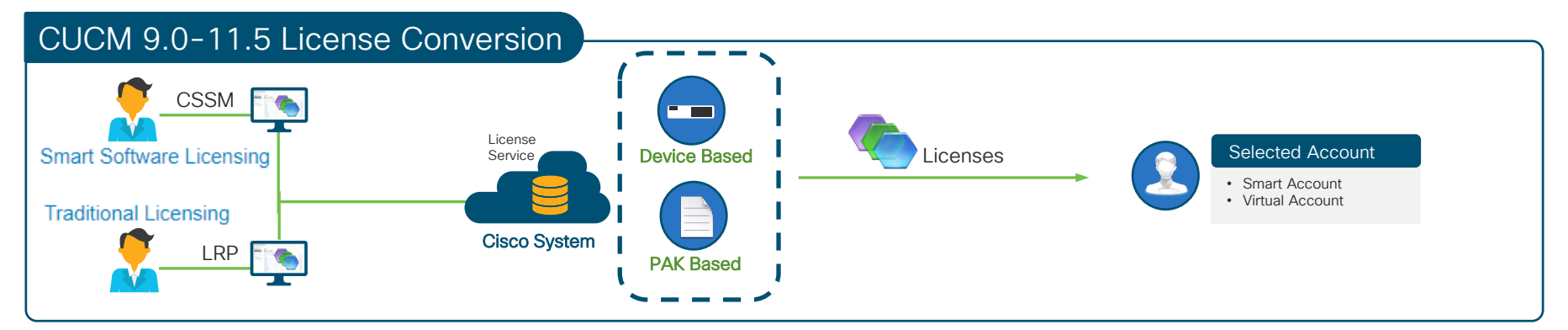

| Types of Migration | Approach                                                    |
|--------------------|-------------------------------------------------------------|
| PAK Based          | Fulfilled, partial or unfulfilled PAK to Smart<br>Licensing |
| Device Based       | PLM based to Smart Licensing                                |

CSSM - Cisco Smart Software Manager (https://software.cisco.com/#SmartLicensing-LicenseConversion) LRP - License Registration Portal (https://slexui.cloudapps.cisco.com/SWIFT/LicensingUI/Home)

\* Steps with Screen captures are in the appendix

## CUCM License Optimization

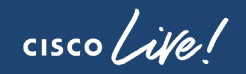

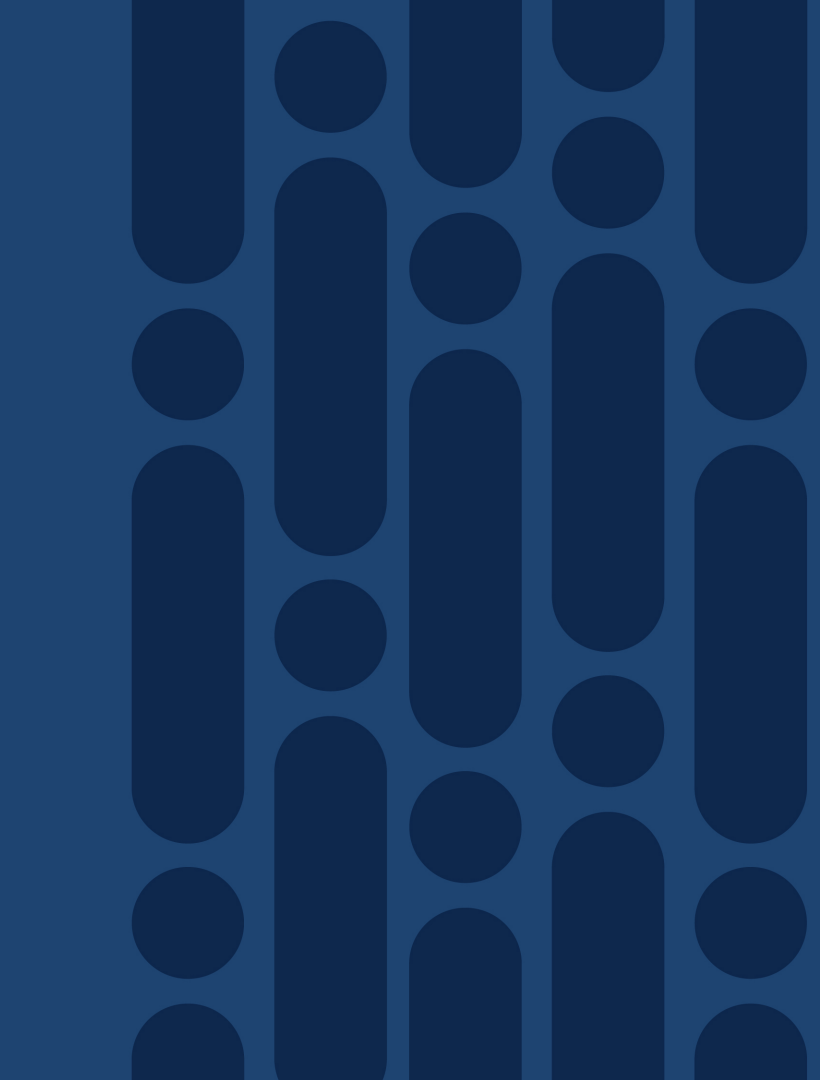

## **CUCM License Usage**

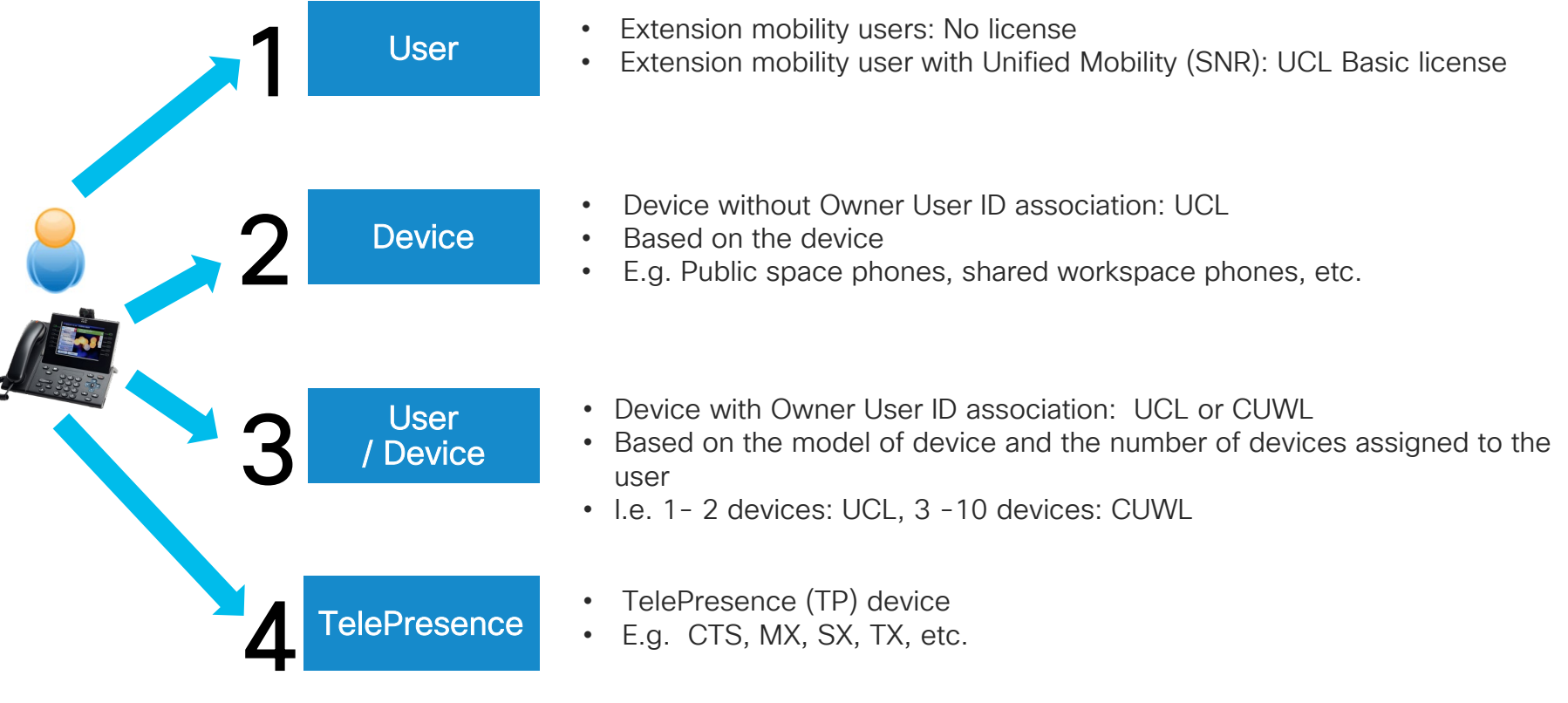

39

#### Device and Owner User ID Association Device > Phone > Device Name

| Device Information            |                                      |              |
|-------------------------------|--------------------------------------|--------------|
| Registration                  | Unknown                              |              |
| IP Address                    | Unknown                              |              |
| 🔽 Device is Active            |                                      |              |
| Vevice is trusted             |                                      |              |
| MAC Address*                  | 123456789012                         |              |
| Description                   | SEP123456789012                      |              |
| Device Pool*                  | Default                              | View Details |
| Common Device Configuration   | < None >                             | View Details |
| Phone Button Template*        | Standard 9971 SIP                    | •            |
| Softkey Template              | Standard User                        | •            |
| Common Phone Profile*         | Standard Common Phone Profile        | •            |
| Calling Search Space          | < None >                             | •            |
| AAR Calling Search Space      | < None >                             | •            |
| Media Resource Group List     | < None >                             | •            |
| User Hold MOH Audio Source    | < None >                             | •            |
| Network Hold MOH Audio Source | < None >                             | •            |
| Location*                     | Hub_None                             | •            |
| AAR Group                     | < None >                             | •            |
| User Locale                   | < None >                             | •            |
| Network Locale                | < None >                             | •            |
| Built In Bridge*              | Default                              | •            |
| Privacy*                      | Default                              | •            |
| Device Mobility Mode*         | Default                              | View Currer  |
| Owner                         | User Anonymous (Public/Shared Space) |              |
| Owner User ID*                | bta                                  | •            |

- Device with Owner User ID field configured potentially uses less licenses
  - I.E. Extension mobility user with Unified Mobility feature and a phone uses one license
  - I.E. Multiple phones with the same Owner ID field
- Owner User ID Field:
  - CUCM 9.1(1a) or earlier: User or None
  - CUCM 9.1(2) or later: User or Anonymous

## Cisco Device Assignment Tool (DAT)

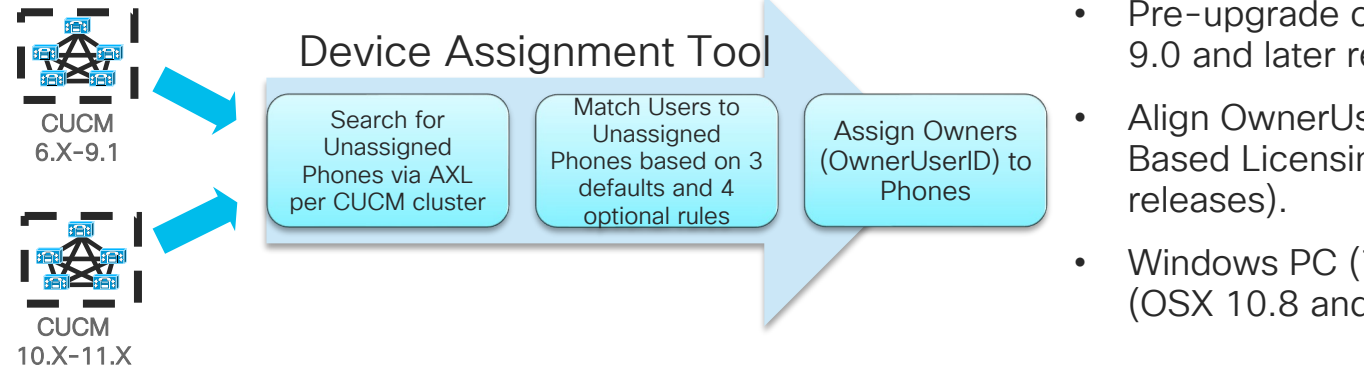

- Pre-upgrade or post-upgrade of CUCM 9.0 and later releases
- Align OwnerUserID to IP Phones for User Based Licensing (CUCM 9.0 and later releases).
- Windows PC (7 and later) or Apple Mac (OSX 10.8 and later) Java application

| Device Name     | OwnerUserID | CUCM Version       | Device Name     | OwnerUserID |
|-----------------|-------------|--------------------|-----------------|-------------|
| SEP123456789012 | None        | 9.1(1a) or earlier | SEP123456789012 | UserX       |
| SEP098765432109 | Anonymous   | 9.1(2) or later    | SEP098765432109 | UserY       |

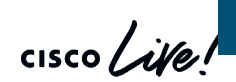

Device Assignment Tool 11.5 https://software.cisco.com/download/release.html?mdfid=286284802&softwareid=282204704&release=COP-Files&relind=AVAILABLE&relilifecycle=&reltype=latest

## Cisco Device Assignment Tool (DAT)

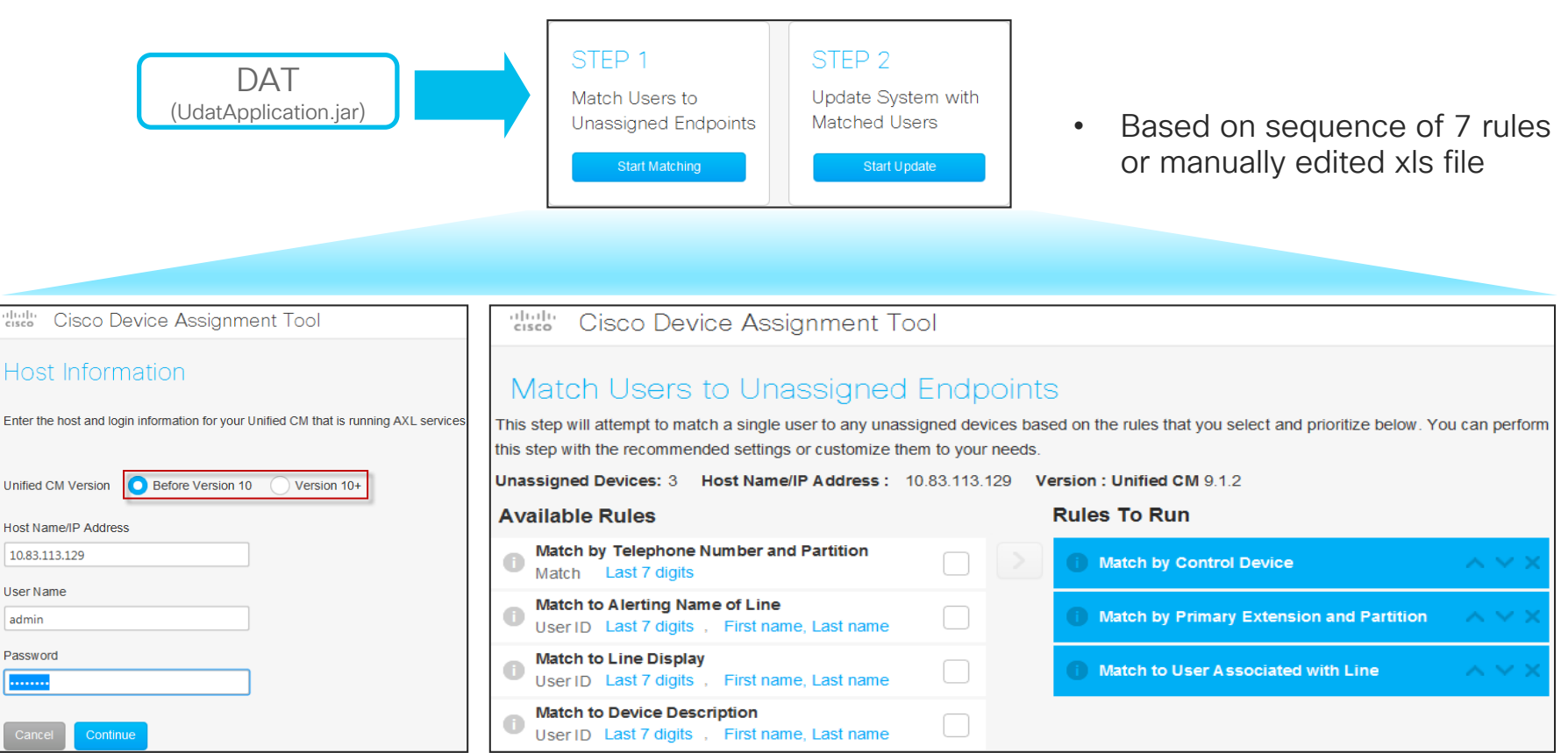

## CUCM Registration with Smart Licensing

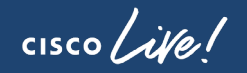

## Direct CUCM Smart Licensing Registration

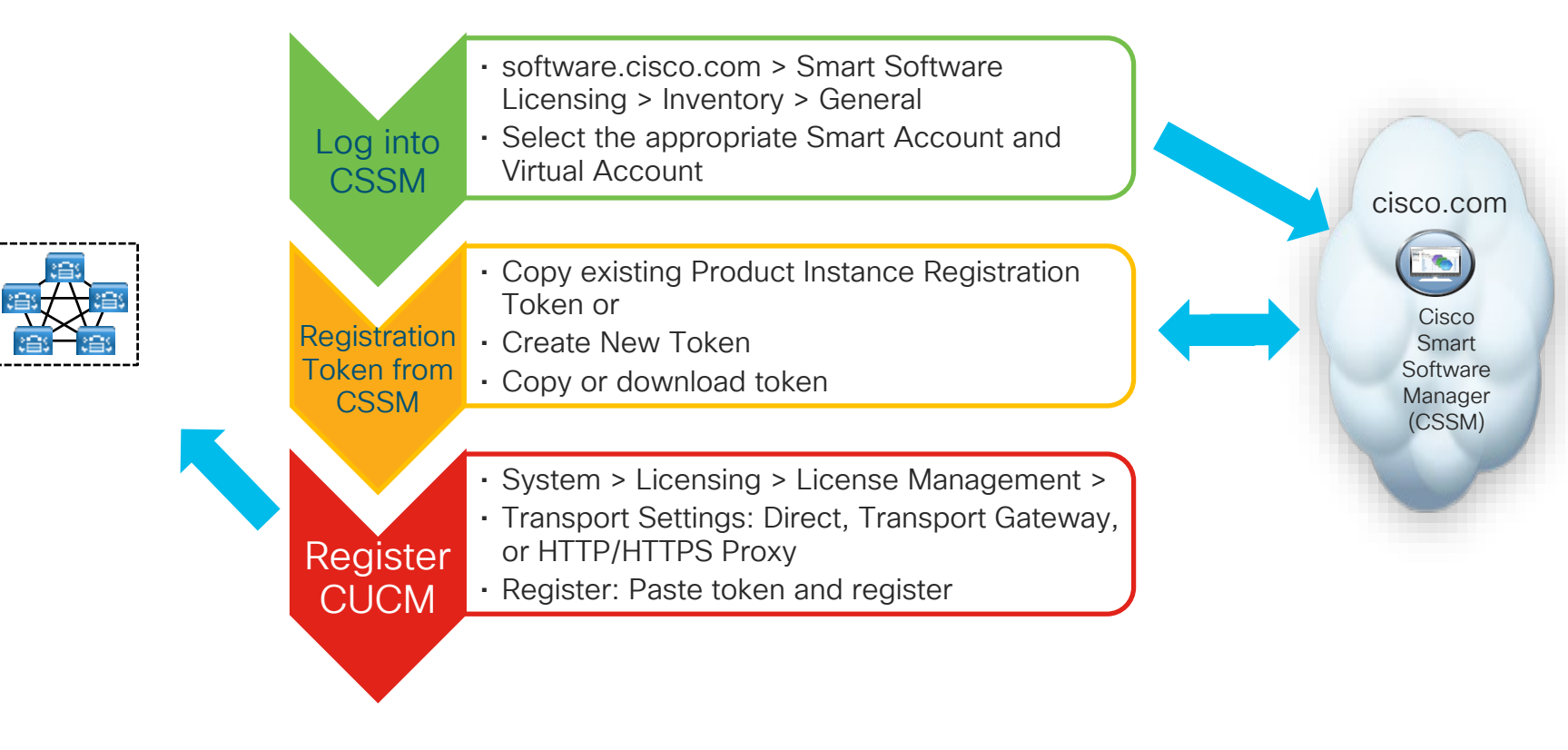

Reference

## Transport Settings for CUCM for Smart Licensing

#### (System > Licensing > License Management)

| cisco Unified CM Administration<br>For Cisco Unified Communications Solutions                                                                                                    | Status<br>Status: Ready                                                                                                    |
|----------------------------------------------------------------------------------------------------|----------------------------------------------------------------------------------------------------|
| System • Call Routing • Media Resources • Advanced Features • Device • Application • User Management • Bulk Administration • Help •                                                                                                    |                                                                                                    |
| License Management                                                                                                    | Configure how the product instance will communicate with Cisco.                                                                                                    |
| Status You are currently Unregistered. To register your system with Cisco Smart Software licensing: <ul> <li>Ensure your system has access to the internet or a Smart Software Manager satellite installed on your network. This might require you to <u>edit</u></li> <li>I only to your smart account in <u>Smart Software Manager</u> or your Smart Software Manager satellite.</li> <li>Navigate to the virtual account containing the licenses to be used by this Product Instance.</li> <li>Generate a Product Instance Registration Token(to identify your Smart Account) and ocypy or system.</li> <li>Return to this page, click the Register button, and use the copied or saved Token to register the product.</li> </ul> | <ul> <li>Direct - product communicates directly with Cisco licensing servers.<br/>URL : https://tools.cisco.com/its/service/oddce/services/DDCEService</li> <li>Transport Gateway - proxy data via Transport Gateway or Smart Software Manager satellite.<br/>URL :</li> </ul> |
| Smart Software Licensing       Registration Status       License Authorization Status       Inregistered       License Authorization Status       Transport Settings       Direct View/Edit the Licensing Smart Call Home settings       Licensing Mode       Register                                                                                                    | HTTP/HTTPS Proxy - send data via an intermediate HTTP or HTTPS Proxy.  IP Address/Host Name : Port : Do not share my hostname or IP address with Cisco.  Save Close                                                                                                    |

- Set communication between CUCM Publisher and CSSM or Smart Software Manager satellite server
- Smart License Deployment Model
  - Direct: Direct cloud access
  - Transport Gateway: Mediated access through an on premise collector (Smart Software Manager On-Prem)
  - HTTP/HTTPS Proxy: Direct cloud access through an HTTPs proxy

### Registering CUCM with Smart Licensing (System > Licensing > License Management)

| Smart Software Central > Smart Software I                                                                                                    | _icensing > Inventor                   | ry > General                                                  | System >                                                                                                    | Licensing > License Management                                                                                                    |
|----------------------------------------------------------------------------------------------------|----------------------------------------|---------------------------------------------------------------|----------------------------------------------------------------------------------------------------|----------------------------------------------------------------------------------------------------|
| Cisco Software Central > Smart Software Licensing<br>Smart Software Licensing                                                                       | English [ Change ] 💄 Hello, Brandon Ta | Ella dCloud Cisco Internal Account 👻<br>Feedback Support Help | Cisco Un<br>For Cisco Uni<br>System + Call Routing +                                                                                                    | nified CM Administration<br>ified Communications Solutions<br>Media Resources • Advanced Features • Device • Application • User Management • Bulk Administration • Help •                      |
| Alerts   Inventory   License Conversion   Reports   Email Notification   Satellites   Activity                                                      |                                        | Questions About Licensing?                                    | License Management                                                                                                    |                                                                                                    |
| Virtual Account:         dCloud_SEVT ▼           General         Licanses         Product instances         Event Log                               |                                        | Minor Hide Alerts                                             | → Status<br>You are currently Un<br>- Ensure your system<br>- Login to your smar<br>- Navigate to the virt<br>- Generate a Product<br>- Return to this page | Smart Software Licensing Product Registration To register the product for Smart Software Licensing: Paste the Product Instance Registration Token you generated from Smart Software Manager or |
| Virtual Account         Description:         used for SEVT training sessions           Default Virtual Account         No                           | ſ                                      | Сору                                                          | - Smart Software Licensi<br>Registration Status<br>License Authorization Stat<br>Transport Settings                                                         | your Smart Software Manager satellite Product Instance Registration Token:                                                                                                    |
| Product Instance Registration Tokens The registration tokens below can be used to register new product instances to this virtual account. New Token |                                        | Download<br>Revoke                                            | Register                                                                                                    | ZWVkZj11MjUtZWNiZS00MDI0LTkwZWMtOTYxZWZkNDJiNT<br>hmLTE0OTg2NzI2%<br>0ANTK0MT28ZEt3b3pKMjZOM3ZQUStYbzRDd1d3ZDRHUVA4<br>VGdKK2VjbllAeVdm%0AcnRvaz0%3D%0A                                        |
| Token Expiration Date Description                                                                                                    | Export-Controlled Created              | By Actions                                                    |                                                                                                    |                                                                                                    |
| YzE2OTdhY2QthTM4OS00Y2 2 2017-Jun-28 20:53:21 (in 30 days) CUCM Registration                                                                        | Allowed bta                            | Actions -                                                     |                                                                                                    |                                                                                                    |
|                                                                                                    |                                        |                                                               |                                                                                                    | Reregister this product instance if it is already registered                                                                                                    |

 Create or copy existing registration token from CSSM or Smart Software Manager satellite server to CUCM

Duration and number of uses (optional)

CUCM SLR (Specific License Reservation) Process with Smart Licensing

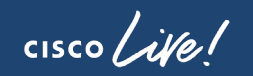

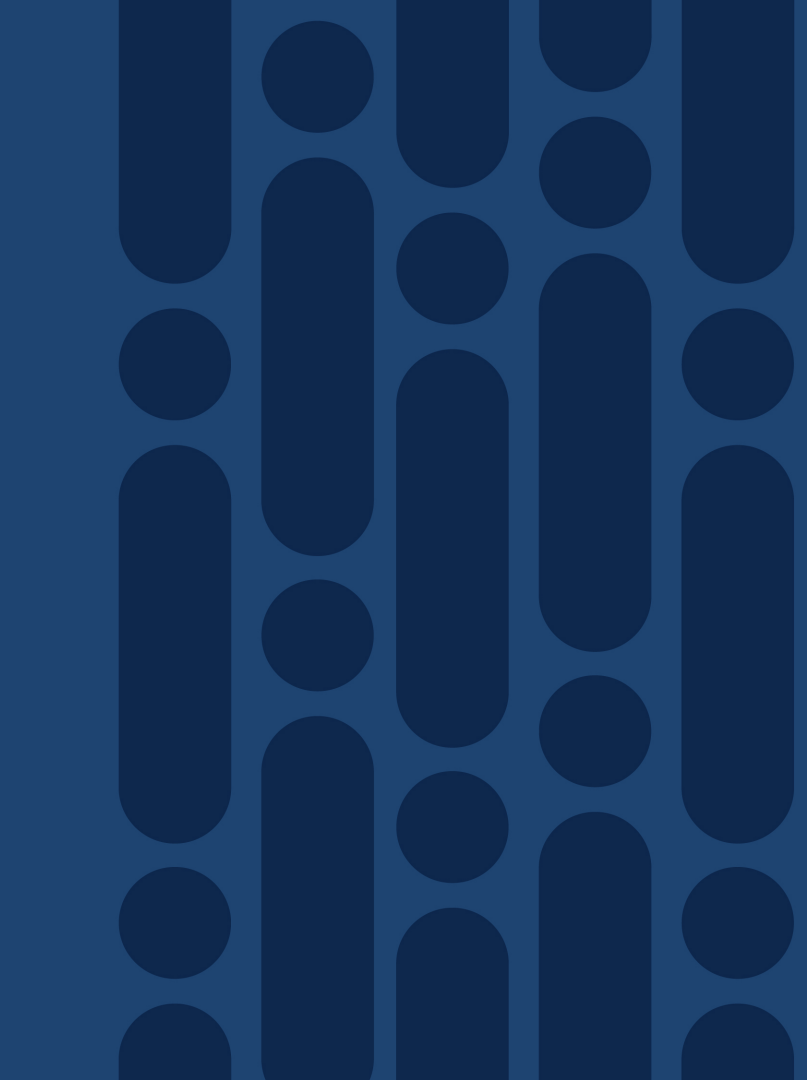

### Specific License Reservation with CUCM 12.5

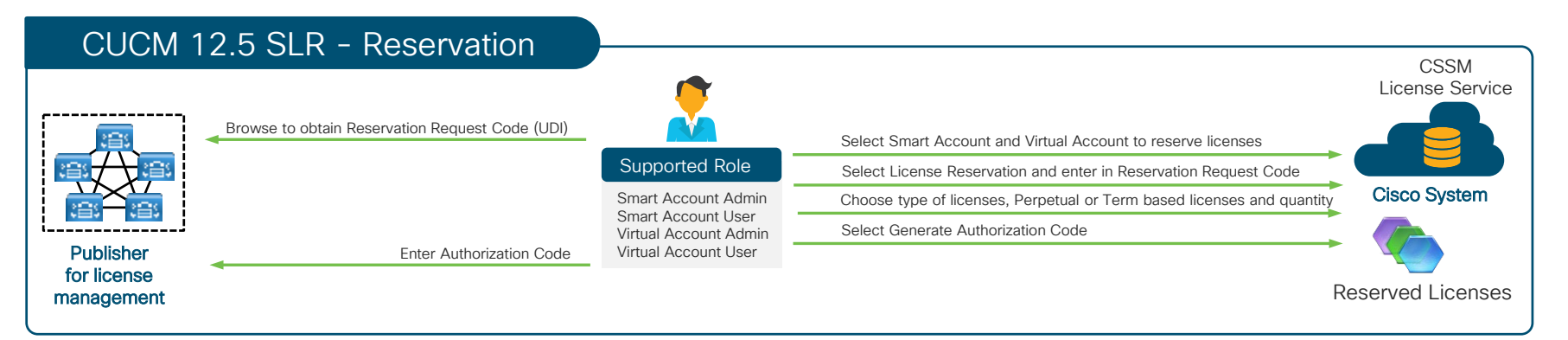

- Specify and reserve Perpetual or Term based licenses on CSSM for CUCM 12.5 or later
- For highly secure network which does not requires regular sync to CSSM
- Reserved Licenses remained effectively reserved in CSSM until CUCM generate a Reservation Return Code (return the SLR authorization for the product)
- Reserved Licenses in CSSM can be transferred across Virtual Account as needed
- No license substitution within a SLR CUCM cluster until CUCM 12.5(1)SU2 (ETA February 3, 2020)
- Enabled by GLO (Global Licensing Organization)

Reference

### Specific License Reservation with CUCM 12.5

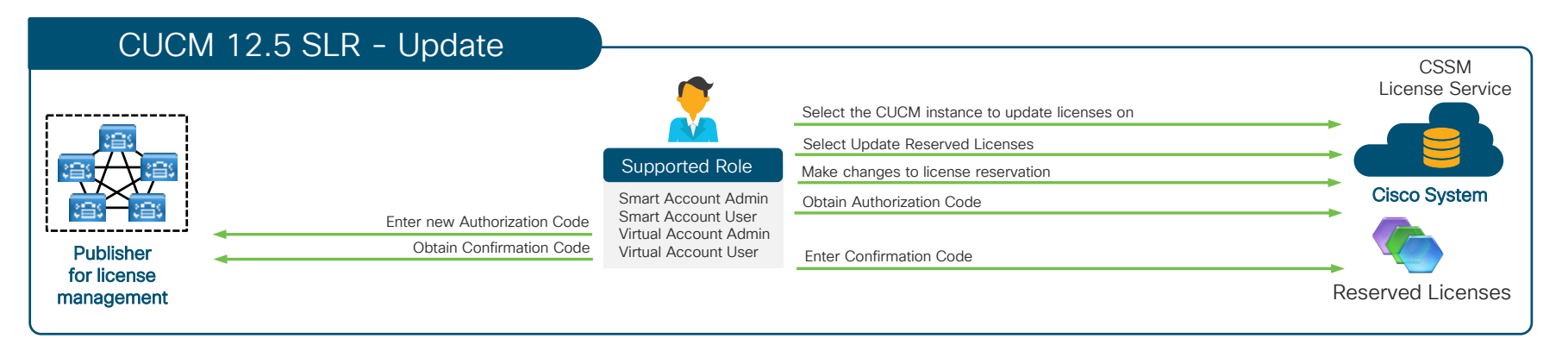

- Change in reserved licenses (increase or decrease) can be done on previous reserved licenses in CSSM
- The new updated license reservation is effectively reserved in CSSM as soon as Authorization Code is generated
- If new updated license reservation is a decrease in quantity, then a Confirmation Code is required to reduce

Reference

## Upgrade/Migration Methods

- CUCM Versions, Builds and Requirements
- Upgrade/Migration Methods and Tools
- PCD Upgrades and Migrations
- CUCM Upgrade COP Files
- Upgrade Path

cisco ile

CUCM Versions, Builds and Requirements

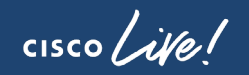

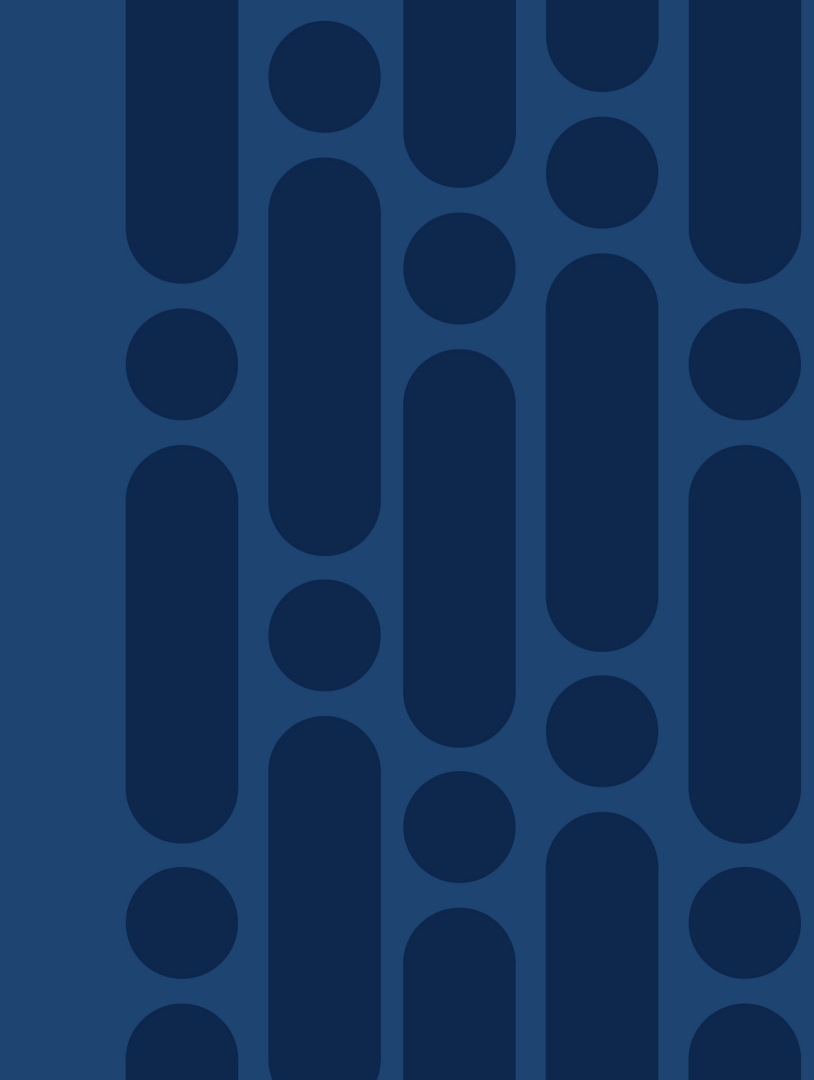

## Sample CUCM Versions and Builds

| CUCM Version | CUCM Build       | Numbering Convention                                               |
|--------------|------------------|--------------------------------------------------------------------|
| 12.5(1)SU2   | 12.5.1.12900-11X | (A.B.C.XYzzz-x)                                                    |
| 12.5(1)SU1   | 12.5.1.11900-146 | 12.5.1.10000-22                                                    |
| 12.5(1)      | 12.5.1.10000-22  | (B) Minor version (Long Life Release)                              |
| 12.0(1)SU3   | 12.0.1.23900-9   | 12.5.1.10000-22<br>(C) Maintenance release (Patch and/or Features) |
| 12.0(1)SU2   | 12.0.1.22900-11  | 12.5. <mark>1</mark> .10000-22                                     |
| 12.0(1)SU1   | 12.0.1.21900-7   | (X) Build (Patch)                                                  |
| 12.0(1)      | 12.0.1.10000-10  | 12.5.1.20000-5 (example)                                           |
| 11.5(1)SU7   | 11.5.1.17900-52  | (Y) FCS:0, ES or SU: 1-9                                           |
| 11.5(1)SU6   | 11.5.1.16900-16  | 12.5.1.10000-22 (FCS)                                              |
| 11.5(1)SU5   | 11.5.1.15900-18  | (zzz) FCS:000, ES: 001-899, SU: 900-999                            |
| 11.5(1)SU4   | 11.5.1.14900-11  | 12.5.1.10 <mark>000</mark> -22 (FCS)                               |
| 11.5(1)SU3b  | 11.5.1.13902-2   | 12.5.1.11 <mark>007</mark> -1 (ES)                                 |
| 11.5(1)SU3a  | 11.5.1.13901-3   | 12.5.1.11 <mark>9UU</mark> -128 (SU)                               |

## **Build Requirements**

| Build Matching                 |                |                     |  |  |  |  |  |  |
|--------------------------------|----------------|---------------------|--|--|--|--|--|--|
| Use Case                       | Matching       | Example             |  |  |  |  |  |  |
| Servers in CUCM Cluster        | AA.B.C.Xyzzz-x | 11.5.1.10000-6      |  |  |  |  |  |  |
| Upgrade During An Installation | AA.B           | 11.5. to 11.5 newer |  |  |  |  |  |  |
| CUCM and IM&P Servers          | AA.B           | 11.5 and 11.5       |  |  |  |  |  |  |
| Servers in IM&P Cluster        | AA.B.C.Xyzzz-x | 11.5.1.10000-4      |  |  |  |  |  |  |
| CUCM and Device Packs          | AA.B.C         | 10.5.2 and 10.5.2   |  |  |  |  |  |  |

\* Specific compatibility are in corresponding release notes (e.g. Cisco Unified Communications Manager 11.5.1.14900-11 is ONLY compatible with IM and Presence Service 11.5.1.14900-32

cisco /

## Separate CUCM & Unity Connection 12.X

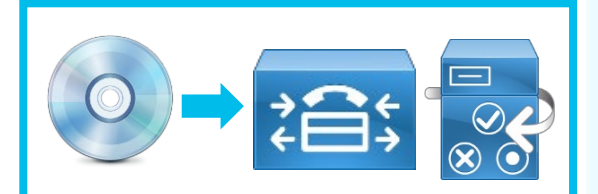

CUCM & Unity Connection 7.X-11.5 ISO

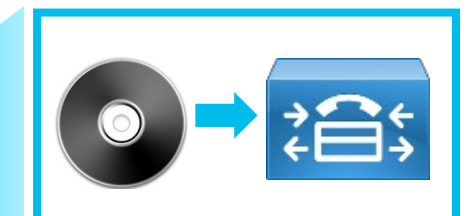

CUCM 12.X ISO

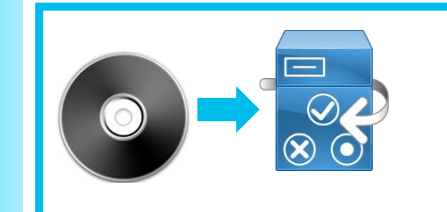

Unity Connection 12.X ISO

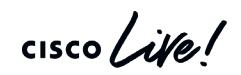

## Upgrade/Migration Methods and Tools

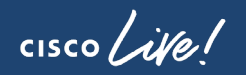

## Methods and Tools for Upgrade

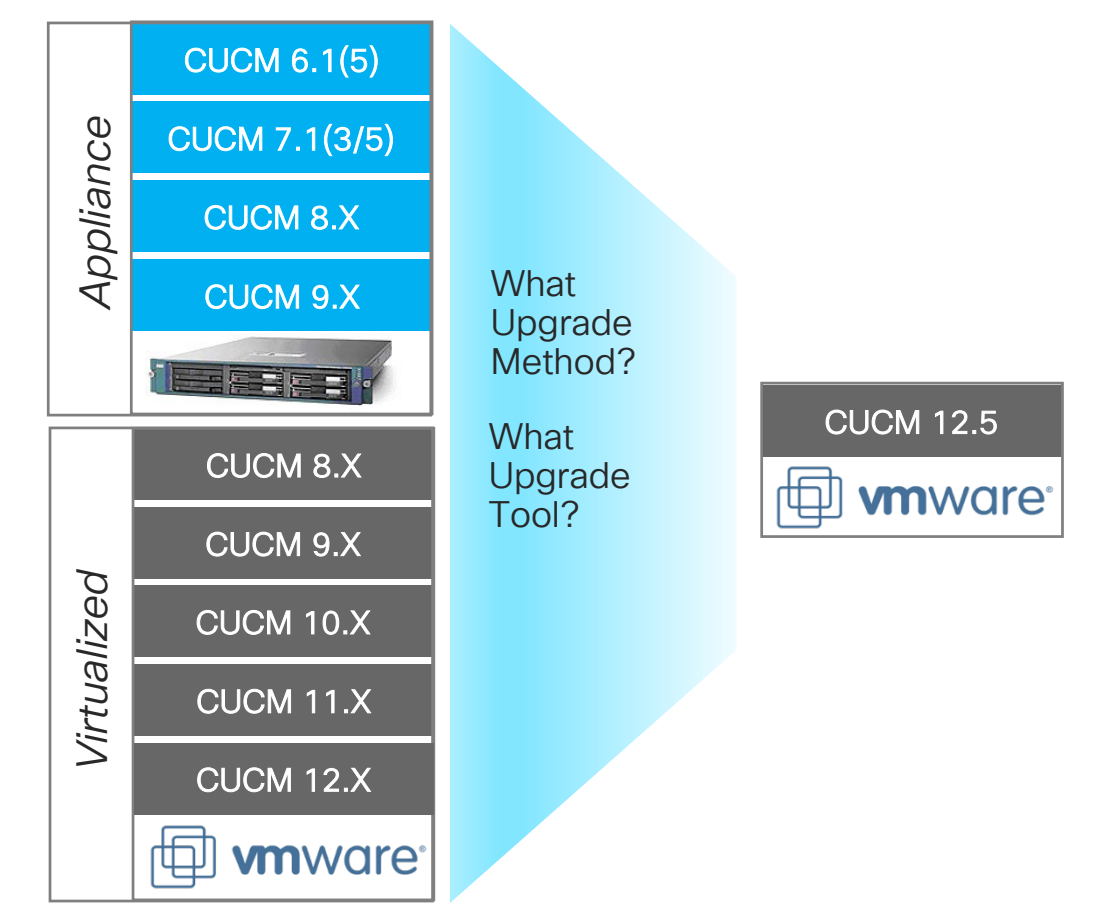

cisco ile

## Upgrade/Migration Methods and Tools – Unified CM OS

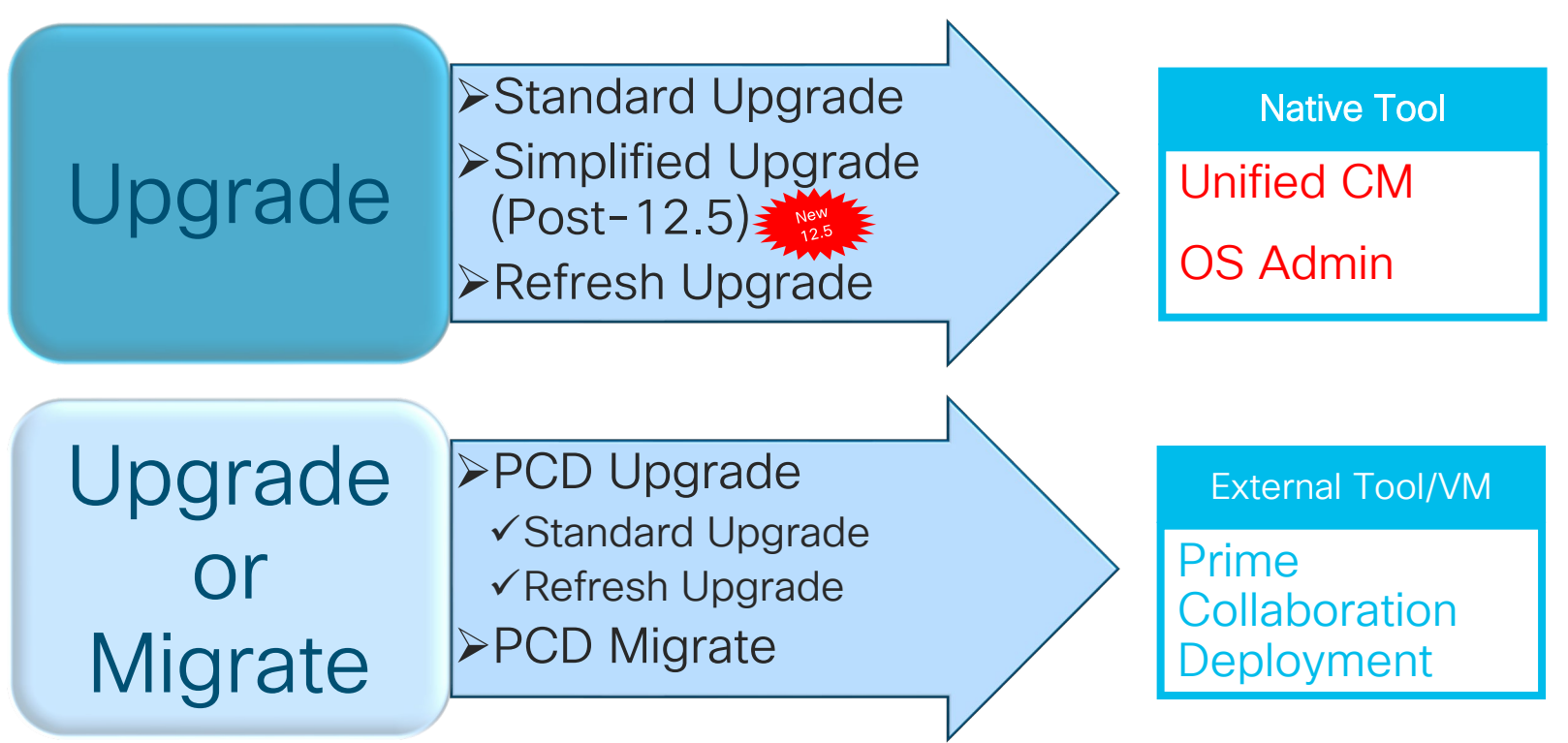

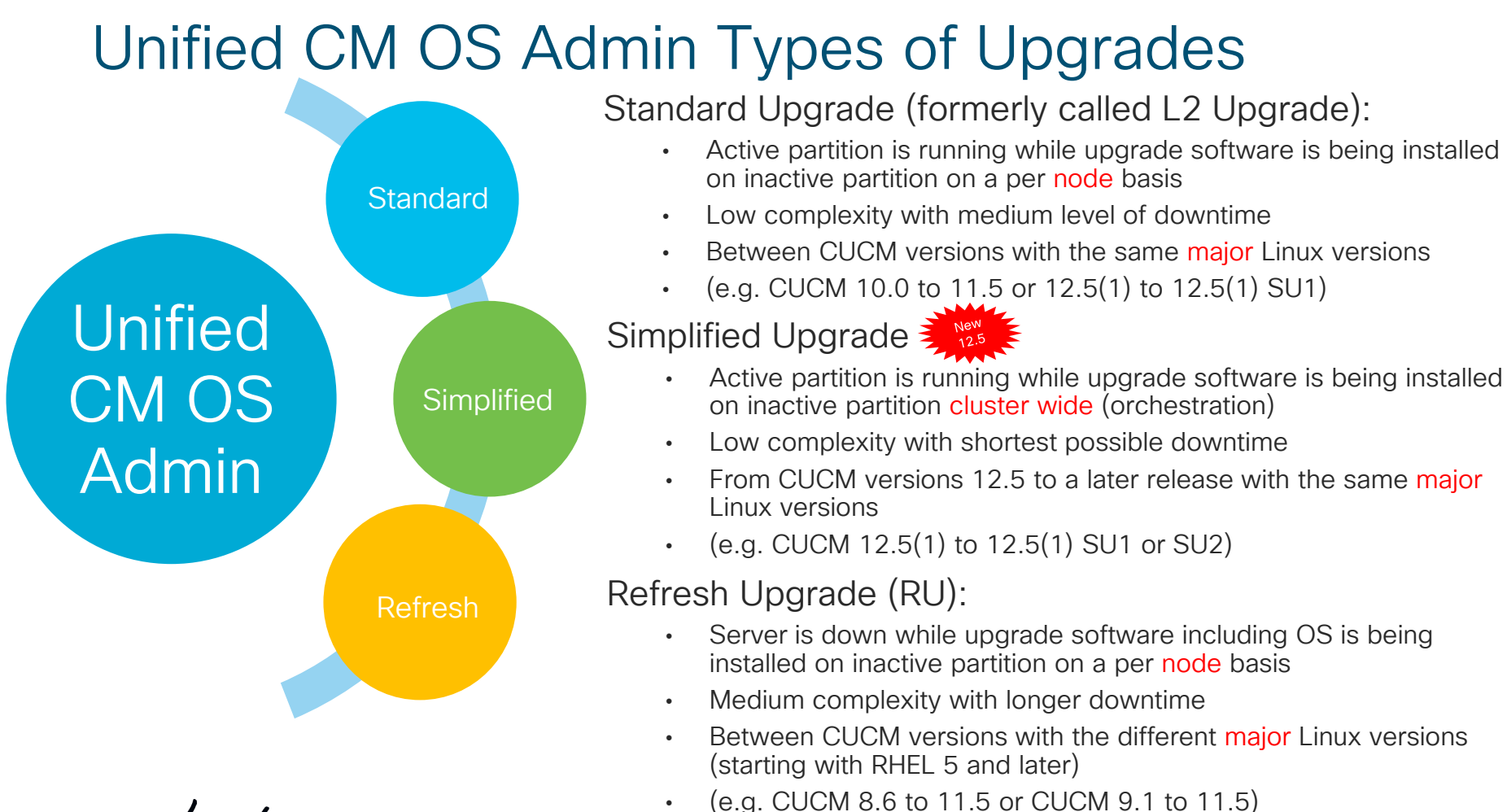

## SU and RU Upgrade Table

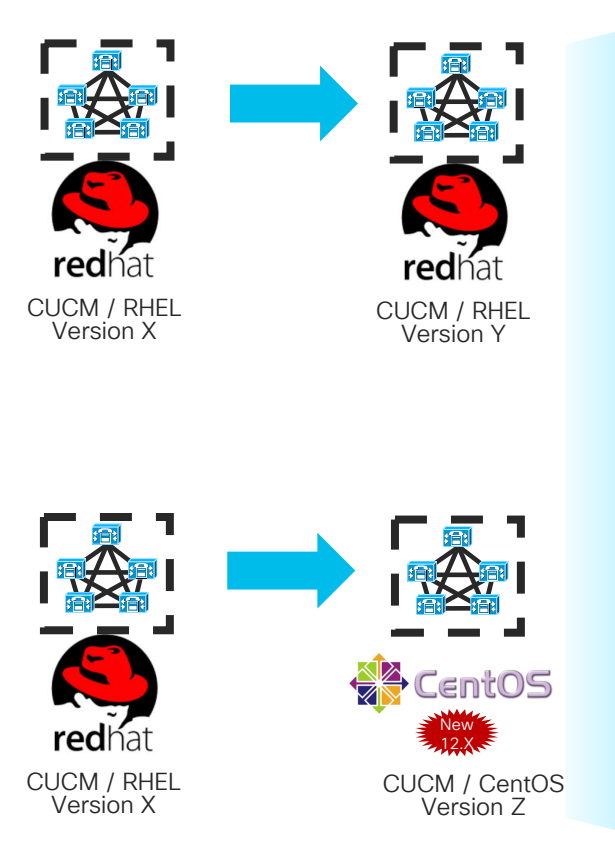

| CUCM Version    | Linux Release     |    |                         |    |
|-----------------|-------------------|----|-------------------------|----|
| 5.1(x) & 6.X    | RHEL 3 Update 8   |    |                         |    |
| 7.0(1)          | RHEL 4 Update 4   |    |                         |    |
| 7.1(2)          | RHEL 4 Update 6   | US | $ \Longleftrightarrow $ |    |
| 7.1(3) & 8.0(x) | RHEL 4 Update 7   |    |                         |    |
| 8.5             | RHEL 4 Update 8   |    |                         |    |
| 8.6*            | RHEL 5 Update 5   | S  |                         |    |
| 9.X             | RHEL 5 Update 7   | C  |                         | RU |
| 10.0(1)         | RHEL 6 Update 2   |    |                         |    |
| 10.5(1)         | RHEL 6 Update 5   |    |                         |    |
| 11.0(1)         | RHEL 6 Update 6   | US |                         |    |
| 11.5(1)         | RHEL 6 Update 7   |    |                         |    |
| 12.0(1)         | CentOS 6 Update 8 |    |                         |    |
| 12.5(1)         | CentOS 7 Update 4 |    |                         |    |

cisco live!

#### Pre-12.5 CUCM Upgrade, Switch and Active DB Replication

#### (Standard and Refresh Upgrade)

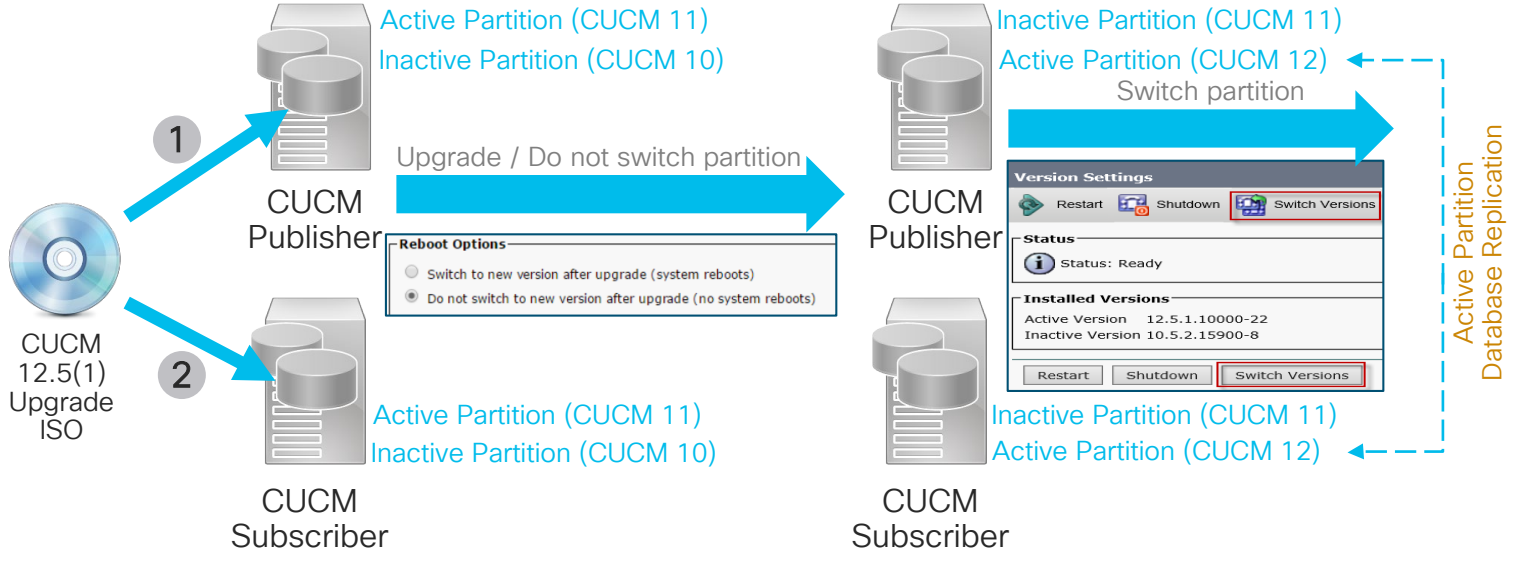

- Upgrade Publisher first
- DRU: After CUCM DB replication completes, then IM&P publisher can switch version
- CUC: After Subscriber upgraded is completed, then Publisher can switch version

## Post-12.5 CUCM Upgrade, Switch & In-Active DB Replication

#### (Standard Upgrade)

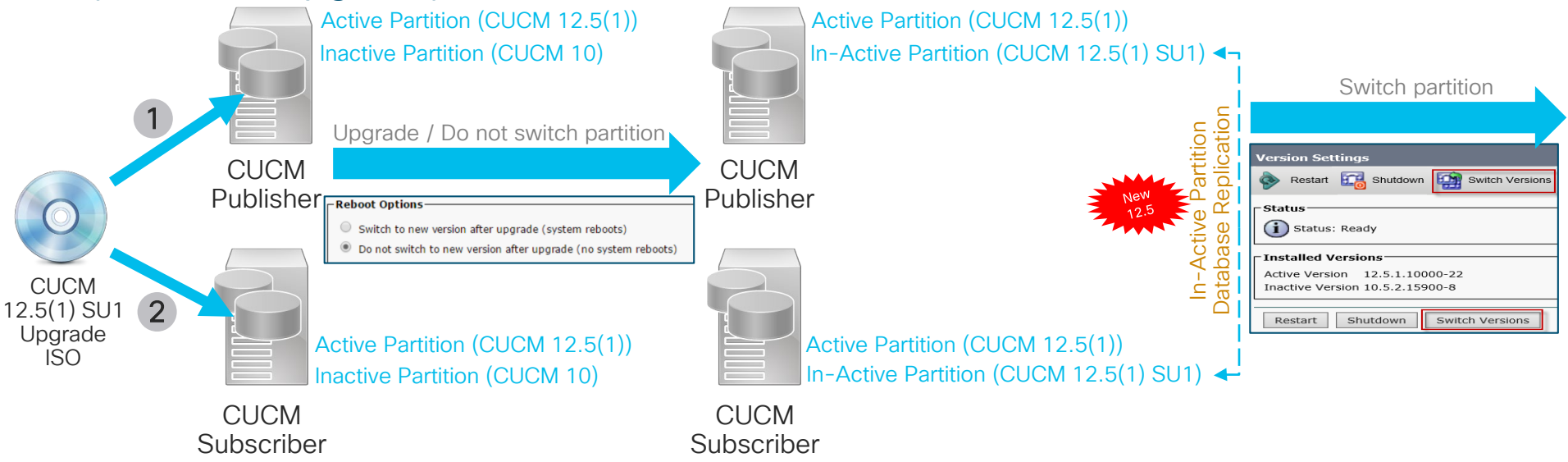

- Upgrade Publisher first
- CUC: After Subscriber upgraded is completed, then Publisher can switch version

#### Post-12.5 CUCM and IM&P In-Active DB Replication

# Reference

#### (Standard Upgrade)

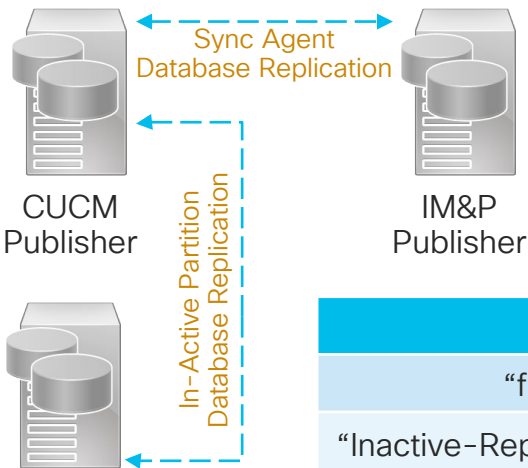

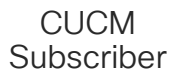

| • | CUCM: "file view inactivelog cm/trace/dbl/sdi/capture- |
|---|--------------------------------------------------------|
|   | inactive-replication.log"                              |

• IM&P: Sync Agent for CUCM/IM&P database replication "file view inactivelog cm/trace/dbl/sdi/startrpc.log"

#### CUCM Publisher and Subscribers In-Active DB Replication

"file view inactivelog cm/trace/dbl/sdi/capture-inactive-replication.log"

| "Inactive-Replication-Complete" |                 | Inactive replication occurred and completed |                                    |  |  |
|---------------------------------|-----------------|---------------------------------------------|------------------------------------|--|--|
| Pub-Switched                    |                 | Inactive replication cannot be set up       |                                    |  |  |
| CUCM Publisher                  | IM&P Publisher  |                                             | Sync Agent: CUCM to IM&P Publisher |  |  |
| Upgraded/not Switch             | Upgraded/not Sw | vitch                                       | In-Active to In-Active             |  |  |
| Upgraded/Switch                 | Upgraded/not Sw | vitch                                       | Active to In-Active                |  |  |
| Not Upgraded/not<br>Switch      | Upgraded/not Sw | vitch                                       | Active to In-Active                |  |  |

### SU Cluster Upgrade Sequence for Least Service Impact

| Sequence<br>SU            | 1             | 2      | 3      | 4      | 5      | 6       | 7       | 8       |
|---------------------------|---------------|--------|--------|--------|--------|---------|---------|---------|
| CUCM<br>Pub               | Manual        |        |        | Switch |        | DB Sync |         | DB Sync |
| CUCM<br>Primary Subs      |               | Manual |        |        | *      |         | Switch  | DB Sync |
| CUCM<br>Secondary<br>Subs |               | Manual |        |        | Switch | DB Sync | *       | DB Sync |
| IM&P<br>Pub               |               | Manual |        |        | Switch |         | DB Sync |         |
| IM&P<br>Subs              |               |        | Manual |        |        | Switch  | DB Sync |         |
|                           | Reboot Option |        |        |        |        |         |         |         |

\*Phone registration using CM Groups and/or disable CM Service on the other CUCM Subs

cisco i

Reference

### RU Cluster Upgrade Sequence for Least Service Impact

| Sequence<br>RU         | 1             | 2      | 3            | 4      | 5      | 6       | 7      | 8       | 9      | 10     | 11      |
|------------------------|---------------|--------|--------------|--------|--------|---------|--------|---------|--------|--------|---------|
| CUCM<br>Pub            | Manual        |        |              | Switch |        | DB Sync |        | DB Sync |        |        |         |
| CUCM<br>Primary Subs   |               | *      | Manual<br>** |        |        |         | Switch | DB Sync |        |        |         |
| CUCM<br>Secondary Subs |               | Manual | *            |        | Switch | DB Sync | *      | DB Sync |        |        |         |
| IM&P<br>Pub            |               | Manual |              |        |        |         |        |         | Switch |        | DB Sync |
| IM&P<br>Subs           |               |        | Manual       |        |        |         |        |         |        | Switch | DB Sync |
|                        | Reboot Option |        |              |        |        |         |        |         |        |        |         |

\*Phone registration using CM Groups and/or disable CM Service on the other CUCM Subs

\*\* Phone registration after upgrade

Reference

#### Cluster Upgrade Sequence for Shortest Upgrade Time

| Sequence<br>SU                                   | 1           | 2                     | 3      | 4           | 5           | 6                       | 7           |           |              |           |
|--------------------------------------------------|-------------|-----------------------|--------|-------------|-------------|-------------------------|-------------|-----------|--------------|-----------|
| CUCM<br>Pub                                      | Manual      |                       |        | Switch      |             | DB Sync                 |             |           |              |           |
| CUCM<br>Subs                                     |             | Manual                |        |             | Switch      | DB Sync                 |             | Reference |              |           |
| IM&P<br>Pub                                      |             | Manual                |        |             | Switch      |                         | DB Sync     |           | CICILCC      |           |
| IM&P<br>Subs                                     |             |                       | Manual |             |             | Switch                  | DB Sync     |           |              |           |
|                                                  |             |                       |        |             |             |                         |             |           |              |           |
| Sequence<br>RU                                   | 1           | 2                     | 3      | 4           | 5           | 6                       | 7           | 8         | 9            |           |
| Sequence<br>RU<br>CUCM<br>Pub                    | 1<br>Manual | 2                     | 3      | 4<br>Switch | 5           | 6<br>DB Sync            | 7           | 8         | 9            |           |
| Sequence<br>RUCUCM<br>PubCUCM<br>Subs            | 1<br>Manual | 2<br>Manual           | 3      | 4<br>Switch | 5<br>Switch | 6<br>DB Sync<br>DB Sync | 7           | 8         | 9            | Reference |
| Sequence<br>RUCUCM<br>PubCUCM<br>SubsIM&P<br>Pub | 1<br>Manual | 2<br>Manual<br>Manual | 3      | 4<br>Switch | 5<br>Switch | 6<br>DB Sync<br>DB Sync | 7<br>Switch | 8         | 9<br>DB Sync | Reference |

cisco il

## Post-12.5 CUCM Upgrade, Switch & In-Active DB Replication (Standard Upgrade)

| Sequence SU         | 1      | 2              | 3              | 4          | 5            | 6         | 7       | 8       |
|---------------------|--------|----------------|----------------|------------|--------------|-----------|---------|---------|
| CUCM Pub            | Manual |                |                | Switch     |              | DB Sync   |         | DB Sync |
| CUCM Primary Subs   |        | Manual         |                |            | *            |           | Switch  | DB Sync |
| CUCM Secondary Subs |        | Manual         |                |            | Switch       | DB Sync   | *       | DB Sync |
| IM&P Pub            |        | Manual         |                |            | Switch       |           | DB Sync |         |
| IM&P Subs           |        |                | Manual         |            |              | Switch    | DB Sync |         |
| Sequence SU         | 1      | 2              | 3              | Replicatio | on Setup Enl | hancement |         |         |
|                     |        |                |                |            |              |           |         |         |
| CUCM Pub            | Manual | DB Sync        |                | Switch     |              |           |         |         |
| CUCM Primary Subs   |        | Manual/DB Sync |                |            | *            | Switch    |         | and an  |
| CUCM Secondary Subs |        | Manual/DB Sync |                |            | Switch       | *         | Exam    | ipie    |
| IM&P Pub            |        | Manual         | DB Sync        |            | Switch       |           |         |         |
| IM&P Subs           |        |                | Manual/DB Sync |            |              | Switch    |         |         |

Available after upgrading to CUCM 12.5 and for future upgrades

cisco / ile

## Sample Upgrade Schedule in Pre-12.5 CUCM

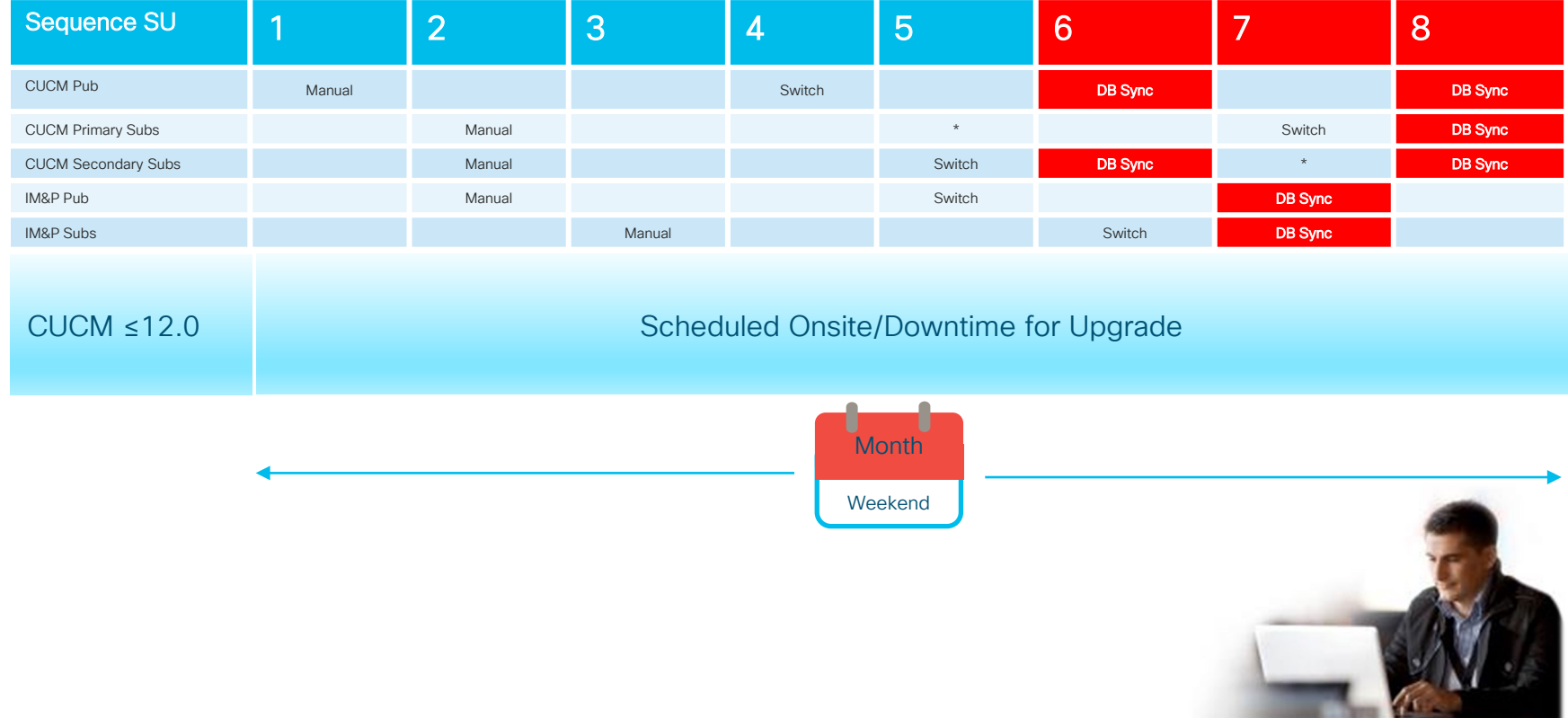

cisco ile

## Sample Upgrade Schedule in Post-12.5 CUCM

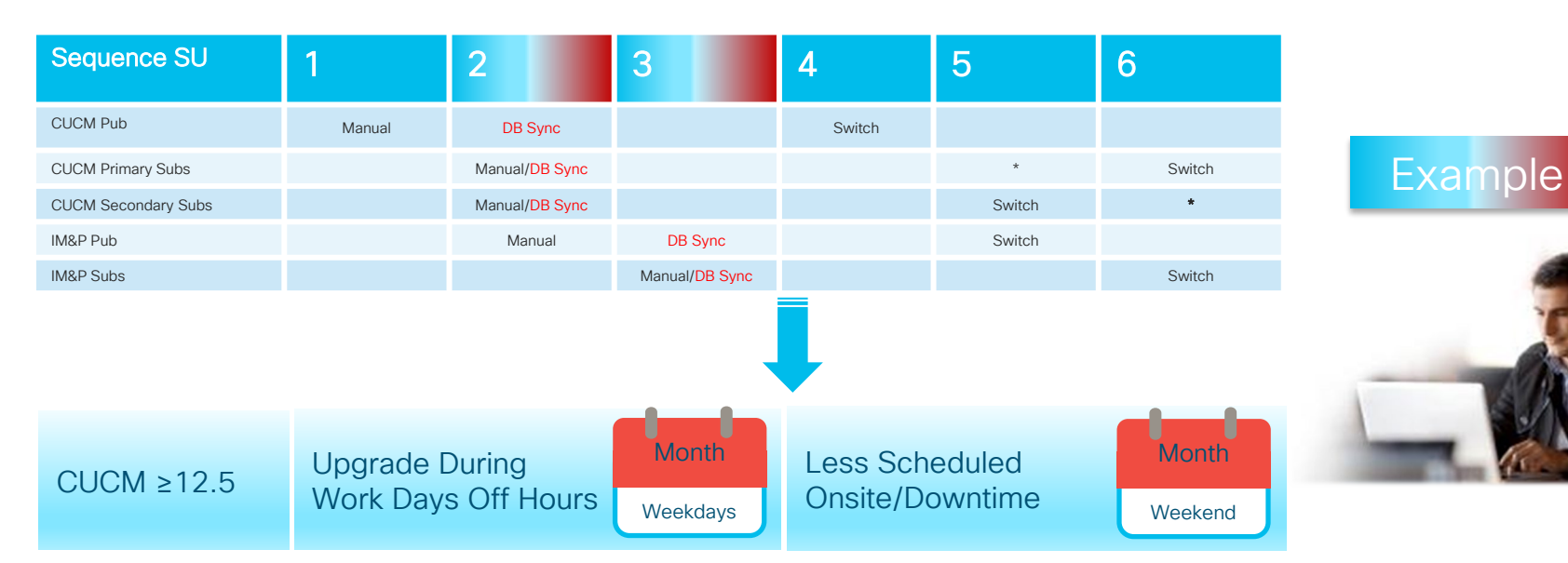

- Available after upgrading to CUCM 12.5 and for future upgrades
- Freeze changes (MACD) or track changes to incorporate after the upgrade

cisco / ile

## Upgrade/Migration Methods and Tools – Unified CM OS

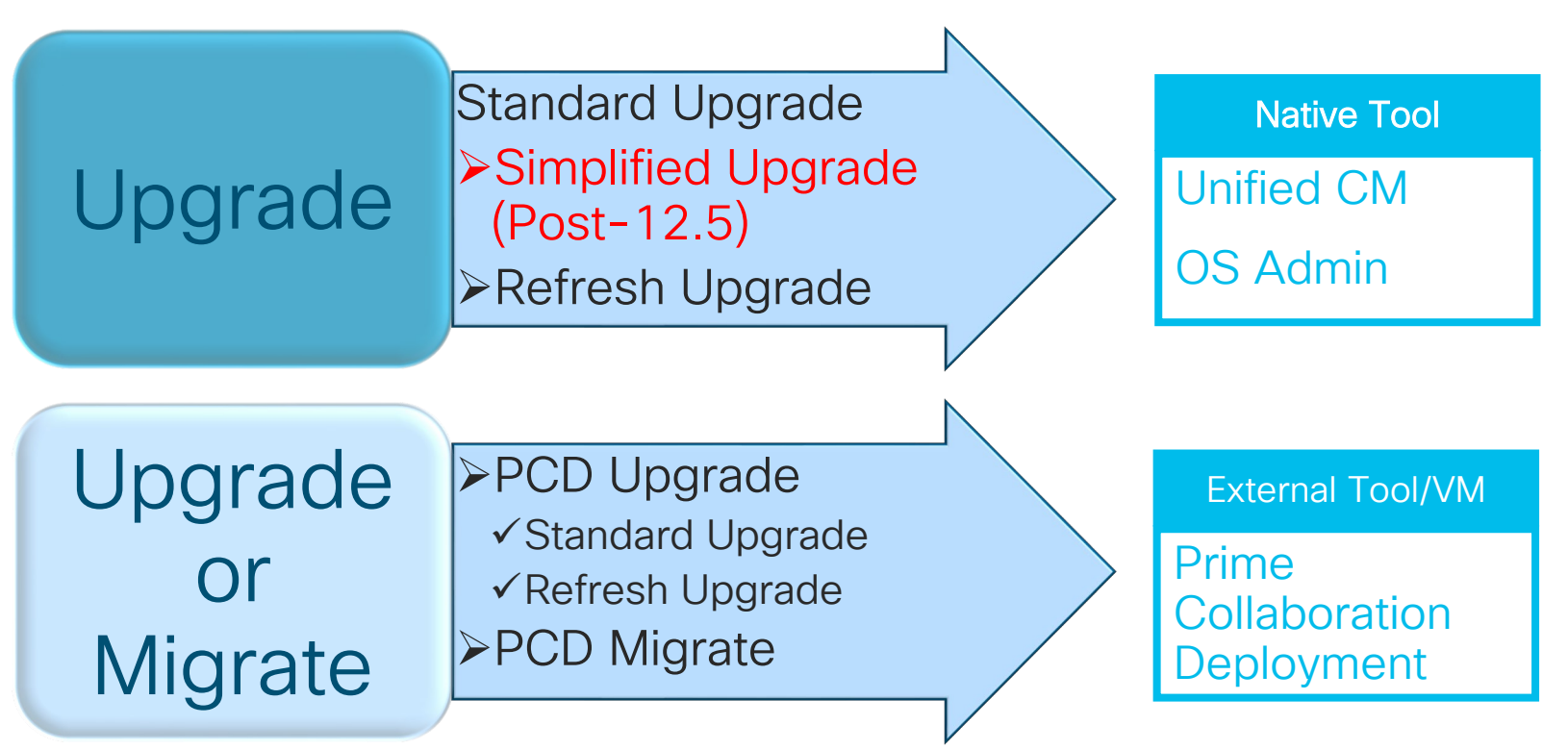

## Simplified Upgrade in CUCM and IM&P 12.5

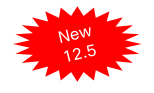

## Simplified Upgrade

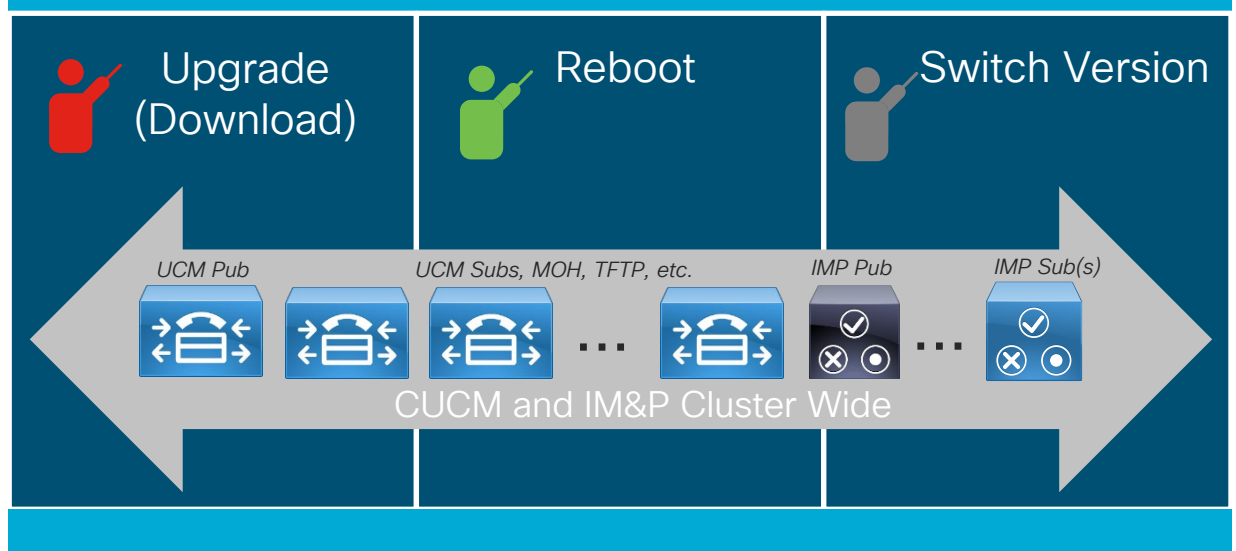

- Web UI or CLI
- Cluster wide operations (upgrade, reboot and switch version)
- "Mini built-in PCD" or orchestration tool on CUCM Publisher for its own CUCM and IM&P cluster
- Orchestration: Batch and control of sequence for cluster reboot and cluster switch version
- \* Detailed screen shots are in the appendix

## CUCM 12.5 Cluster Software Location with OS Admin (Publisher sFTP Credential)

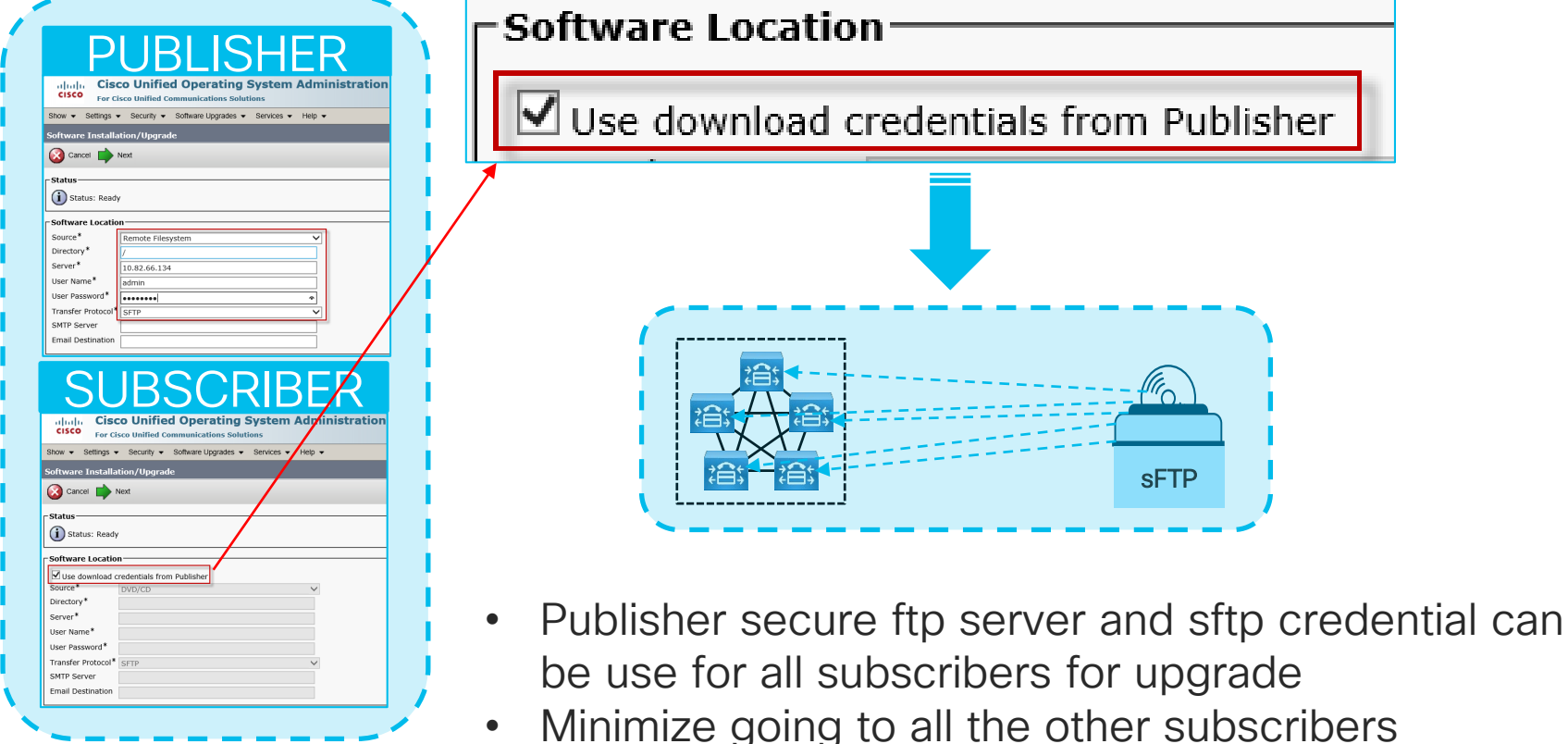

## CUCM 12.5 Cluster Upgrade with OS Admin (Publisher only)

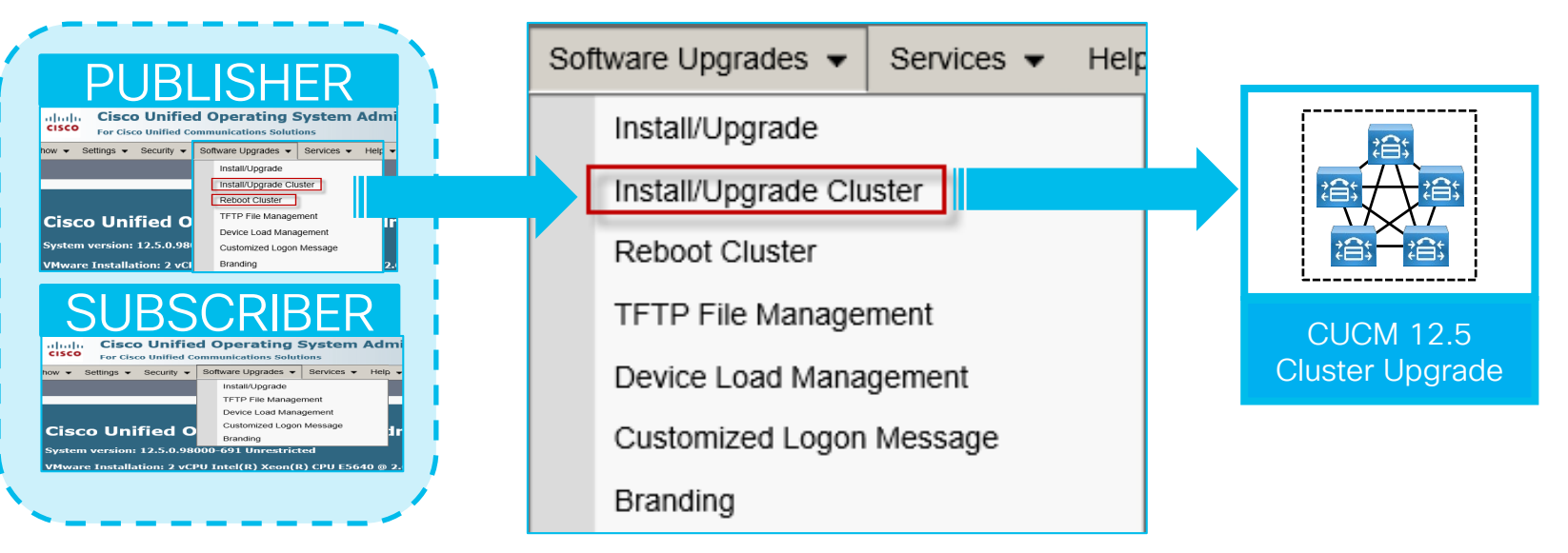

- Use OS Admin on Publisher to initiate cluster upgrade
- Minimize going to all the other subscribers as previous approach

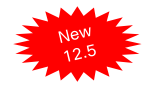
# CUCM 12.5 Cluster Reboot/Switch Version with Solution States and States and S

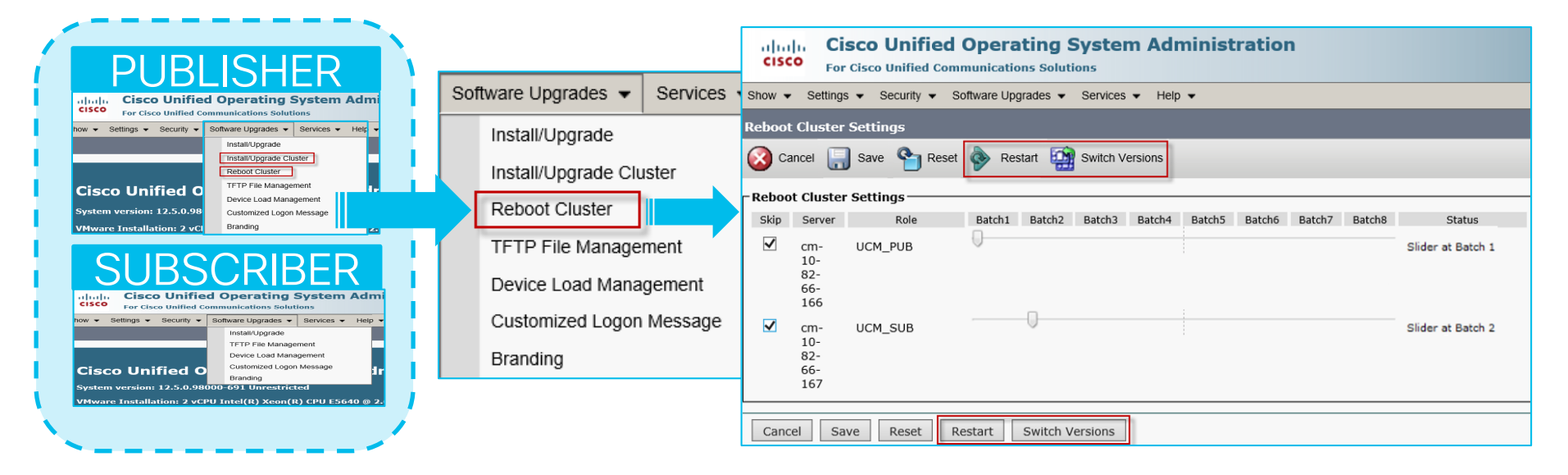

- Use OS Admin on Publisher to initiate cluster Reboot or Switch Version
- Minimize going to all the other subscribers as previous approach

### Example: CUCM 12.5 Cluster Upgrade Schedule

82-66-166

✓ cm-10-

82-66-167 UCM\_SUB

Cancel Save Reset Restart Switch Versions

| CUCM ≥12.5                                                | Upgrade During<br>Work Days Off Hours | Less Scheduled<br>Onsite/Downtime                                                                                                    |
|-----------------------------------------------------------|---------------------------------------|----------------------------------------------------------------------------------------------------|
|                                                           | Software Upgrades    Services    Help | Software Upgrades    Services    Help                                                                                                    |
|                                                           | Install/Upgrade                       | Install/Upgrade                                                                                                    |
|                                                           | Install/Upgrade Cluster               | Install/Upgrade Cluster                                                                                                    |
|                                                           | Reboot Cluster                        | Reboot Cluster                                                                                                    |
|                                                           | TFTP File Management                  | TFTP File Management                                                                                                    |
|                                                           | Device Load Management                | Device Load Management                                                                                                    |
|                                                           | Customized Logon Message              | Customized Logon Message                                                                                                    |
|                                                           | Branding                              | Branding                                                                                                    |
|                                                           | Database Replicate Set Up after       | India, Cisco Unified Operating System Administration     Sec Cisco Unified Communications Solutions     Sec Cisco Unified Communications Solutions     Sec Cisco Unified Communications Sectors + Help +        |
| <ul> <li>Available after u<br/>future upgrades</li> </ul> | upgrading to CUCM 12.5 and for        | Reboot Cluster Settings  Reboot Cluster Settings   Reboot Cluster Settings   Reboot Cluster Settings   Reboot Cluster Settings   Reboot Cluster Settings    Reboot Cluster Settings     Reboot Cluster Settings |

• Freeze changes (MACD) or track changes to incorporate after the upgrade

**CISCO** 

Slider at Batch 2

# PCD Upgrades and Migrations

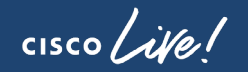

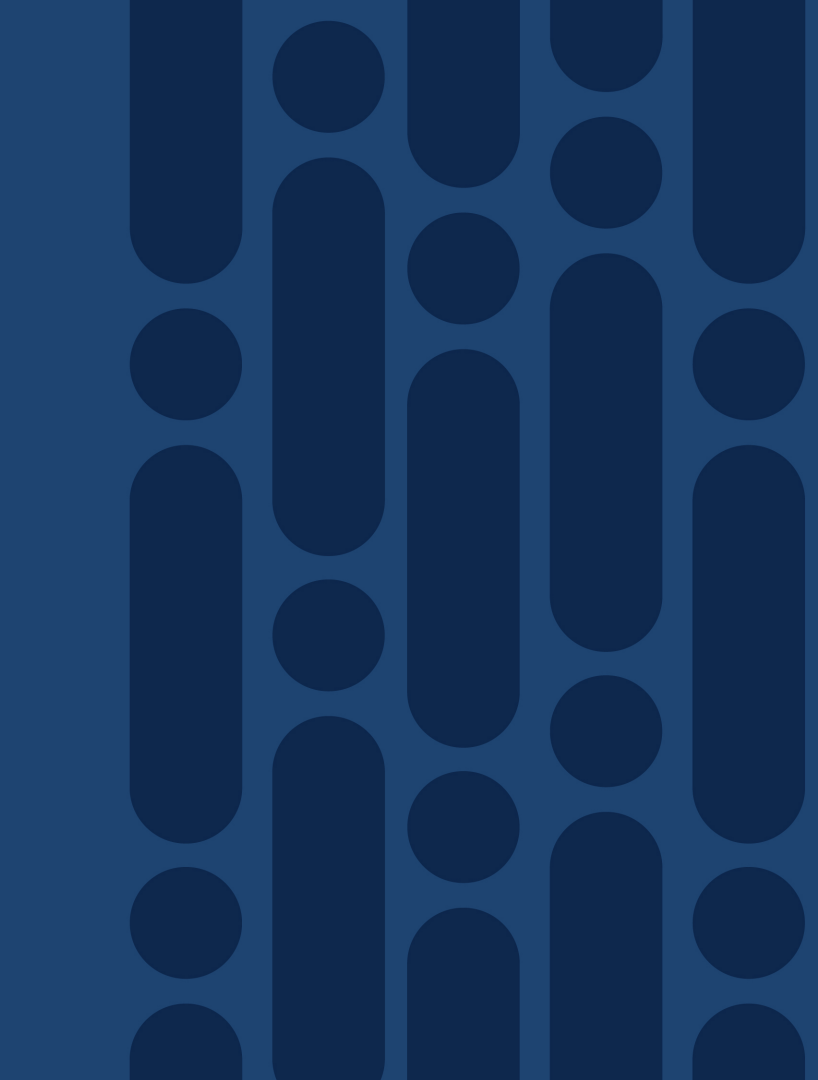

### Upgrade/Migration Methods and Tools – PCD

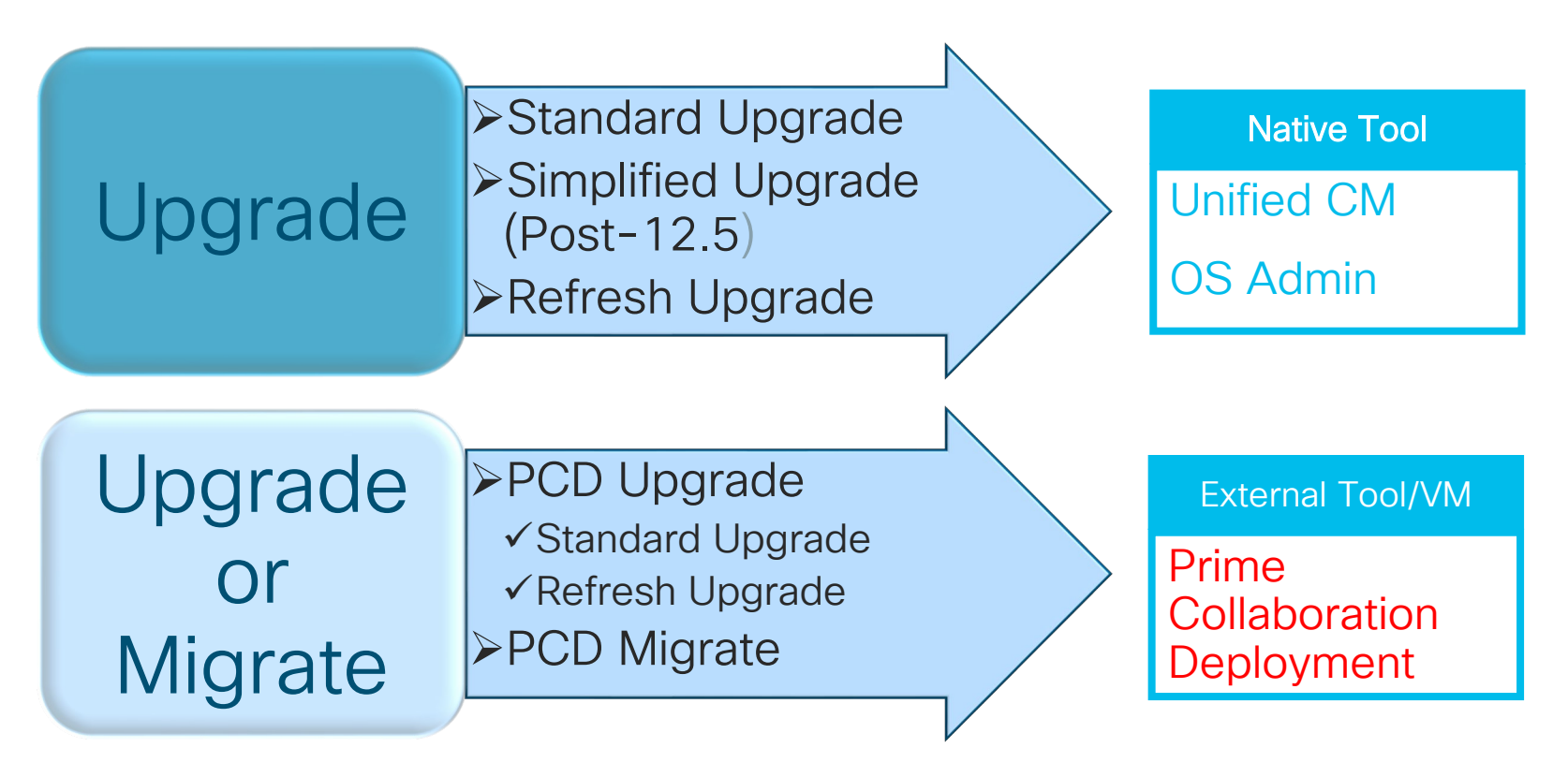

cisco / ille

### Prime Collaboration Deployment (PCD)

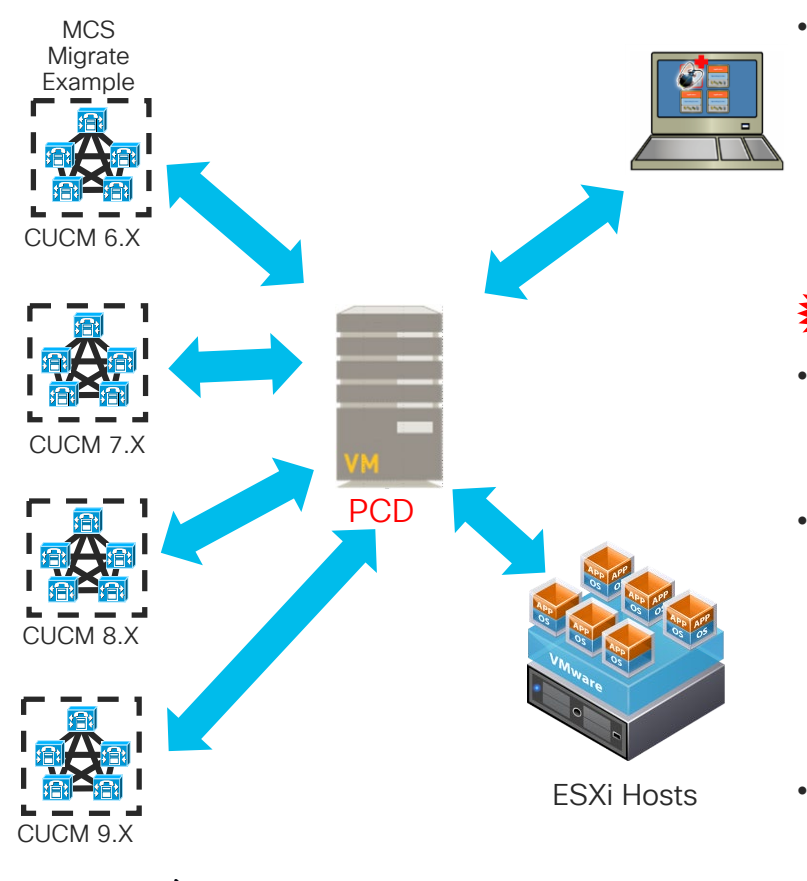

- PCD is a VMware vApp used for management of Cisco collaboration applications:
- CUCM
- CUC
- CUP / IM&P
- CUCCX
- CER

Management tasks (Upgrade, Switch Versions, Server Restart, Readdress, Install and Migrate) are based on collaboration application and version of the application

- VMware vApp is pre-configured virtual machine with OS and PCD application (1.5GB)
  - pcd\_vApp\_UCOS\_12.6.1.10000-21\_vmv8\_v1.2.ova
  - PCD OVA containing preinstalled app ships as part of UCM media kit
- Bootable ISO Available via PUT or TAC (NOT posted on CCO)
  - Update ISOs are Posted on CCO

### Prime Collaboration Deployment CUCM Capabilities

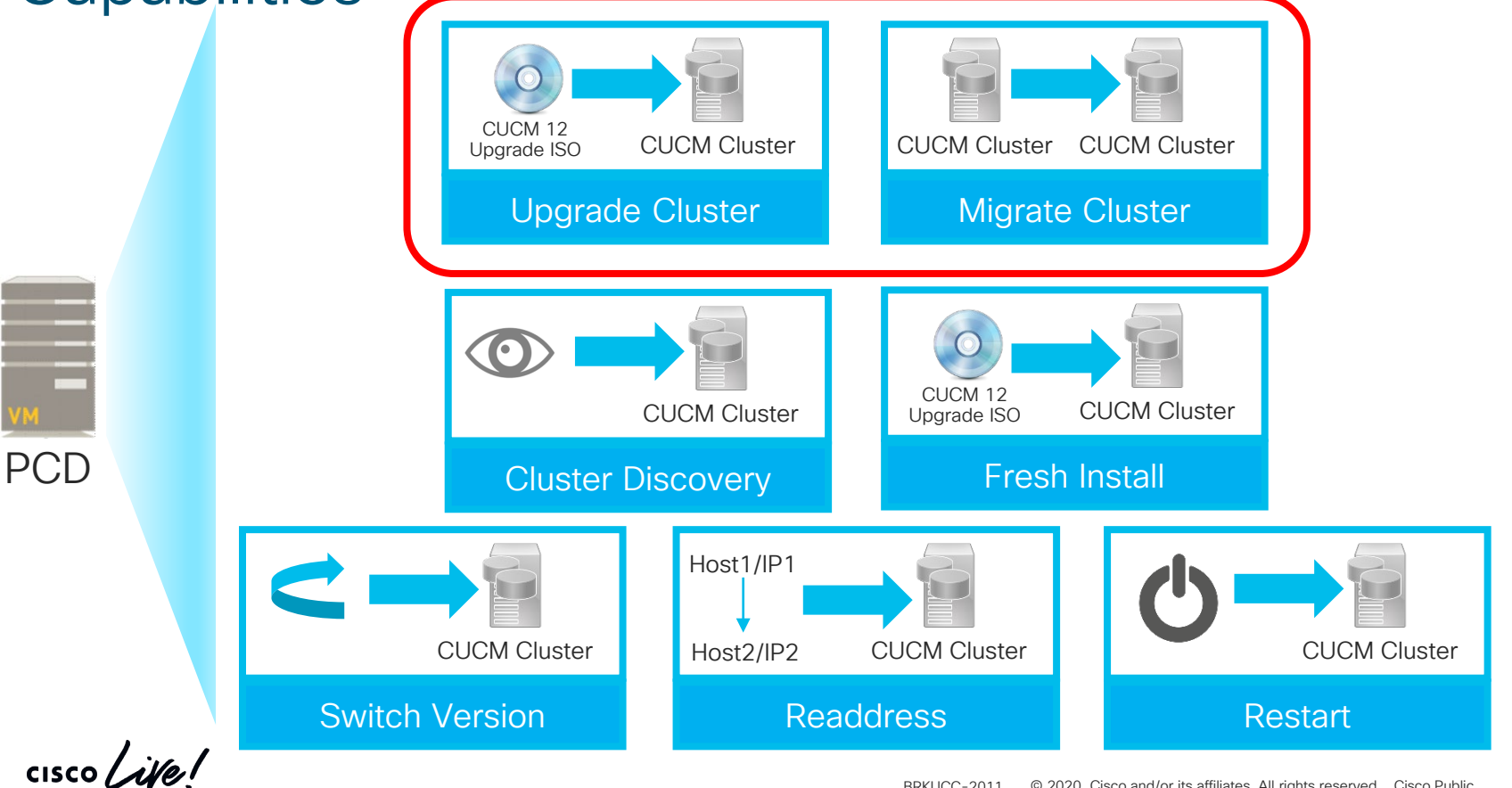

### PCD Capabilities for other Collaboration Applications

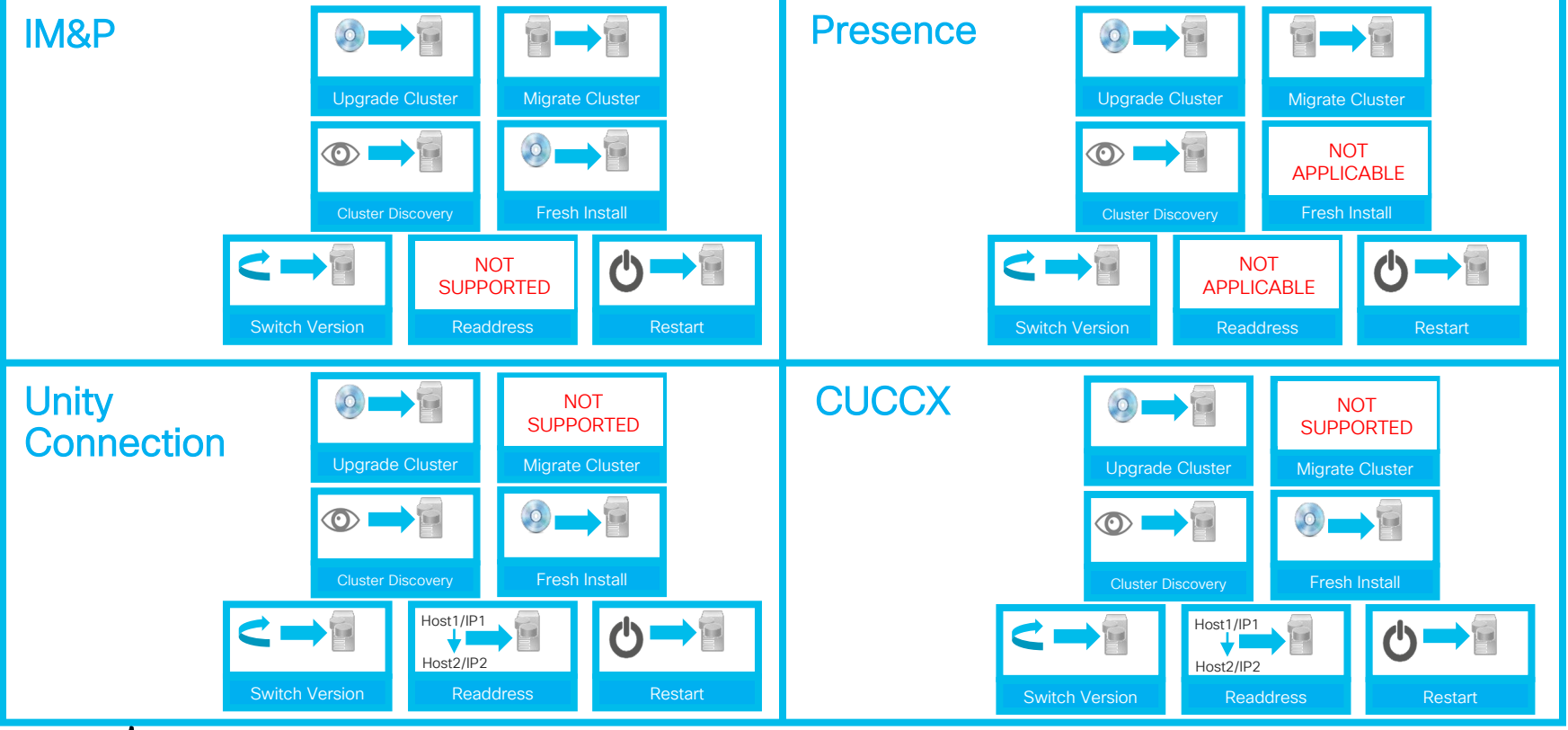

cisco ile

Reference

### PCD Capabilities for other Collaboration Applications

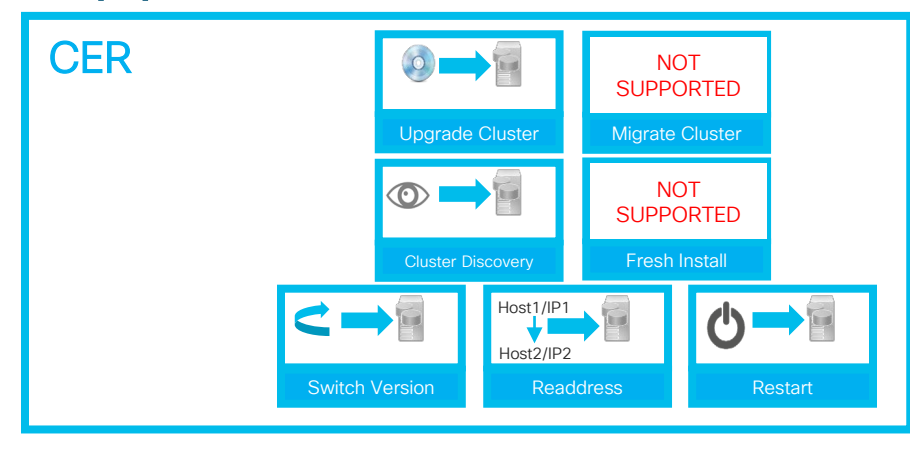

cisco / ile /

Reference

### PCD 12.6(1) Environment Requirements

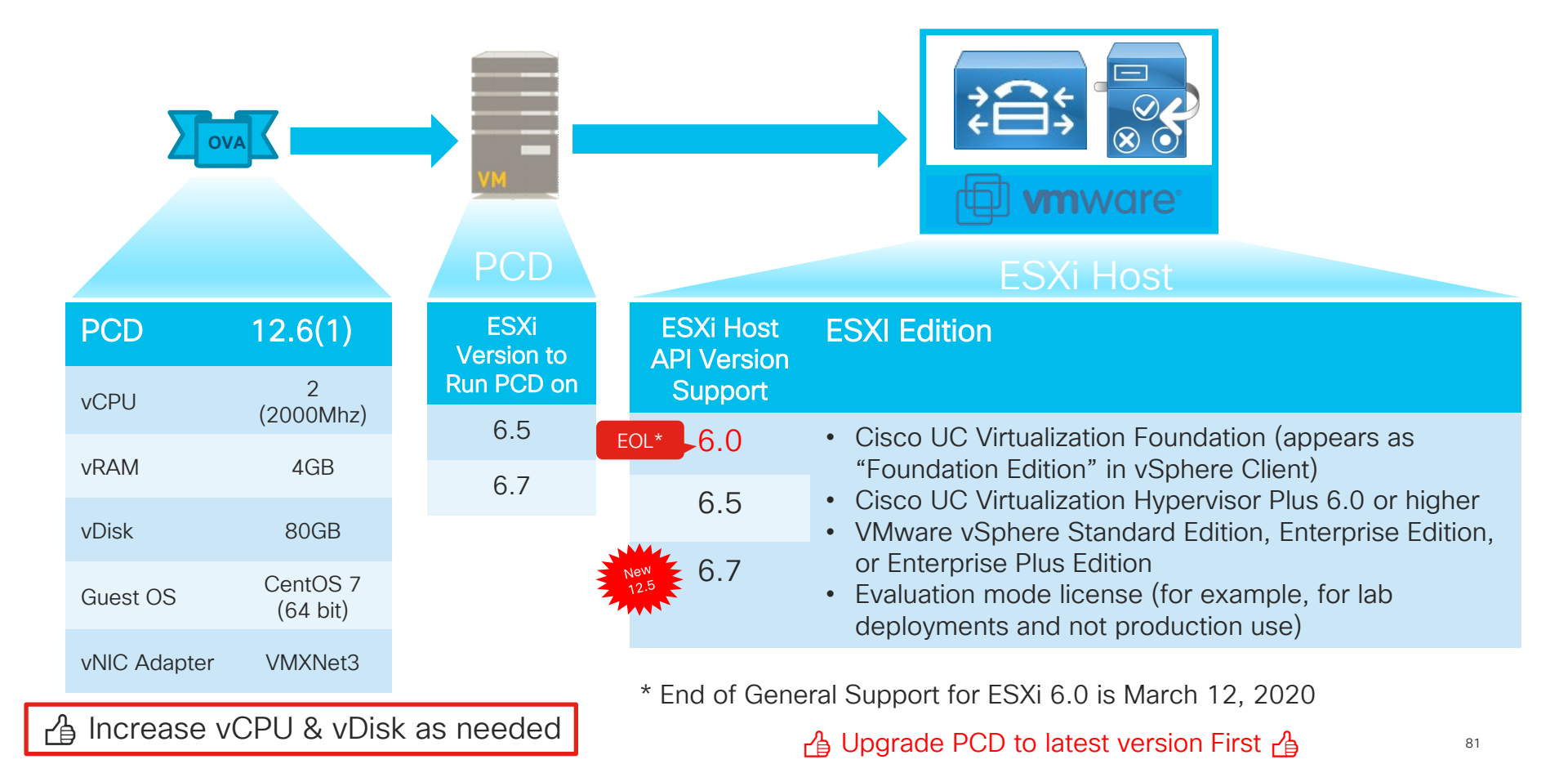

### PCD 12.5 New Features Overview

- Task Naming
- Batch COP File Install
- Task Chaining
  - Auto Kick-off a PCD Task based on successful completion of a prior PCD Task

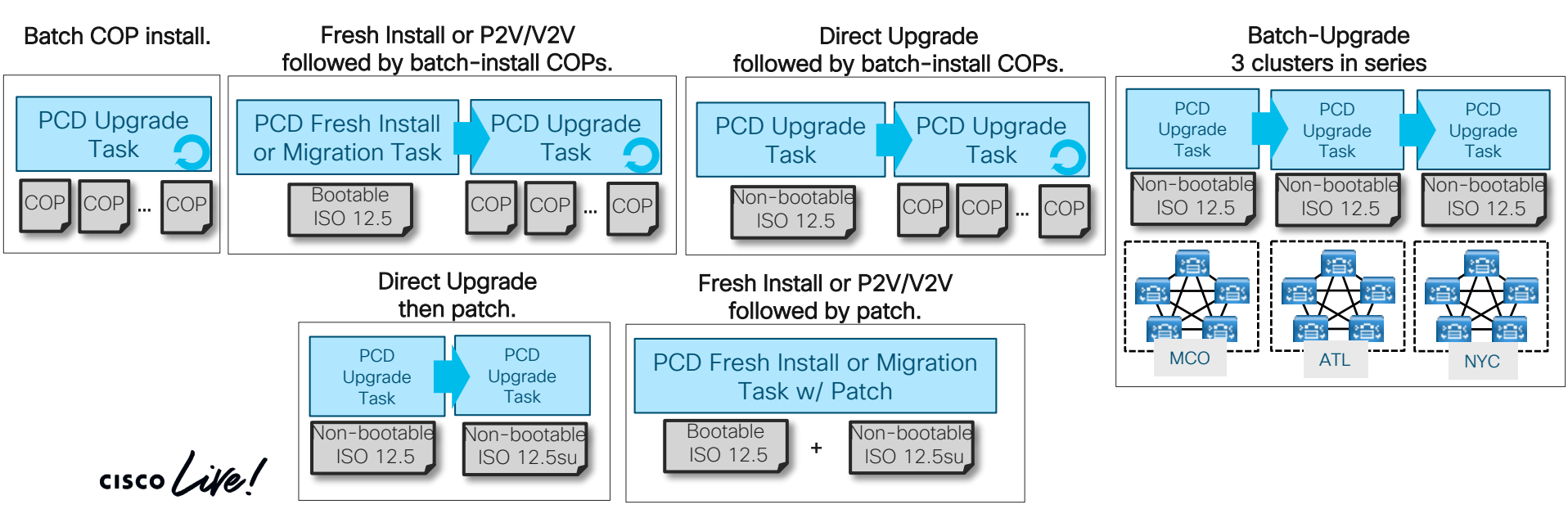

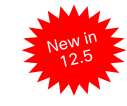

### PCD 12.5 Batch Install Multiple COP Files

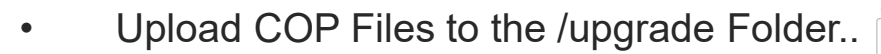

Use External SFTP Server

|                | <b>X</b> | Task            |
|----------------|----------|-----------------|
| O Search Menu  |          | Upgrade         |
| Monitoring     |          | Switch Versions |
| Task           | •        | Server Restart  |
| Inventory      | •        | Readdress       |
| Administration |          | Install         |
|                |          | Migrate         |

Add Upgrade Task

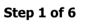

Specify Task Name

This wizard will step you through the process of creating an Upgrade Task for the discovered cluster which you have already defined. Once you have completed this step, you can schedule an Upgrade Task.

| Choose a Nickname for this Upgrade Task Multiple COP Install                                                                                                    |              |
|----------------------------------------------------------------------------------------------------|--------------|
| Previous Next Finish Cancel                                                                                                    |              |
| Choose Cluster                                                                                                    | $\checkmark$ |
| Choose Upgrade File                                                                                                    | $\checkmark$ |
| Choose Upgrade File                                                                                                    | $\checkmark$ |
|                                                                                                    | $\checkmark$ |
| By default, only files that are valid for the selected nodes are displayed. To see the complete list of files, choose Show All from the menu.<br>File locations : | $\checkmark$ |
| localhost: /upgrade/                                                                                                    |              |

#### Available Files

Files are retrieved from SFTP server

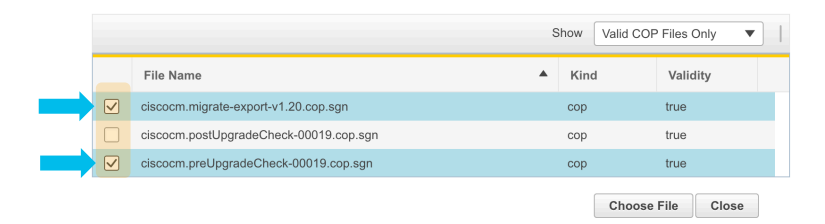

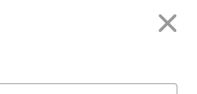

| PCD 12.5 Task Chaining<br>Direct Upgrade<br>followed by batch-install COPs.                                                                                                    | Add Upgrade Task<br><b>Step 2 of 6</b><br>▶ Specify Task Name                       | 2                                               | Upgrade<br>Scheduled Tasks and H                                                 | listory                                                       |
|----------------------------------------------------------------------------------------------------|-------------------------------------------------------------------------------------|-------------------------------------------------|----------------------------------------------------------------------------------|---------------------------------------------------------------|
| PCD Upgrade     PCD Upgrade       Task     Task       Non-bootable     COP COP COP                                                                                                    | Choose Cluster Choose the cluster to be upgrade Choose Upgrade Type Cluster Product | ISO O                                           | COP                                                                              | he servers                                                    |
| <ol> <li>Create a Task to Start Manually</li> <li>Next Task Choose Dependent Task(s)</li> </ol>                                                                                                    | Task Dependency Scheduling                                                          |                                                 | Dendency<br>1_Upgrade Task<br>Celect the<br>ndent Task(s)                        | View Nodes                                                    |
| Set Start Time & Upgrade Options     Select a start time for the task and set upgrade option     H Add Upgrade Task     H Add Upgrade Task     The time zone shown here corresponds to the time zone of this Cisco Prime Collaboration Deployment server and retreated servers or cluster. | not necessarily that of                                                             | Add Up     Status     Omanual St     Auto Start | grade Task<br>Start Time ▼ L: Cluster Deper<br>art vnt-cm1<br>vnt-cm1 vnt-cm     | ndent Task Mame<br>Upgrade Task<br>11_Upgrade Task            |
| Start Time         Schedule for a specific time         Start task manually         Start task immediately upon completion of this wizard         Upgrade Options         Automatically switch to new version after successful upgrade         Previous         Next                       | 1                                                                                   | Task I Status ▶                                 | List Show All Task Upgrade vnt-cm1_Upgrade Task Upgrade vnt-cm1_COP Install Task | Total 10 💭<br>Start Time  V<br>Not Scheduled<br>Not Scheduled |

### PCD Assisted Upgrades and Migrations

Prime Collaboration Deployment

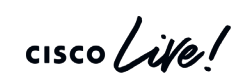

| PCD Upgrade (Virtual to V                                               | Intua  | )                                                                          |
|-------------------------------------------------------------------------|--------|----------------------------------------------------------------------------|
| From CUCM Version                                                       | Та     | rget CUCM<br>Version                                                       |
| 8.6(1),8.6(2),9.0.(1),9.1(1),9.1(2),10.X, 11.X, 12.0                    | 10     | .X, 11.X, 12.0                                                             |
| 10.5(X), 11.X, 12.X                                                     |        | 12.5                                                                       |
| PCD Migration (Physical to Virtu                                        | ual or | *V2V)                                                                      |
| From CUCM Version                                                       | Tar    | get CUCM<br>/ersion                                                        |
| 6.1(5),7.1(3),7.1(5), 8.X, 9.X, 10.X, 11.X, 12.X                        | 10.X,  | 11.X or 12.X                                                               |
| Simple Migration: Source network settin (IP addresses and/or hostnames) | gs     | * Same Version V2<br>M1 Not Supported<br>on 11.X and 12.0(1<br>Fixed as of |
| Network Migration: New network setting (IP addresses and/or hostnames)  | S      | 11.5(1)SU7 & 12.0(1)SU3                                                    |

(1)

### PCD Migration Task Overview

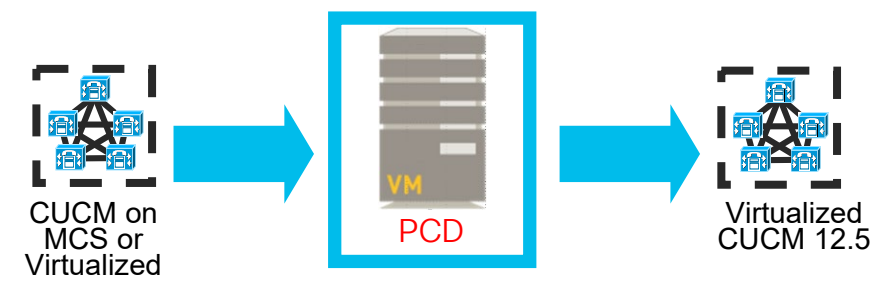

Detailed step by step with screen captures are in the appendix (25 slides)

- Bare metal CUCM to virtualized CUCM (P2V)
  - Installs ciscocm.ucmap\_platformconfig.cop & ciscocm.migrate-export-vX.Y.cop file to the source servers to export data
  - Builds a new migration cluster (Manual Task Required to first deploy OVAs)
  - Exports and Imports data
- Same or different destination IP address and/or hostname
- Source or Destination Migration Cluster can be behind NAT
- Scheduled or immediate execution

cisco live!

Sample Powershell Script in Appendix\*\*

### PCD Migration Task Overview

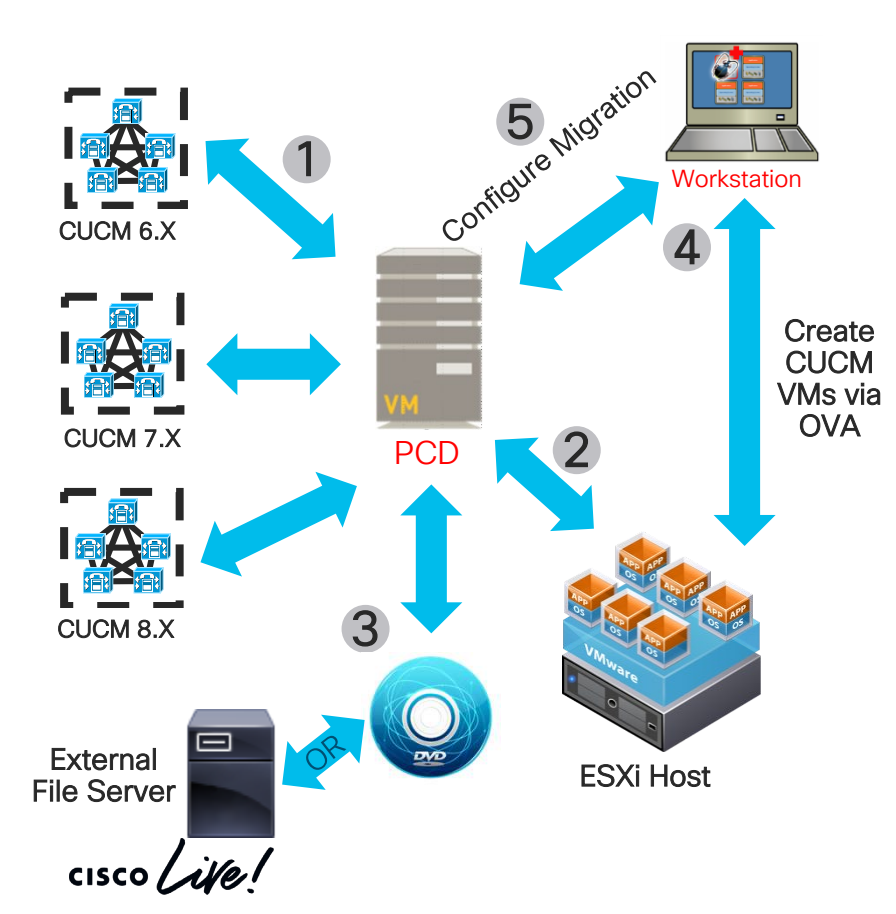

- 1. Discover Source CUCM Clusters
- 2. Add Target ESXi Hosts
- Add CUCM Bootable ISOs to PCD SFTP Server (adminsftp user, fresh\_install folder) or to External NFS Server
- 4. Deploy Empty CUCM VMs on the Target ESXi Hosts using applicable OVA(s)
- 5. Define a Migration Destination Cluster
  - 1. Map Source Nodes to Destination Virtual VMs
- 6. Add Migration Task
  - 1. Choose Source UC Cluster
  - 2. Choose Destination Cluster
  - 3. Choose Migration Files (Bootable ISOs)
  - 4. Schedule Start Time

### PCD Considerations and Planning

- Cisco UC Virtualization Hypervisor with older Cisco BE6K and BE7K
  - ESXi Support for Vmware APIs (Fresh Install, Migration Tasks)
- Lab testing with or without NAT feature
- Remember vSphere DRS (Distributed Resource Scheduler) is NOT Supported
- Consider network traffic to and from PCD (NFS, SFTP)
- PCD does not auto install SU/RU upgrade required COP file(s)
  - ciscocm.version3-keys.cop.sgn
  - ciscocm.refresh\_upgrade\_v1.3.cop.sgn
- Inspect PCD logs via activelog tomcat/logs/ucmap/log4j/ucmap\*.log

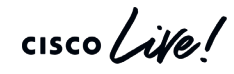

PCD 12.6(1) Administration Guide:

https://www.cisco.com/c/en/us/td/docs/voice\_ip\_comm/cucm/pcdadmin/12\_5\_1/cucm\_b\_pcd-admin-guide\_126.html

### **Upgrade and Migration Tools**

| Upgrade and Migration Tools   |                                               |                                                                                    |  |  |
|-------------------------------|-----------------------------------------------|------------------------------------------------------------------------------------|--|--|
| Tools                         | OS Admin (12.5+ with Cluster Wide<br>Upgrade) | PCD                                                                                |  |  |
| Collaboration<br>Applications | CUCM and IM&P ONLY                            | CUCM, IM&P, CUC*, CUCCX*                                                           |  |  |
| Size of<br>Deployment         | Small to Medium                               | Medium to Large                                                                    |  |  |
| Cluster Level<br>Task         | Upgrade, Restart and Switch Version           | Upgrade, Migrate, Restart, Switch<br>Version, Fresh Installation, and<br>Readdress |  |  |
| Tool Resource                 | Native and Built-In                           | External Virtual Machine                                                           |  |  |

\* No Migrate option

cisco ile

### CUCM Upgrade COP Files

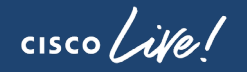

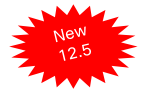

### Pre-Upgrade / Post-Upgrade COP Files

- Designed for both CUCM and IM&P from version 9.X-12.X
- Pre-Upgrade: Automate some of the pre-upgrade checks from the "Upgrade and Migration Guide for Cisco Unified Communications Manager and IM and Presence service" and provide results as well as recommendations
- Post-Upgrade: Perform test to verify the system is in good state and compare current system with pre-upgrade results
- Run this COP file on both Publisher and Subscribers
- Results and recommendations:

Install log - view, cut and paste (e.g Wordpad)

CLI: "file view install PreUpgradeReport.txt" (i.e log ssh session to file)

Updated on a periodic basis based on feedback
 Pre-Upgrade: ciscocm.preUpgradeCheck-00022.cop (latest version 22)
 Post-Upgrade: iscocm.postUpgradeCheck-00022.cop (latest version 22)

| admin:file dump install PreUpgradeReport.txt                                                                                                    |                                                                                                    |
|----------------------------------------------------------------------------------------------------|----------------------------------------------------------------------------------------------------|
| ======================================                                                                                                    | ========<br>System Status List<br>                                                                                                    |
| Active Version: 11.5.1.14900-11<br>Server: cucm-pub, CUCM Publisher                                                                                                    | 2.1 CountPhone Status (PASS)0Registered0Unregistered                                                                                                    |
| ======================================                                                                                                    | 2.2 Status Service Name (PASS)<br>No Issues Found                                                                                                    |
| <pre>1.1 PASS PLM License Status 1.2 PASS Cluster Database Status 1.3 PASS Deprecated Phone Models 1.4 PASS Network status (NTP, DNS &amp; Cluster node connectivity) 1.5 PASS DRS backup status 1.6 FAIL Disk Space Check This server has 22 GB of available free space in /common. Typically, you need at least 25 GB of common partition space. Your deployment may require more space if you have a lot of TFTP data,     music-on-hold (MOH) files, or many locale files installed. Install the ciscocm.free_common_space_v1.4.cop.sgn to clear some space on     the server before starting an upgrade.</pre> | <ul> <li>2.3 Version VMTools Type (WARN)<br/>10.1.10.63510 native vm-tools<br/>WARNING: Update the native vmtools to latest for optimal system<br/>performance.</li> <li>2.4 Upgrade Checks (WARN) <ul> <li>*) Smart Licensing requires you to have a Smart Account created<br/>and<br/>configured before you upgrade or migrate the Cisco Unified<br/>Communications<br/>Manager server to 12.0 or higher releases.</li> </ul> </li> <li>2.5 Cops Installed (PASS)<br/>ciscocm.preUpgradeCheck-00019.cop</li> </ul> |
| <pre>1.7 PASS Test dataBase Sanity 1.8 PASS Network Adapter Type 1.9 PASS Common Security Password Length    System not in FIPS mode, Common Security Password's Minimum length    requirement not enforced</pre>                                                                                                    | RDKUCC 2011 © 2020 Gizes and/or its officiates. All rights researed - Gizes Public                                                                                                    |

#### 92 BRKUCC-2011 © 2020 Cisco and/or its affiliates. All rights reserved. Cisco Public

\_\_\_\_\_\_

### Pre-Upgrade and Post-Upgrade Test (version 22)

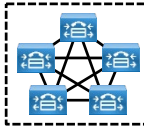

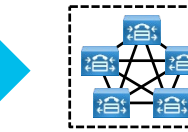

| Pre-Upgi                   | rade COP                              | Post-Upgrade COP           |                                        |
|----------------------------|---------------------------------------|----------------------------|----------------------------------------|
| Network status             | PLM/SLM<br>License Status             | Network status             | Trunk Status                           |
| COPS Installed             | Common<br>Security<br>Password Length | COPS Installed             | CTI Endpoint<br>Registration<br>status |
| Service status             | Phone Count                           | Service Status             | PLM/SLM<br>License Status              |
| Data Base Sanity           | VM Tools Type                         | Enterprise<br>Parameters   | Phone Count                            |
| Cluster Database<br>Status | Upgrade Checks                        | Service<br>Parameters      | VM Tools Type                          |
| Last DRS backup<br>date    | Deprecated<br>Phone Models            | Cluster Database<br>Status | Network Adapter compatibility          |
| Filesystem<br>Checks       | Network Adapter compatibility         | Data Base Sanity           |                                        |

#### Reference

 Good COP file for any version upgrade for high level sanity check

Deprecated phone results are based on CUCM version 12.X

Captured in Pre-Upgrade and compare with Post-Upgrade COP file

### CUCM Upgrade COP Files

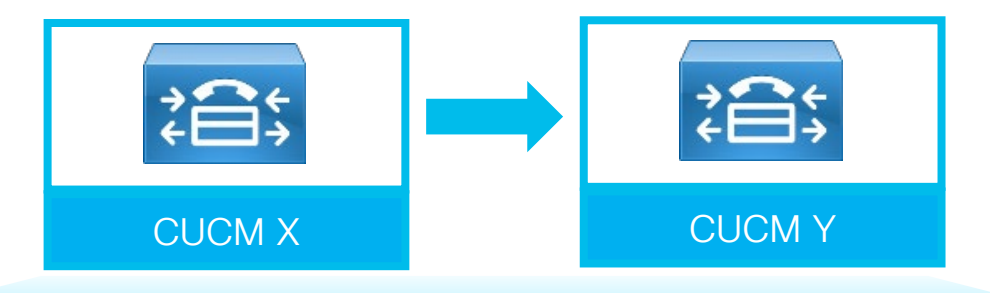

| Current Version                            | Target Version    | COP File Required                    |
|--------------------------------------------|-------------------|--------------------------------------|
| <8.5.1.17123-1<br><8.6(2)su5<br><9.1(2)su1 | 10.5(1) or higher | ciscocm.version3-keys.cop.sgn        |
| 8.5(x) or lower                            | 8.6 or higher     | ciscocm.refresh_upgrade_v1.5.cop.sgn |

cisco live!

### Upgrade Path

cisco Live!

### Virtualized CUCM to Virtualized CUCM 12.5

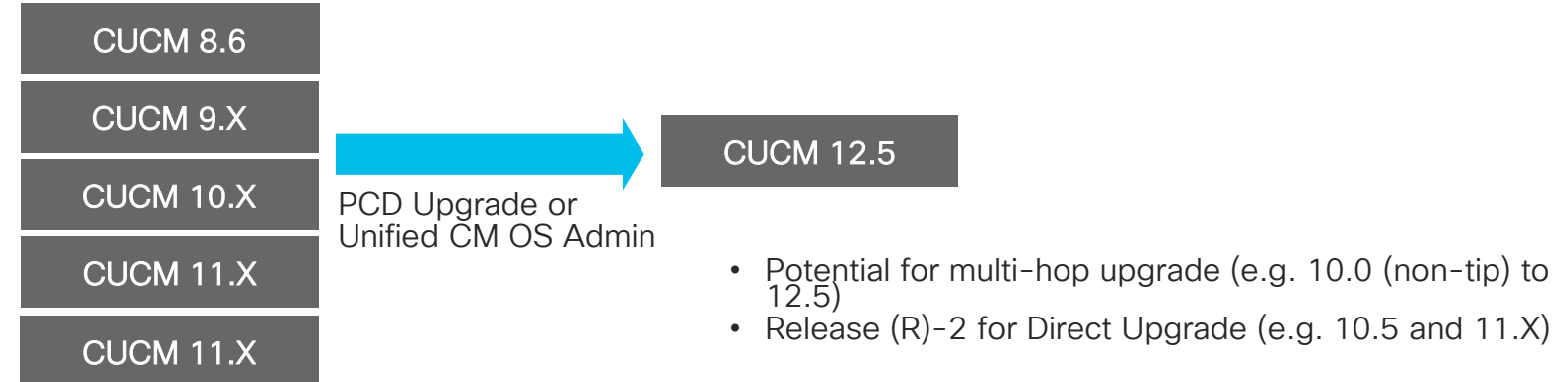

| CUCM         |              |                                            |  |
|--------------|--------------|--------------------------------------------|--|
| CUCM Version | Upgrade Type | COP File(s)                                |  |
| 8.6          | RU           | ciscocm.version3-keys.cop.sgn (<8.6(2)su5) |  |
| 9.X          | RU           | ciscocm.version3-keys.cop.sgn (<9.1(2)su1) |  |
| 10.X         | RU           |                                            |  |
| 11.X         | RU           |                                            |  |
| 12.0         | RU           |                                            |  |

cisco / ille

### Appliance (MCS) to Virtualized CUCM 12.X

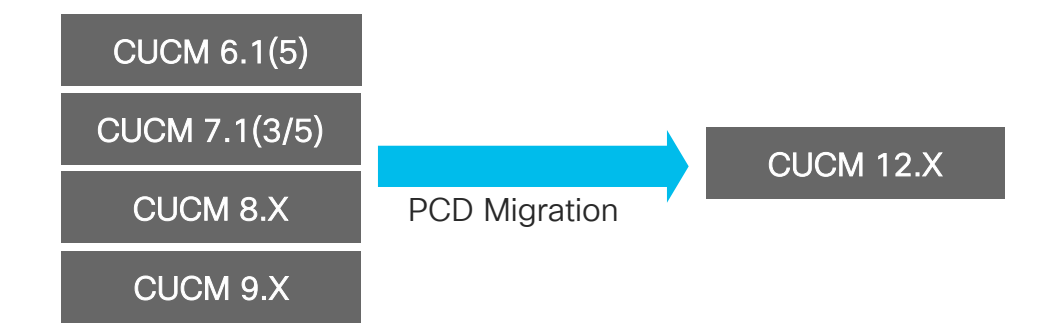

• PCD Migration is highly recommended

cisco / ille

### CUCM Upgrade Type and Upgrade Method

| MCS to CUCM 12.5 |              |                |  |
|------------------|--------------|----------------|--|
| CUCM Version     | Upgrade Type | Upgrade Method |  |
| 6.1(5)           | NA           | PCD            |  |
| 7.1(3/5)         | NA           | PCD            |  |
| 8.X              | NA           | PCD            |  |
| 8.6              | RU           | PCD            |  |
| 9.X              | RU           | PCD            |  |

| Virtualized to CUCM 12.5 |              |                                    |  |
|--------------------------|--------------|------------------------------------|--|
| CUCM Version             | Upgrade Type | Upgrade Method                     |  |
| 8.6                      | RU           | PCD or Unified CM OS Admin Upgrade |  |
| 9.X                      | RU           | PCD or Unified CM OS Admin Upgrade |  |
| 10.X                     | RU           | PCD or Unified CM OS Admin Upgrade |  |
| 11.X                     | RU           | PCD or Unified CM OS Admin Upgrade |  |
| 12.0                     | RU           | PCD or Unified CM OS Admin Upgrade |  |

cisco ile

Reference

### Platform

cisco live!

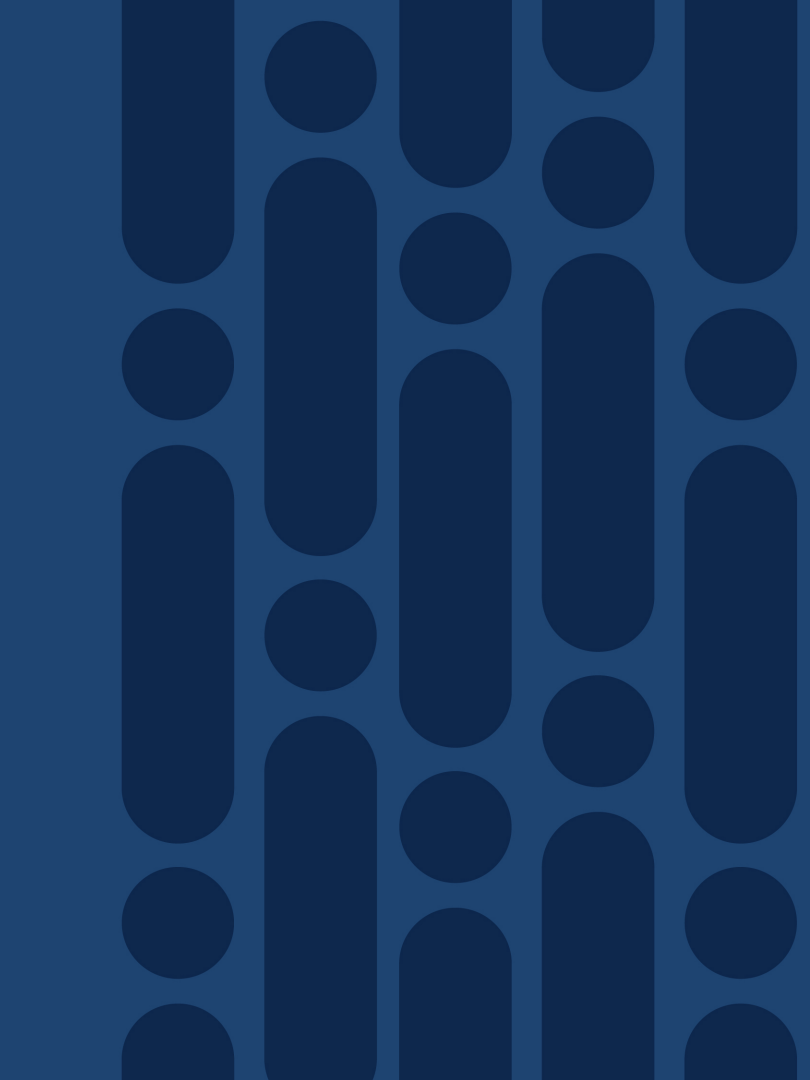

Platform Support and Migration

cisco ive!

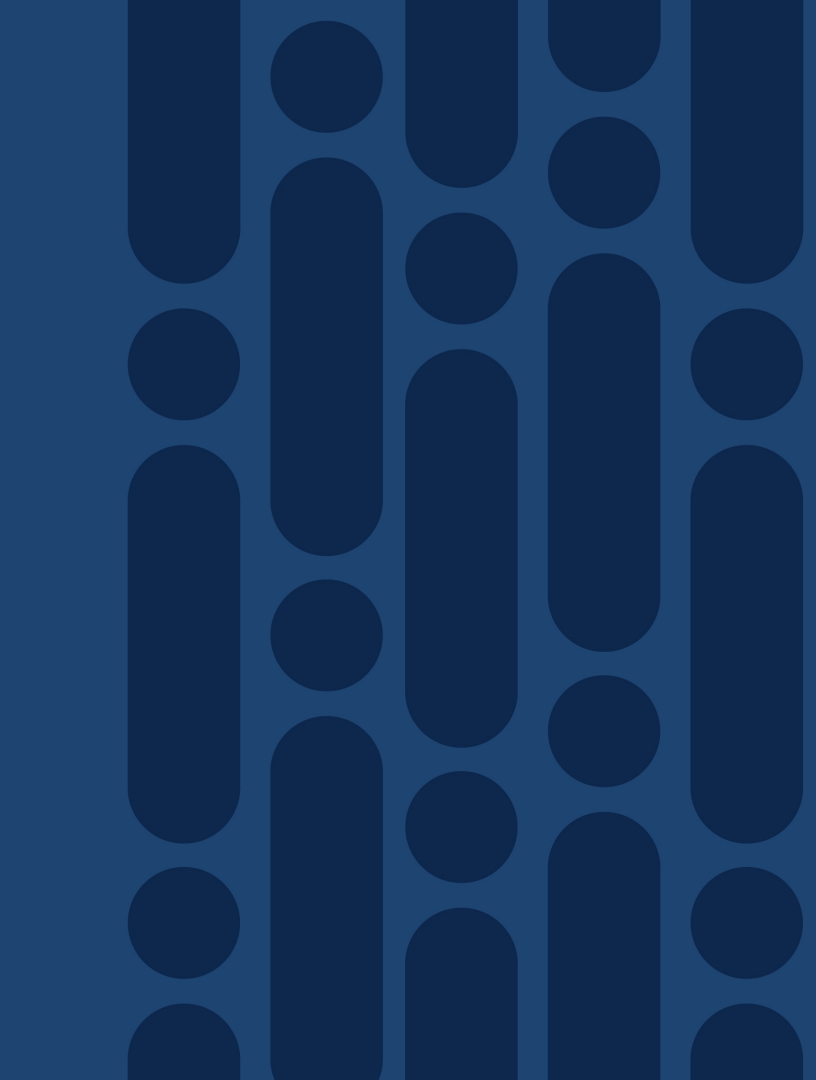

### **Compute Platform**

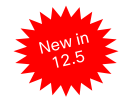

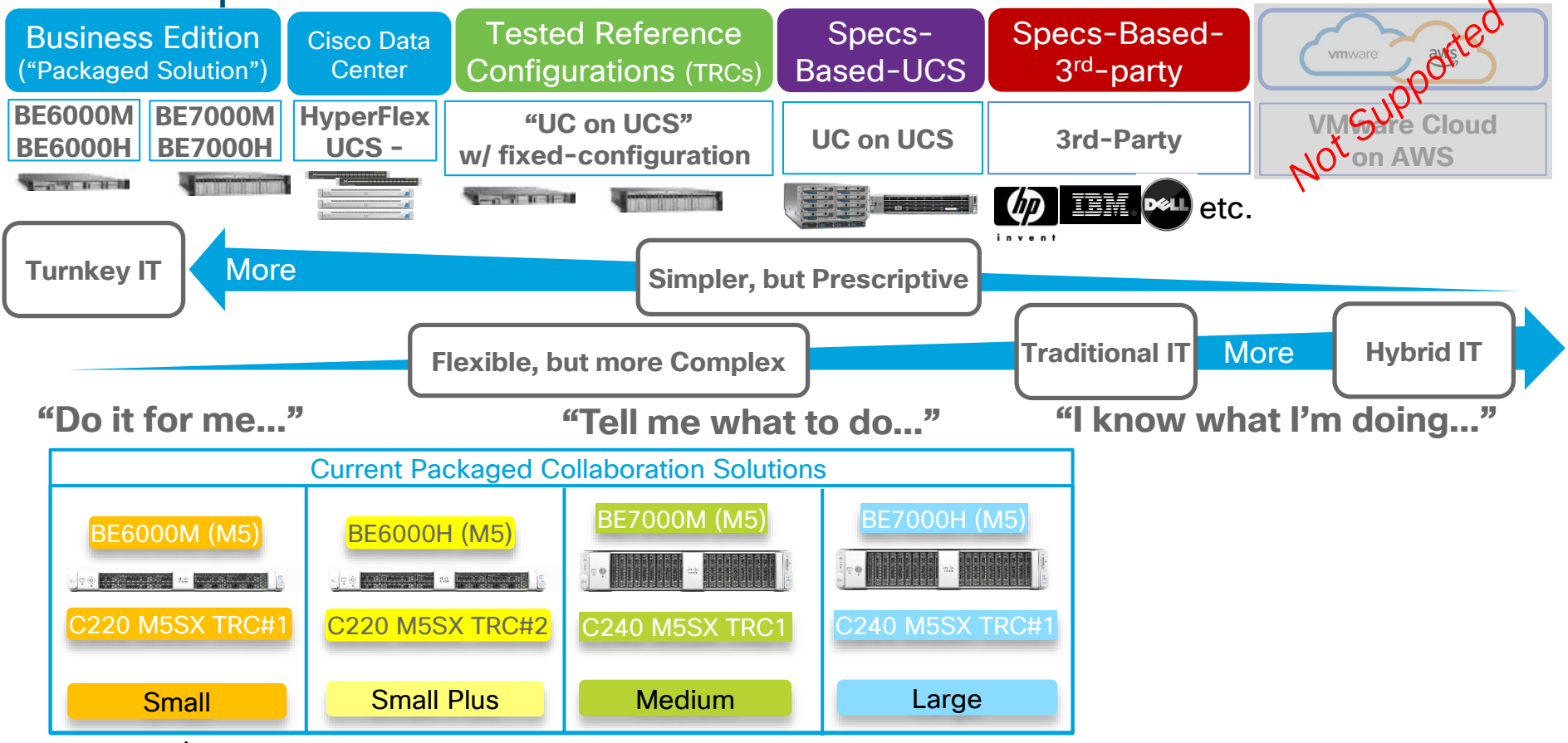

cisco ile

### VMware Requirements (Sample for CUCM)

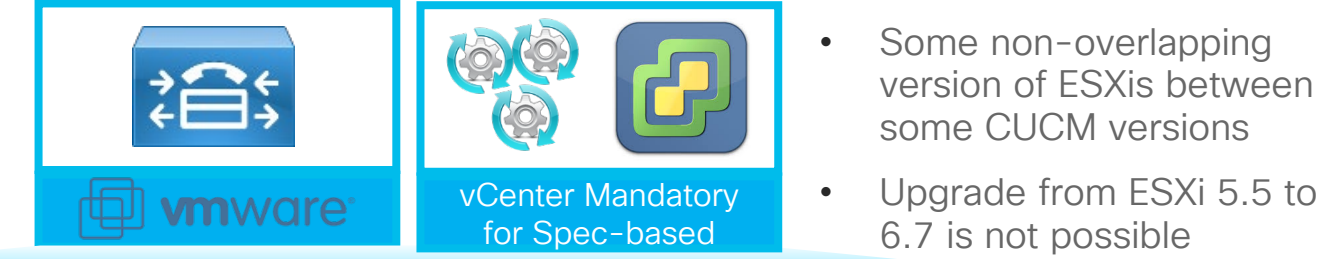

| CUCM Version | ESXi Version                                         | ESXi Edition                                                                  |
|--------------|------------------------------------------------------|-------------------------------------------------------------------------------|
| 12.5         | 6.5 U2 and 6.7 U2 (U2 - Spectre/Meltdown)            | Cisco:<br>Cisco LIC Virtualization Hypervisor                                 |
| 12.0         | 5.0 U1, 5.1, 5.5, 6.0, 6.5                           | Cisco UC Virtualization Hypervisor<br>Cisco UC Virtualization Hypervisor Plus |
| 11.5         | 5.0 U1, 5.1, 5.5, 6.0, 6.5 and 6.7                   | Cisco UC Virtualization Foundation                                            |
| 11.0         | 5.0 U1, 5.1, 5.5, and 6.0                            | Cisco or VMware:<br>Standard, Enterprise or Enterprise Plus                   |
| 10.5         | <b>4.0 U4, 4.1 U2, 5.0 U1, 5.1, 5.5,</b> 6.0 and 6.5 |                                                                               |
| 10.0         | 4.0 U4, 4.1 U2, 5.0 U1, 5.1, 5.5, and 6.0            | End of Support<br>by VMware                                                   |
| 9.1          | 4.0 U3, 4.1 U1, 5.0, 5.1, 5.5, and 6.0               |                                                                               |

Virtualization for Cisco Unified Communications Manager (CUCM)

https://www.cisco.com/c/dam/en/us/td/docs/voice\_ip\_comm/uc\_system/virtualization/virtualization-cisco-unified-communications-manager.html

### Cisco Virtual Machine Template (OVA) File

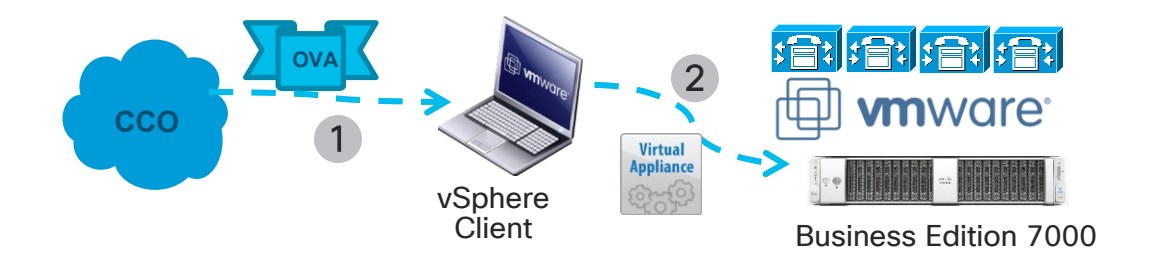

- Open Virtual Archive (OVA): Portable virtual appliance that defines configuration (memory, storage space, etc.) for a virtual machine and is a compressed version of OVF
- Cisco will provide OVA files with Virtual Machine Hardware Version (VMV) 7 and VMV8 on CCO for collaboration applications deployment
- Deploy the latest OVA version and the highest available VMV version that matches to ESXi version

### Example of ESXI and Collaboration OVA Version

| ESXi Version                 | VMware Virtual<br>Machine Hardware<br>Version (VMV) | Recommende<br>Cisco OVA<br>VMV Version | ed                   |  |  |  |
|------------------------------|-----------------------------------------------------|----------------------------------------|----------------------|--|--|--|
| 5.0U1                        | 8                                                   | 8                                      |                      |  |  |  |
| 5.1                          | 9                                                   | 8                                      |                      |  |  |  |
| 5.5                          | 10                                                  | 8                                      |                      |  |  |  |
| 6.0                          | 11                                                  | 8                                      |                      |  |  |  |
| 6.5                          | 13                                                  | 8                                      |                      |  |  |  |
| 6.7                          | 14                                                  | 8                                      |                      |  |  |  |
| 6.7 U2                       | 15                                                  | 13                                     |                      |  |  |  |
| Collaboration<br>Application | Collaboration<br>Application Version                | VMV<br>Version                         | Cisco<br>OVA Versior |  |  |  |
| cucm_12.5_vmv13_v1.0.ova     |                                                     |                                        |                      |  |  |  |
| cucm_12.0_vmv8_v1.0.ova      |                                                     |                                        |                      |  |  |  |
| CUCM                         | 12.5                                                | 13                                     | 1.0                  |  |  |  |

- New installation of CUCM 12.5, use the new OVA with VMV 13 that is supported with ESXi 6.5 and 6.7. Errors out with XML with previous version of ESXi.
- Change VMV to 13 once on ESXi 6.5 or 6.7
- Use matching collaboration application to OVA file especially with the new separated ISO files for CUCM and IM&P
  - ✓ E.g. cucm\_12.5\_vmv13\_v1.0.ova
  - ✓ Bootable\_UCSInstall\_UCOS\_12.5.1.10000-22.sgn.iso

Virtual Machine Compatibility

https://docs.vmware.com/en/VMware-vSphere/6.7/com.vmware.vsphere.vm\_admin.doc/GUID-789C3913-1053-4850-A0F0-E29C3D32B6DA.html

cisco Live!

VMV can be upgraded, but cannot be downgraded

### Example: CUCM 12.5 Upgrade and ESXi Support

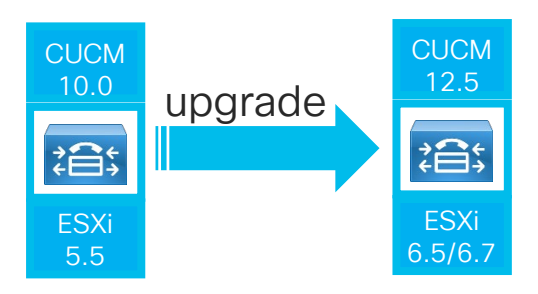

- Implications:
  - 1. CUCM 12.5 only supported with ESXi 6.5 or 6.7
  - 2. CUCM 10.0 only support up to ESXi 6.0
  - 3. Older ESXi release might needs multiple ESXi upgrades
  - 4. ESXi 5.5 cannot directly upgrade to ESXi 6.7

Spare servers:

- PCD Migrate to destination ESXi 6.5 or 6.7 host
- Direct upgrade to CUCM 12.5 on existing ESXi 5.5 or 6.0 host, then move VMs (FC SAN or DAS) to the new ESXi 6.5 or 6.7 host
- No spare servers:
  - Direct upgrade to CUCM 12.5 on existing ESXi 5.5 or 6.0 host, then upgrade ESXi to 6.5 or 6.7

## Dependencies and Support: Applications, OVA, ESXi Version and UCS Fir<u>mware/Hardware</u>

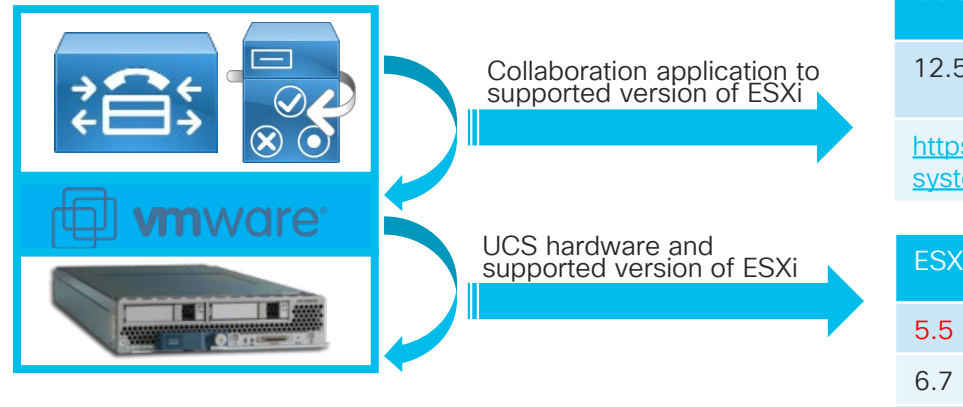

| CUCM Version                                                                                                    | ESXi Version                         |  |  |  |
|----------------------------------------------------------------------------------------------------|--------------------------------------|--|--|--|
| 12.5                                                                                                    | 6.5 U2 and 6.7 U2                    |  |  |  |
| https://www.cisco.com/c/dam/en/us/td/docs/voice_ip_comm/uc_system/virtualization/cisco-collaboration-virtualization.html |                                      |  |  |  |
| ESXi Version                                                                                                    | UCS hardware supported/not supported |  |  |  |
| 5.5                                                                                                    | C210M2, C210M1                       |  |  |  |
| 6.7                                                                                                    | C240M4S2: firmware 4.0(4)            |  |  |  |
| https://ucshcltool.cloudapps.cisco.com/public/                                                                           |                                      |  |  |  |

- · Upgrade of collaboration application might requires ESXi version upgrade
- Upgrade of ESXi version (application or ESXi standardization) might requires
  - UCS firmware update (e.g. firmware 3.2(3) on C240M4S2)
  - UCS hardware replacement (e.g. C210M2 and ESXi 6.5 or later)

### Appliance versus Virtualization Support

| Feature                          | Appliance                         | Virtual                         |
|----------------------------------|-----------------------------------|---------------------------------|
| Music on Hold (live source)      | USB audio (unicast and multicast) | IOS or Barix (multicast only) * |
| Install and upgrade error logs   | USB                               | Virtual serial port             |
| Answer file (platformConfig.xml) | USB                               | Virtual floppy                  |
| UPS via USB                      | APC UPS via USB                   | UPS on UCS/ESXi                 |
| Back up                          | Таре                              | Secure ftp                      |
| eToken encryption key            | USB on client and not server      | USB on client and not server    |
| SMDI                             | Serial port                       | NA                              |

Take these support considerations into account when virtualizing CUCM

\* Multicast to Unicast conversion with CUCM 11.5. for specific phones, SIP trunk, SBC, etc.

cisco / il

### VMware OVA Support and Virtual Machine Migration

cisco ive!
#### CUCM 7,500 Devices OVA Changes

| CUCM 7500                                                          | 8.5                   | 8.6                      | 9                                   | 9.1                                          | 10.X                                                                     | 11.X                                                      | 12.0                              | 12.5                                    |
|--------------------------------------------------------------------|-----------------------|--------------------------|-------------------------------------|----------------------------------------------|--------------------------------------------------------------------------|-----------------------------------------------------------|-----------------------------------|-----------------------------------------|
| VCPU                                                               | 2<br>(1300Mhz)        | 2<br>(3600Mhz)           | 2<br>(3600Mhz)                      | 2<br>(3600Mhz)                               | 2<br>(3600Mhz)                                                           | 2<br>(3600Mhz)                                            | 2<br>(3600Mhz)                    | 2<br>(3600Mhz)                          |
| vRAM                                                               | 6GB                   | 6GB                      | 6GB                                 | 6GB                                          | 6GB                                                                      | 8GB                                                       | 8GB                               | 8GB                                     |
| vDisk OVA<br>(Supported)                                           | 2 x 80GB              | 2 x 80GB                 | 2 x 80GB <sup>optio</sup>           | onal 110GB<br>(2 X 80GB)                     | 110GB<br>(2 X 80GB)                                                      | 110GB<br>(2 X 80GB)                                       | 110GB<br>(2 X 80GB)               | 110GB<br>(2 X 80GB)                     |
| Guest OS                                                           | RHEL 4 (32)           | RHEL 4 (32)              | RHEL 5 (32)                         | RHEL 5 (32)                                  | RHEL 6 (64)                                                              | RHEL 6 (64)                                               | CentOS 6 (64)                     | CentOS 7 (64)                           |
| vNIC Adapter                                                       | Flexible              | Flexible                 | Flexible                            | Flexible                                     | VMXNet3                                                                  | VMXNet3                                                   | VMXNet3                           | VMXNet3                                 |
| VMware<br>Tool/Advance<br>(Native/Open)                            | No                    | No                       | No                                  | No                                           | Check and upgrade Tools                                                  | Check and<br>upgrade<br>Tools                             | Check and upgrade Tools           | optional<br>(VMware or<br>Open vm tool) |
| ESXi Version<br>(unless there is<br>a non-support<br>ESXi version) | 4.0, 4.1, 5.0,<br>5.1 | 4.0 U1, 4.1,<br>5.0, 5.1 | 4.0 U3, 4.1<br>U1, 5.0, 5.1,<br>5.5 | 4.0 U3, 4.1<br>U1, 5.0, 5.1,<br>5.5, and 6.0 | 4.0 U4, 4.1<br>U2, 5.0 U1,<br>5.1, 5.5, and<br>6.0 (6.5 for<br>CUCM10.5) | 5.0 U1, 5.1,<br>5.5, and 6.0<br>(6.5/6.7 for<br>CUCM11.5) | 5.0 U1, 5.1, 5.5,<br>6.0, and 6.5 | 6.5 U2<br>6.7 U2                        |
| VMV (Virtual<br>Machine HW<br>Version)                             | 7/8                   | 7/8                      | 7/8                                 | 7/8                                          | 7/8                                                                      | 8                                                         | 8                                 | 13                                      |

Change in virtual hardware ahead of upgrade (Some exceptions with CUCM 12.5)

Change ahead

cisco / ile

Reference

#### Clarifications

- OVA with dual 80GB vDisk is supported with CUCM 9.X, 10.X, 11.X and 12.5
  - Secondary vDisk on OVA with dual 80GB vDisk has the /common partition and can be extended at release CUCM 10.0 and later for upgrade space
  - Primary vDisk on OVA with dual 80GB vDisk are partitioned with various disk partitions with respective sizes and cannot be resized to 110GB to match with the newer OVA
- Resize Virtual Machine

http://www.cisco.com/c/dam/en/us/td/docs/voice\_ip\_comm/uc\_system/virtualization/virt ualization-software-requirements.html#resize\_vm

• To change OVA that from dual 80GB vDisk to single 110GB vDisk

http://www.cisco.com/c/en/us/td/docs/voice ip comm/cucm/install/11 5 1/replace/cuc m b replacing-single-server-or-cluster-1151.html

#### CUCM 11 to CUCM 12.X Guest OS Change

| eatures  | CUCM 11.X | CUCM 12.0 | CUCM 12.5 |
|----------|-----------|-----------|-----------|
|          |           |           |           |
| Cuest OS |           | ContOS 6  | ContOS 7  |
| Guest OS | KHEL 6    |           | CentUS /  |
|          | (64 DIT)  | (64 DIT)  | (64 DIT)  |
|          |           |           |           |
|          |           |           |           |
|          |           |           |           |
|          |           |           |           |
|          |           |           |           |
|          |           |           |           |
|          |           |           |           |
|          |           |           |           |
|          |           |           |           |
|          |           |           |           |
|          |           |           |           |
|          |           |           |           |
|          |           |           |           |
|          |           |           |           |
|          |           |           |           |
|          |           |           |           |

- Shutdown CUCM
- Change the Guest OS to the destination OS type
- Upgrade to CUCM 12.X

cisco / ile

#### CUCM 9 to CUCM 10/11/12 Adapter Change

| Features     | CUCM 9.X  | CUCM 10.X/11.X/12.X                    | -Adapter Type                             | Current adapter:                                         |
|--------------|-----------|----------------------------------------|-------------------------------------------|----------------------------------------------------------|
| Guest OS     | 5 (32bit) | RHEL 6 (64 bit)/CentOS<br>6/7 (64 bit) | Current adapter: Flexible                 | MAC Address                                              |
| Adapter Type | Flexible  | VMXNet3                                | ,                                         | Automatic     C Man                                      |
| Shutdowr     | n CUCM    |                                        | Advanced<br>Check and up<br>Synchronize g | grade Tools during power cycling<br>guest time with host |

- Change Network adapter type from Flexible to VMXNET3
  - Automatic MAC: Edit VMX file in the VM machine directory. Instruction in link below
  - VMware vSphere PowerCLI for both automatic and manual MAC. Instruction in link below
- Upgrade CUCM

#### CUCM 12.0 OVA:

https://www.cisco.com/web/software/283088407/139512/cucm.ova.README\_12.0.pdf

#### **VMware Tool**

- CUCM 12.5 supports two types of VMware tools
  - Native VMware Tools (provided by VMware)
  - Open VMware Tools (provided by Cisco)
- After upgrading to CUCM 12.5, can check on current vm tool and switch to Cisco vm tool

```
admin:show version
show version active
show version inactive
```

```
admin:show version active
Active Master Version: 12.5.1.10000-22
Active Version Installed Software Options:
No Installed Software Options Found.
admin:utils vmtools
utils vmtools refresh
utils vmtools status
utils vmtools switch*
```

admin:utils vmtools status

```
Version: 9.4.0.25793
Type: native VMware Tools
admin:utils vmtools switch
utils vmtools switch native
utils vmtools switch open
```

### Upgrade Optimization

CUCM 12.0 Phone Deprecation

Disk Space Required in /common Partition for Upgrade

Improve Performance

cisco ive

#### CUCM 12.0 Phone Deprecation

cisco live!

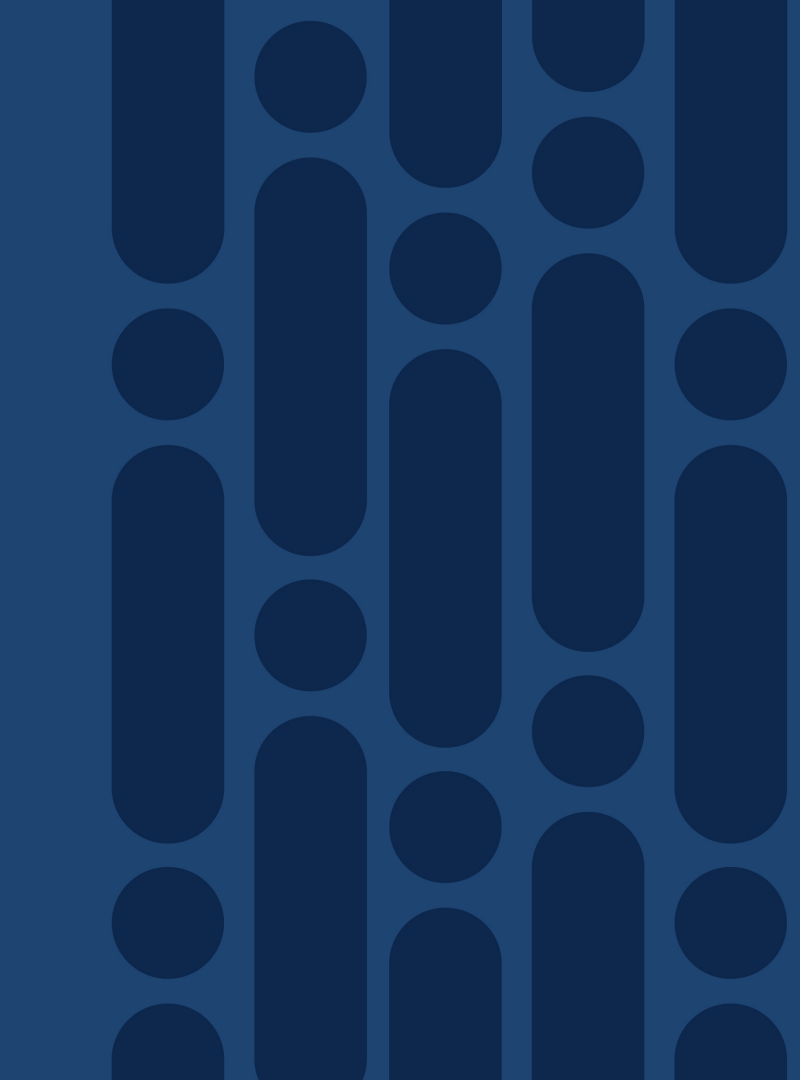

#### **CUCM** Phone Deprecation

|                                    | CUCM 12.0           | CUCM 11.5                                                                                                    |
|------------------------------------|---------------------|----------------------------------------------------------------------------------------------------|
| Phone Models                       | 7921, 7970 and 7971 | 12 S, 12 SP, 12 SP+, 30 SP+, 30<br>VIP, 7902G, 7905G, 7910,<br>7910G, 7910+SW, 7910G+SW, 7912G,<br>7920 and 7935 |
| * Phones will NOT register to CUCM |                     |                                                                                                    |

|                                                                                                    | Starting Upgrade to 11.5 o 12.X                                           | r              | Login After Upgrade                                                                 | Add Deprecated Phone After<br>Upgrade                                            |
|----------------------------------------------------------------------------------------------------|---------------------------------------------------------------------------|----------------|-------------------------------------------------------------------------------------|----------------------------------------------------------------------------------|
| Notification                                                                                                    | Warning in "Upgrade Statu<br>field                                        | s"             | Warning banner in CCM Admin<br>when these phones are in the<br>database             | Add action fails                                                                 |
| Remediation                                                                                                    | Upgrade phone models                                                      |                | Delete these phones out of the database                                             | Only add supported models of phones                                              |
| Status           Warning: The following phone models are deprecated and no longer support           12 5, 12 5P, 12 5P+           30 SP+, 30VIP           7902, 7905, 7910 (including 7910 SW)           7912, 7920, 7921, 7935, 7970, 7971           After you upgrade and switch over, these unsupported phone models can no longer | ed:<br>r register with Cisco Unified Communications Manager. Please power | down and remov | ve these phones so they do not continue registration attempts. Keeping these phones | on your network creates unnecessary network traffic and load on the UCM service. |

cisco live!

#### CUCM 12.0 AND 11.5 Deprecation Phone Models

• Field Notice

http://www.cisco.com/c/en/us/td/docs/voice\_ip\_comm/cucm/rel\_notes/12\_0\_1/deprecated\_ph ones/cucm\_b\_deprecated-phone-models-for-1201.html?emailclick=CNSemail

- Phones (17 models) will not be able to register to CUCM 12.0
- Phone Replacement or Migration Using Self-Provisioning in CUCM 12.5(1)SU2
- Check phone models for support and migrate IP phones using Endpoint Refresh Tool Migration FX before upgrading to CUCM 11.5
  - Free Migration FX software for 1 years with a Cisco TMP of 100 78XX/88XX IP phones (L-CP-MGFX-PROMO=)
  - Free Trial Version of MigrationFX (up to 50 phones) from UnifiedFX

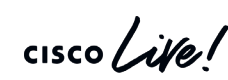

Endpoint Refresh Tool – Migration FX

http://refreshcollab.cisco.com/webportal/66/Endpoint%20Refresh%20Tool 3

Disk Space Required in /common Partition for Upgrade

cisco ive!

#### Disk Space for Upgrade

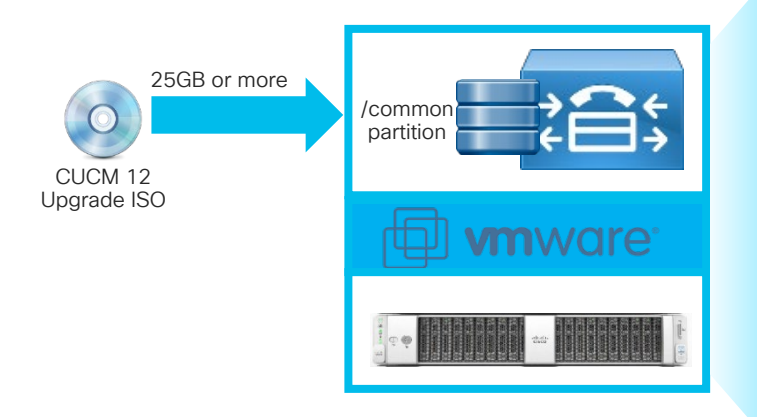

| E>                                | Extending vDisk Space                                 |  |  |  |  |  |  |  |
|-----------------------------------|-------------------------------------------------------|--|--|--|--|--|--|--|
| CUCM Version                      | ESXi Version                                          |  |  |  |  |  |  |  |
| 10.X or later                     | Resize vDisk (2 <sup>nd</sup> vDisk if 2 X 80GB)      |  |  |  |  |  |  |  |
| 8.5(1), 8.6(2), 9.1(1),<br>9.1(2) | ciscocm.vmware-disk-size-reallocation-<br>1.0.cop.sgn |  |  |  |  |  |  |  |
|                                   | Deleting files                                        |  |  |  |  |  |  |  |
| CUCM Version                      | ESXi Version                                          |  |  |  |  |  |  |  |
|                                   |                                                       |  |  |  |  |  |  |  |
| All CUCM Versions                 | Reduce log files                                      |  |  |  |  |  |  |  |

- Reduce log files:
  - LogPartitionLowWaterMarkExceeded 30% (default 80%)
  - LogPartitionHighWaterMarkExceeded 40% (default 85%)
  - Delete old ATS & RIS Database Aborted Transaction logs
    - file delete activelog cm/log/informix/ats/\* noconfirm
    - file delete inactivelog cm/log/informix/ats/\* noconfirm

cisco

## Improve Performance

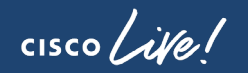

#### Improve Upgrade Performance

- Change TFTP service parameter for dedicated TFTP server on CUCM 5.1(1c) or later:
  - System > Service Parameter > Cisco TFTP (Advance)
  - Maximum Serving Count (default is 500)
  - 1,500 for single processor dedicated TFTP server and 3,000 for dual processors dedicated TFTP server
- Increase database replication parallel processing count (Publisher)
  - utils dbreplication setprocess 40 (default is 1)
- Increase database replication timeout for large cluster (Publisher)
  - utils dbreplication setrepltimeout <3600> (default is 300)
  - Range is 300 to 3600

## Upgrade Optimization: Replication Time Improvement –

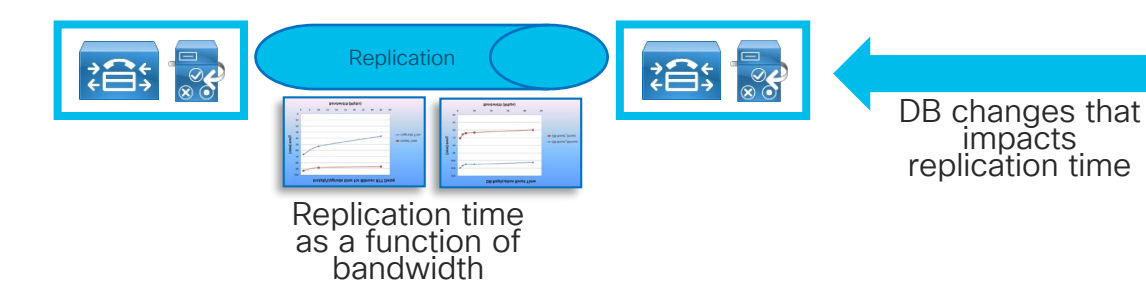

- Disabling provisioning during upgrade. Previously are best practices for upgrade in previous version
  - Disable EM service in CUCM 9 and earlier not included
- IBM IDS new feature implementation for transmitting files in bulk
- Sync Agent sync time optimization

| Blocked<br>configuration<br>changes                  | Error and Warning Messages                                                                                       |
|------------------------------------------------------|----------------------------------------------------------------------------------------------------|
| AXL                                                  | 503 error response: "Write Operations<br>denied because Cisco UCM or IM and<br>Presence upgrade is in progress." |
| BAT                                                  | Error message "Upgrade in Progress.<br>Job cannot be started"                                                    |
| LDAP Sync.                                           | "Upgrade in progress. Cannot be synced"                                                                          |
| Self Care Portal                                     | WARNING: Add/Update/Delete not<br>allow as a system upgrade is in<br>progress                                    |
| UDS                                                  | 503 error response                                                                                               |
| CM Admin<br>MACD                                     | Banner and Status                                                                                                |
| CCM Service<br>Activation/Trace                      | Update failed<br>Add/Update/Delete not allow as a<br>system upgrade is in progress                               |
| Phone auto-<br>registration and<br>Self Provisioning | Auto-registration disabled/IVR return error                                                                      |

#### Execution in Phases: Minimizing Upgrade Window

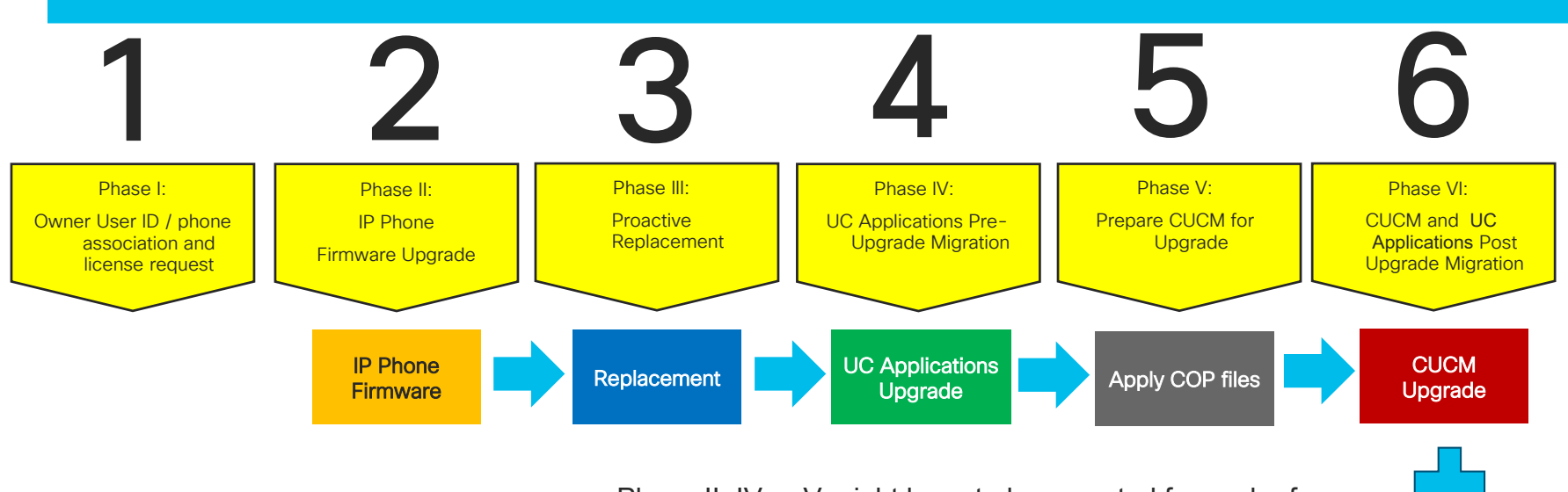

- Phase II, IV or V might have to be repeated for each of the step in a multi-step upgrade
- Check with Compatibility Matrix on Collaboration applications and firmware compatibility

cisco / iste

**UC Applications** 

Upgrade

#### System Level Planning for Upgrade/Migration

| License                                                                                                    | Upgrade/Migration                                                                                                    | Platform                                                                                                    | Upgrade                                                                                                    |
|----------------------------------------------------------------------------------------------------|----------------------------------------------------------------------------------------------------|----------------------------------------------------------------------------------------------------|----------------------------------------------------------------------------------------------------|
| Management                                                                                                    | Methods                                                                                                    |                                                                                                    | Optimization                                                                                                    |
| CUCM Licensing<br>Smart Licensing<br>CUCM License Migration<br>CUCM License Optimization<br>CUCM Registration with<br>Smart Licensing<br>Highlight:<br>1. (Specific License<br>Reservation (SLR)<br>2. Smart Software Manager<br>satellite Enhanced Edition<br>3. Export Registration<br>Authorization key | CUCM Versions, Builds and<br>Requirements<br>Upgrade/Migration Methods<br>and Tools<br>PCD Upgrades and Migrations<br>CUCM Upgrade COP Files<br>Upgrade Path<br>Highlight:<br>1. Simplified Upgrade<br>2. Pre-Upgrade COP file<br>or check list<br>3. Post-Upgrade COP file<br>or check list | Servers<br>Virtualization<br>Virtualized CUCM<br>VMware changes<br>Highlight:<br>1. VMware Cloud on AWS<br>support | Deprecated phones<br>Disk Space Required in /common<br>Partition for Upgrade<br>Improve Performance<br>Disk Space<br>TFTP server<br>DB replication<br>Purge CDR<br>Phone firmware<br>Application dependencies<br>Upgrade windows |

cisco ile

#### Upgrade Tasks

• Pre-Upgrade Task and Post-Upgrade Task List

https://www.cisco.com/c/en/us/td/docs/voice\_ip\_comm/cucm/upgrade/12\_5\_1/cucm\_b\_upgra de-migration-guide-125x.pdf

cisco / ila

#### Questions ?

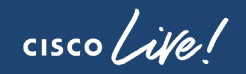

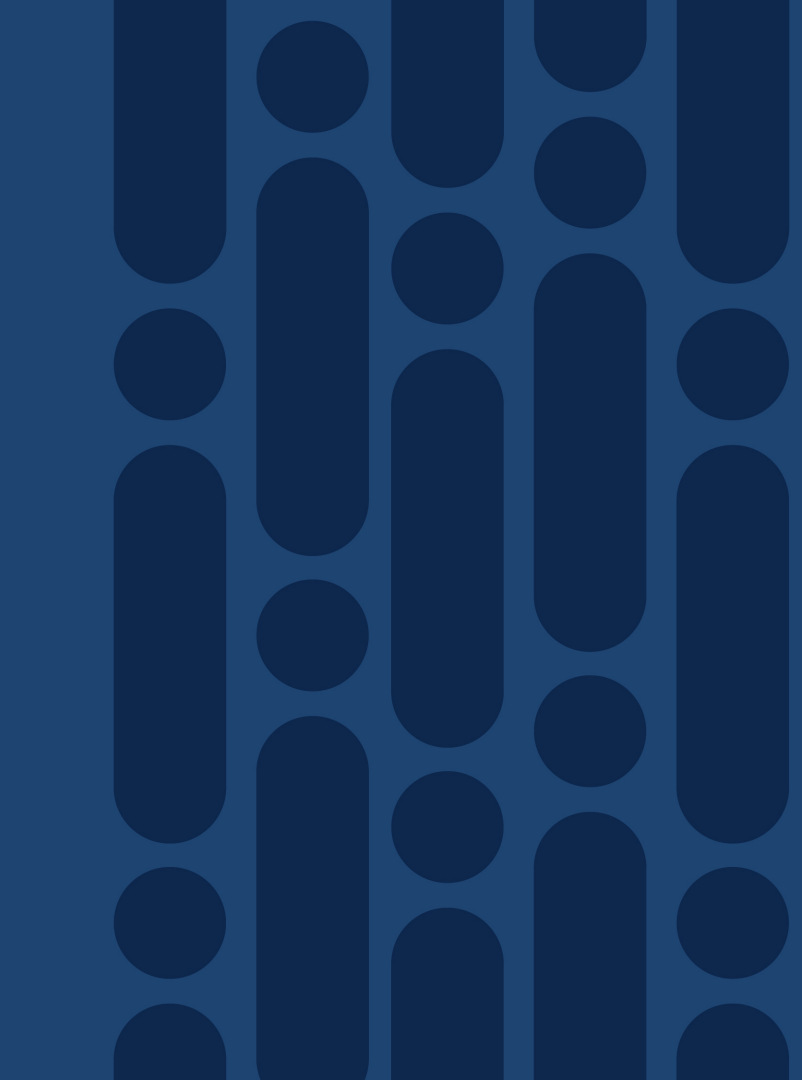

#### Complete your online session survey

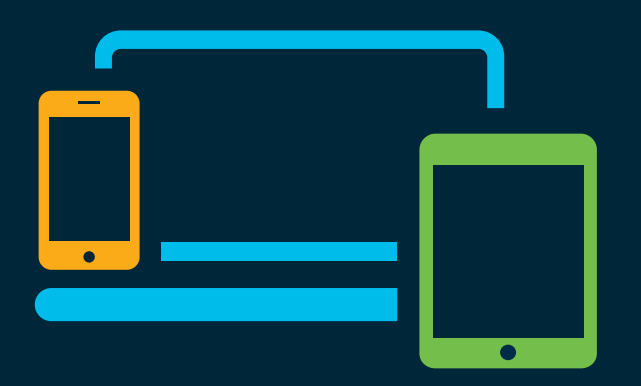

- Please complete your session survey after each session. Your feedback is very important.
- Complete a minimum of 4 session surveys and the Overall Conference survey (starting on Thursday) to receive your Cisco Live t-shirt.
- All surveys can be taken in the Cisco Events Mobile App or by logging in to the Content Catalog on <u>ciscolive.com/emea</u>.

Cisco Live sessions will be available for viewing on demand after the event at <u>ciscolive.com</u>.

#### Continue your education

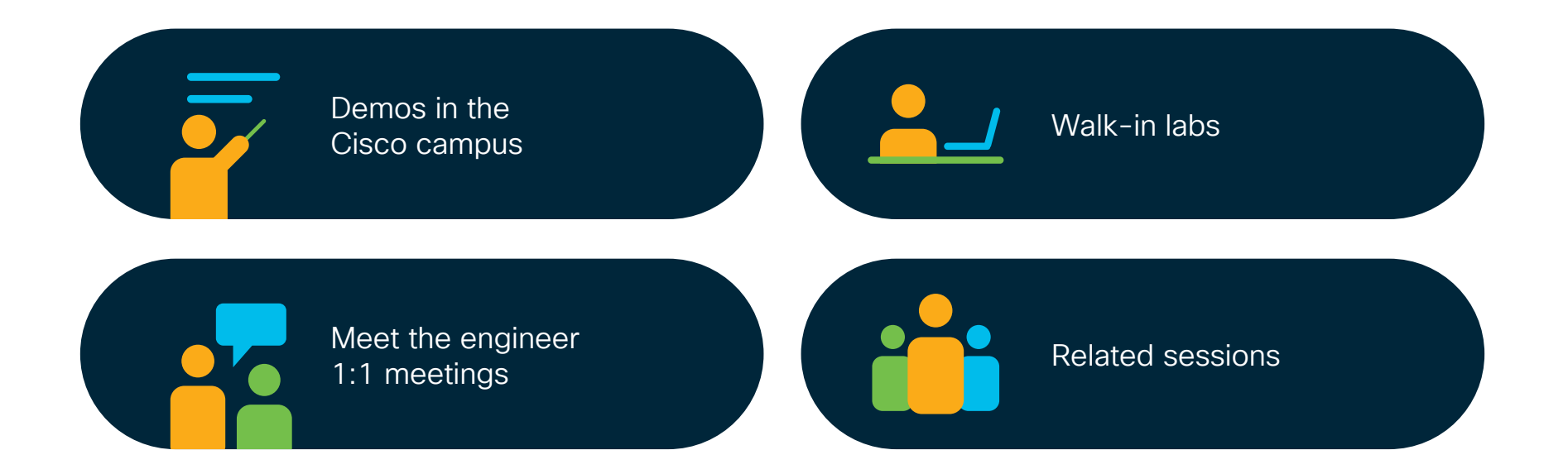

cisco Live

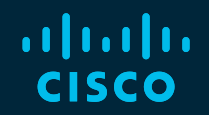

## Thank you

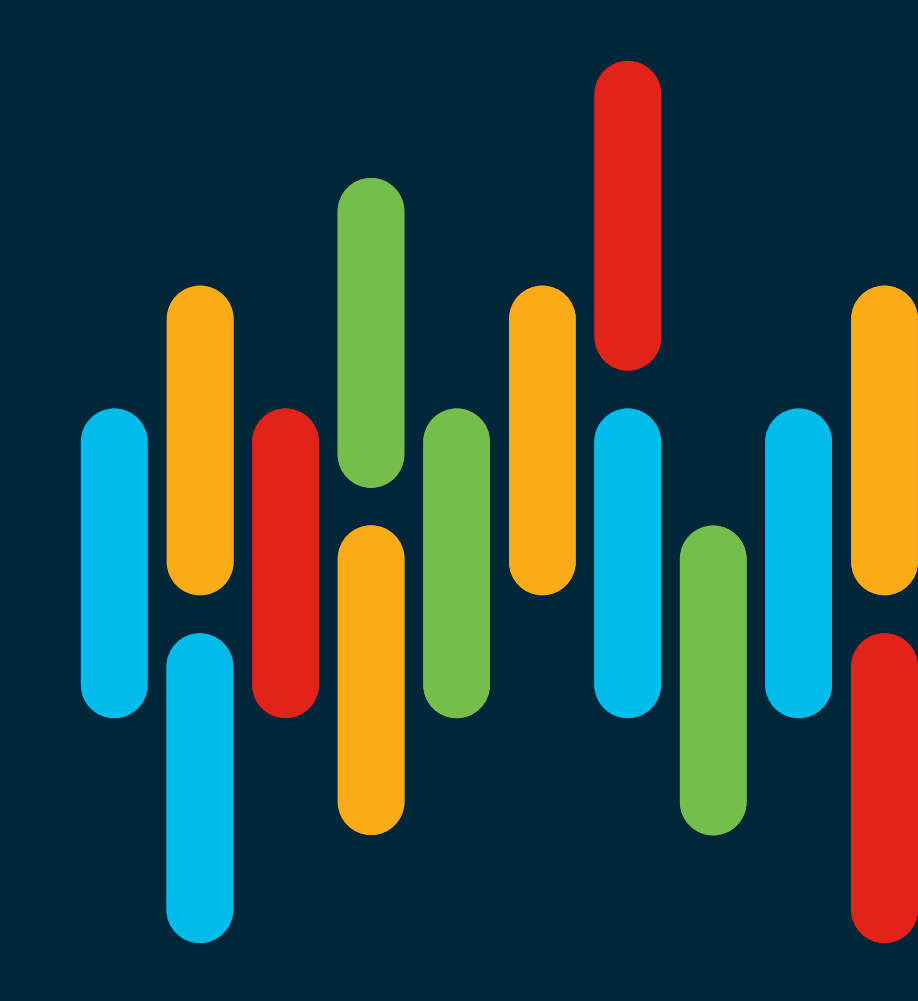

cisco live!

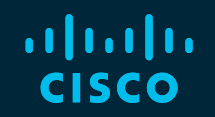

# 

#### You make **possible**

#### Reference Links

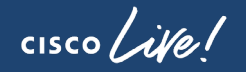

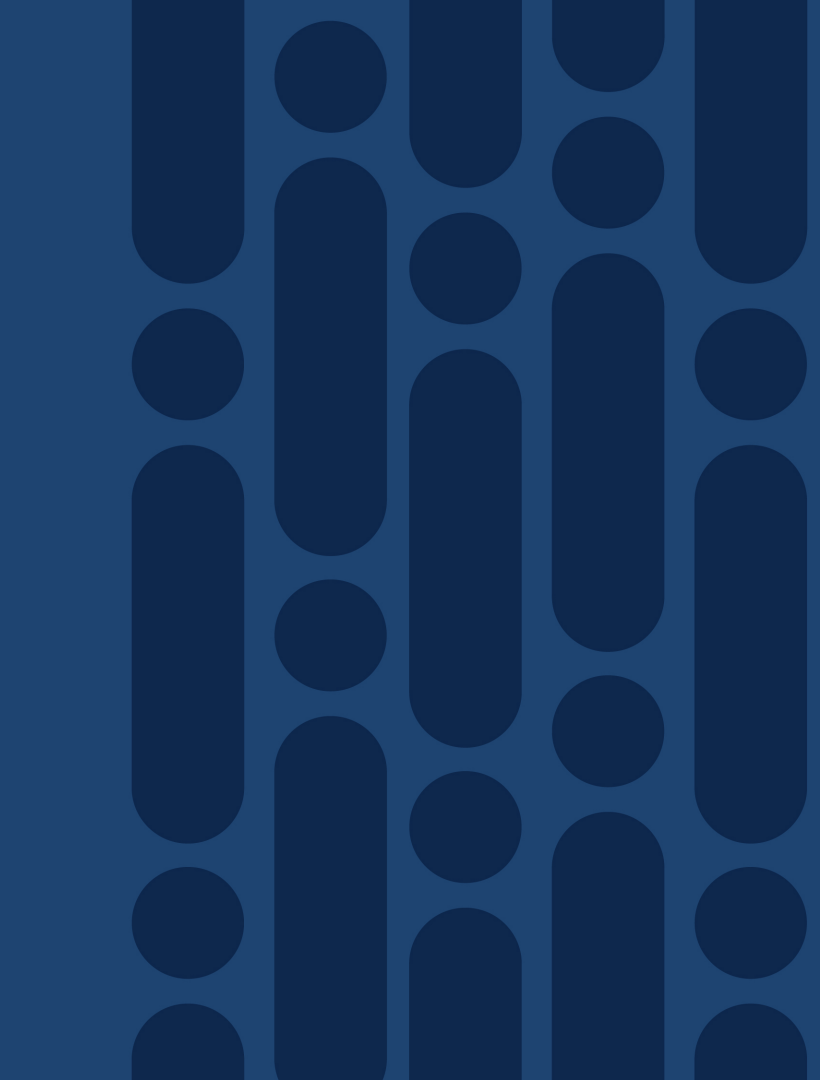

#### **Reference links**

Reference

Product License Registration

www.cisco.com/go/license

• Product Upgrade Tool (PUT)

www.cisco.com/upgrade

• Unified Communications in a Virtualized Environment

http://www.cisco.com/go/uc-virtualized

• UC Virtualization Supported Hardware:

http://docwiki.cisco.com/wiki/UC\_Virtualization\_Supported\_Hardware#Table\_1\_-\_UC\_on\_UCS\_TRCs

#### **Reference** links

• Unified Communications Licensing Availability by Release

https://communities.cisco.com/docs/DOC-57172

cisco i

### Appendix

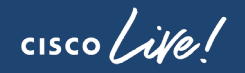

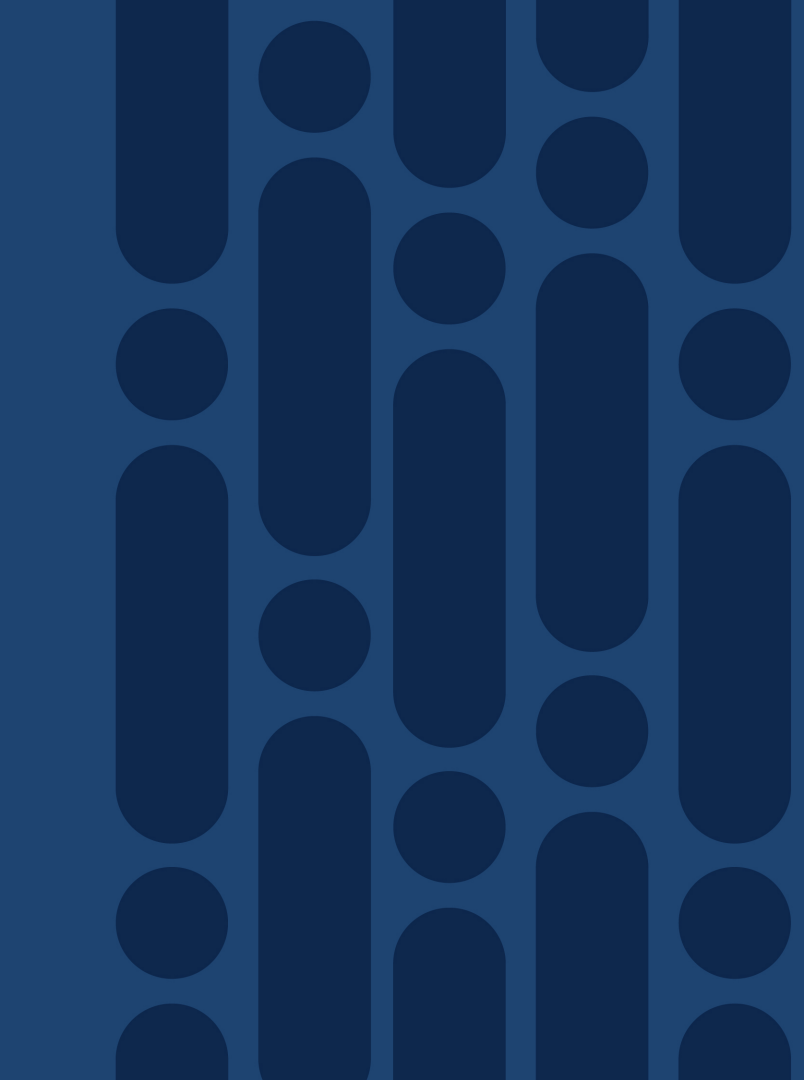

CUCM License Conversion: 1. PAK 2. Device

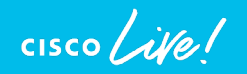

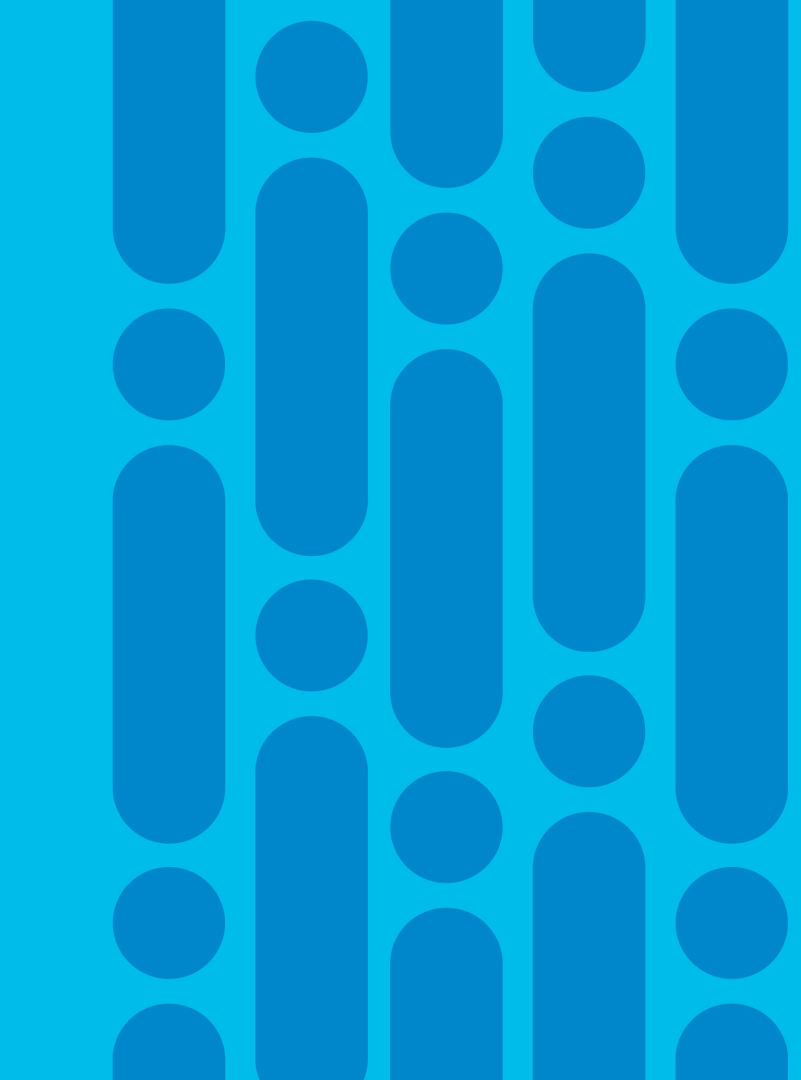

#### PAK based Migration – Assign to a Smart Account

- Consolidate unassigned PAKs to a Smart Account and Virtual Account for visibility
- Login to the Traditional Licensing Portal at <a href="http://tools.cisco.com/SWIFT/LicensingUI/Home">http://tools.cisco.com/SWIFT/LicensingUI/Home</a>
- Locate the PAKs to be migrated. Right click and select Assign to Smart Account and Virtual Account

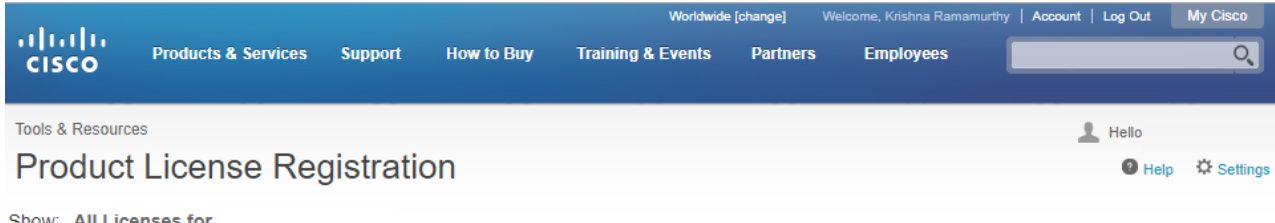

Show: All Licenses for

| PAKs or Tokens Lice                  | nses Devices Tra                                  | sactions History   |                                                             |             |                  |           |
|--------------------------------------|---------------------------------------------------|--------------------|-------------------------------------------------------------|-------------|------------------|-----------|
| Get Licenses 🔻 🛛 Add Nev             | v PAKs/Tokens Sm                                  | ccounts 🔻 Manage F | Paks   Show Filters                                         |             |                  |           |
| PAK/Token                            | Smart<br>Account                                  | Order Number       | Product                                                     | Status      | Licenses<br>Used | Available |
| FXPAK002C72<br>Family: Cisco Unified | O Get Licenses                                    | SalesOrder         | UCM 9X/10X/11X PAK<br>SKU : UCM-PAK                         | Unfulfilled | 0                | 1         |
|                                      | Assign to Smart Account                           | nt                 | UC Manager Essential 11.x License<br>SKU : LIC-CUCM-11X-ESS | Unfulfilled | 0                | 2         |
|                                      | Convert to Smart Licen<br>Get PAK or token inform | nation             | UC Manager Enhanced 11.x License<br>SKU : LIC-CUCM-11X +2   | Unfulfilled | 0                | 2         |
| FXPAK7856AF<br>Family: 1861 ISR      | TEST LRP EODB3 TO<br>SECELA                       | est<br>101025235   | SKU: 1861_TEST12                                            | Unfulfilled | 0                | 1         |
|                                      |                                                   |                    | 1861 CME/SRST, CUE, Ph. Lic upg fro.<br>SKU : SL1861-UC-15U | Unfulfilled | 0                | 1         |
| - EXDARCODEE6                        |                                                   | oct                |                                                             |             |                  |           |

#### PAK based Migration : Assign SA and VA

· Select the Smart Account and Virtual Account to which the PAK will be assigned

|           |                                      |                 |                     |             | Worldwide                 | e [change] Weld |                          | Account | Log Out          | My Cisco  |
|-----------|--------------------------------------|-----------------|---------------------|-------------|---------------------------|-----------------|--------------------------|---------|------------------|-----------|
| cisc      | O Products &                         | Services        | Support Ho          | w to Buy    | Training & Events         | Partners        | Employees                |         |                  | ୍         |
| Tools & F | Resources                            |                 |                     |             |                           |                 |                          | 3       | Hello            |           |
| Proc      | duct Licens                          | se Re           | gistration          |             |                           |                 |                          |         | Help             | C Setting |
| Show: /   | All Licenses for                     |                 |                     |             |                           |                 |                          |         |                  |           |
|           |                                      |                 |                     |             |                           |                 |                          |         |                  |           |
| AKs or    | Tokens Licen                         | ses De          | evices Transa       | ctions Hist | ory                       |                 |                          |         |                  |           |
| Get Licer | nses 💌 Add New                       | PAKs/Token      | s Smart Accou       | ints 💌 🛛 I  | Manage Paks 🔻 Sho         | ow Filters      |                          |         |                  |           |
| P/        | AK/Token                             | Sm:<br>Acc      | Assign to Sm        | art/Virtu   | al Accounts               |                 | ×                        |         | Licenses<br>Used | Available |
| Fa        | KPAK002C72<br>mily: Cisco Unified Co | ◎ <u>-</u><br>• | Assign the selecter | d PAK/Toker | n to Smart/Virtual Accoun | ts              |                          | ed      | 0                | 1         |
|           |                                      |                 | PAK/Token :         | FXPAK002    | 2C72                      |                 |                          | ed      | 0                | 2         |
|           |                                      |                 | * Smart Account     | TEST LE     | RP COMCAST                | •               |                          | ed      | 0                | 2         |
| F)<br>Fa  | KPAK7856AF<br>mily: 1861 ISR         | S TES           | * Virtual Account   | Steve V/    | A 1                       | •               |                          | ed      | 0                | 1         |
|           |                                      |                 |                     |             |                           |                 |                          | ed      | 0                | 1         |
| F)<br>Fa  | KPAKCCDFE6<br>mily: 1861 ISR         | S TES           |                     |             |                           | Car             | ncel Assign              | ed      | 0                | 1         |
|           | -                                    |                 |                     |             | 1861 CME                  | e/SRST, CUE, Ph | n. Lic upg fro<br>Unfulf | filled  | 0                | 1         |

cisco / ile

#### PAK based Migration : Classic PAK assigned

Classic PAKs will show assigned Smart Account for full visibility

|                  |                     |           |            | Worldwide         | e [change] We | elcome, Krishna Ramamurthy | / Account   Log Out | My Cisco   |
|------------------|---------------------|-----------|------------|-------------------|---------------|----------------------------|---------------------|------------|
| cisco            | Products & Services | Support   | How to Buy | Training & Events | Partners      | Employees                  |                     | O,         |
|                  |                     |           |            |                   |               |                            |                     |            |
| Tools & Resource | 25                  |           |            |                   |               |                            | L Hello             |            |
| Product          | License Reg         | gistratio | on         |                   |               |                            | Help                | C Settings |

Show: All Licenses for

| PAK | s or Tokens Licenses                 | Devices Transac                | ctions History    |                                                             |             |                  |           |
|-----|--------------------------------------|--------------------------------|-------------------|-------------------------------------------------------------|-------------|------------------|-----------|
| Get | Licenses 🔻 Add New PA                | Ks/Tokens Smart Accou          | Ints 💌 Manage Pal | s v Show Filters                                            |             |                  |           |
|     | PAK/Token                            | Smart<br>Account               | Order Number      | Product                                                     | Status      | Licenses<br>Used | Available |
|     | FXPAK002C72 Samily: Cisco Unified Co | TEST LRP COMCAST<br>Steve VA 1 | SalesOrder        | UCM 9X/10X/11X PAK<br>SKU : UCM-PAK                         | Unfulfilled | 0                | 1         |
|     |                                      |                                |                   | UC Manager Essential 11.x License<br>SKU : LIC-CUCM-11X-ESS | Unfulfilled | 0                | 2         |
|     |                                      |                                |                   | UC Manager Enhanced 11.x License<br>SKU : LIC-CUCM-11X +2   | Unfulfilled | 0                | 2         |
|     | FXPAK7856AF 🔊<br>Family: 1861 ISR    | TEST LRP EODB3 Test<br>SECELA  | 101025235         | SKU: 1861_TEST12                                            | Unfulfilled | 0                | 1         |
|     |                                      |                                |                   | 1861 CME/SRST, CUE, Ph. Lic upg fro.<br>SKU : SL1861-UC-15U | Unfulfilled | 0                | 1         |
|     | FXPAKCCDFE6 ()<br>Family: 1861 ISR   | TEST LRP EODB3 Test<br>SECELA  | 101025235         | SKU: 1861_TEST12                                            | Unfulfilled | 0                | 1         |
|     |                                      |                                |                   | 1861 CME/SRST CHE Phillic upg fro                           |             |                  |           |

cisco / ile

#### PAK Migration to Smart License on - LRP

- Select the PAK which needs to converted to smart entitlement.
- From the PAK context option, select "Convert to Smart Licensing"

|                 |                     |          |            | Worldwide         | e [change] We |           | Account | Log Out | My Cisco   |
|-----------------|---------------------|----------|------------|-------------------|---------------|-----------|---------|---------|------------|
| CISCO           | Products & Services | Support  | How to Buy | Training & Events | Partners      | Employees |         |         | Q          |
|                 |                     |          |            |                   |               |           |         |         |            |
| Tools & Resourc | es                  |          |            |                   |               |           | 1       | Hello   |            |
| Product         | License Reg         | gistrati | on         |                   |               |           |         | Help    | C Settings |

Show: All Licenses for

| PAK   | s or Tokens Licens                       | es Devices Transa                                       | actions History   |                                                             |             |                  |           |
|-------|------------------------------------------|---------------------------------------------------------|-------------------|-------------------------------------------------------------|-------------|------------------|-----------|
| Get I | Licenses 🔻 🛛 Add New P                   | AKs/Tokens Smart Acco                                   | unts 🔻 🛛 Manage P | aks  Show Filters                                           |             |                  |           |
|       | PAK/Token                                | Smart<br>Account                                        | Order Number      | Product                                                     | Status      | Licenses<br>Used | Available |
|       | FXPAK002C72 (<br>Family: Cisco Unified C | TEST LRP COMCAST                                        | SalesOrder        | UCM 9X/10X/11X PAK<br>SKU : UCM-PAK                         | Unfulfilled | 0                | 1         |
|       |                                          | Assign to Smart Account                                 |                   | UC Manager Essential 11.x License<br>SKU : LIC-CUCM-11X-ESS | Unfulfilled | 0                | 2         |
|       |                                          | Convert to Smart Licensing<br>Get PAK or token informat | 9<br>ion          | UC Manager Enhanced 11.x License<br>SKU : LIC-CUCM-11X +2   | Unfulfilled | 0                | 2         |
|       | FXPAK7856AF (<br>Family: 1861 ISR        | TEST LRP EODB3 Test<br>SECELA                           | 101025235         | SKU: 1861_TEST12                                            | Unfulfilled | 0                | 1         |
|       |                                          |                                                         |                   | 1861 CME/SRST, CUE, Ph. Lic upg fro.<br>SKU : SL1861-UC-15U | Unfulfilled | 0                | 1         |
|       | FXPAKCCDFE6 (<br>Family: 1861 ISR        | TEST LRP EODB3 Test<br>SECELA                           |                   | SKU : 1861_TEST12                                           | Unfulfilled | 0                | 1         |

cisco/il

## PAK based Migration to Smart License on LRP – Review and Submit

- Select SKUs under PAK and quantity of Licenses to be converted and click on Submit
- PLM Licenses which are partially converted will need new PLM License file for managing the remaining Classic Licenses :
  - PLM under e-fulfillment mode will receive new License file automatically
  - PLM under manual fulfillment will need to download and manually upload new License file in PLM

| Convert to Smart                                             | Entitlements                                     |                       |                        | ×                  |
|--------------------------------------------------------------|--------------------------------------------------|-----------------------|------------------------|--------------------|
| • Once this PAK ha                                           | as been fully converted it cannot be used for fu | ture transactions.    |                        |                    |
| <ul> <li>Smart Account:</li> <li>Virtual Account:</li> </ul> | TEST LRP COMCAST<br>DEFAULT                      | •                     |                        |                    |
| PAK/SKU                                                      | Product Family                                   | Quantity<br>Available | Quantity to<br>Convert | Smart Account      |
| ▼PAK:FXPAK002C72                                             | 2 Cisco Unified Communications                   |                       |                        | ▶ TEST LRP COMCAST |
| LIC-CUCM-11X-ES                                              | SS                                               | 2                     | 2                      |                    |
| LIC-CUCM-11X-EN                                              | NH                                               | 2                     | 2                      |                    |
| LIC-CUCM-11X-EN                                              | NHP                                              | 2                     | 2                      |                    |
| LIC-CUCM-11X-BA                                              | AS                                               | 2                     | 2                      |                    |
|                                                              |                                                  |                       |                        | Cancel Submit      |

#### PAK based Migration to Smart License on LRP-Confirmation message

- Once the licenses are converted to smart entitlements, Success message is shown.
- The entitlements will now be available on CSSM under selected Smart and Virtual Account.

| ct       | License Re                       | egistratio                                | n                                                                                                   |                                          |                        |         | 🛛 Help 🔅    |
|----------|----------------------------------|-------------------------------------------|----------------------------------------------------------------------------------------------------|------------------------------------------|------------------------|---------|-------------|
| .i       | Convert to S Once this           | Convert to S                              | Smart Entitlements<br>d features have been successfully co<br>on ID to view status on the "Manage : | nverted to Smart E<br>> Transactions His | ntitlements.           |         | ×           |
| io<br>(C | * Smart Accou<br>* Virtual Accou | Transaction Id: 1 Please provide fe Close | rRXREQTIXEZDED                                                                                      | ove this experienc                       | e.                     |         |             |
|          | PAK/SKU                          |                                           | Product Family                                                                                      | Quantity<br>Available                    | Quantity to<br>Convert | Smart / | Account     |
| -        | ▼PAK:FXPAK00                     | 2C72                                      | Cisco Unified Communications                                                                        |                                          |                        | ► TEST  | LRP COMCAST |
| :        | LIC-CUCM-11                      | X-ESS                                     |                                                                                                    | 2                                        | 2                      |         |             |
|          | LIC-CUCM-11                      | X-ENH                                     |                                                                                                    | 2                                        | 2                      |         |             |
|          | LIC-CUCM-11                      | X-ENHP                                    |                                                                                                    | 2                                        | 2                      |         |             |
| :        | LIC-CUCM-11                      | X-BAS                                     |                                                                                                    | 2                                        | 2                      |         |             |
| ::       |                                  |                                           |                                                                                                    |                                          |                        | Cance   | el Submit   |

#### PAK based Migration to Smart License on CSSM

- Convert PAKs to equivalent Smart Licenses when they are available
- Go to Convert PAKs tab .
- Assigned PAKs will show up on the CSSM portal. Click Convert to Smart License

| cisco                                                                                                    | Products 8                                                                                                    | & Services                                                                         | Support           | How to Buy                                                                                                    | Training & Events                                                                    | s Partners                                                                                                    | Q.                                                                                                    |
|----------------------------------------------------------------------------------------------------|----------------------------------------------------------------------------------------------------|------------------------------------------------------------------------------------|-------------------|----------------------------------------------------------------------------------------------------|--------------------------------------------------------------------------------------|----------------------------------------------------------------------------------------------------|----------------------------------------------------------------------------------------------------|
|                                                                                                    |                                                                                                    |                                                                                    |                   |                                                                                                    |                                                                                      |                                                                                                    |                                                                                                    |
| Cisco Software Centr                                                                                                    | al > Smart Software Licen                                                                                                    | nsing                                                                              |                   |                                                                                                    |                                                                                      | English [ Change ] 💄 Hello,                                                                                                    | 📾 BU Production Test 1 👻                                                                                                    |
| Smart Soft                                                                                                    | ware Licensing                                                                                                    | 3                                                                                  |                   |                                                                                                    |                                                                                      |                                                                                                    | Feedback Support Help                                                                                                    |
| lerts   Inventory                                                                                                    | License Conversion                                                                                                    | Reports   Emai                                                                     | il Notification   | Satellites   Acti                                                                                                    | vity                                                                                 |                                                                                                    | Questions About Licensing?                                                                                                    |
| icense Conve                                                                                                    | ersion                                                                                                    |                                                                                    |                   |                                                                                                    |                                                                                      |                                                                                                    |                                                                                                    |
| Convert PAKs                                                                                                    | Convert Licenses                                                                                                    | Event Log                                                                          |                   |                                                                                                    |                                                                                      |                                                                                                    |                                                                                                    |
|                                                                                                    | 5. use the Convert to Silia                                                                                                    | in Licenses activ                                                                  | on in the table t | erow.                                                                                                    |                                                                                      |                                                                                                    |                                                                                                    |
| If you do not see a Last Updated: 20                                                                                                    | a PAK you expect to see ii<br>017-Jun-08 16:30:39 🕕                                                                                                    | in the table, ensu                                                                 | ure that it has b | een assigned to y                                                                                                    | our Smart Account in the                                                             | Product License Registration P                                                                                                    | ortal.                                                                                                    |
| If you do not see :<br>Last Updated: 20                                                                                                    | a PAK you expect to see i<br>017-Jun-08 16:30:39 👔                                                                                                    | in the table, ensu                                                                 | ure that it has b | een assigned to y                                                                                                    | rour Smart Account in the                                                            | Product License Registration Product License Registration Product Search                                                                                                    | ortal.                                                                                                    |
| If you do not see :<br>Last Updated: 20                                                                                                    | a PAK you expect to see ii<br>017-Jun-08 16:30:39 0<br>SKUs                                                                                                    | in the table, ensu                                                                 | ure that it has b | een assigned to y<br>Order Number                                                                                               | our Smart Account in the<br>Order Date                                               | Product License Registration Product License Registration Product Search                                                                                                    | Q Actions                                                                                                    |
| If you do not see a Last Updated: 20                                                                                                    | a PAK you expect to see ii<br>017-Jun-08 16:30:39 0<br>SKUs<br>IND-IE (11                                                                                                    | in the table, ensu                                                                 | ure that it has b | een assigned to y<br>Order Number<br>103216221                                                                                  | our Smart Account in the Order Date -                                                | Product License Registration Provident License Registration Providence Providence Provid | Q<br>Actions<br>Convert to Smart License                                                                                                    |
| If you do not see a<br>Last Updated: 20<br>PAK<br>7961JEC693C<br>7961J5ABB3D                                                                                                    | a PAK you expect to see in<br>017-Jun-08 16:30:39<br>SKUs<br>IND-IE (11<br>IND-IE (11                                                                                                    | in the table, ensu                                                                 | ure that it has b | order Number<br>103216221<br>103293135                                                                                          | our Smart Account in the Order Date                                                  | Product License Registration Prosent Search Virtual Account DEFAULT DEFAULT                                                                                                    | Actions Convert to Smart License Convert to Smart License                                                                                                    |
| If you do not see a Last Updated: 20<br>PAK<br>7961JEC693C<br>7961J5ABB3D<br>7961J35731A                                                                                                    | a PAK you expect to see ii<br>017-Jun-08 16:30:39<br>SKUs<br>IND-IE (11<br>IND-IE (11<br>IND-IE (1)                                                                                                    | in the table, ensu                                                                 | ure that it has b | een assigned to y<br>Order Number<br>103216221<br>103293135<br>103372590                                                        | our Smart Account in the Order Date                                                  | Product License Registration Pro<br>Search Virtual Account<br>DEFAULT<br>DEFAULT<br>DEFAULT                                                                                                    | Q<br>Actions<br>Converto Smart License<br>Converto Smart License<br>Converto Smart License                                                                                                    |
| If you do not see :<br>Last Updated: 20<br>PAK<br>7961JEC693C<br>7961J5ABB3D<br>7961J35731A<br>FXPAK1DC0CC                                                                                                    | a PAK you expect to see ii<br>017-Jun-08 16:30:39<br>SKUs<br>IND-IE (11<br>IND-IE (11<br>IND-IE (1)<br>IND-IE (1)                                                                                                    | in the table, ensu                                                                 | ure that it has b | een assigned to y<br>Order Number<br>103216221<br>103293135<br>103372590<br>SalesOrder                                          | Order Date                                                                           | Product License Registration PA<br>Search<br>Virtual Account<br>DEFAULT<br>DEFAULT<br>DEFAULT<br>DEFAULT                                                                                                    | Q<br>Actions<br>Converto Smart License<br>Converto Smart License<br>Converto Smart License<br>Converto Smart License                                                                                                    |
| If you do not see a<br>Last Updated: 20<br>PAK<br>7961JEC693C<br>7961J5ABB3D<br>7961J35731A<br>FXPAK1DC0CC<br>FXPAK6E883A                                                                                                    | a PAK you expect to see ii<br>017-Jun-08 16:30:39<br>SKUs<br>IND-IE (11<br>IND-IE (11<br>IND-IE (1)<br>IND-IE (1)<br>IND-IE (1)<br>IND-IE (2)<br>IND-IE (2)                                                                                                    | In the table, ensu                                                                 | ure that it has b | een assigned to y<br>Order Number<br>103216221<br>103293135<br>103372590<br>SalesOrder<br>SalesOrder                            | Order Date  Order Date  -  -  -  -  -  -  -  -  -  -  -  -  -                        | Search Virtual Account Virtual Account DEFAULT DEFAULT DEFAULT SLN                                                                                                    | Actions<br>Converto Smart License<br>Converto Smart License<br>Converto Smart License<br>Converto Smart License                                                                                                    |
| If you do not see a<br>Last Updated: 20<br>PAK<br>7961JEC693C<br>7961J5ABB3D<br>7961J35731A<br>FXPAK1DC0CC<br>FXPAK5E883A<br>FXPAKC75BBF                                                                                                    | A PAK you expect to see in<br>017-Jun-08 16:30:39<br>SKUs<br>IND-IE (11<br>IND-IE (11<br>IND-IE (1)<br>IND-IE (1)<br>IND-IE (1)<br>IND-IE (2)<br>IND-IE (2) | n the table, ensu<br>1)<br>0<br>00M-AX-3Y= (50)<br>W-11X-ENH (1)                   | ure that it has b | een assigned to y<br>Order Number<br>103216221<br>103293135<br>103372590<br>SalesOrder<br>SalesOrder<br>SalesOrder              | Order Date<br>Order Date<br>-<br>-<br>-<br>-<br>-<br>-<br>-                          | Search Virtual Account DEFAULT DEFAULT DEFAULT DEFAULT SLN DEFAULT SLN DEFAULT                                                                                                    | Actions Actions Convert to Smart License Convert to Smart License Convert to Smart License Convert to Smart License Convert to Smart License                                                                                                    |
| Joinwale License:           If you do not see :           Last Updated: 20           PAK           7961J5C693C           7961J5C693C           7961J5C893C           FXPAK1DC0CC           FXPAK05883A           FXPAK758BF           7961J67E145                                                                                                    | a PAK you expect to see ii<br>017-Jun-08 16:30:39<br>IND-IE (11<br>IND-IE (11<br>IND-IE (11)<br>IND-IE (10)<br>L-CSR-50<br>LIC-CUCK<br>IND-IE (10)                                                                                                    | n the table, ensu                                                                  | ure that it has b | een assigned to y<br>Order Number<br>103216221<br>103293135<br>103372590<br>SalesOrder<br>SalesOrder<br>SalesOrder<br>103139869 | Order Date<br>Order Date<br>-<br>-<br>-<br>-<br>-<br>2016-Sep-26                     | Search Search Virtual Account DEFAULT DEFAULT DEFAULT SLN DEFAULT SLN DEFAULT DEFAULT                                                                                                    | Actions Actions Convert to Smart License Convert to Smart License Convert to Smart License Convert to Smart License Convert to Smart License Convert to Smart License Convert to Smart License                                                                                                    |
| Joinwale Licensei           If you do not see :           Last Updated: 20           PAK           7961JEC693C           7961JSABB3D           7961JSABB3D           7961JSABB3D           7961JSABB3D           7961JSABB3D           7961JSABB3D           7961JSABB3D           7961JSABB3D           7961JSE6E83A           FXPAKC758BF           7961J2E6E80                                                                                               | a PAK you expect to see ii<br>017-Jun-08 16:30:39<br>IND-IE (11<br>IND-IE (11<br>IND-IE (1)<br>IND-IE (10<br>IND-IE (10<br>IND-IE (10<br>IND-IE (10<br>IND-IE (10<br>IND-IE (10                                                                                                    | n the table, ensu<br>)<br>)<br>)<br>)<br>)<br>)<br>)<br>)<br>)<br>)<br>)<br>)<br>) | ure that it has b | een assigned to y<br>Order Number<br>103216221<br>103293135<br>103372590<br>SalesOrder<br>SalesOrder<br>103139869<br>103123598  | Order Date<br>Order Date<br>-<br>-<br>-<br>-<br>2016-Sep-28<br>2016-Sep-22           | Search Search Unitual Account DEFAULT DEFAULT DEFAULT DEFAULT SLN DEFAULT DEFAULT DEFAULT DEFAULT DEFAULT DEFAULT DEFAULT                                                                                                    | Actions Actions Convert to Smart License Convert to Smart License Convert to Sma |
| Journale Licensei           If you do not see:           Last Updated: 20           PAK           7961JEC693C           7961JEC693C           7961JS731A           FXPAK1DC0CC           FXPAK5283A           FXPAK5283A           FXPAK5283A           FXPAK5283A           FXPAK5283A           FXPAK5283A           FXPAK5283A           FXPAK5283A           FXPAK5283A           FXPAK5283A           FXPAK5283A           FXPAK5283A           FXPAK52224 | a PAK you expect to see ii<br>017-Jun-08 16:30:39<br>IND-IE (11<br>IND-IE (1)<br>IND-IE (1)<br>IND-IE (1)<br>IND-IE (0)<br>ILC-CUCA<br>IND-IE (10<br>IND-IE (1)<br>IND-IE (1)                                                                                                    | n the table, ensu<br>)<br>)<br>)<br>004-4X-3Y= (50)<br>M-11X-ENH (1)<br>))         | ure that it has b | en asigned to y Order Number 103216221 103293135 103372590 SalesOrder 103139809 103123598 10305652                              | Order Date<br>Order Date<br>-<br>-<br>-<br>2016-Sep-26<br>2016-Sep-22<br>2016-Sep-12 | Search Search Unitual Account DEFAULT DEFAULT DEFAULT DEFAULT SLN DEFAULT DEFAULT DEFAULT DEFAULT DEFAULT DEFAULT DEFAULT DEFAULT DEFAULT DEFAULT DEFAULT                                                                                                    | Actions Actions Convert to Smart License Convert to Smart License Convert to Smart License Convert to Smart License Convert to Smart License Convert to Smart License Convert to Smart License Convert to Smart License Convert to Smart License                                                                                                    |

cisco /

## PAK based Migration to Smart Licenses on CSSM (Select License)

- Select SKUs under PAK and quantity of Licenses to be converted
- PLM Licenses which are partially converted will need new PLM License file for managing the remaining Classic Licenses :
  - PLM under e-fulfillment mode will receive new License file automatically
  - PLM under manual fulfillment will need to download and manually upload new License file in PLM

| ulu.                                                         |                                                                              |                                                 |                     |                     | Worldwide [change]        | Logged In Account Log Out          | My Cisco |
|--------------------------------------------------------------|------------------------------------------------------------------------------|-------------------------------------------------|---------------------|---------------------|---------------------------|------------------------------------|----------|
| Convert to Smart Sof                                         | tware Licenses                                                               |                                                 |                     |                     |                           |                                    | ×        |
| STEP 1<br>Select Licenses                                    | STEP 2<br>Review and Confirm                                                 |                                                 |                     |                     |                           |                                    |          |
| Select the licenses you want<br>the number of licenses to co | to convert to Smart Software Licer<br>nvert, otherwise all licenses in the F | ises and the Destinat<br>PAK will be converted. | ion Virtual Account | to contain them. If | the PAK allows partial fu | Ifillment, you will be able to cho | ose      |
| PAK Details                                                  |                                                                              |                                                 |                     |                     |                           |                                    |          |
| PAK Number:                                                  | FXPAKC75BBF                                                                  |                                                 |                     |                     |                           |                                    |          |
| Partial Fulfillment:                                         | Allowed                                                                      |                                                 |                     |                     |                           |                                    |          |
| PAK Virtual Account:                                         | DEFAULT                                                                      |                                                 |                     |                     |                           |                                    |          |
| Destination Virtual Account                                  | DEFAULT                                                                      |                                                 | •                   |                     |                           |                                    |          |
| SKUs                                                         |                                                                              |                                                 |                     |                     |                           |                                    |          |
| SKU                                                          | Licenses                                                                     |                                                 | Туре                | Expiration Date     | Available to Convert      | Quantity to Convert                |          |
| UIC-CUCM-11X-ENH                                             | UC Manager Enhanced                                                          | License (12.x)                                  | Perpetual           | -                   | 1                         | 1                                  |          |
|                                                              |                                                                              |                                                 |                     |                     |                           |                                    |          |
|                                                              |                                                                              |                                                 |                     |                     |                           | Cancel Back                        | Next     |
|                                                              | L 0011 00000 101 01- (00)                                                    | 00000000                                        |                     |                     | L14                       | Contento Chiar Lion                |          |
| FXPAKC75BBF                                                  | LIC-CUCM-11X-ENH (1)                                                         | SalesOrder                                      | -                   | D                   | EFAULT                    | Convert to Smart Licer             | se       |
| 7961J67E145                                                  | IND-IE (10)                                                                  | 103139869                                       | 2016-Sep-2          | 6 D                 | EFAULT                    | Convert to Smart Licer             | se       |

## PAK based Migration to Smart Licenses on CSSM (Review and Confirm)

- Review and confirm.
- Once converted to Smart Entitlement, the old classic licenses will be invalidated

|                             |                                             |                    |               |                    | Worldwide [chang     | e] Logged In | Account Log Ou  | nt My Cis |
|-----------------------------|---------------------------------------------|--------------------|---------------|--------------------|----------------------|--------------|-----------------|-----------|
| Convert to Smart Soft       | ware Licenses                               |                    |               |                    |                      |              |                 | ×         |
| STEP 1 🗸                    | STEP 2<br>Review and Confirm                |                    |               |                    |                      |              |                 |           |
| Once the licenses h         | ave been fulfilled as Smart Software Licens | es, they cannot be | used for trad | itional licensing. |                      |              |                 |           |
| PAK Details                 |                                             |                    |               |                    |                      |              |                 |           |
| PAK Number:                 | FXPAKC75BBF                                 |                    |               |                    |                      |              |                 |           |
| Partial Fulfillment:        | Allowed                                     |                    |               |                    |                      |              |                 |           |
| PAK Virtual Account:        | DEFAULT                                     |                    |               |                    |                      |              |                 |           |
| Destination Virtual Account | DEFAULT                                     |                    |               |                    |                      |              |                 | E         |
| SKUs to Convert             |                                             |                    |               |                    |                      |              |                 |           |
| SKU                         | Licenses                                    | Туре               | ł.            | Expiration Date    | Available to Convert |              | Quantity to Cor | ivert     |
| LIC-CUCM-11X-ENH            | UC Manager Enhanced License (12.            | i) Per             | oetual        | -                  | 1                    |              |                 | 1         |
|                             |                                             |                    |               |                    |                      |              |                 | ~         |
|                             |                                             |                    |               |                    |                      | Cancel B     | lack Convert    | License   |
| FXPAKC75BBF                 | LIC-CUCM-11X-ENH (1)                        | SalesOrder         |               | _                  | OLI (<br>DEFAULT     | Cancel B     | Convert         | License   |
## PAK based Migration to Smart Licenses on CSSM (Smart Licenses converted)

Converted Smart Licenses added into the Smart Account and Virtual Account

| di.di.                                                                                                    |                                                                                                    |                                                                            |                                    |                                                                                                    |                                                                    | Wondwide Lonange                                                                                                    | -,                                                                                                    |
|----------------------------------------------------------------------------------------------------|----------------------------------------------------------------------------------------------------|----------------------------------------------------------------------------|------------------------------------|----------------------------------------------------------------------------------------------------|--------------------------------------------------------------------|----------------------------------------------------------------------------------------------------|----------------------------------------------------------------------------------------------------|
| lisco                                                                                                    | Products                                                                                                    | PAK C                                                                      | onverted                           |                                                                                                    |                                                                    | ×                                                                                                    |                                                                                                    |
| isco Software Centra                                                                                                    | I > Smart Software Lice                                                                                                    | , 🔽 Ÿ                                                                      | our PAK has be<br>irtual Account " | een successfully conve<br>"DEFAULT".                                                                                    | rted to Smart Softwar                                              | e Licenses and added to the<br>Sa                                                                                                    | aurabh Chandra 💼 BU Production Test 1                                                                              |
| Smart Softv                                                                                                    | vare Licensing                                                                                                    |                                                                            |                                    |                                                                                                    |                                                                    |                                                                                                    | Feedback Support He                                                                                                |
| lerts   Inventory                                                                                                    | License Conversion                                                                                                    | F                                                                          | _                                  |                                                                                                    |                                                                    | ОК                                                                                                    | Questions About Licensing?                                                                                         |
| icense Conve                                                                                                    | rsion                                                                                                    |                                                                            |                                    |                                                                                                    |                                                                    |                                                                                                    |                                                                                                    |
|                                                                                                    |                                                                                                    |                                                                            |                                    |                                                                                                    |                                                                    |                                                                                                    |                                                                                                    |
| Convert PAKs                                                                                                    | Convert Licenses                                                                                                    | Event Log                                                                  |                                    |                                                                                                    |                                                                    |                                                                                                    |                                                                                                    |
| Convert PAKs<br>The Product Activa<br>Software Licenses<br>If you do not see a                                                                         | Convert Licenses<br>ation Keys (PAKs) below<br>, use the 'Convert to Sma<br>PAK you expect to see                                                                      | Event Log<br>contain license<br>Int Licenses' ac<br>in the table. er       | es that can be<br>ction in the tal | e used for traditional liv<br>ble below.<br>as been assigned to v                                                       | censing or Smart So<br>our Smart Account i                         | ftware Licensing. To add some or all o                                                                                                    | of them to a Virtual Account as Smart                                                                              |
| Convert PAKs<br>The Product Active<br>Software Licenses<br>If you do not see a<br>Last Updated: 20                                                     | Convert Licenses<br>ation Keys (PAKs) below<br>, use the 'Convert to Sma<br>PAK you expect to see<br>17-Jun-08 16:30:39                                                | Event Log<br>contain license<br>art Licenses' ac<br>in the table, er       | es that can be<br>stion in the tal | e used for traditional li<br>ble below.<br>as been assigned to y                                                        | censing or Smart So<br>our Smart Account i                         | ftware Licensing. To add some or all o<br>n the Product License Registration Pr                                                                                                    | of them to a Virtual Account as Smart<br>ortal.                                                                    |
| Convert PAKs<br>The Product Activa<br>Software Licenses<br>If you do not see a<br>Last Updated: 20                                                     | Convert Licenses<br>ation Keys (PAKs) below<br>, use the 'Convert to Sma<br>PAK you expect to see<br>17-Jun-08 16:30:39                                                | Event Log<br>contain license<br>Int Licenses' ac<br>in the table, er       | es that can be<br>ction in the tat | e used for traditional li<br>ble below.<br>as been assigned to y                                                        | censing or Smart So<br>our Smart Account i                         | ftware Licensing. To add some or all on the Product License Registration Product License Registration Product License Registration Product Search                                                                                                    | of them to a Virtual Account as Smart<br>ortal.                                                                    |
| Convert PAKs<br>The Product Active<br>Software Licenses<br>If you do not see a<br>Last Updated: 20                                                     | Convert Licenses<br>ation Keys (PAKs) below<br>, use the 'Convert to Sma<br>PAK you expect to see<br>17-Jun-08 16:30:39<br>SKUs                                        | Event Log<br>contain license<br>rrt Licenses' ad<br>in the table, er       | es that can be<br>tion in the tat  | e used for traditional li<br>ble below.<br>as been assigned to y<br>Order Number                                        | censing or Smart So<br>our Smart Account i<br>Order Date           | ftware Licensing. To add some or all on the Product License Registration Product License Registration Product License Registration Product Virtual Account                                                                                                    | of them to a Virtual Account as Smart<br>ortal.<br>Actions                                                         |
| Convert PAKs<br>The Product Active<br>Software Licenses<br>If you do not see a<br>Last Updated: 20<br>PAK<br>7961JEC693C                               | Convert Licenses<br>ation Keys (PAKs) below<br>, use the 'Convert to Sma<br>PAK you expect to see<br>17-Jun-08 16:30:39<br>SKUs<br>IND-IE (1                           | Event Log<br>contain license<br>int Licenses' ac<br>in the table, er<br>1) | es that can be<br>tion in the tal  | e used for traditional li<br>ble below.<br>as been assigned to y<br>Order Number<br>103216221                           | censing or Smart So<br>our Smart Account i<br>Order Date           | ftware Licensing. To add some or all of n the Product License Registration Product License Registration Product License Registration Product License Registration Product License Registration Product Product DEFAULT                                                                                                    | of them to a Virtual Account as Smart<br>ortal.<br>Actions<br>Convert to Smart License                             |
| Convert PAKs<br>The Product Activ<br>Software Licenses<br>If you do not see a<br>Last Updated: 20<br>PAK<br>7961JEC693C<br>7961J5ABB3D                 | Convert Licenses<br>tition Keys (PAKs) below<br>, use the 'Convert to Sma<br>PAK you expect to see<br>17-Jun-08 16:30:39 •<br>SKUs<br>IND-IE (1<br>IND-IE (1)          | Event Log<br>contain license<br>rt Licenses' ac<br>in the table, er<br>1)  | es that can be<br>tion in the tat  | e used for traditional li<br>ble below.<br>as been assigned to y<br>Order Number<br>103216221<br>103293135              | censing or Smart So<br>our Smart Account i<br>Order Date<br>-      | ftware Licensing. To add some or all of<br>n the Product License Registration Pro-<br>Search<br>Virtual Account<br>DEFAULT<br>DEFAULT                                                                                                    | of them to a Virtual Account as Smart<br>ortal.<br>Actions<br>Convert to Smart License<br>Convert to Smart License |
| Convert PAKs<br>The Product Active<br>Software Licenses<br>If you do not see a<br>Last Updated: 20<br>PAK<br>7961JEC693C<br>7961J5ABB3D<br>7961J35731A | Convert Licenses<br>ation Keys (PAKs) below<br>, use the 'Convert to Sma<br>PAK you expect to see<br>17-Jun-08 16:30:39<br>SKUs<br>IND-IE (1<br>IND-IE (1<br>IND-IE (1 | Event Log<br>contain licenses' ar<br>in the table, er<br>1)                | es that can be<br>tion in the tal  | e used for traditional li<br>ble below.<br>as been assigned to y<br>Order Number<br>103216221<br>103293135<br>103372590 | censing or Smart So<br>our Smart Account i<br>Order Date<br>-<br>- | ftware Licensing. To add some or all on the Product License Registration Product License Registration Product License Registration Product License Registration Product License Registration Product Product P | of them to a Virtual Account as Smart<br>ortal.<br>Actions<br>Convert to Smart License<br>Convert to Smart License |

### Device based migration to Smart Licenses on LRP

- Login to the Traditional Licensing Portal at <a href="http://tools.cisco.com/SWIFT/LicensingUI/Home">http://tools.cisco.com/SWIFT/LicensingUI/Home</a>
- Go to Device tab. Locate the PLM Device to be migrated(please filter using PLM UUID)
- If not available : Obtain the License request from PLM and add the PLM Device.

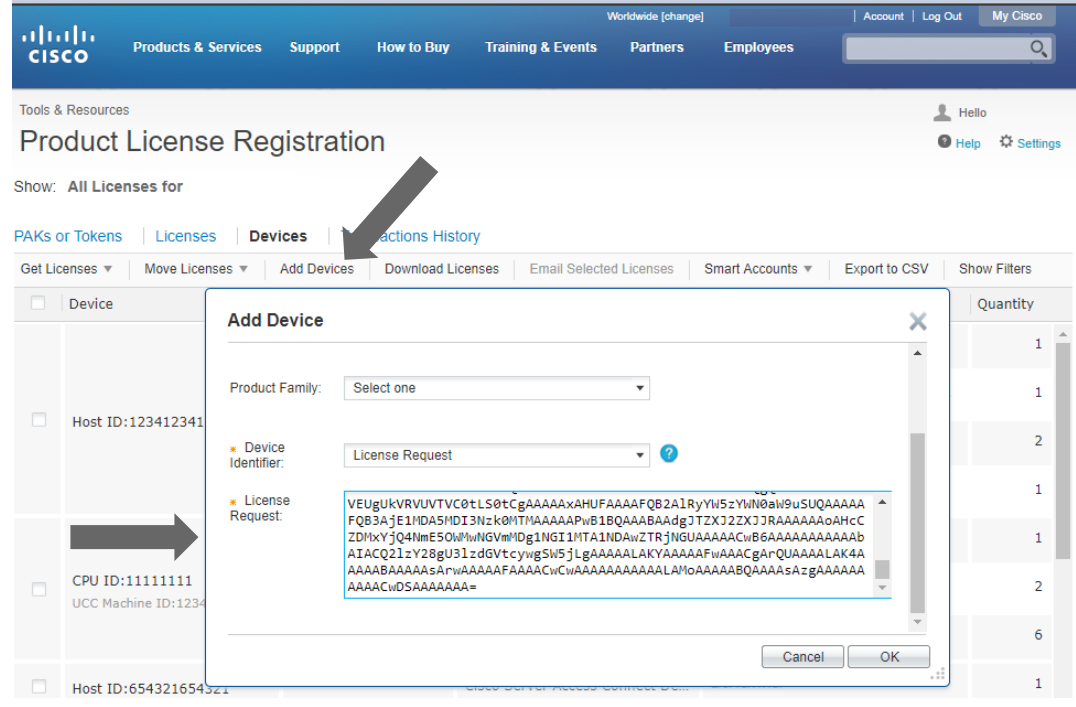

# Device based migration to Smart Licenses on LRP : PLM device added

PLM device added shows up under Device tab

| uluilu<br>cisco  | Products & Services | Support   | How to Buy | Training & Events | Worldwide [change]<br>Partners | Welcome,<br>Employees | Account   Log Out | My Cisco   |
|------------------|---------------------|-----------|------------|-------------------|--------------------------------|-----------------------|-------------------|------------|
| Tools & Resource | es                  |           |            |                   |                                |                       | 1 Hell            | 0          |
| Product          | License Re          | gistratio | on         |                   |                                |                       | Help              | C Settings |

Show: All Licenses for

| PAKs    | or Tokens Licenses Dev   | Transactions His       | story                           |                                                |          |  |
|---------|--------------------------|------------------------|---------------------------------|------------------------------------------------|----------|--|
| Get Lic | enses • Move Licenses •  | Add Devices Download L | icenses Email Selected Licenses | Smart Accounts  The Export to CSV Show Filters |          |  |
|         | Device                   | Smart Account          | Family                          | Features                                       | Quantity |  |
|         | Host Id:123456781234     | -                      | Cisco Unified Communications    | NOMAPPING                                      | 1        |  |
|         | UUID:9510f91381b78969f5  | -                      | Cisco Unified Communications    | UCM_CUWLProfessional                           | 4        |  |
|         | ©                        |                        | Cisco Unified Communications    | BASIC_IP_USER                                  | 1        |  |
|         | MAC Address:123412341234 | -                      | Cisco Unified Communications    | CUCMBE3K_EVAL                                  | 1        |  |

cisco il

# Device based migration to Smart Licenses on LRP: Assign PLM Device • Assign PLM device to Smart Account and Virtual Account

Email License...

Rehost license...

Assign to Smart Account...

Get device information...

Convert licenses to Smart Licensing...

MAC Address:12341234123

| aha       | h.                            |               |               |                    | Worldwide [change] | Welcome,         | 1   Account   Log | Out   | My Cisco  |
|-----------|-------------------------------|---------------|---------------|--------------------|--------------------|------------------|-------------------|-------|-----------|
| cisc      | Products & Services           | Support       | How to Buy    | Training & Events  | Partners           | Employees        |                   |       | Q         |
| Tools & F | Resources<br>duct License Reg | gistratio     | on            |                    |                    |                  | 1                 | Hello | Settings  |
| Show: 4   | All Licenses for              |               |               |                    |                    |                  |                   |       |           |
| PAKs or   | Tokens Licenses Dev           | vices Tran    | nsactions His | tory               |                    |                  |                   |       |           |
| Get Licer | nses 🔻 Move Licenses 🔻        | Add Devices   | Download Li   | censes Email Selec | ted Licenses       | Smart Accounts 🔻 | Export to CSV     | Sho   | w Filters |
|           | Device                        | Smart Accou   | unt           | Family             |                    | Features         |                   | Q     | Quantity  |
|           | Host Id:123456781234          | -             |               | Cisco Unified Comm | unications         | NOMAPPING        |                   |       | 1         |
|           | UUID:9510f91381b78969f5       | Download Lice | ense          | Cisco Unified Comm | unications         | UCM_CUWLProfes   | sional            |       | 4         |

Communications ...

Communications

Cisco Unitied Communications

1

1

1

1

BASIC IP USER

CUCMBE3K EVAL

CCM NODE

SW FEATURE

## Device based migration to Smart Licenses on LRP : Select SA and VA

• Select Smart Account and Virtual Account to which PLM will be assigned

cisco

| cis     | CO Products & Services   | Support         | How to Buy        | Training & Events | Partners    | Employees        | Account   Log |         |            |
|---------|--------------------------|-----------------|-------------------|-------------------|-------------|------------------|---------------|---------|------------|
| Tools 8 | Resources                |                 |                   |                   |             |                  |               | L Hello |            |
| Pro     | duct License Re          | gistratio       | n                 |                   |             |                  |               | Help    | C Settings |
| Show:   | All Licenses for         |                 |                   |                   |             |                  |               |         |            |
| PAKs    | or Tokens Licenses De    | vices   Trans   | sactions Histor   | у                 |             |                  |               |         |            |
| Get Lic | censes • Move Licenses • | Add Devices     | Download Lice     | nses Email Select | ed Licenses | Smart Accounts 🔻 | Export to CSV | Show    | Filters    |
|         | Device                   | Assign to       | Smart/Virtua      |                   |             | ~                |               | Qu      | uantity    |
|         | Host Id:123456781234     | Assign the sele | cted Device to Si |                   |             | ^                |               |         | 1          |
|         | UUID:9510f91381b78969f5. | Device Name     | UUID:9510f        | 91381b78          |             |                  | al            |         | 4          |
|         |                          | * Smart Acco    | unt TEST LRP      | COMCAST           |             |                  |               |         |            |
|         | MAC Address:123412341234 | * Virtual Acco  | Steve VA          | 1                 |             | •                |               |         | 1          |
|         |                          |                 |                   |                   |             |                  |               |         | 1          |
|         | (                        |                 |                   |                   |             |                  |               |         | 1          |
|         |                          |                 |                   |                   | Ca          | ancel Assign     |               |         | 1          |
|         |                          |                 |                   |                   |             |                  | _             |         |            |

## Device based migration to Smart Licenses on LRP: PLM device assigned Shows Smart Account assigned for the PLM device

| cisco            | Products & Services | Support   | How to Buy | Training & Events | Worldwide [change] Partners | Employees | 1   Account   Log Out |          |
|------------------|---------------------|-----------|------------|-------------------|-----------------------------|-----------|-----------------------|----------|
| Tools & Resource | es                  |           |            |                   |                             |           | 👤 Hell                | 0        |
| Product          | License Reg         | gistratio | on         |                   |                             |           | Help                  | Settings |

Show: All Licenses for

| PAKs o  | AKs or Tokens Licenses Devices Transactions History |                                |                                 |                                |              |  |  |  |  |  |  |  |
|---------|-----------------------------------------------------|--------------------------------|---------------------------------|--------------------------------|--------------|--|--|--|--|--|--|--|
| Get Lic | enses • Move Licenses •                             | Add Devices Download L         | icenses Email Selected Licenses | Smart Accounts   Export to CSV | Show Filters |  |  |  |  |  |  |  |
|         | Device                                              | Smart Account                  | Family                          | Features                       | Quantity     |  |  |  |  |  |  |  |
|         | Host Id:123456781234                                | -                              | Cisco Unified Communications    | NOMAPPING                      | 1            |  |  |  |  |  |  |  |
|         | UUID:9510f91381b78969f5                             | TEST LRP COMCAST<br>Steve VA 1 | Cisco Unified Communications    | UCM_CUWLProfessional           | 4            |  |  |  |  |  |  |  |
|         | <u>ک</u>                                            |                                | Cisco Unified Communications    | BASIC_IP_USER                  | 1            |  |  |  |  |  |  |  |
|         | MAC Address:123412341234                            |                                | Cisco Unified Communications    | CUCMBE3K_EVAL                  | 1            |  |  |  |  |  |  |  |
|         |                                                     |                                |                                 | CCM_NODE                       | 1            |  |  |  |  |  |  |  |
|         |                                                     |                                |                                 |                                |              |  |  |  |  |  |  |  |

cisco/

### Device based migration to Smart Licenses on LRP

- Select the device where the classical licenses needs to be converted to Smart entitlements.
- From the context option select "Convert licenses to Smart Licensing" option.

|         |                          |                           |               | Worldwide (d  | change] V | Velcome,         | Account   Log Out | My Cisco       |
|---------|--------------------------|---------------------------|---------------|---------------|-----------|------------------|-------------------|----------------|
| CIS     | CO Products & Service    | s Support How to B        | uy Training & | & Events      | Partners  | Employees        |                   | O,             |
|         |                          |                           |               |               |           |                  |                   |                |
| Tools 8 | & Resources              |                           |               |               |           |                  | 上 Hello           |                |
| Pro     | duct License R           | egistration               |               |               |           |                  | 🛛 н               | elp 🌣 Settings |
| Show:   | All Licenses for         |                           |               |               |           |                  |                   |                |
|         |                          |                           |               |               |           |                  |                   |                |
| PAKs o  | or Tokens   Licenses   E | Devices Transactions H    | History       |               |           |                  |                   |                |
| Get Lic | censes v Move Licenses v | Add Devices Downloa       | d Licenses En | nail Selected | Licenses  | Smart Accounts 🔻 | Export to CSV S   | how Filters    |
|         | Device                   | Smart Account             | Family        |               |           | Features         |                   | Quantity       |
|         |                          | $\odot$                   |               |               |           | UCM EnhancedPlu  | s                 | 4              |
|         | UUID:9510f91381b78969f5  | Download License          |               | Communic      | ations    |                  |                   |                |
|         |                          | Email License             |               |               |           | UCM_Enhanced     |                   | 4              |
|         |                          | Rehost license            |               |               |           |                  |                   |                |
|         |                          | Rehost license from faile | d device(RMA) |               |           |                  |                   |                |
|         | •                        | Assign to Smart Account   |               |               |           |                  |                   |                |
|         |                          | Convert licenses to Smar  | t Licensing   |               |           |                  |                   |                |
|         |                          | Get device information    |               |               |           |                  |                   |                |

cisco /

## Device based migration to Smart Licenses on LRP (Select Licenses) • Select SKU and quantity of Licenses to be converted

- PLM Licenses which are partially converted will need new License file for managing the remaining Classic Licenses :
  - PLM under e-fulfillment mode will receive new License file automatically
  - PLM under manual fulfillment will need to download and manually upload new License file ٠

| Convert to Sma   | art Entitlements         |                             |                       |                    | ×                   |
|------------------|--------------------------|-----------------------------|-----------------------|--------------------|---------------------|
| Once these ent   | itlements have been conv | erted they will no longer a | ppear in this portal. |                    |                     |
| Device ID:       | UUID:9510f91381b78969    | f57dd8e94e170cd8            |                       |                    |                     |
| Product Family:  | Cisco Unified Communica  | ations                      |                       |                    |                     |
| Smart Account:   | TEST LRP COMCAST         |                             |                       |                    |                     |
| Virtual Account: | DEFAULT                  |                             |                       |                    |                     |
| SKU              |                          | Туре                        | Term Date             | Quantity Available | Quantity to Convert |
| LIC-CUCM-11X-    | ENHP                     | Perpetual                   |                       | 4                  | 4                   |
| LIC-CUCM-11X-    | ENH                      | Perpetual                   |                       | 4                  | 4                   |
|                  |                          |                             |                       |                    |                     |
|                  |                          |                             |                       |                    |                     |
|                  |                          |                             |                       |                    |                     |
|                  |                          |                             |                       |                    | Cancel Submit       |

# Device based migration to Smart Licenses on LRP (Review and Submit)

- Review, Confirm and click Submit
- Once the licenses are fully converted, the PLM UUID will be removed from LRP
- Confirmation message will be shown once the licenses are converted.
- The entitlements will now be available on CSSM under selected Smart and Virtual Account.

| Convert to S Convert to S Convert to S Convert to S Convert to S Convert to S Convert to S Convert to S Convert to S Convert to S Convert to S Convert to S Close Close | ave been successful<br>ese entitlements car<br>to view status on the<br>EQTIXEZDEP<br>k Let Cisco know h | ly converted into Smart E<br>not be used in this portal<br>"Manage > Transactions<br>now to improve this experi | intitlements.<br>I.<br>5 History".<br>ience. | ×                   |
|----------------------------------------------------------------------------------------------------|----------------------------------------------------------------------------------------------------|----------------------------------------------------------------------------------------------------|----------------------------------------------|---------------------|
| SKU                                                                                                    | Туре                                                                                                    | Term Date                                                                                                    | Quantity Available                           | Quantity to Convert |
| LIC-CUCM-11X-ENHP                                                                                                    | Perpetual                                                                                                | -                                                                                                    | 4                                            | 4                   |
| LIC-CUCM-11X-ENH                                                                                                    | Perpetual                                                                                                |                                                                                                    | 4                                            | 4                   |
|                                                                                                    |                                                                                                    |                                                                                                    | [                                            | Cancel Submit       |

### Device based migration to Smart Licenses on CSSM

- Assigned Device will show up on the Cisco Smart Software Manager Portal. The CSSM portal will be refreshed every 1 hour. If the assigned device is not visible in CSSM, please recheck after an hour.
- Go to Convert Licenses tab and click Use License Conversion wizard

|                                                                                                 |                                                                                                    |                                                   |                                        |                                                                       |                                                                                  | Worldwide [change]                                                                                                    | Logged in   Account   Log Out                                                                       | My C              |
|-------------------------------------------------------------------------------------------------|----------------------------------------------------------------------------------------------------|---------------------------------------------------|----------------------------------------|-----------------------------------------------------------------------|----------------------------------------------------------------------------------|----------------------------------------------------------------------------------------------------|----------------------------------------------------------------------------------------------------|-------------------|
| cisco                                                                                           | Products                                                                                                    | & Services                                        | Support                                | How to Buy                                                            | Training & Events                                                                | Partners                                                                                                    |                                                                                                    |                   |
|                                                                                                 |                                                                                                    |                                                   |                                        |                                                                       |                                                                                  |                                                                                                    |                                                                                                    |                   |
| Cisco Software Centra                                                                           | al > Smart Software Lice                                                                                               | nsing                                             |                                        |                                                                       | Eng                                                                              | ish [ Change ] 💄 Hello, :                                                                                              | 💼 BU Produc                                                                                         | tion Test 1       |
| Smart Softv                                                                                     | ware Licensing                                                                                                    | 9                                                 |                                        |                                                                       |                                                                                  |                                                                                                    | Feedback S                                                                                          | Support H         |
| Alerts Inventory                                                                                | License Conversion                                                                                                    | Reports   Ema                                     | il Notification                        | Satellites Activity                                                   |                                                                                  |                                                                                                    | Questions About Licens<br>Try our Virtual Assistant                                                 | sing?             |
| License Conve                                                                                   | rsion                                                                                                    |                                                   |                                        |                                                                       |                                                                                  |                                                                                                    |                                                                                                    |                   |
|                                                                                                 |                                                                                                    |                                                   |                                        |                                                                       |                                                                                  |                                                                                                    |                                                                                                    |                   |
| Convert PAKs                                                                                    | Convert Licenses                                                                                                    | Event Log                                         |                                        |                                                                       |                                                                                  |                                                                                                    |                                                                                                    |                   |
| Convert PAKs                                                                                    | Convert Licenses                                                                                                    | Event Log<br>mart Account tha                     | it are using tradi                     | itional licenses that c                                               | an be converted to Smart \$                                                      | ôoftware Licenses. If you do n                                                                                         | iot see a device you expect to                                                                      | see in            |
| Convert PAKs<br>The table below co<br>the table, ensure t<br>wizard.                            | Convert Licenses<br>ontains devices in your Sr<br>that it has been assigned                                            | Event Log<br>mart Account tha<br>to your Smart Ac | it are using tradi<br>ccount in the Pr | itional licenses that c<br>roduct License Regist                      | an be converted to Smart s<br>ration Portal. You can also                        | Software Licenses. If you do n<br>try entering the device inform                                                       | not see a device you expect to<br>nation in the License Conversio                                   | see in<br>on      |
| Convert PAKs<br>The table below co<br>the table, ensure t<br>wizard.<br>Last Updated: 20        | Convert Licenses<br>ontains devices in your Sr<br>that it has been assigned<br>)17-Jun-08 16:30:40 ①                   | Event Log<br>mart Account tha<br>to your Smart Ac | it are using tradi<br>ccount in the Pr | itional licenses that c<br>roduct License Regist                      | an be converted to Smart \$<br>ration Portal. You can also                       | Software Licenses. If you do n<br>try entering the device inform                                                       | not see a device you expect to<br>nation in the License Conversio                                   | see in<br>on      |
| Convert PAKs<br>The table below co<br>the table, ensure t<br>wizard.<br>Last Updated: 20        | Convert Licenses                                                                                                    | Event Log<br>mart Account tha<br>to your Smart Ac | it are using trad<br>ccount in the Pr  | itional licenses that c<br>oduct License Regist                       | an be converted to Smart \$<br>ration Portal. You can also<br>Se                 | Software Licenses. If you do n<br>try entering the device inform<br>arch Identifier, Product Family                    | not see a device you expect to<br>nation in the License Conversio<br>or Virtual Account             | see in<br>on      |
| Convert PAKs<br>The table below cc<br>the table, ensure t<br>wizard.<br>Last Updated: 20        | Convert Licenses<br>ontains devices in your Sr<br>that it has been assigned<br>017-Jun-08 16:30:40 •<br>Product Family | Event Log<br>mart Account tha<br>to your Smart Ar | it are using tradiccount in the Pr     | itional licenses that c<br>oduct License Regist<br>KUs                | an be converted to Smart S<br>ration Portal. You can also<br>Se<br>V             | Software Licenses. If you do n<br>try entering the device inform<br>arch Identifier, Product Family<br>rtual Account   | not see a device you expect to<br>nation in the License Conversion<br>or Virtual Account<br>Actions | see in<br>on<br>Q |
| Convert PAKs The table below co the table, ensure t wizard. Last Updated: 20  Device Identifier | Convert Licenses                                                                                                    | Event Log<br>mart Account tha<br>to your Smart Ar | at are using tradiccount in the Pr     | itional licenses that c<br>roduct License Regist<br>KUs<br>No Records | an be converted to Smart \$<br>ration Portal. You can also<br>Se<br>V<br>s Found | Software Licenses. If you do n<br>try entering the device inform<br>arch Identifier, Product Family o<br>rtual Account | not see a device you expect to<br>nation in the License Conversion<br>or Virtual Account<br>Actions |                   |

cisco /

### Device based migration to Smart Licenses on CSSM

• Select the Product family as "Cisco Unified Communications" and provide the PLM Device UUID

| Convert to Smart Soft                                             | ware Licenses                                           |                                |                |                     |                       |                       | ×                          |
|-------------------------------------------------------------------|---------------------------------------------------------|--------------------------------|----------------|---------------------|-----------------------|-----------------------|----------------------------|
| STEP <b>1</b><br>Identify Device                                  | STEP <b>2</b><br>Select Licenses                        | STEP <b>3</b><br>Review and Co | nfirm          |                     |                       |                       |                            |
| Convert traditional licenses in:<br>in the Product License Regist | stalled on a device to Smart Software<br>ration Portal. | Licenses. Begin by se          | electing the p | roduct family and e | ntering the device io | lentifer that was use | d to register the licenses |
| <ul> <li>Product Family:</li> </ul>                               | Cisco Unified Communications                            |                                |                | •                   |                       |                       |                            |
| * UUID:                                                           | 9510f91381b78969f57dd8e94e170cd                         | 3                              | Search         |                     |                       |                       |                            |
|                                                                   |                                                         |                                |                |                     |                       |                       |                            |
|                                                                   |                                                         |                                |                |                     |                       |                       |                            |
|                                                                   |                                                         |                                |                |                     |                       |                       |                            |
|                                                                   |                                                         |                                |                |                     |                       |                       |                            |
|                                                                   |                                                         |                                |                |                     |                       |                       |                            |
|                                                                   |                                                         |                                |                |                     |                       |                       |                            |
|                                                                   |                                                         |                                |                |                     |                       |                       |                            |
|                                                                   |                                                         |                                |                |                     |                       |                       |                            |
|                                                                   |                                                         |                                |                |                     |                       |                       |                            |
|                                                                   |                                                         |                                |                |                     |                       | Car                   | Icel Back Next             |

cisco /

# Device based migration to Smart Licenses on CSSM (Select License)

- Select SKU and quantity of Licenses to be converted
- PLM Licenses which are partially converted will need new License file for managing the remaining Classic Licenses :
  - PLM under e-fulfillment mode will receive new License file automatically
  - PLM under manual fulfillment will need to download and manually upload new License file

| STEP 🕇 🗸                     |                 | STEP <b>2</b>   |                      | STEP 3            |                 |                           |                     |  |
|------------------------------|-----------------|-----------------|----------------------|-------------------|-----------------|---------------------------|---------------------|--|
| Identify Device              |                 | Select Licenses | a R                  | eview and Confirm |                 |                           |                     |  |
| Choose the licenses from     | the device that | you want to co  | nvert to Smart Softv | /are Licenses.    |                 |                           |                     |  |
| Device Details               |                 |                 |                      |                   |                 |                           |                     |  |
| UUID:                        |                 | 9510f91381b     | 78969f57dd8e94e1     | 70cd8             |                 |                           |                     |  |
| Product Family:              |                 | Cisco Unified   | d Communications     |                   |                 |                           |                     |  |
| Device Virtual Account:      |                 | DEFAULT         |                      |                   |                 |                           |                     |  |
| Licenses to Conver           | t               |                 |                      |                   |                 |                           |                     |  |
| Destination Virtual Account: |                 | DEFAULT         |                      |                   |                 | •                         |                     |  |
| Transaction ID               | SKU             |                 | Quantity             | Туре              | Expiration Date | Converts to Smart License | Quantity to Convert |  |
| 61641974                     | LIC-CUCM-11     | X-ENHP          | 4                    | Perpetual         | -               | UC Manager Enhanced       | 4                   |  |
|                              | LIC-CUCM-11     | X-ENH           | 4                    | Perpetual         | -               | UC Manager Enhanced       | 4                   |  |

# Device based migration to Smart Licenses on CSSM (License converted)

- Review , Confirm and click Convert Licenses
- When old Licenses are converted, they will be invalidated

| STEP 1 🗸                     | STEP 2 ✓ STE                                  | ₽ 3                           |                             |               |
|------------------------------|-----------------------------------------------|-------------------------------|-----------------------------|---------------|
| Contract Check passed!       |                                               |                               |                             |               |
| A Once the licenses have be  | en converted to Smart Software Licenses, they | cannot be converted back to t | raditional licensing.       |               |
| Device Details               |                                               |                               |                             |               |
| UUID:                        | 9510f91381b78969f57dd8e94e170cd               | 18                            |                             |               |
| Product Family:              | Cisco Unified Communications                  |                               |                             |               |
| Device Virtual Account:      | DEFAULT                                       |                               |                             |               |
| Licenses to Convert          |                                               |                               |                             |               |
| Destination Virtual Account: | DEFAULT                                       |                               |                             |               |
| SKU                          | Quantity Type                                 | Expiration Date               | Converts to Smart License   | Quantity to C |
| LIC-CUCM-11X-ENHP            | 4 Perpetual                                   | -                             | UC Manager Enhanced Plus Li |               |
|                              |                                               |                               |                             |               |
|                              |                                               |                               | Cancel                      | Back Convert  |

### • PCD

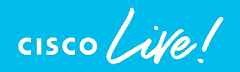

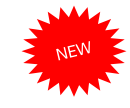

# Pre / Post Upgrade Check COP Files aka. Upgrade Readiness COP file

- "Living" COP Files Posted on CCO
- Automate several pre/post Upgrade checklist tasks
  - Source CUCM 10.X,11.X, 12.X
  - Targeted for CUCM 12.5
  - → ciscocm.preUpgradeCheck-00XXX.cop.sgn
     → ciscocm.postUpgradeCheck-00XXX.cop.sgn
  - Checks are executed at the time of COP Installation on each node.

| admi                                   | ln:file d                                                    | dump install PreUpgradeReport.txt                                                                                                    |
|----------------------------------------|--------------------------------------------------------------|----------------------------------------------------------------------------------------------------|
|                                        |                                                              | Pre Upgrade Test Date: 01/18/2019 23:50:25                                                                                                    |
|                                        | Active<br>Server:                                            | Version: 11.5.1.14900-11<br>: cucm-pub , CUCM Publisher                                                                                                    |
|                                        | Result                                                       | Test                                                                                                    |
| 1.1<br>1.2<br>1.3<br>1.4<br>1.5<br>1.6 | PASS<br>PASS<br>PASS<br>PASS<br>PASS<br>FAIL                 | PLM License Status<br>Cluster Database Status<br>Deprecated Phone Models<br>Network status (NTP, DNS & Cluster node connectivity)<br>DRS backup status<br>Disk Space Check                                                                                                    |
|                                        | This se<br>Typical<br>Your de<br>music-c<br>Instal<br>the se | erver has 22 GB of available free space in /common.<br>lly, you need at least 25 GB of common partition space.<br>eployment may require more space if you have a lot of TFTP data,<br>on-hold (MOH) files, or many locale files installed.<br>I the ciscocm.free_common_space_v1.4.cop.sgn to clear some space on<br>rver before starting an upgrade. |
| 1.7<br>1.8<br>1.9                      | PASS<br>PASS<br>PASS<br>System<br>require                    | Test dataBase Sanity<br>Network Adapter Type<br>Common Security Password Length<br>not in FIPS mode, Common Security Password's Minimum length<br>ement not enforced                                                                                                    |

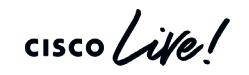

### Pre / Post Upgrade Check COP Files

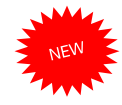

#### System Status List

- 2.1 Count Phone Status (PASS) 0 Registered 0 Unregistered
- 2.2 Status Service Name (PASS) No Issues Found
- 2.3 Version VMTools Type (WARN) 10.1.10.63510 native vm-tools WARNING: Update the native vmtools to latest for optimal system performance.
- 2.4 Upgrade Checks (WARN)

\*) Smart Licensing requires you to have a Smart Account created and configured before you upgrade or migrate the Cisco Unified Communications Manager server to 12.0 or higher releases.

2.5 Cops Installed (PASS) ciscocm.preUpgradeCheck-00019.cop

#### Summary: Total Test Run : 14 Total Passed : 11 Total Warnings : 2

Total Failed : 1

Note: Please refer to the readme of Pre Upgrade cop for test details and pass/fail/warn/criteria

Duration for running tests: 0:03:13

cisco / illa

### Examples of Pre-upgrade Checks (Work in Progress & subject to change)

- Check Network services/connectivity (NTP, DNS, intra-cluster)
- Check FIPS-mode password length restriction
- Check License sync vs. PLM/SLM
- Check VMware Tools version compatibility vs. destination release.
- Check enough disk space in critical locations
- Compare SIP & H.323 trunk registration status
- Check ClusterManager authentication & Database replication status of all nodes
- Check DB contains "sane" source data

cisco Ale

- Check that DRS backup is configured, and date of last backup.
- Compare Services status
- Compare Installed COPs & Locales
- Compare Device Registration status count
- Compare CTI Endpoint registration status
- Compare Enterprise Service Parameters
- Compare TFTP Max Service Count service parameter values
- ✓ Display Active/Inactive Versions
- For destination release, suggest any COPS that should be installed or services that won't be there (e.g. deprecated endpoints)

### CUCM 12.5 Simple Upgrades Install / Upgrade Cluster

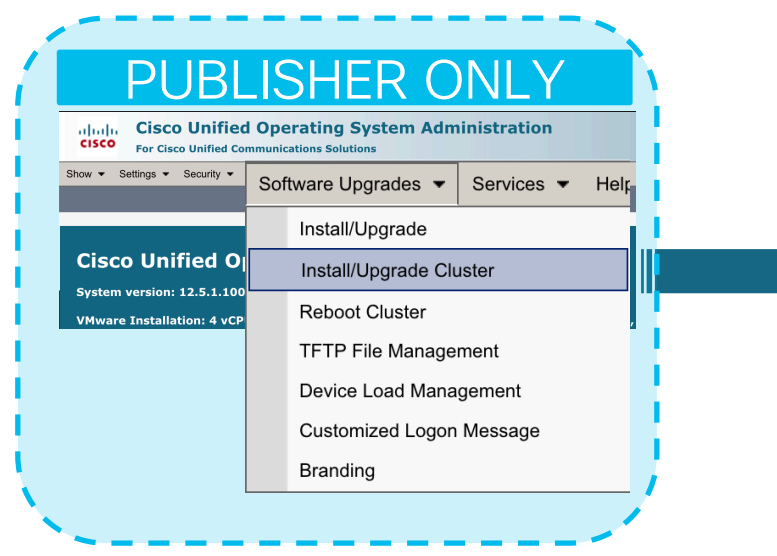

- "Mini PCD lite" embedded in OS Admin
- Minimize going to all the other ٠ subscribers as previous approach

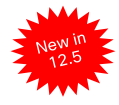

#### Software Installation/Upgrade Cluster

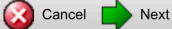

#### Status

Before upgrading the cluster Cisco recommends installing the latest Upgrade Readiness COP file. Refer to the Upgrade Guide on cisco.com for details.

(i) Status: Ready

#### Software Location

| Source*              | Remote Filesystem       |
|----------------------|-------------------------|
| Directory*           | /upgrade                |
| Server*              | ecats-uc-pcd1.cisco.com |
| User Name*           | adminsftp               |
| User Password $^{*}$ | •••••                   |
| Transfer Protocol*   | SFTP                    |
| SMTP Server          | outbound.cisco.com      |
| Email Destination    | makman@cisco.com        |

#### Upgrade Options

continue with upgrade after download

switch-version cluster after upgrade(valid only for ISO)

#### Local CUCM Images

none

none

Local IMP Images

Cancel Next

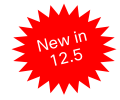

### CUCM 12.5 Simple Upgrades One Touch Cluster wide Software Downloads

- Software Location Config is Persistent and automatically shared with all Subscriber Nodes
  - Including with IM&P Nodes

▼ Security ▼ Software Upgrades ▼ Services ▼ Help

Minimize going to all the other subscribers

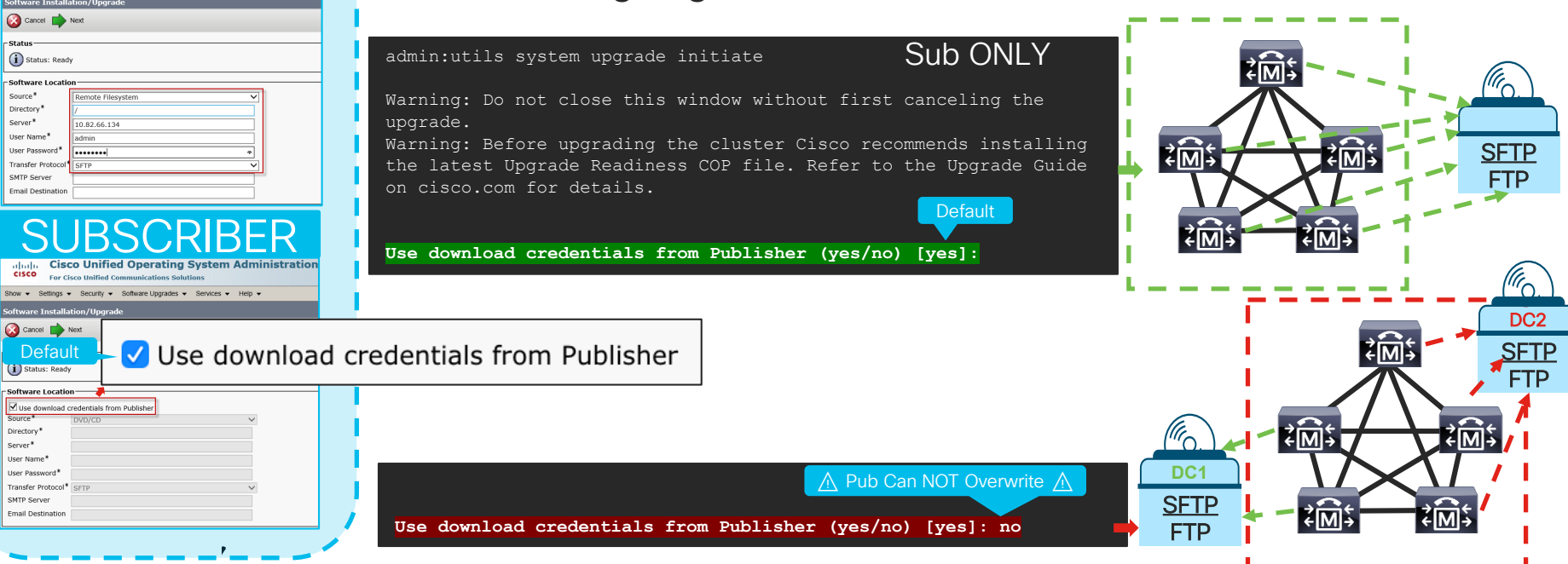

### CUCM 12.5 Simple Upgrades One Touch Cluster wide Software Downloads

Cancel

Next

ahaha CISCO

Cancel

(i) Status: Ready

Software Location

- Status

Source\*

Server\*

Directory\*

User Name\*

SMTP Server

User Password\*

Transfer Protocol\*

Email Destination

-Upgrade Options

Local CUCM Images

Next

none

Cancel

Next

/upgrade

10.10.52.12

adminsftp

.....

SFTP

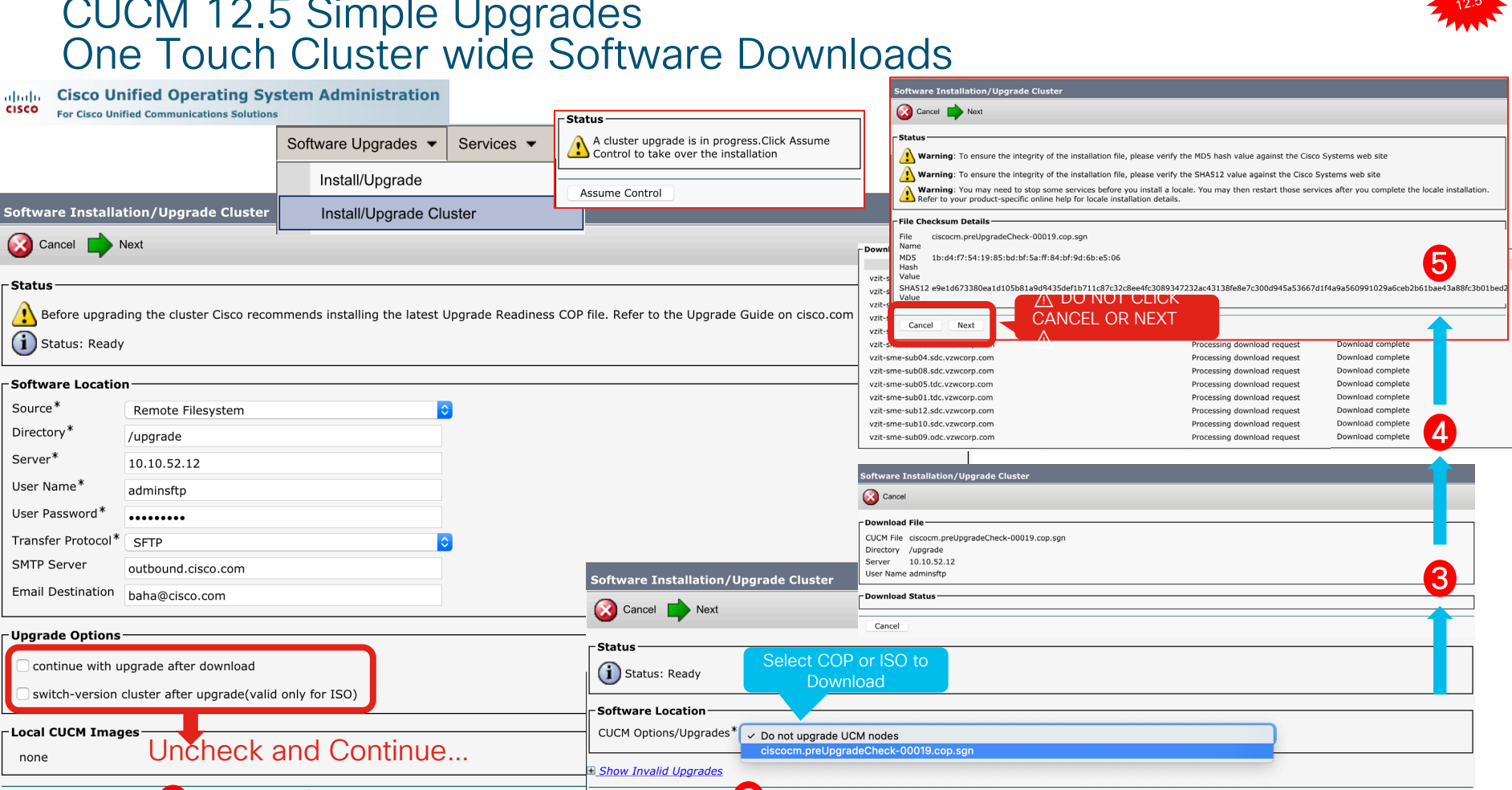

### CUCM 12.5 Simple Upgrades One Touch Cluster wide Install / Upgrade

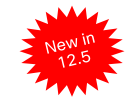

| alulu          | <b>Cisco Unified Operating Sy</b>                | stem Administration                    |                                   |                     | Software Instal   | ation/Upgrade Clus                              | ter                         |         |                                          |                   |              |
|----------------|--------------------------------------------------|----------------------------------------|-----------------------------------|---------------------|-------------------|-------------------------------------------------|-----------------------------|---------|------------------------------------------|-------------------|--------------|
| cisco          | For Cisco Unified Communications Solution        | ns                                     |                                   |                     | Cancel            |                                                 |                             |         |                                          |                   |              |
|                |                                                  | Software Upgrades 🔻                    | Services 👻 Helr                   |                     | Installation Sta  | tus                                             |                             |         |                                          |                   |              |
| oftware Ins    | tallation/Upgrade Cluster                        | Install/Lingrade                       |                                   |                     | CUCM File UCSIn   | stall_UCOS_12.5.1.100                           | 000-22.sgn.iso              |         |                                          | Average Title     |              |
| 🔀 Cancel 📘     | Next                                             | install/opgrade                        |                                   |                     | Start Time Sun la | istall_CUP_12.5.1.1000<br>an 13 19:15:27 UTC 20 | 10-22.sgn.iso               | in Pa   | raliel 🗇                                 |                   | rasi         |
| Status —       | ,                                                | Install/Upgrade Clu                    | ıster                             |                     | Status Ins        | talling the file                                |                             |         |                                          | Installs          |              |
| Before ur      | parading the cluster Cisco recommends installing | the latest Upgrade Readiness COP file. | Refer to the Upgrade Guide on cis | co.com for details. | Installation Log  |                                                 |                             |         |                                          |                   |              |
| G Stature D    |                                                  | , the latest opgrade headiness cor mer | nerel to the opgrade datae on elo |                     |                   | Node                                            | Role                        | Step    | Description                              | Historical Time t | o Complete** |
| U Status: M    | leady                                            |                                        |                                   |                     | ecats-cups1a.cis  | sco.com                                         | IM&P Publisher              | 3/21    | setup                                    | 00:00:58          |              |
| Software Loo   | ation                                            |                                        |                                   |                     | ecats-cups1b.cis  | sco.com                                         | IM&P Subscriber             | 3/21    | setup                                    | 00:00:58          |              |
| Source*        | Remote Filesystem                                |                                        |                                   |                     | vnt-cm1b.cisco.   | com                                             | CUCM Subscriber             | 3/22    | setup                                    | 00:01:15          |              |
| Directory*     | (ungrade                                         |                                        |                                   |                     | vnt-cm1a.cisco.   | com                                             | CUCM Publisher              | 3/22    | setup                                    | 00:01:15          |              |
| Former*        | Jupgrade                                         |                                        |                                   |                     | vnt-cm1c.cisco.   | com                                             | CUCM Subscriber             | 3/22    | setup                                    | 00:01:15          |              |
| Server         | ecats-uc-pcd1.cisco.com                          | staller@cisco.com                      | uncered unter the size of         | 1/16/19             | Cluster           |                                                 |                             |         | Overall Upgrade Process                  | s 04:30:22        |              |
| User Name*     | adminsftp Upgrad                                 | le (L2) UCM 12.5.1.10000-22 St         | access vnt-cm1b.cisco.c           | :om 11 KB           |                   |                                                 |                             |         |                                          |                   |              |
| User Password  | 1*                                               | essage has no content.                 |                                   |                     | Cancel            |                                                 |                             |         | <b>T</b>                                 |                   |              |
| Transfer Proto | col* SFTP                                        |                                        |                                   |                     |                   | Software Installation/                          | Upgrade Cluster             |         |                                          |                   |              |
| SMTP Server    | outbound.cisco.com                               | <b>↑</b>                               |                                   |                     |                   | Cancel                                          |                             |         |                                          | Downl             | oad Status   |
| Email Destinat | tion makman@cisco.com                            |                                        |                                   |                     |                   | -                                               |                             |         |                                          |                   |              |
|                |                                                  |                                        |                                   |                     |                   | Status                                          |                             | Downloa | ading1461Mb of 2                         | 747Mb             |              |
| Upgrade Opt    | ionss                                            | Software Installation/Upgrade C        | luster                            |                     |                   | Downloading the file                            | e                           | Checksu | umming the file                          |                   |              |
| Continue w     | ith upgrade after download                       |                                        |                                   |                     |                   | Download File                                   |                             | Chacker | mming the file                           |                   |              |
|                | sion cluster ofter upgrade(valid only for ISO)   |                                        | Vou Can Cho                       | oco to NOT          |                   | CUCM File UCSInstall_U                          | COS_12.5.1.10000-22.sgn.iso | Checksu | unining the file                         |                   |              |
| Switch-ver     | sion cluster after upgrade(valid only for 150)   | Status                                 |                                   |                     |                   | IMP File UCSInstall_C<br>Directory /upgrade     | UP_12.5.1.10000-22.sgn.iso  | Downloa | ading4102Mb of 4                         | 102Mb             |              |
| Local CUCM     | Images                                           |                                        | Install /Upgr                     |                     |                   | Server ecats-uc-pcd                             | 1.cisco.com                 | Downloa | ad complete                              |                   | 47           |
| none           |                                                  | Status: Ready                          | CUCM C                            | Juster              |                   | User Name adminsftp                             |                             | Bonnio  | au complete                              |                   | -            |
|                |                                                  | Software Location                      |                                   |                     |                   | Download Status                                 |                             |         | 1                                        |                   |              |
| Local IMP In   | nages                                            | CUCM Ontions/Ungrades*                 |                                   | ~                   |                   |                                                 | Node Details                |         | Deservation describe                     | Download Status   |              |
| none           |                                                  | IMD Options/Upperdec*                  | in_0003_12.5.1.10000-22.5gh.1     | 50                  |                   | ecats-cups1a.cisco.com                          |                             |         | Processing downloa<br>Processing downloa | d request         |              |
| ( <b>1</b> ) ( |                                                  | Do not u                               | pgrade IMP nodes                  |                     |                   | vnt-cm1b.cisco.com                              |                             |         | Processing downloa                       | d request         |              |
| Cancel         | Next                                             | Show Invalid Ungrades                  |                                   |                     |                   | vnt-cm1a.cisco.com                              |                             |         | Processing downloa                       | d request         |              |
|                | -                                                | onon anvalia opyrades                  |                                   |                     |                   | vnt-cm1c.cisco.com                              | 0                           |         | Processing downloa                       | a request         |              |
|                |                                                  | Cancel Next                            | - 2                               |                     |                   | Cancel                                          | 3                           |         |                                          |                   |              |

cisco live

# CUCM 12.5 Simple Upgrades One Touch Cluster wide Install / Upgrade Cont...

| Software | Installation | /Upgrag               | de Cluster |
|----------|--------------|-----------------------|------------|
|          |              | التبالية راقت التبالة |            |

#### Cancel

#### -Installation Status

CUCM File UCSInstall UCOS 12.5.1.10000-22.sgn.iso IMP File UCSInstall CUP 12.5.1.10000-22.sgn.iso Start Time Sun Jan 13 19:15:27 UTC 2019 Status Installing the file

#### -Installation Log

| Node                   | Role            | Step | Description             | Historical Time to Complete** | Time Elapsed |
|------------------------|-----------------|------|-------------------------|-------------------------------|--------------|
| ecats-cups1a.cisco.com | IM&P Publisher  | 5/21 | buildRpmInventory       | 00:02:03                      | 00:00:21     |
| ecats-cups1b.cisco.com | IM&P Subscriber | 6/21 | installOS               | 00:00:09                      | 00:00:51     |
| vnt-cm1b.cisco.com     | CUCM Subscriber | 6/22 | installOS               | 00:00:21                      | 05:01:14     |
| vnt-cm1a.cisco.com     | CUCM Publisher  | 6/22 | installOS               | 00:00:21                      | 05:00:05     |
| vnt-cm1c.cisco.com     | CUCM Subscriber | 6/22 | installOS               | 00:00:21                      | 05:01:30     |
| Cluster                |                 |      | Overall Upgrade Process | 04:30:22                      | 05:05:12     |

|        | _ Installation L | .og                    |                   |                |      |                  |             |            |                  |                       |                |                  |
|--------|------------------|------------------------|-------------------|----------------|------|------------------|-------------|------------|------------------|-----------------------|----------------|------------------|
| Cancel |                  | Node                   | Ro                | le             | Step |                  | Description |            | Historic         | al Time to Complete** | Time Elapse    | ad               |
|        | ecats-cups1a     | ciscocom               | IM&P Publisher    |                | 6/21 | installOS        |             |            | 00:00:09         |                       | 00:04:06       |                  |
|        | ecats-cups1b     | .cisco.com             | IM&P Subscribe    | er             | 7/21 | preparePartition |             |            | 00:04:40         |                       | 00:00:24       |                  |
|        | vnt-cm1b.cis     | <u>co.com</u>          | CUCM Subscrib     | er             | 6/22 | installOS        |             |            | 00:00:21         |                       | 05:07:26       |                  |
|        | vnt-cm1a.cise    | <u>co.com</u>          | CUCM Publishe     | r              | 6/22 | installOS        |             |            | 00:00:21         |                       | 05:06:18       |                  |
|        | vnt-cm1c.cise    | <u>co.com</u>          | CUCM Subscrib     | er             | 7/22 | preparePartition |             |            | 00:43:12         |                       | 05:00:51       |                  |
|        | Cluster          |                        |                   |                |      | Overall Upgrad   | de Process  |            | 04:30:22         |                       | 05:11:24       |                  |
|        |                  | Installation Log       |                   |                |      |                  |             |            |                  |                       |                |                  |
|        | Cancel           | Node                   |                   | Role           |      | Step             |             | Descri     | ption            | Historical Time       | to Complete**  | Time Elap        |
|        |                  | ecats-cups1a.cisco.com | <u>1</u>          | IM&P Publisher |      | 15/21            | Waiting on  | UCM_PUB/f  | ìnal             | 03:46:19              |                | 00:19:57         |
|        |                  | ecats-cups1b.cisco.com | 1                 | IM&P Subscribe | r    | 15/21            | Waiting on  | IMP_PUB/fi | nal              | 03:46:19              |                | 00:25:30         |
|        |                  | vnt-cm1b.cisco.com     |                   | CUCM Subscribe | er   | 15/22            | Waiting on  | UCM_PUB/f  | ìnal             | 00:34:20              |                | 05:27:37         |
|        |                  | vnt-cm1a.cisco.com     |                   | CUCM Publisher |      | 15/22            | databaseIn  | stall      |                  | 00:34:20              |                | 05:16:10         |
|        |                  | vnt-cm1c.cisco.com     |                   | CUCM Subscribe | er   | 15/22            | Waiting on  | UCM_PUB/f  | ìnal             | 00:34:20              |                | 05:29:24         |
|        |                  | Cluster                |                   |                |      |                  | Overall Up  | grade Pro  | cess             | 04:30:22              |                | 05:58:37         |
|        |                  |                        | Installation Log  |                |      |                  |             |            |                  |                       |                |                  |
|        |                  | Cancel                 |                   | Node           |      | Role             |             | Step       | Desc             | ription               | Historical Tir | me to Complete** |
|        |                  |                        | ecats-cups1a.cis  | co.com         |      | IM&P Publisher   |             | -          | Upgrade complete |                       | 04:26:40       |                  |
|        |                  |                        | ecats-cups1b.cise | co.com         |      | IM&P Subscriber  |             | -          | Upgrade complete |                       | 06:12:31       |                  |
|        |                  |                        |                   |                |      |                  |             |            |                  |                       |                |                  |

| Software Installation/Upgrade Cluster |
|---------------------------------------|
| Testallation Status                   |
| Installation Status                   |

CUCM File UCSInstall UCOS 12.5.1.10000-22.sgn.iso IMP File UCSInstall CUP 12.5.1.10000-22.sgn.iso Start Time Wed Jan 16 12:22:45 UTC 2019 Status Upgrade Successful

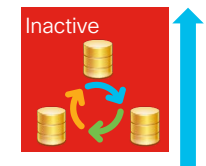

6

Upgrades are kicked off in Parallel on ALL NODES

- ✓ DB Replication is Setup on
  - inactive
- ✓ CUCM  $\rightarrow$  IM&P Sync on

inactive

apsed

|     |                        | Overa           | all Upgrade Pr | ocess 04:30:22          | 05:58:37                      | _        |
|-----|------------------------|-----------------|----------------|-------------------------|-------------------------------|----------|
|     | Installation Log       |                 |                |                         |                               |          |
|     | Node                   | Role            | Step           | Description             | Historical Time to Complete** | Time El  |
| _   | ecats-cups1a.cisco.com | IM&P Publisher  | -              | Upgrade complete        | 04:26:40                      | 03:50:13 |
|     | ecats-cups1b.cisco.com | IM&P Subscriber | -              | Upgrade complete        | 06:12:31                      | 05:24:01 |
|     | vnt-cm1b.cisco.com     | CUCM Subscriber | -              | Upgrade complete        | 04:21:59                      | 03:50:14 |
|     | vnt-cm1a.cisco.com     | CUCM Publisher  | -              | Upgrade complete        | 02:44:04                      | 07:27:18 |
| la. | vnt-cm1c.cisco.com     | CUCM Subscriber | -              | Upgrade complete        | 04:19:14                      | 03:48:12 |
|     | Cluster                |                 |                | Overall Upgrade Process | 06:12:31                      | 07:27:18 |

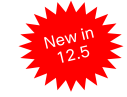

6

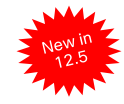

### CUCM 12.5 Simple Upgrades Reboot (Restart / Switchover) Cluster

|                                                                                                    |                           | Reboot Cluster Settings                                                                                                    |
|----------------------------------------------------------------------------------------------------|---------------------------|----------------------------------------------------------------------------------------------------|
| PUBLISHER                                                                                                    |                           | Cancel 🔚 Save 🍟 Rester 🥐 Restart 🎬 SwitchVersion                                                                                                    |
| CISCO Unified Operating System Admi                                                                          | Soliware Opgrades         | Reboot Cluster Settings                                                                                                    |
| now • Settings • Security • Software Upgrades • Services • Help •                                            | Install/Upgrade           | Skp         Seven         Kole         Bacht         Bacht         Ba |
| Install/Upgrade Cluster                                                                                      | Install/I Ingrade Cluster | ecats-cups1a.cisco.com IM&P Publisher                                                                                                    |
| Cisco Unified O                                                                                              | Install/Opgrade Cluster   | vnt-cm1b.cisco.com CUCM Subscriber                                                                                                    |
| System version: 12.5.0.98 Customized Logon Message                                                           | Reboot Cluster            | vnt-cm1c.cisco.com CUCM Subscriber                                                                                                    |
| VMware Installation: 2 vCl Branding                                                                          | TETP File Management      | ecats-cups1b.cisco.com IM&P Subscriber                                                                                                    |
| SUBSCRIBER                                                                                                   |                           | CUCM Installed Versions                                                                                                    |
| Cisco Unified Operating System Admi                                                                          | Device Load Management    | Inactive Version 12.5.1.10000-22                                                                                                    |
| how  + Settings  + Security  + Software Upgrades  + Services  + Help  +                                      | Customized Logon Message  | _ IM&P Installed Versions                                                                                                    |
| TFTP File Management Device Load Management                                                                  | Branding                  | Active Version 12.5.1.10000-19                                                                                                    |
| Cisco Unified O Customized Logon Message Ir                                                                  | Branding                  | Inactive Version 12.5.1.10000-22                                                                                                    |
| System version: 12.5.0.98000-691 Unrestricted<br>VMware Installation: 2 vCPU Intel(R) Xeon(R) CPU E5640 @ 2. |                           | Cancel Save Reset Restart SwitchVersion                                                                                                    |
|                                                                                                    |                           |                                                                                                    |

- Use OS Admin on Publisher to initiate cluster Restart or Switch Version
- Minimize going to all the other subscribers as previous approach

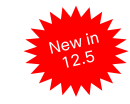

### CUCM 12.5 Simple Upgrades <u>Reboot (Restart / Switchover) Cluster Cont...</u>

| eboot Cluster Settings                      |                                           |                                     |               |                        |                 |                                    |                      |                   |
|---------------------------------------------|-------------------------------------------|-------------------------------------|---------------|------------------------|-----------------|------------------------------------|----------------------|-------------------|
| 这 Cancel 📊 Save                             | t 🔖 Restart 🤯 SwitchVersio                | n                                   |               |                        |                 |                                    |                      |                   |
| Reboot Cluster Settings                     |                                           |                                     |               |                        |                 |                                    |                      |                   |
| Skip Server                                 | Role                                      | Batch1 Batch2 Batch3 Batch4         | Batch5 Batch6 | Batch7 Batch8 St       | atus            |                                    |                      |                   |
| vnt-cm1a.cisco.c                            | com CUCM Publisher                        |                                     |               |                        |                 |                                    |                      |                   |
| ecats-cups1a.cisco                          | .com IM&P Publisher                       |                                     |               |                        |                 |                                    |                      |                   |
| vnt-cm1b.cisco.c                            | com CUCM Subscriber                       |                                     |               |                        |                 |                                    |                      |                   |
| vnt-cm1c.cisco.c                            | com CUCM Subscriber                       |                                     |               |                        |                 |                                    |                      | Status            |
| ecats-cups1b.cisco                          | .com IM&P Subscriber                      |                                     |               |                        |                 |                                    |                      | Switch complete   |
| UCM Installed Versions                      |                                           |                                     |               | Adjust Batc            | ches lo         |                                    |                      | Switch complete   |
| ctive Version 12.5.1.10000-21               |                                           |                                     |               | Minimize Di            | al-Tone         |                                    |                      | Curitali complete |
| active Version 12.5.1.10000-22              |                                           |                                     |               |                        |                 |                                    |                      | Switch complete   |
| M&P Installed Versions                      |                                           |                                     | _             | Outag                  | le              |                                    |                      | Switch complete   |
| ctive Version 12.5.1.10000-19               |                                           |                                     |               |                        |                 |                                    |                      | Switch complete   |
| nactive Version 12.5.1.10000-22             |                                           |                                     |               |                        |                 |                                    |                      |                   |
| Cancel Save Reset                           | Restart SwitchVersion                     | )                                   |               |                        |                 |                                    |                      | Status            |
|                                             |                                           |                                     |               |                        |                 |                                    |                      | Switch complete   |
|                                             |                                           |                                     |               |                        |                 |                                    |                      | Switch inProgress |
|                                             |                                           | 2                                   |               |                        |                 |                                    | _                    | Switch inProgress |
| ou are about to switch versions.            | rlier release level you must run the comm | and "utils dhrenlication reset all" | Reboot Clu    | ster Settings          |                 |                                    |                      | Switch inProgress |
| om the publisher after all the nodes are su | witched over.                             | and ano abioprication reset an      | Cancel        |                        |                 |                                    |                      | Switch in rogress |
| antinue?                                    |                                           |                                     | - Reboot Clu  | uster Settings         |                 |                                    |                      |                   |
|                                             |                                           | Cancel OK                           | Skip          | Server                 | Role            | Batch1 Batch2 Batch3 Batch4 Batch5 | Batch6 Batch7 Batch8 | Status            |
|                                             |                                           |                                     |               | vnt-cm1a.cisco.com     | CUCM Publisher  |                                    |                      | Switch started    |
|                                             |                                           |                                     |               | ecats-cups1a.cisco.com | IM&P Publisher  |                                    |                      |                   |
|                                             |                                           |                                     |               | vnt-cm1b.cisco.com     | CUCM Subscriber |                                    |                      | Nood to Lee       |
|                                             |                                           |                                     |               | vnt-cm1c.cisco.com     | CUCM Subscriber |                                    |                      |                   |
|                                             |                                           |                                     |               | ecats-cups1b.cisco.com | IM&P Subscriber |                                    |                      | Back After        |
|                                             |                                           |                                     |               |                        |                 |                                    |                      | Publisher         |

cisco / ile

## CUCM 12.5 SU1 Export Controlled Functionality

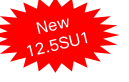

- Encryption with CUCM in Mixed Mode
- CLI only for request for Export Authorization key for CSSM, SLR and satellite deployment

| Registration Status<br>License Authorization Status<br>Smart Account<br>Virtual Account<br>Product Instance Name<br><u>Export-Controlled Functionality</u><br>Export Restricted Authorization I<br>Transport Settings<br>Licensing Mode | Кеу          |                | Registered<br>No Licenses in Use<br>Cisco Export Testing<br>DEFAULT<br>CUCM-99<br>Not Allowed<br>Direct View/Edit the Licensing Smart Call Home settings<br>Enterprise |
|----------------------------------------------------------------------------------------------------|--------------|----------------|----------------------------------------------------------------------------------------------------|
| Smart Account Export<br>Control                                                                                                    | CUCM Version | CUCM Release   | CUCM Smart Software Licensing                                                                                                    |
| Allowed                                                                                                    | Restricted   | Any            | Export Controlled Functionality                                                                                                    |
| Not Allowed                                                                                                    | Unrestricted | 7.1(5)-current |                                                                                                    |
| Not Allowed                                                                                                    | Restricted   | ≥12.5(1) SU1   | Export Restricted Authorization Key                                                                                                    |
| sco/ive/                                                                                                    |              | PDV/JOC        | 2 2011 — © 2020 Ciese and/or its offlicter. All rights recorded. Ciese Dublic 160                                                                                      |

CUCM 12.5 SLR (Specific License Reservation) Process with Smart Licensing

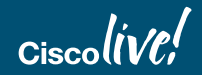

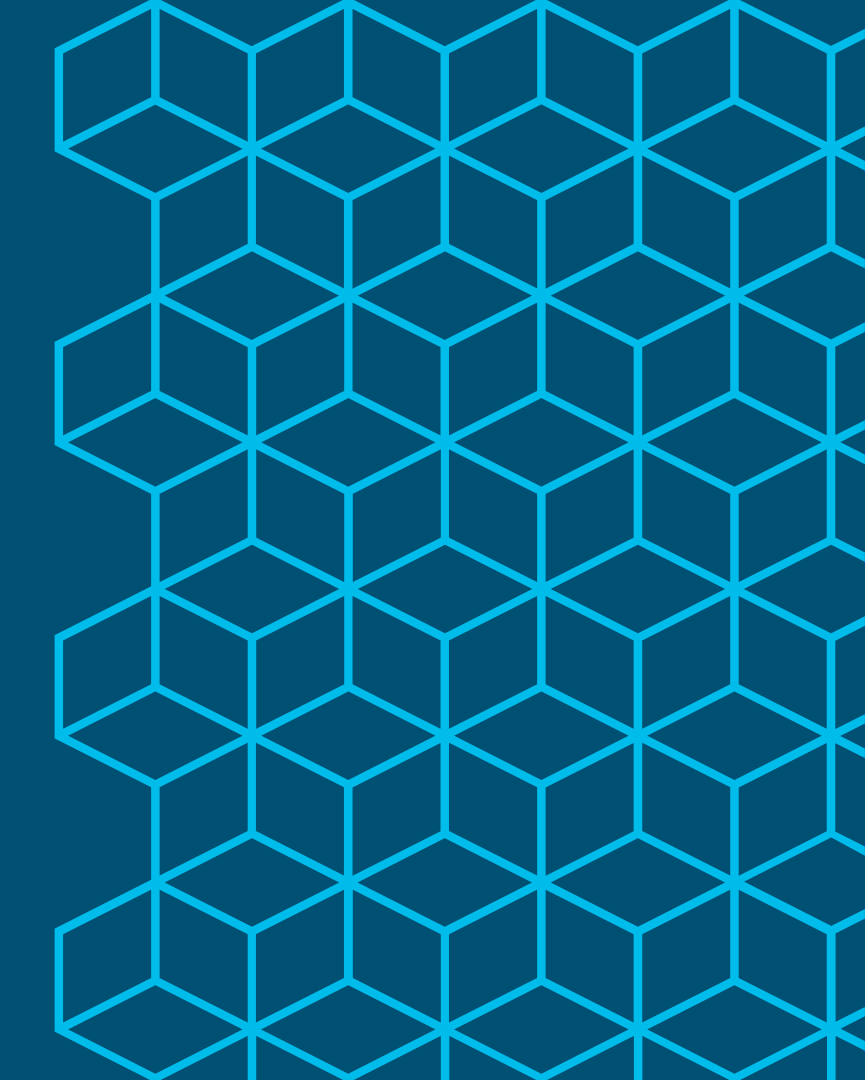

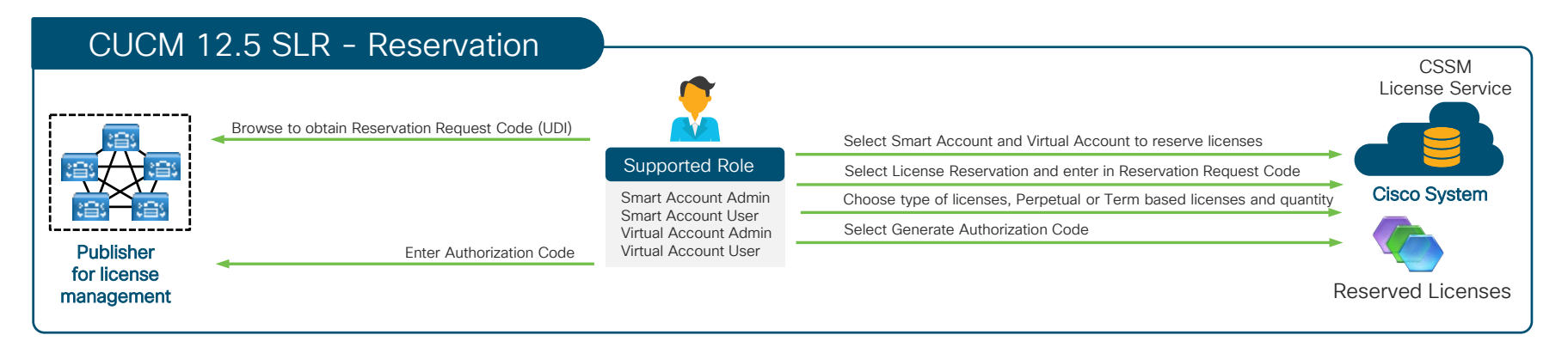

- Specify and reserve Perpetual or Term based licenses on CSSM for CUCM 12.5 or later
- For highly secure network which does not requires regular sync to CSSM
- Reserved Licenses remained effectively reserved in CSSM until CUCM generate a Reservation Return Code (return the SLR authorization for the product)
- Reserved Licenses in CSSM can be transferred across Virtual Account as needed
- Must not have a CSSM Satellite associated with the Virtual Acount (VA)
  - Create a new VA and transfer the Reserved Licenses over

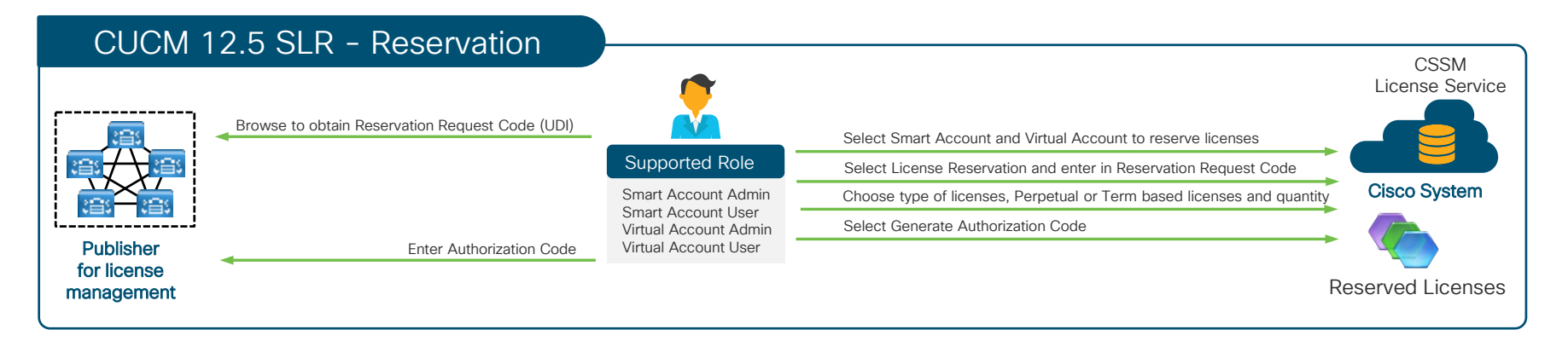

admin:license smart reservation license smart reservation cancel license smart reservation disable license smart reservation enable license smart reservation install license smart reservation install-file license smart reservation request license smart reservation request license smart reservation return

admin:license smart reservation request Enter the following reservation request code into the CSSM: <u>CB-PUCM,Sb7ea9,U3df2a864-359b-4ace-b69e-f13bd5db7ea9-ByfcZS8rN-BA</u> admin:

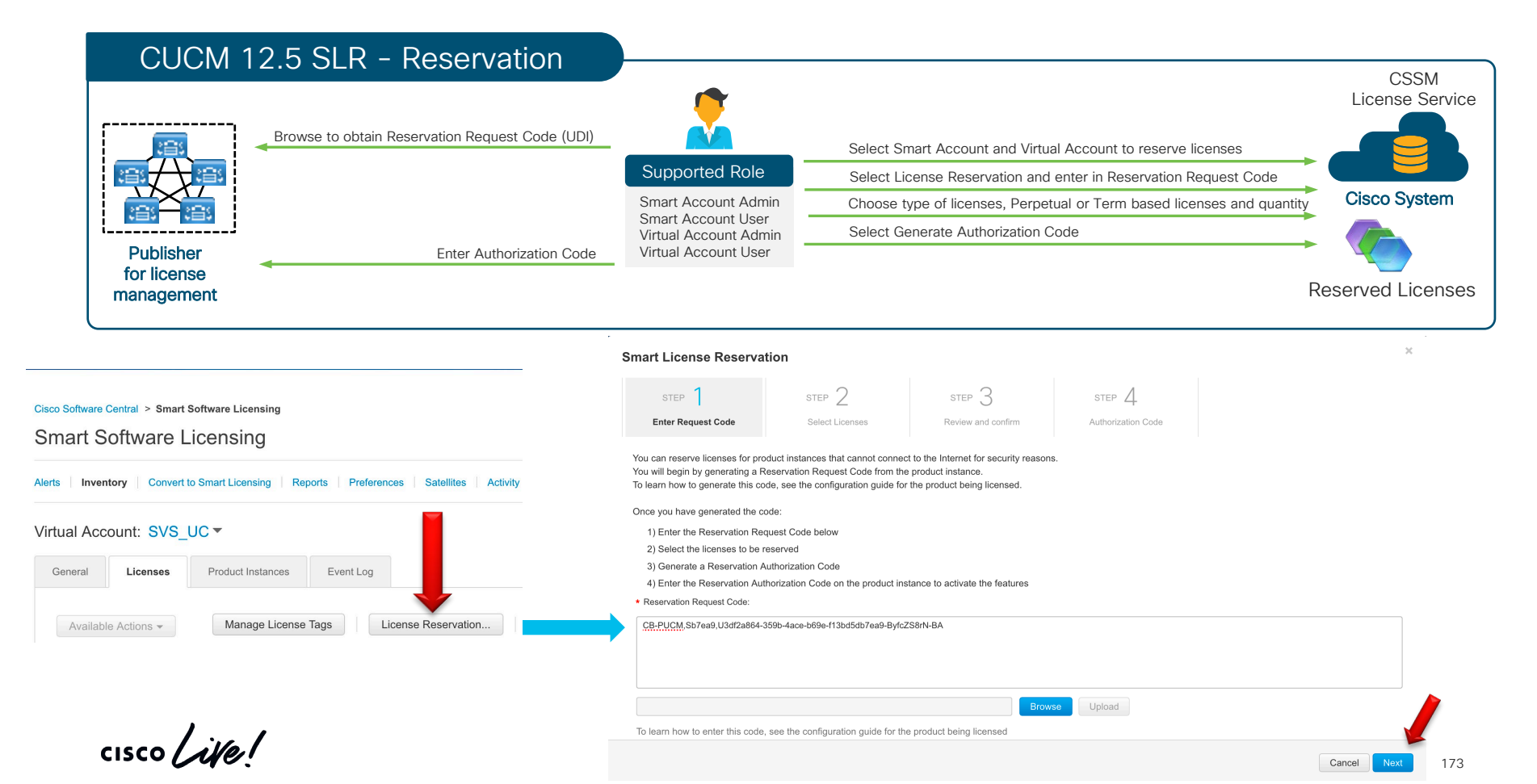

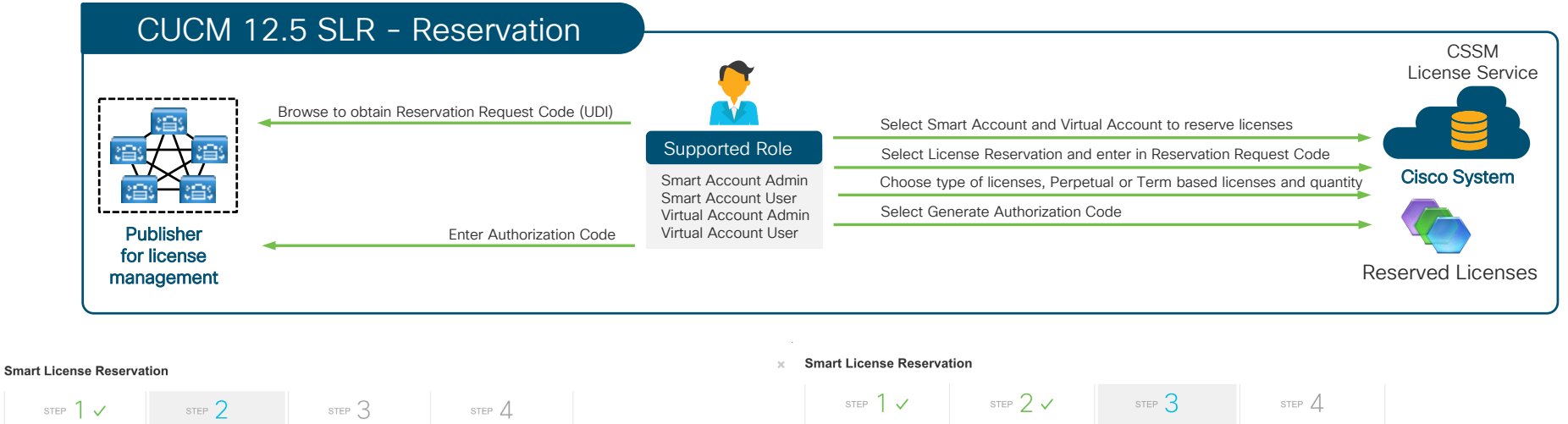

| Enter Request Code      |   |
|-------------------------|---|
| Product Instance Detail | s |

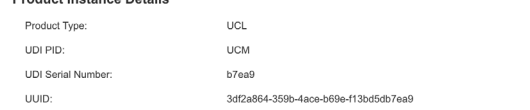

Select Licenses

Review and confirm

Expires

- never -

#### Licenses to Reserve

License

In order to continue, ensure that you have a surplus of the licenses you want to reserve in the Virtual Account.

Description

UC Manager Enhanced Plus License

Reserve a specific license

UC Manager Enhanced Plus License (12.x)

|                               | ×                             | Smart License Reservati         | on                                     |                               |                               |             | ×                           |
|-------------------------------|-------------------------------|---------------------------------|----------------------------------------|-------------------------------|-------------------------------|-------------|-----------------------------|
| STEP 4.<br>Authorization Code |                               | STEP 1 🗸                        | STEP $2 \checkmark$<br>Select Licenses | STEP 3<br>Review and confirm  | STEP 4.<br>Authorization Code |             |                             |
|                               |                               | Product Instance Details        |                                        |                               |                               |             |                             |
|                               |                               | Product Type:                   | UCL                                    |                               |                               |             |                             |
|                               |                               | UDI PID:                        | UCM                                    |                               |                               |             |                             |
|                               |                               | UDI Serial Number:              | b7ea9                                  |                               |                               |             |                             |
|                               |                               | UUID:                           | 3df2a864-359b-4ace-b                   | 69e-f13bd5db7ea9              |                               |             |                             |
|                               |                               | Licenses to Reserve             |                                        |                               |                               |             |                             |
|                               |                               | License                         | Des                                    | cription                      | Expires                       |             | Quantity To Reserve         |
|                               |                               | UC Manager Enhanced Plus Licens | se (12.x) UC                           | Manager Enhanced Plus License | - never -                     |             | 100                         |
| 15                            | Available Quantity To Reserve |                                 |                                        |                               |                               |             |                             |
| ır -                          | 10000                         |                                 |                                        |                               |                               |             |                             |
|                               |                               |                                 |                                        |                               |                               |             |                             |
|                               | Cancel Back Next              |                                 |                                        |                               |                               | Cancel Back | Generate Authorization Code |

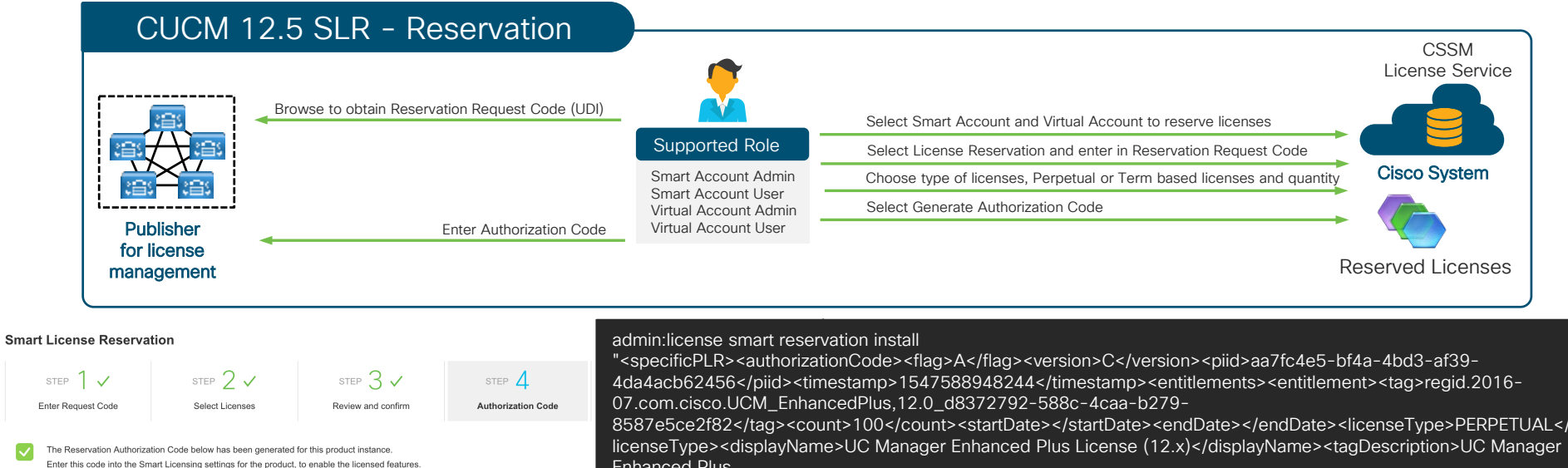

Product Instance Details

| Product Type:      | UCL                                  |
|--------------------|--------------------------------------|
| UDI PID:           | UCM                                  |
| UDI Serial Number: | b7ea9                                |
| UUID:              | 3df2a864-359b-4ace-b69e-f13bd5db7ea9 |

#### Authorization Code:

<specificPLR><authorizationCode><flao>A</flao>cversion>C</version><oid>aa7fc4e5-bf4a-4bd3-af39-4da4acb62456</piid><timestamp>1547588948244</timestamp><sentitlements> <entitlement><tag>regid.2016-07.com.cisco.UCM\_EnhancedPlus,12.0\_d8372792-588c-4caa-b279-8587e5ce2f82</tag><count>100</count><tartDate></startDate></nd> <subscriptionID></subscriptionID></entitlement></entitlements></authorizationCode>

<signature>MEYCIQCVID7KWRffz73RxVnHf4Z87ShF4YCtLFK5CWkCvF1ojqlhANhOXGnflD6+O4orvFibsJZZ2GxBiRzk/Hbz5+LWQQXx</signature>cudi>P:UCM,S:b7ea9,U:3df2a864-359b-4aceb69e-f13bd5db7ea9</udi></specificPLR>

To learn how to enter this code, see the configuration guide for the product being licensed

licenseType><displayName>UC Manager Enhanced Plus License (12.x)</displayName><tagDescription>UC Manager **Enhanced Plus** 

License</tagDescription><subscriptionID></subscriptionID></entitlement></entitlements></authorizationCode><signa ture>MEYCIQCVID7KWRffz73RxVnHf4Z87ShF4YCtLFK5CWkCvF1ojqlhANhOXGnflD6+O4orvFibsIZZ2GxBiRzk/Hbz5+L WQQXx</signature><udi>P:UCM.S:b7ea9.U:3df2a864-359b-4ace-b69e-f13bd5db7ea9</udi></specificPLR>" Authorization code installed successfully.

#### admin:

Copy to Clipboard

Download as File

#### -Smart Software Licensing

Registration Status

License Authorization Status

Export-Controlled Functionality Licensing Mode

Registered - Specific License Reservation (Tuesday, January 15, 2019 4:52:15 PM EST)

Authorized - Reserved (Tuesday, January 15, 2019 4:52:15 PM EST) Allowed Enterprise

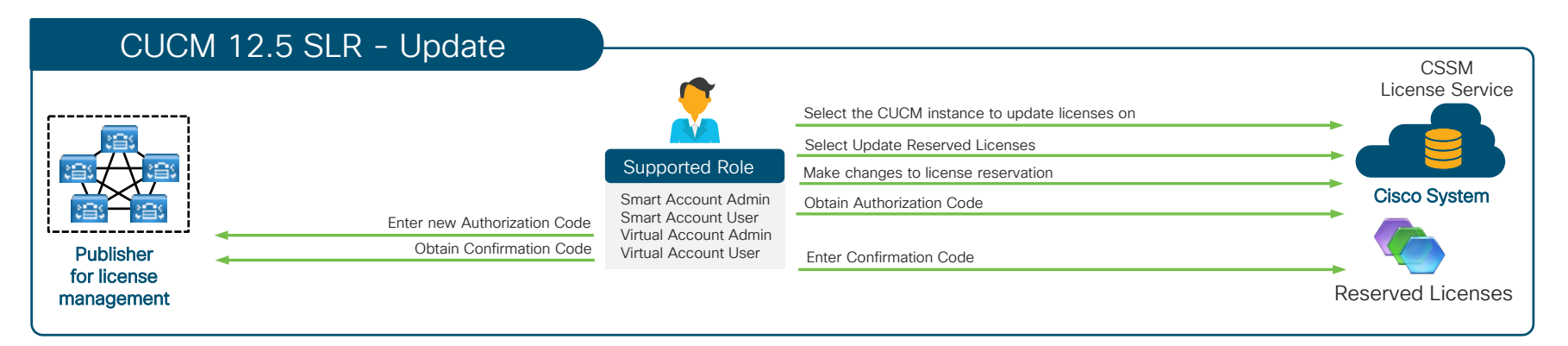

- Change in reserved licenses (increase or decrease) can be done on previous reserved licenses in CSSM
- The new updated license reservation is effectively reserved in CSSM as soon as Authorization Code is generated
- If new updated license reservation is a decrease in quantity, then a Confirmation Code is required to reduce

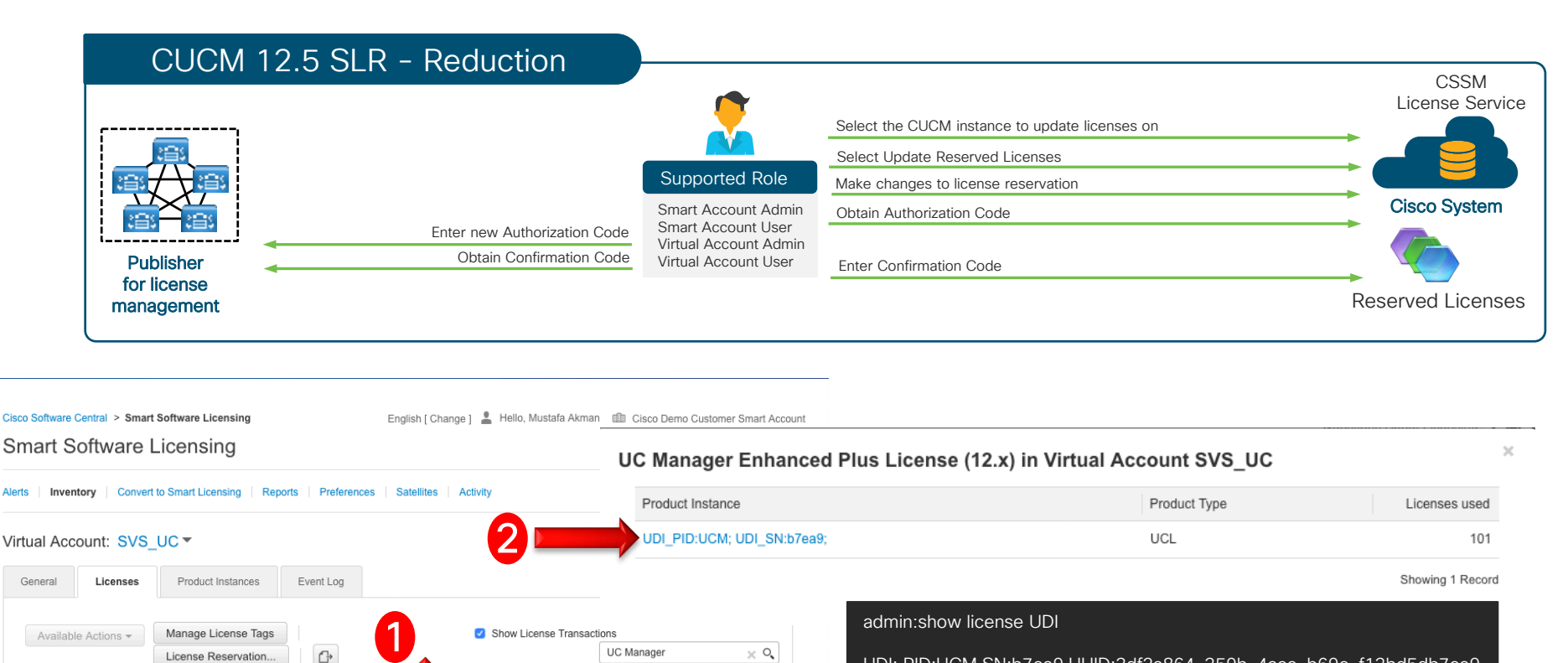

Advanced Search v

Actions

Actions -

Showing 1 Record

Balance Alerts

+9899

In Use

(101 Reserved)

License

(12.x)

UC Manager Enhanced Plus License

Billing

Prepaid

Purchased

10000

UDI: PID:UCM,SN:b7ea9,UUID:3df2a864-359b-4ace-b69e-f13bd5db7ea9 admin:

Actions -

#### CUCM 12.5 SLR - Reduction

Event Log

Overview

General Name:

> Product: Host Identifier:

PID: Serial Number:

UUID

MAC Address:

Virtual Account:

Registration Date:

Last Contact:

License Usage

License

Description

Unified Communication Manager

#### × Update License Reservation STEP 2 STEP 3 Select Licenses Review and confirm Authorization Code UDI PID:UCM; UDI SN:b7ea9; Product Instance Details Product Type: UCI UDI PID: UCM UDI Serial Number: b7ea9 UUID: 3df2a864-359b-4ace-b69e-f13bd5db7ea9 UDI\_PID:UCM; UDI\_SN:b7ea9; Licenses to Reserve Unified Communication Manager (12.0) Select the licenses to be reserved for this product instance. -License Description Expires Available Quantity To Reserve UC Manager Enhanced Plus License (12.x) UC Manager Enhanced Plus License - never -10000 UCM b7ea9 If the quantity is reduced from the number currently reserved, the unreserved licenses will become available in the inventory, once the confirmation code is returned from the product 3df2a864-359b-4ace-b69e-f13bd5db7ea9 instance. SVS UC 2019-Jan-15 21:49:08 Cancel 2019-Jan-15 22:08:53 (Reserved Licenses) - Download Reservation Authorization Code These licenses are reserved on this product instance Update Billing Expires Required Transfer... UC Manager Enhanced Plus License (12.x) Prepaid 101 2 Update Reserved Licenses. Showing all 1 Rows Remove. Actions -

© 2020 Cisco and/or its affiliates. All rights reserved. Cisco Public

178

### CUCM 12.5 SLR - Reduction

#### Update License Reservation

| STEP 1 🗸                 | STEP 2<br>Review and confirm | STEP 3 |  |
|--------------------------|------------------------------|--------|--|
| Product Instance Details | 1                            |        |  |
| Product Type:            | UCL                          |        |  |
| UDI PID:                 | UCM                          |        |  |
| UDI Seriel Number        | h7000                        |        |  |

UUID: 3df2a864-359b-4ace-b69e-f13bd5db7ea9

#### Licenses to Reserve

#### Licenses to Reserve

Review the licenses to be reserved for this product instance.

#### Update License Reservation

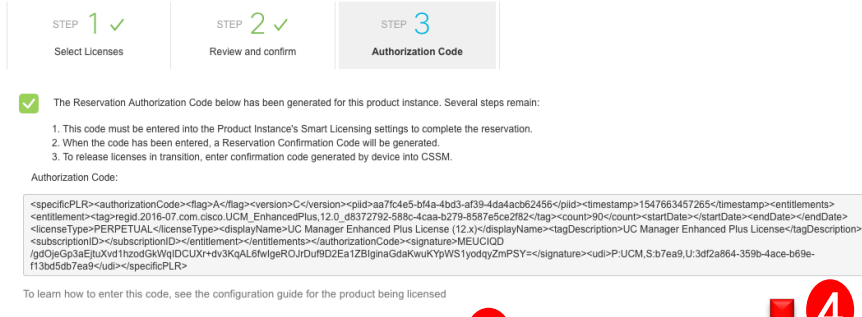

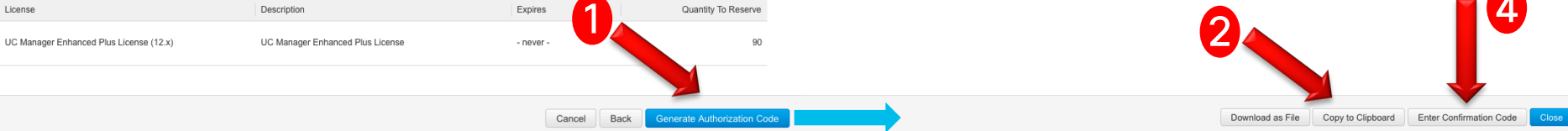

#### admin:license smart reservation install

"<specificPLR><authorizationCode><flag>A</flag><version>C</version><piid>aa7fc4e5-bf4a-4bd3-af39-4da4acb62456</piid><timestamp>1547663457265</timestamp><entitlements><entitlement><tag>regid.2016-07.com.cisco.UCM\_EnhancedPlus,12.0\_d8372792-588c-4caa-b279-

8587e5ce2f82</tag><count>90</count><startDate></startDate></endDate>censeType><displayName>UC Manager Enhanced Plus License (12.x)</displayName><tagDescription>UC Manager Enhanced Plus License (12.x)

License</tagDescription><subscriptionID></subscriptionID></entitlement></entitlements></authorizationCode><signa ture>MEUCIQD/gdOjeGp3aEjtuXvd1hzodGkWqIDCUXr+dv3KqAL6fwlgeROJrDuf9D2Ea1ZBIginaGdaKwuKYpWS1yodqy ZmPSY=</signature><udi>P:UCM,S:b7ea9,U:3df2a864-359b-4ace-b69e-f13bd5db7ea9</udi></specificPLR>" Please enter the confirmation code to CSSM account:6a604579

#### Enter Confirmation Code

To complete the pending License Reservation, enter the Reservation Confirmation Code that was generated by the Product Instance after the Reservation Authorization Code was installed.

#### Reservation Confirmation Code

3

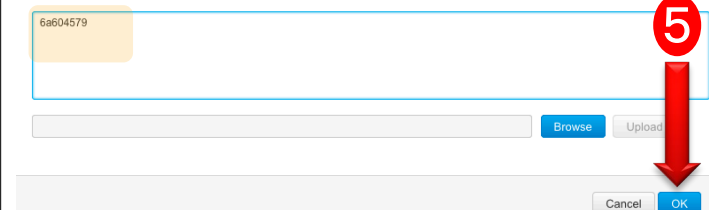

admin:

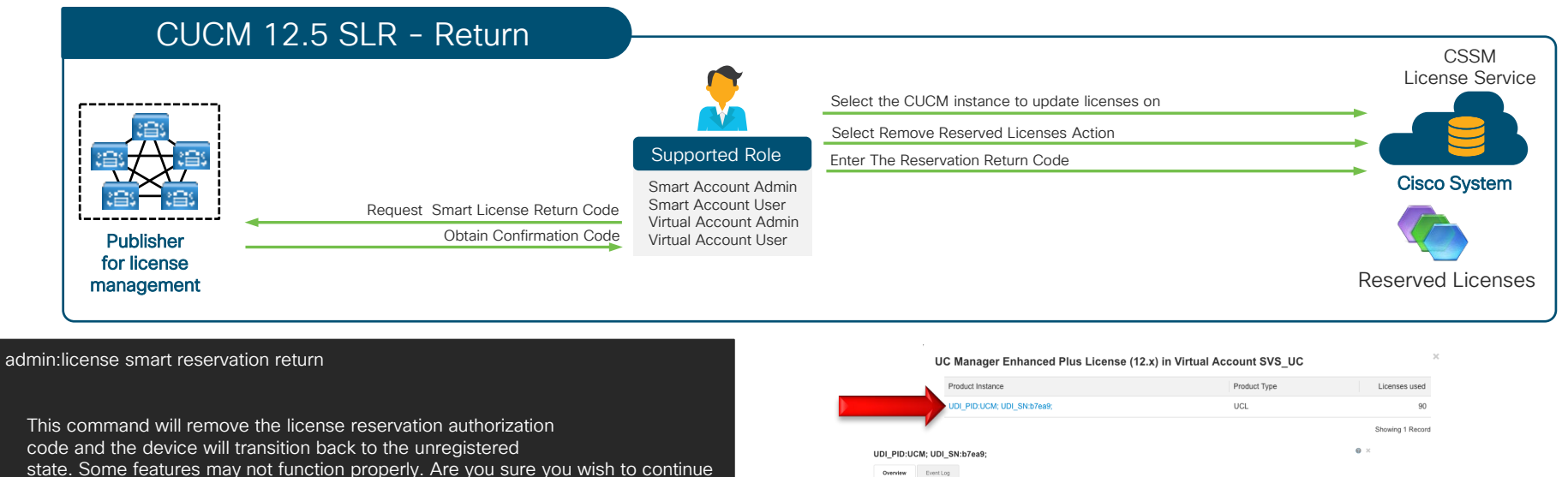

Continue (y/n)?y Enter the following reservation return code into the CSSM: CegDLb-mjRzWD-fT3peY-kkrexh-yPcQ7N-2ZjekX-FQ3KTz-hsTBZn-xMo admin:

|                                                                                                    | UDI_PID:UCM; UDI_SN:b7ea9;                                                                                                    |                                                                                                    | JCL                                                                                                    | 90                                                                                                    |
|----------------------------------------------------------------------------------------------------|----------------------------------------------------------------------------------------------------|----------------------------------------------------------------------------------------------------|----------------------------------------------------------------------------------------------------|----------------------------------------------------------------------------------------------------|
|                                                                                                    |                                                                                                    |                                                                                                    |                                                                                                    | Showing 1 Record                                                                                               |
| DI_PID:UCM; UD                                                                                                    | I_SN:b7ea9;                                                                                                    |                                                                                                    |                                                                                                    | 0 ×                                                                                                    |
| Overview Event I                                                                                                    | Log                                                                                                    |                                                                                                    |                                                                                                    |                                                                                                    |
| Description                                                                                                    |                                                                                                    |                                                                                                    |                                                                                                    |                                                                                                    |
| Unified Communication Ma                                                                                                    | anager                                                                                                    |                                                                                                    |                                                                                                    |                                                                                                    |
| General                                                                                                    |                                                                                                    |                                                                                                    |                                                                                                    |                                                                                                    |
| Name:                                                                                                    | UDI_PID.UCM; UDI_SN:b7eaR                                                                                                    |                                                                                                    |                                                                                                    |                                                                                                    |
|                                                                                                    |                                                                                                    |                                                                                                    |                                                                                                    | ×                                                                                                    |
| Product:                                                                                                    | Unified Communication Manager (12.0)                                                                                                    | Remove Product Insta                                                                                                    | nce                                                                                                    |                                                                                                    |
| Product:<br>Host Identifier:                                                                                                    | United Communication Manager (12.0)                                                                                                    | Remove Product Insta                                                                                                    | nce                                                                                                    |                                                                                                    |
| Product:<br>Host Identifier:<br>MAC Address:                                                                                                    | United Communication Manager (12.0)                                                                                                    | To remove a Product Instance that h                                                                                                    | nce<br>as reserved licenses and make those                                                                                                    | e licenses once again available                                                                                |
| Product:<br>Host Identifier:<br>MAC Address:<br>PID:                                                                                                    | United Communication Manager (12.0) UDM                                                                                                    | To remove a Product Instance that h<br>to other Product Instances, enter in                                                                                                    | nce<br>as reserved licenses and make those<br>he Reservation Return Code genera                                                                                                    | e licenses once again available<br>ted by the Product Instance. If                                             |
| Product:<br>Host Identifier:<br>MAC Address:<br>PID:<br>Serial Number:                                                                                                    | Umied Communication Manager (12.0)<br>-<br>-<br>UCM<br>57es9                                                                                                    | To remove a Product Instance that h<br>to other Product Instances, enter in<br>you cannot generate a Reservation                                                                    | nce<br>as reserved licenses and make those<br>he Reservation Return Code genera<br>Return Code, contact Cisco Support                                                                    | a licenses once again available<br>ted by the Product Instance. If                                             |
| Product:<br>Host Identifier:<br>MAC Address:<br>PID:<br>Serial Number:<br>UUID                                                                                                    | United Communication Manager (12.0)<br>-<br>-<br>UCM<br>57ea9<br>3df3a564-358e-4sce-b58e-f13bd5d5ferea9                                                                                                    | Remove Product Instance that h<br>To remove a Product Instance that h<br>to other Product Instances, enter in<br>you cannot generate a Reservation                                  | nce<br>as reserved licenses and make those<br>he Reservation Return Code genera<br>Return Code, contact Cisco Support                                                                    | a licenses once again available<br>ted by the Product Instance. If                                             |
| Product:<br>Host Identifier:<br>MAC Address:<br>PID:<br>Serial Number:<br>UUID<br>Virtual Account:                                                                                  | United Communication Minispir (12:0)<br>-<br>UCM<br>b7ea9<br>30f2a864-3516-4cce Miller (13:d5587ca9<br>5VS_UC                                                                                                    | Remove Product Instance that h<br>to other Product Instances, enter in in<br>you cannot generate a Reservation<br>• Reservation Return Code:                                        | nce<br>as reserved licenses and make those<br>he Reservation Return Code genera<br>Return Code, contact Cisco Support<br>CegDLb-mjR2WD-T3peYkkresh-<br>FCGXF72hcTB7p.vkbd                | e licenses once again available<br>ted by the Product Instance. If<br>yPcQ7N-22jekX-                           |
| Product:<br>Host Identifier:<br>MAC Address:<br>PID:<br>Serial Number:<br>UUID<br>Virtual Account:<br>Registration Date:                                                            | United Communication Manager (12.0)<br>-<br>-<br>UCM<br>107489<br>30729454-3019-450e 1430e 11305507x89<br>3073-304<br>3075-306<br>2015-30e 12 149:08                                                                                                    | Remove Product Insta<br>To remove a Product Instance that h<br>to other Product Instances, enter in<br>you cannot generate a Reservation<br>• Reservation Return Code:              | as reserved licenses and make those<br>he Reservation Return Code genera<br>Return Code, contact Cisco Support<br>CegDLb-mjR2WD-IT3peY-kkrexh-<br>FQ3KT2-hsTBZn-xMoj                     | e licenses once again available<br>ted by the Product Instance. If<br>yPcQ7N-2ZjekX-                           |
| Product:<br>Host Identifier:<br>MAC Address:<br>PID:<br>Serial Number:<br>UUID<br>Virtual Account:<br>Registration Date:<br>Last Context:                                           | United Communication Manager (12.0)<br>-<br>-<br>-<br>UCM<br>United<br>3/2014-0.01504-6404 0506 110005007449<br>5/04, UC<br>2015-base 14 21 24 650<br>2015-base 14 10 44.48 (Internet) Licenses) - Dawnad Re-                                                                                                    | Remove Product Insta<br>To remove a Product Instance that h<br>to other Product Instances, enter in<br>you cannot generate a Reservation<br>• Reservation Return Code:              | nce<br>as reserved licenses and make those<br>he Reservation Return Code genera<br>Return Code, contact Cisco Support<br>CegDLb-m/R2WD-IT3peY-kkrexh-<br>FQ3KT2-hsTBZn-xMoj              | e licenses once again available<br>ted by the Product Instance. If<br>VPCQ7N-2ZjeKX-                           |
| Product:<br>Host Identifier:<br>MAC Address:<br>PID:<br>Serial Number:<br>UUID<br>Vittual Account:<br>Registration Date:<br>Last Contect:<br>License Usage                          | United Communication Manager (12:8)<br>-<br>-<br>-<br>UCA<br>Transfer<br>30746-304-504-504-504-504-504-504-504-504-504-5                                                                                                    | Remove Product Insta<br>To remove a Product Instance, starte in<br>to other Product Instance, starte in<br>you cannot generate a Reservation<br>• Reservation Return Code:          | nce<br>as reserved licenses and make those<br>he Reservation Return Code genera<br>Return Code, contact Cisco Support<br>RegDLb-mjRz/WD-HT3peY-kkrexh-<br>FQ3KTz-hsTBZn-xMoj             | e licenses once again available<br>ted by the Product Instance. If<br>yPcQ7N-2ZjekX-                           |
| Product:<br>Host Identifier:<br>MAC Address:<br>PID:<br>Senial Number:<br>UUID<br>Vrhush Account:<br>Registration Date:<br>Leonse Usage<br>License                                  | Under Commendant Miniger (123)<br>-<br>-<br>-<br>-<br>-<br>-<br>-<br>-<br>-<br>-<br>-<br>-<br>-                                                                                                    | Remove Product Instance that is<br>to remove a Product Instance, enter in<br>to other Product Instance, enter in<br>you cannot generate a Reservation<br>• Reservation Return Code: | as reserved licenses and make those<br>he Reservation Return Code genera<br>Return Code, contact Cisco Support<br>CegDLb-mjRzWD-FT3peY-kkresh-<br>FQ3KTz-hsTBZn-xMoj                     | e licenses once again available<br>led by the Product Instance. If<br>yPcQ7N-2ZjeKX-                           |
| Product:<br>Host lactifier:<br>MAC Addess:<br>PID:<br>Senal Number:<br>UUD<br>Vinal Account:<br>Registration Date:<br>Last Centext<br>License Usage<br>License                      | Under Communities Manager (12:8)<br>-<br>-<br>-<br>UCM<br>bitsel<br>3/3/3/645-546-546 F12:04507.ex8<br>2/319-3an-12:21-656<br>2/319-3an-12:21-656<br>2/31 | Remove Product Insta<br>To remove a Product Instance, arteri no<br>out cannot generate a Reservation<br>• Reservation Return Code:                                                  | nce as reserved licenses and make those he Reservation Return Code genera Return Code, contact Cisco Support CepDLb-mjEz/VD-TT3peY-Kkresh- F03KT2-hsTBZn-xMoj                            | e licenses once again available<br>led by the Product instance. If<br>VPCQ7N-2ZJeKX-                           |
| Product:<br>Host Identifier:<br>MAC Address:<br>PID:<br>Senal Number:<br>UUID<br>Vinsi/Account:<br>Registration Date:<br>Last Contract<br>License Usage<br>License<br>License Usage | Under Communitient Miniger (12.8)                                                                                                    | Remove Product Instance that he other Product Instances are in to other Product Instances, are in in you cannot generate a Reservation                                              | Ince<br>as reserved licenses and make those<br>Reservation Return Code genera<br>Return Code, contact Calco Support<br>CegDLb-m/RAWD-4T3perVakresh-<br>FG3KT2-h8T8Zh-XMeJ<br>Remove Prit | s licenses once again available<br>de d y the Product Instance. If<br>yPcQ7N-22jekX-<br>soluct Instance Cancel |

cisco / ila
# PCD Features

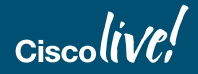

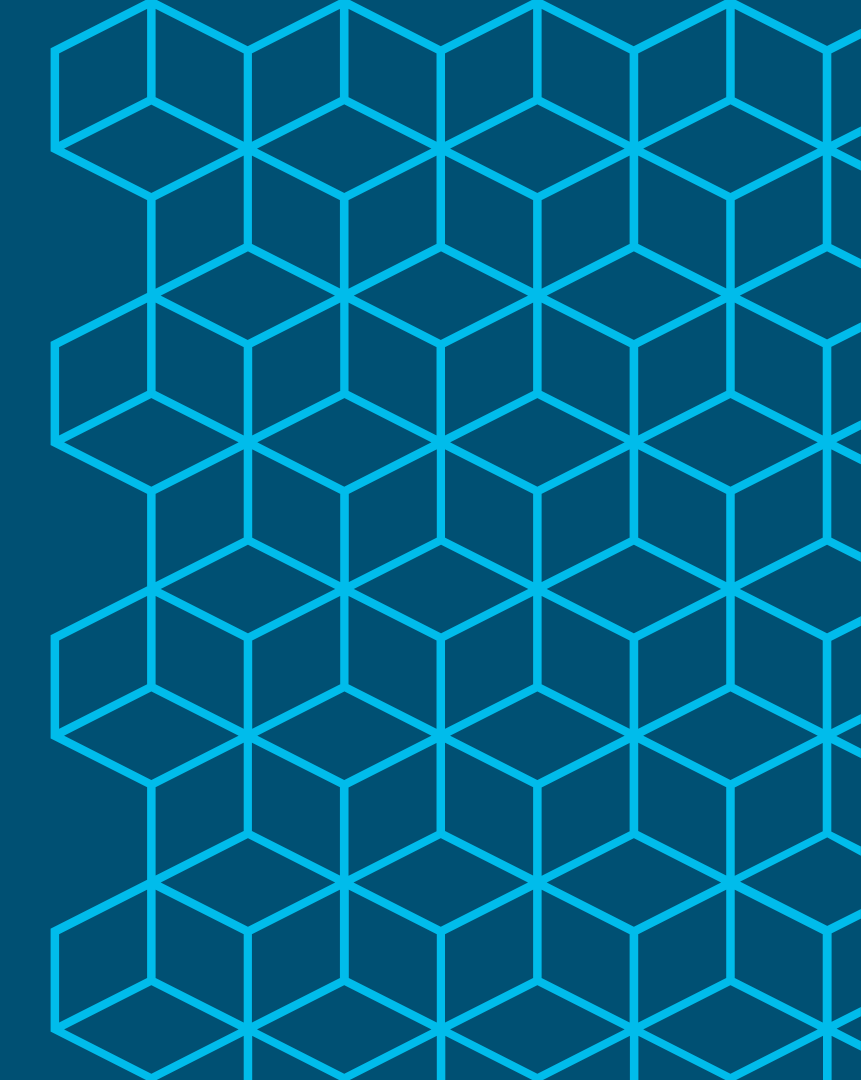

## **PCD** Features Overview

- PCD and VMware ESXi communication
  - ESXi host root credential no longer required
    - w/ PCD 11.5(2) Host and Virtual Machine privileges are sufficient
  - NFS mounts PCD /fresh\_install directory
    - ESXi API Support Required 5.5,6.0,6.5
    - ESXi License Requirements
  - Data center or server team coordination

| ₿ | cisco Cisc                  | o Pri | ime Collaborati                     | on Deployment |
|---|-----------------------------|-------|-------------------------------------|---------------|
| 6 | Q Search Menu               | *     | Inventory<br>Clusters<br>ESXi Hosts |               |
|   | Monitoring<br>Task          | •     | SFTP Servers and Datastore          | 🥶 ESXi Hosts  |
|   | Inventory<br>Administration | •     |                                     | Add ESXi Host |
|   |                             |       |                                     |               |

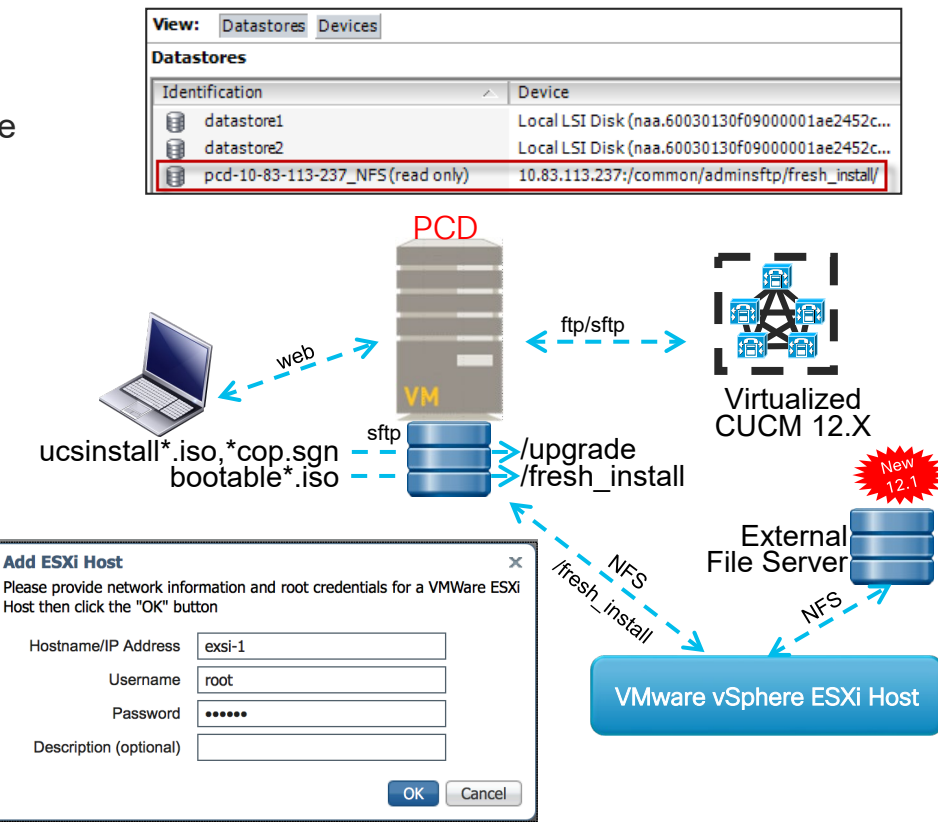

- PCD and CUCM communication
  - CUCM OS admin credentials required
    - PCD Installs ciscocm.ucmap\_platformconfig.cop during Discovery and certain PCD Tasks such as Migration / Data Export
    - Platform SOAP API for certain PCD Tasks such as Restart, Upgrade, Switch Version
      - Requires Platform SOAP Services to be activated on CUCM 8.6 on all Nodes

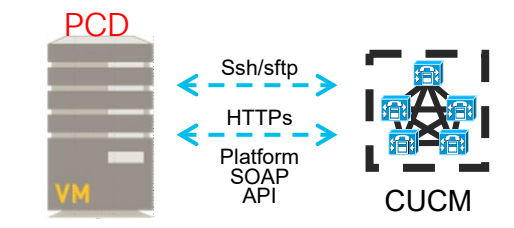

x

|  | Discover | Cluster |
|--|----------|---------|
|--|----------|---------|

|                                                   | Driman Callabaration                     |                                     | Step 1 of 3                                                                                                    |                   |
|---------------------------------------------------|------------------------------------------|-------------------------------------|----------------------------------------------------------------------------------------------------|-------------------|
| cisco UISCO F                                     | nme Collaboration                        | n Deployment                        | Cluster Access                                                                                                    |                   |
|                                                   |                                          |                                     | Provide a unique cluster nickname and the network information for the cluster publisher. If a CUCM/IM&P cluster, use the CUCM Publisher. The node w to identify the other nodes in the cluster. | vill be contacted |
|                                                   | Inventory                                |                                     |                                                                                                    |                   |
| O Search Menu                                     | Clusters                                 |                                     | Choose a Nickname for this Cluster cucm-pub                                                                                                    |                   |
| A                                                 | ESXi Hosts                               |                                     | Hostname/IP Address of Cluster Publisher 1.1.1.1                                                                                                    |                   |
| Monitoring                                        | SFTP Servers and Datastore               | Clusters                            | OS Admin Username admin                                                                                                    |                   |
| Task                                              | •                                        | + Discover Cluster                  | OS Admin Password                                                                                                    |                   |
| Inventory                                         | •                                        |                                     | Enable NAT                                                                                                    |                   |
| Administration                                    | ▶                                        |                                     | Previous Next Finish                                                                                                    | h Cancel          |
| and intel                                         |                                          |                                     | Cluster Discovery Progress                                                                                                    | Ś                 |
|                                                   |                                          |                                     | Cluster Settings                                                                                                    | Ś                 |
| Monitoring<br>Task<br>Inventory<br>Administration | ESXi Hosts<br>SFTP Servers and Datastore | Clusters  Cluster  Discover Cluster | Hostname/IP Address of Cluster Publisher 1.1.1.1 OS Admin Username admin OS Admin Password ••••• Enable NAT Enable NAT Cluster Discovery Progress Cluster Settings                              |                   |

PCD and CUCM communication ٠

..|...|.. cisco

O. Search Menu

Monitoring

Inventory

Administration

Task

Ξ

- Static NAT support with PCD 10.5(2)+
  - PCD Behind NAT -
  - CUCM Behind NAT -

Cisco Prime Collaboration Deployment

Administration **Email Notification** 

NAT Settings

۲

**Disk Space Configuration** 

Audit Log Configuration

**Customized Logon Message** 

**Supported Release Matrix** 

PAT not enough need 1 to 1 Static NAT

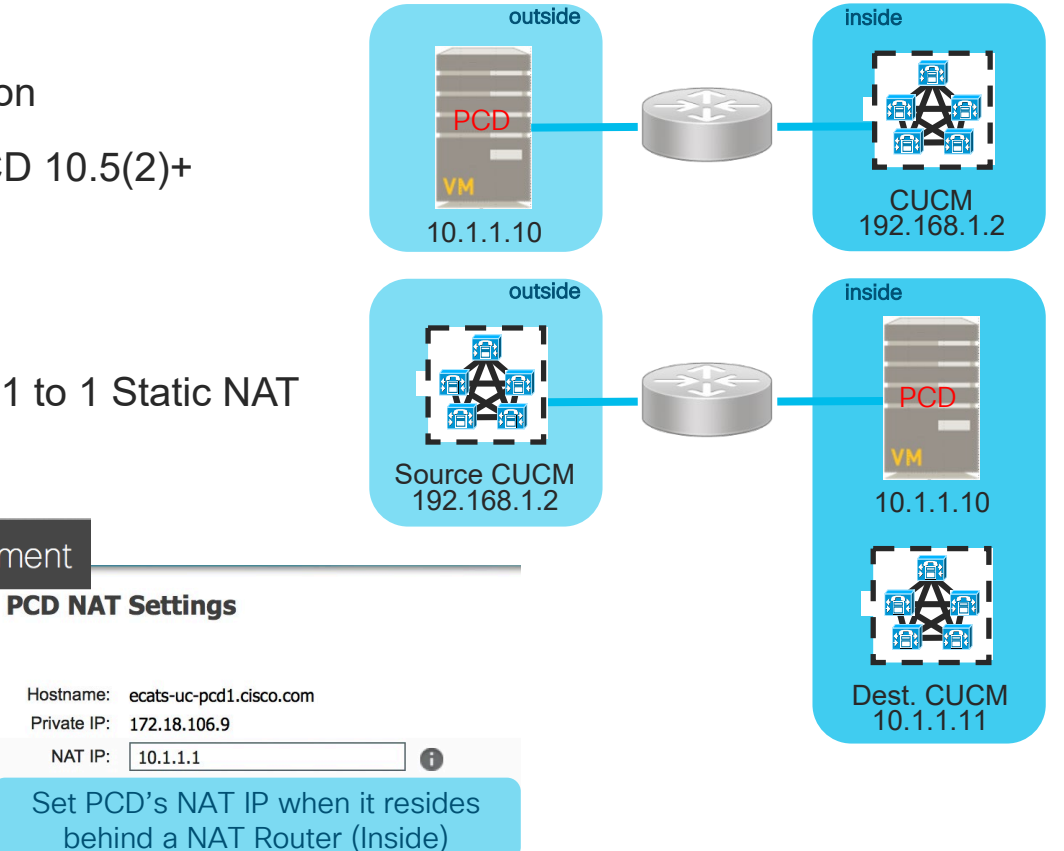

10.1.1.1

Hostname:

NAT IP:

Save

- PCD and CUCM communication
  - Static NAT support with PCD 10.5(2)+
    - PCD Behind NAT
    - CUCM Behind NAT
    - PAT not enough need 1 to 1 Static NAT

Edit Node

|                |          |                            |      |                 |      |                |           |                                            | 52.100.1.2 |                   | 10.1.1.10        |       |              |
|----------------|----------|----------------------------|------|-----------------|------|----------------|-----------|--------------------------------------------|------------|-------------------|------------------|-------|--------------|
|                | <u> </u> |                            | _    |                 |      |                | Cluster v | nt-cm1                                     |            |                   |                  |       |              |
| cisco Cisc     | :o Prir  | me Collaboration           | ı De | eployme         | ent  |                | Host v    | nt-cm1a.cisco.co                           | om         |                   |                  |       |              |
|                |          |                            |      | · ·             |      | Admin Us       | ername a  | dministrator                               |            |                   |                  |       |              |
|                |          |                            |      |                 |      | Pa             | ssword •  |                                            |            |                   |                  |       |              |
|                | *        | Inventory                  |      |                 |      | NAT IP(o       | otional)  | 0.1.1.2                                    |            |                   |                  |       |              |
| O. Search Menu |          | Clusters                   |      |                 |      |                |           |                                            |            |                   |                  |       |              |
|                |          | ESVi Heata                 |      | vnt-cm1         |      |                | CU<br>IM8 | CM - 11.5.1.10000-6<br>&P - 11.5.1.10000-4 | Discove    | red Successful Ed | Dest. CUCM       |       |              |
| Monitoring     |          | ESAI HOSIS                 |      | Cluster No      | des  |                |           |                                            |            |                   | 10.1.1.11        |       |              |
|                |          | SFTP Servers and Datastore |      |                 | 1003 |                |           |                                            |            |                   |                  |       |              |
| Task           | •        |                            |      | Node Name       | •    | IP Address     | Type Appl | Active Versi                               | Functions  | SFTP Server Notes | Discovery Status | Actio | ns           |
|                | •        |                            |      | ecats-cups1a    |      | 172.18.107.119 | IM&P      | 11.5.1.10000-4                             | Publisher  | localhost         | Successful       | Edit  | Refresh Node |
|                |          |                            |      | ecats-cups1b    |      | 172.18.107.120 | IM&P      | 11.5.1.10000-4                             |            | localhost         | Succ             | Edit  | Refresh Node |
| Administration | •        |                            |      | vnt-cm1a.cisco. | com  | 172.18.106.58  | CUCM      | 11.5.1.10000-6                             | Publisher  | localhost         | Successful       | Edit  | Refresh Node |
|                |          |                            |      | vnt-cm1b.cisco. | com  | 172.18.106.59  | CUCM      | 11.5.1.10000-6                             |            | localhost         | Successful       | Edit  | Refresh Node |
|                |          |                            |      | vnt-cm1c.cisco. | com  | 172.18.106.60  | CUCM      | 11.5.1.10000-6                             |            | localhost         | Successful       | Edit  | Refresh Node |
|                |          |                            |      |                 |      |                |           |                                            |            |                   |                  |       |              |

outside

outside

PCD

10.1.1.10

Source CUCM

inside

inside

CUCM 192.168.1.2

- PCD and CUCM communication ٠
  - Remote SFTP Support for Upgrades or COP file Installs
    - Multi SFTP Server Support

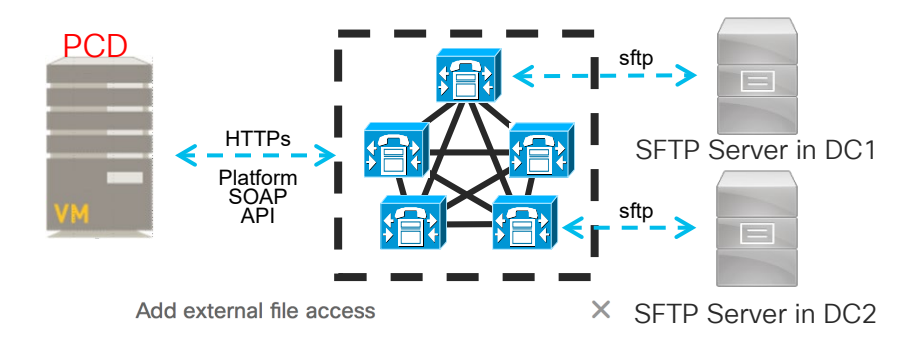

Select the task type O Install/Migration O Upgrade Address and access credentials

|                |        | ma Callabaration           | Doployment             | IP / Host Name *        | 172.18.106.18                                                    |         |
|----------------|--------|----------------------------|------------------------|-------------------------|------------------------------------------------------------------|---------|
| cisco UISCO    | ) PIII | me Collaboration           | Deployment             | Username *              | admin 🥕                                                          |         |
|                |        |                            |                        | Password *              | ······ <i>7</i>                                                  |         |
|                | *      | Inventory                  |                        | Remote SFTP Path to Dat | astore Directory on Server                                       |         |
| O Search Menu  |        | Clusters                   |                        | Directory *             | /CUCM-Images                                                     |         |
| Monitoring     |        | ESXi Hosts                 |                        |                         | Add Directory                                                    |         |
| Task           | •      | SFTP Servers and Datastore | SFTP Servers/Datastore |                         | A valid directory should contain<br>datastore files for upgrades | in .iso |
| Inventory      | •      |                            |                        | Additional Information  |                                                                  |         |
| Administration | •      |                            | + Add Server           | Description             | SFTP Server in DC1 Add Cancel                                    |         |

- PCD Remote File Support for Migration / Fresh Install
  - Remote NFS Datastore Support
    - Datastore(s) Must be pre-provisioned on ESXi host(s)
  - Edit New UC Cluster / Migration Destination Cluster Nodes
    - Change the SFTP Server Assignment

| ₿ | cisco Cisco                                                        | o Prir | me Collaboratio                                                   | n Deployment           |
|---|--------------------------------------------------------------------|--------|-------------------------------------------------------------------|------------------------|
| C | C Search Menu<br>Monitoring<br>Task<br>Inventory<br>Administration | *      | Inventory<br>Clusters<br>ESXI Hosts<br>SFTP Servers and Datastore | SFTP Servers/Datastore |

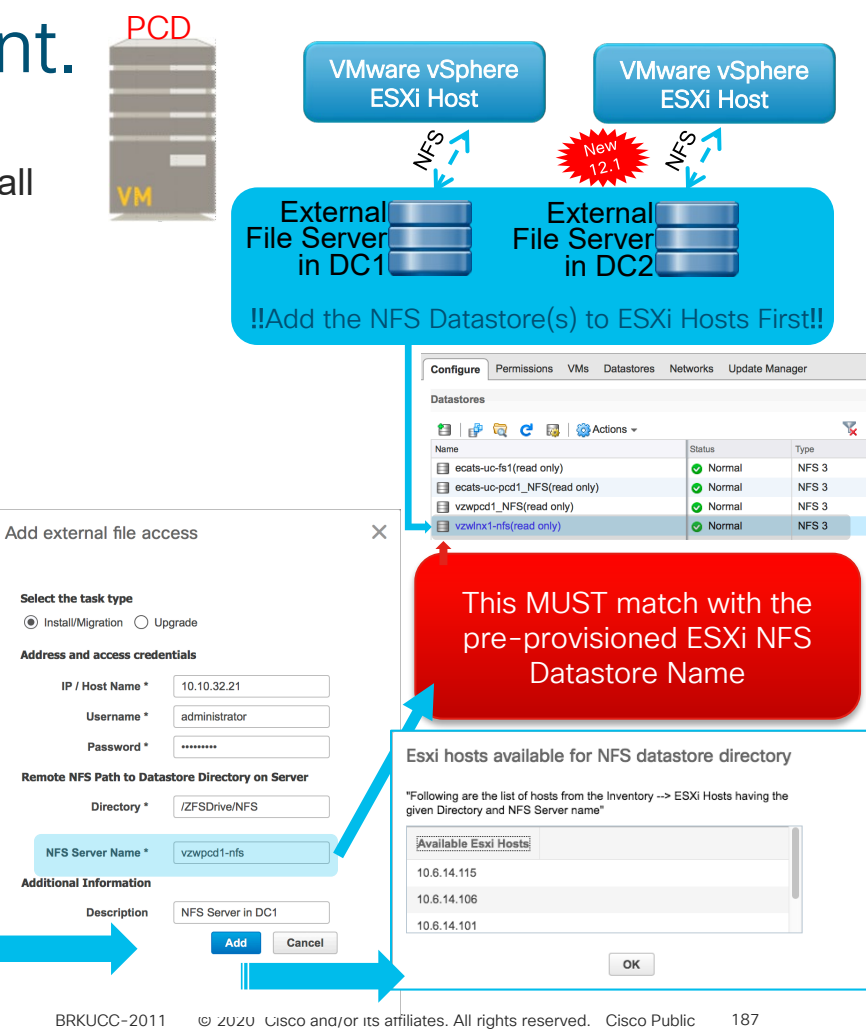

# PCD Features Ov

- PCD and CUCM communication ۲
- 00

 $\equiv$ 

- SFTP Server Details mus to each CUCM Node
- Default is localhost = PC -
  - /upgrade
  - /fresh install

| PCD                         | Features                                                                           | Overvi                                                                   | ew (                                                                                                    |                                                                                                    | _                                | VMware vSpl<br>ESXi Host                                                                                                   |                                                                                                    | SFTP /<br>NFS<br>Server in                                                               |
|-----------------------------|------------------------------------------------------------------------------------|--------------------------------------------------------------------------|----------------------------------------------------------------------------------------------------|----------------------------------------------------------------------------------------------------|----------------------------------|----------------------------------------------------------------------------------------------------|----------------------------------------------------------------------------------------------------|------------------------------------------------------------------------------------------|
| PCD<br>- S<br>to            | and CUCM com<br>FTP Server Deta<br>each CUCM No                                    | munication<br>ails must be a<br>ode                                      | ssigned                                                                                                    | VM                                                                                                    | HTTPs<br>Platform<br>SOAP<br>API |                                                                                                    | $\begin{array}{c} \hline \\ \hline \\ \hline \\ \hline \\ \hline \\ \hline \\ \hline \\ \hline \\ \hline \\ \hline $ | SFTP /<br>NFS<br>Server in<br>DC2                                                        |
|                             | <ul> <li>/upgrade</li> <li>/fresh_install</li> <li>co Prime Collaborati</li> </ul> | ion Deployment                                                           | Node<br>Clu<br>Admin Userna<br>Passv<br>NAT IP(optic<br>SFTP Se                                                                                                  | ster vnt-cm1<br>Host vnt-cm1a.cisco.cc<br>ame administrator<br>rord ••••••••<br>nal) 10.1.1.2<br>rver 172.18.106.18-ecal                                                            | om<br>SFT                        | VMware VSp<br>ESXi Hos<br>When Editing<br><u>Migration D</u><br>Nodes → NFS<br>will<br>IP Server [10.10<br>locall<br>10.10 | t<br>2<br>2<br>2<br>2<br>2<br>2<br>2<br>2<br>2<br>2<br>2<br>2<br>2                                                   |                                                                                          |
| Monitoring                  | ESXi Hosts                                                                         | vnt-cm1                                                                  |                                                                                                    | CUCM - 11.5.1.10000-6<br>IM&P - 11.5.1.10000-4                                                                                                    | Discovere                        | d Successful                                                                                                    | Edit   Delete                                                                                                    |                                                                                          |
| Teek                        | SFTP Servers and Datasto                                                           | ore Node Name                                                            | ID Address                                                                                                    | Anni Anni Astivo Versi                                                                                                    | Functions                        | SETD Santo                                                                                                    | Notes Discovery Status                                                                                               | A chiana                                                                                 |
| Inventory<br>Administration |                                                                                    | ecats-cups1a<br>ecats-cups1b<br>vnt-cm1a.cisco.com<br>vnt-cm1b.cisco.com | IP Address         I           172.18.107.119         II           172.18.107.120         II           172.18.106.58         C           172.18.106.59         C | ype Appl         Active Versi           M&P         11.5.1.10000-4           M&P         11.5.1.10000-4           RUCM         11.5.1.10000-6           RUCM         11.5.1.10000-6 | Publisher<br>Publisher           | Sr IP Server<br>localhost<br>localhost<br>localhost<br>localhost                                                           | Notes Discovery Status<br>Successful<br>Successful<br>Successful<br>Successful                                       | Edit   Refresh Node<br>Edit   Refresh Node<br>Edit   Refresh Node<br>Edit   Refresh Node |
|                             |                                                                                    | vnt-cm1c.cisco.com                                                       | 172.18.106.60                                                                                                    | UCM 11.5.1.10000-6                                                                                                    |                                  | localhost                                                                                                    | Successful                                                                                                    | Edit   Refresh Node                                                                      |

# PCD Migration

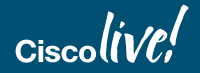

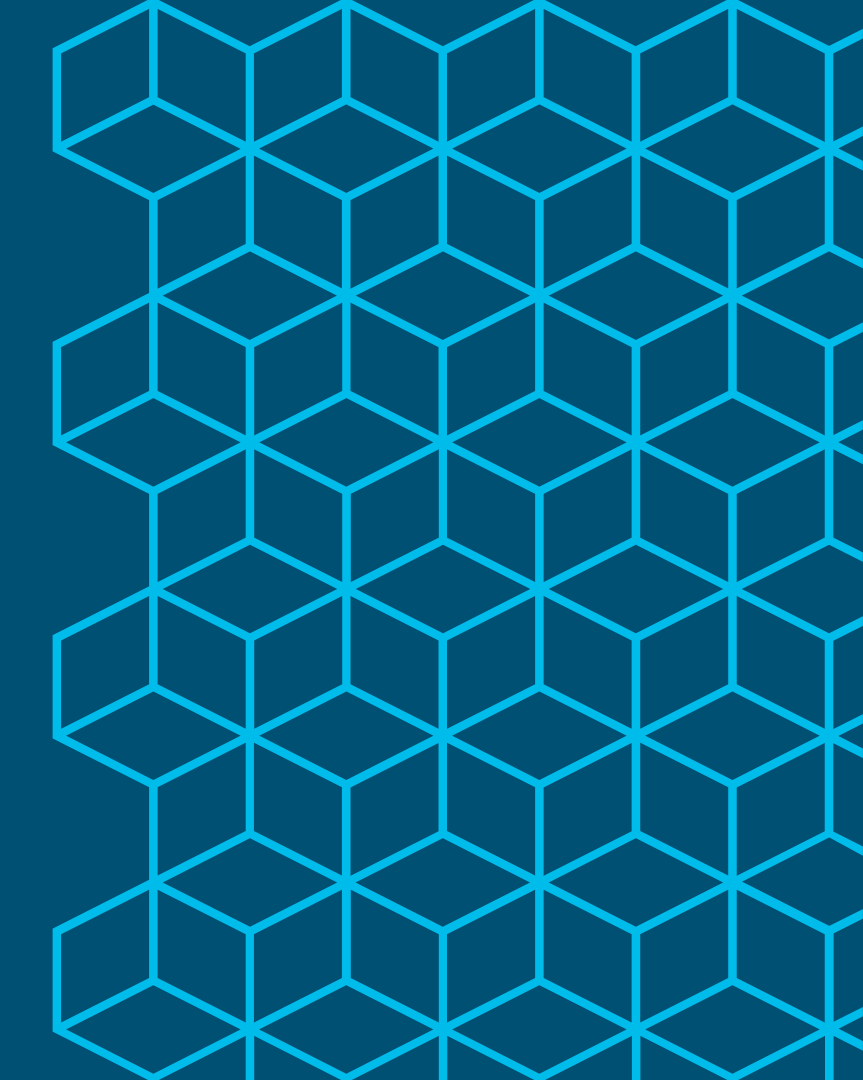

## Automated Platform Conversion with PCD

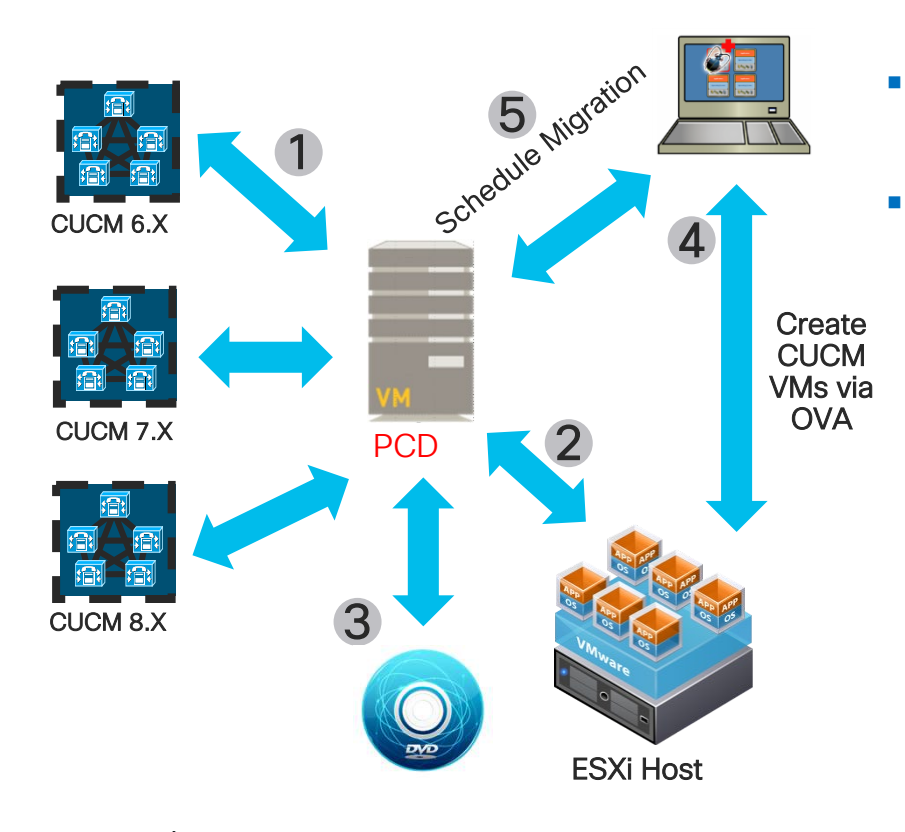

- CUCM Bootable ISO provided to ESXi Hosts via NFS service running on PCD
- Migration (M1) Steps
  - 1. Add Source CUCM Clusters to PCD Inventory
  - 2. Add ESXi Hosts to PCD Inventory
  - 3. Add CUCM Bootable ISOs to PCD SFTP Server (adminsftp user / fresh\_install folder)
  - Deploy Empty CUCM VM on ESXi Hosts via OVA
  - 5. Map Physical Nodes to Virtual VMs and Schedule Migration Tasks

## PCD Inventory Source Cluster Discovery

| cisco Prime<br>Cisco Collaboration Deployment |           |                                                                                               |
|-----------------------------------------------|-----------|-----------------------------------------------------------------------------------------------|
| Refreshing Enable   Disable                   |           | Monitoring     Task     ▼     Inventory     ▼     Administration       Inventory     Clusters |
| Task List                                     | Total 0 🛞 | Task Status ESXi Hosts                                                                        |
| Show All                                      | - 8       | Step Description                                                                              |
| Status Task Start Time                        |           | No data available                                                                             |
| lo data available                             |           |                                                                                               |
| ululu, Cisco Prime                            |           | Monitoring Tack V Tourneton V Administration V                                                |
| cisco collaboration Deployment                |           | Inventory Administration                                                                      |
| Clusters                                      |           |                                                                                               |

cisco ile

Reference

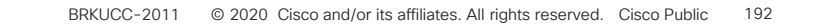

| CD Inventory | / Source | Cluster | Discovery | / - |
|--------------|----------|---------|-----------|-----|
|--------------|----------|---------|-----------|-----|

### **Discover Cluster**

### Step 1 of 3

**Cluster Access** 

Provide a unique cluster nickname and the network information for the cluster publisher. If a CUCM/IM&P cluster, use the CUCM Publisher. The node will be contacted to identify the other nodes in the cluster.

| Choose a Nickname for this Cluster       | My Source CUCM Cluster on MCS |   |                 |               |
|------------------------------------------|-------------------------------|---|-----------------|---------------|
| Hostname/IP Address of Cluster Publisher | 10.2.35.60                    | ] |                 |               |
| OS Admin Username                        | admin                         | ] |                 |               |
| OS Admin Password                        | •••••                         | ] |                 |               |
| Enable NAT                               |                               |   |                 |               |
|                                          |                               |   | Previous Next F | Finish Cancel |
| Cluster Discovery Progress               |                               |   |                 | V             |
| Cluster Settings                         |                               |   |                 | Ś             |

cisco live!

 $\mathbf{x}$ 

Reference

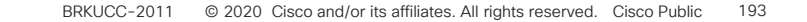

×

 $\checkmark$ 

| CD Inventory Source Cluster Discovery – |
|-----------------------------------------|
|-----------------------------------------|

### **Discover Cluster**

### Step 2 of 3

### Cluster Access

**Cluster Discovery Progress** 

cisco live!

During discovery, the list of cluster nodes will be retrieved, and each of the nodes contacted.

Cluster Name My Source CUCM Cluster on MCS

Contacting cluster nodes and updating cluster data The process could take several minutes to complete. 🦚

### **Cluster Nodes**

| Hostname 🔺                            | Contact Status | Product | Active Version | Inactive Version | Hardware      |
|---------------------------------------|----------------|---------|----------------|------------------|---------------|
| ucm06bcmoh1.ecatsrtp.cisco.com        | Successful     | CUCM    | 7.1.5.32022-1  |                  | 7845H2        |
| ucm06bcmoh2.ecatsrtp.cisco.com        | Successful     | CUCM    | 7.1.5.32022-1  |                  | 7845H2        |
| ucm06bcpub.ecatsrtp.cisco.com         | Successful     | CUCM    | 7.1.5.32022-1  |                  | 7845H2        |
| ucm06bcsub1.ecatsrtp.cisco.com        | Discovering    |         |                |                  |               |
| ucm06bcsub2.ecatsrtp.cisco.com        | Discovering    |         |                |                  |               |
| ucm06bcsub3.ecatsrtp.cisco.com        | Successful     | CUCM    | 7.1.5.32022-1  |                  | 7845H2        |
| ucm06bcsub4.ecatsrtp.cisco.com        | Successful     | CUCM    | 7.1.5.32022-1  |                  | 7845H2        |
| ucm06bcsub5.ecatsrtp.cisco.com        | Successful     | CUCM    | 7.1.5.32022-1  |                  | 7845H2        |
| ucm06bcsub6.ecatsrtp.cisco.com        | Discovering    |         |                |                  |               |
| ucm06bcsub7.ecatsrtp.cisco.com        | Successful     | CUCM    | 7.1.5.32022-1  |                  | 7845H2        |
| · · · · · · · · · · · · · · · · · · · |                |         |                |                  |               |
|                                       |                |         |                | Previous Next    | Finish Cancel |

Installs these COP Files

ciscocm.ucmap\_platformconfig.cop

Reference

ciscocm.migrate-export-v1.13.cop

# PCD Inventory Source Cluster Discovery - Step 3

### **Discover Cluster**

### Step 3 of 3

| Cluster Access             | <ul> <li>Image: A second second s</li></ul> |
|----------------------------|----------------------------------------------------------------------------------------------------|
| Cluster Discovery Progress | <ul> <li>Image: A second second s</li></ul> |
| Cluster Settings           |                                                                                                    |

Optional - Assign the server role(s) to each cluster node to identify its functional role(s) in the cluster and to help determine the proper sequence of a task performed on the cluster.

|         |                                                                        |                                                                                                    |                                                                                                    |                                                                                    |                                                                                                    | Total 1                                                                                 | 3                                                                                                    |
|---------|------------------------------------------------------------------------|----------------------------------------------------------------------------------------------------|----------------------------------------------------------------------------------------------------|------------------------------------------------------------------------------------|----------------------------------------------------------------------------------------------------|-----------------------------------------------------------------------------------------|----------------------------------------------------------------------------------------------------|
|         |                                                                        |                                                                                                    | Show                                                                                                    | All                                                                                |                                                                                                    | • 5                                                                                     | 5                                                                                                    |
| Product | Functions                                                              |                                                                                                    | Notes                                                                                                    |                                                                                    |                                                                                                    |                                                                                         |                                                                                                    |
| CUCM    | Publisher                                                              |                                                                                                    |                                                                                                    |                                                                                    |                                                                                                    |                                                                                         |                                                                                                    |
| CUCM    |                                                                        |                                                                                                    |                                                                                                    |                                                                                    |                                                                                                    |                                                                                         |                                                                                                    |
| CUCM    |                                                                        |                                                                                                    |                                                                                                    |                                                                                    |                                                                                                    |                                                                                         |                                                                                                    |
| CUCM    |                                                                        |                                                                                                    |                                                                                                    |                                                                                    |                                                                                                    |                                                                                         |                                                                                                    |
| CUCM    |                                                                        |                                                                                                    |                                                                                                    |                                                                                    |                                                                                                    |                                                                                         | 1                                                                                                    |
| CUCM    |                                                                        |                                                                                                    |                                                                                                    |                                                                                    |                                                                                                    |                                                                                         |                                                                                                    |
| CUCM    |                                                                        |                                                                                                    |                                                                                                    |                                                                                    |                                                                                                    |                                                                                         | 1                                                                                                    |
| CUCM    |                                                                        |                                                                                                    |                                                                                                    |                                                                                    |                                                                                                    |                                                                                         | U                                                                                                    |
| CUCM    |                                                                        |                                                                                                    |                                                                                                    |                                                                                    |                                                                                                    |                                                                                         |                                                                                                    |
| CUCM    |                                                                        |                                                                                                    |                                                                                                    |                                                                                    |                                                                                                    |                                                                                         |                                                                                                    |
|         |                                                                        |                                                                                                    | Prev                                                                                                    | ious Next                                                                          | Finish                                                                                                    | Cance                                                                                   |                                                                                                    |
| ,       |                                                                        |                                                                                                    |                                                                                                    |                                                                                    |                                                                                                    | •                                                                                       |                                                                                                    |
|         | Product<br>CUCM<br>CUCM<br>CUCM<br>CUCM<br>CUCM<br>CUCM<br>CUCM<br>CUC | Product     Functions       CUCM     Publisher       CUCM     CUCM       CUCM     CUCM       CUCM     CUCM       CUCM     CUCM       CUCM     CUCM       CUCM     CUCM       CUCM     CUCM       CUCM     CUCM       CUCM     CUCM       CUCM     CUCM | Product     Functions       CUCM     Publisher       CUCM     CUCM       CUCM     CUCM       CUCM     CUCM       CUCM     CUCM       CUCM     CUCM       CUCM     CUCM       CUCM     CUCM       CUCM     CUCM       CUCM     CUCM | Show Product Functions Notes CUCM Publisher CUCM CUCM CUCM CUCM CUCM CUCM CUCM CUC | Functions     Notes       CUCM     Publisher       CUCM     CUCM       CUCM     -       CUCM     -       CUCM     -       CUCM     -       CUCM     -       CUCM     -       CUCM     -       CUCM     -       CUCM     -       CUCM     -       CUCM     -       CUCM     -       CUCM     -       CUCM     -       CUCM     -       CUCM     - | Show       All         Product       Functions       Notes         CUCM       Publisher | Froduct     Functions     Notes       CUCM     Publisher       CUCM       CUCM       CUCM       CUCM       CUCM       CUCM       CUCM       CUCM       CUCM       CUCM       CUCM       CUCM       CUCM       CUCM       CUCM       CUCM       CUCM       CUCM       CUCM       CUCM       CUCM       CUCM       CUCM       CUCM       CUCM       CUCM |

- This Step can be skipped
- Not Required for Migration Job

Reference

### Reference

# PCD Inventory ESXi Hosts

| Cisco Conaboration Deployr | nent                 |                   | Inventory V Administration V        |
|----------------------------|----------------------|-------------------|-------------------------------------|
| Refreshing Enable          | Disable<br>Total 0 🍪 | Task Status       | Inventory<br>Clusters<br>ESXi Hosts |
|                            |                      | Step Description  |                                     |
| tatus Task                 | Start Time           | No data available |                                     |
|                            |                      |                   |                                     |

| cisco Collaboration Deployment           | Monitoring Task ▼ Inventory ▼ Administration ▼ |
|------------------------------------------|------------------------------------------------|
| 😁 ESXi Hosts                             |                                                |
| X Delete 🙀 Add ESXi Host                 |                                                |
| Hostname                                 | ✓ IP Address                                   |
| ecats-rtp-cc42-esxi-8.ecatsrtp.cisco.com | 10.0.23.78                                     |

cisco live!

## PCD Inventory Add ESXi Hosts

### Add ESXi Host

Please provide network information and root credentials for a VMWare ESXi Host then click the "OK" button

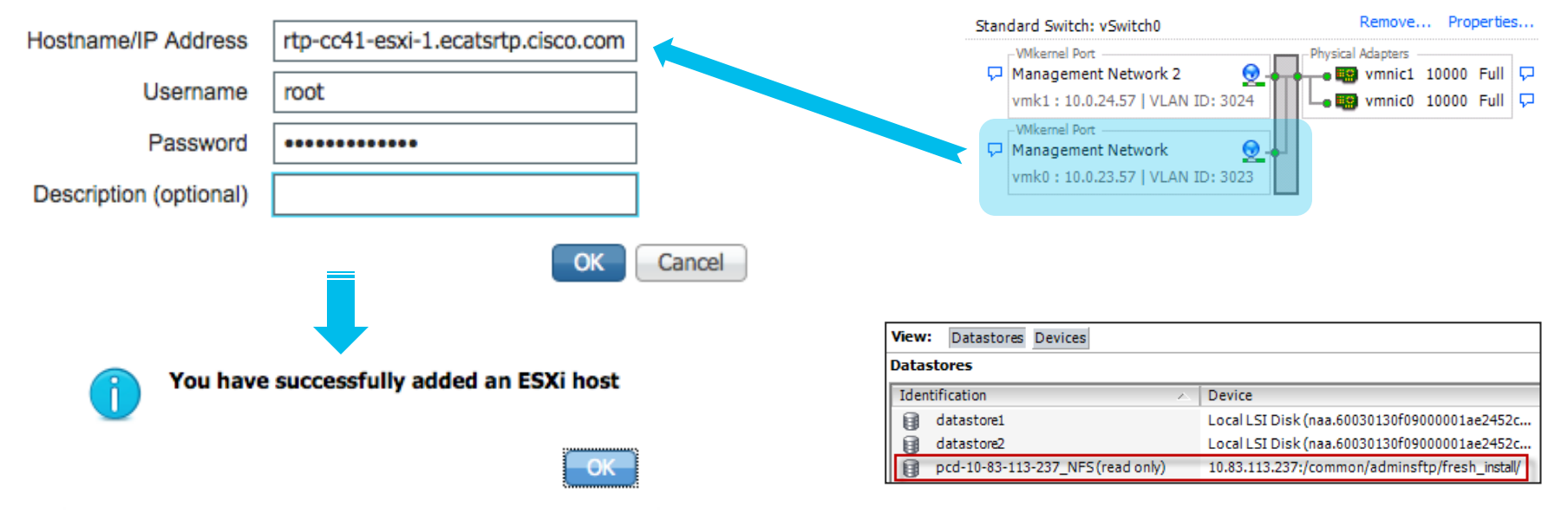

x

View:

Networking

cisco / ille

vSphere Standard Switch vSphere Distributed Switch

### Reference

# **Deploy Destination CUCM Virtual Machines**

| Ċ | eca  | ats-rtp-cc41-esxi-1.ecatsrtp.cisco | o.com - vSphere Client  |
|---|------|------------------------------------|-------------------------|
|   | File | Edit View Inventory Admin          | istration Plug-ins Help |
|   |      | New                                | ntory 🕨 🛐 Inventory     |
|   |      | Deploy OVF Template                |                         |
| _ |      | Export •                           |                         |
| ſ |      | Report •                           | co.com                  |
|   |      | Browse VA Marketplace              |                         |
|   |      | Print Maps 🔹 🕨                     |                         |
|   |      | Exit                               |                         |

### Configuration:

CUCM 7500 user node

Cisco Unified Communications Manager (CUCM) configuration that supports up to 7500 users per node. Details: Red Hat Enterprise Linux 6 (64-bit) CPU: 2 vCPU with 3600 MHz reservation Memory: 6 GB with 6 GB reservation Disk: 1 - 110 GB disk

Ŧ

cisco live

# Upload CUCM Bootable ISO to PCD Datasto

|                                                           |                              |                         | <b></b>         |  |
|-----------------------------------------------------------|------------------------------|-------------------------|-----------------|--|
| Name 🔺                                                    |                              | Size                    | Date            |  |
| 🕨 📄 backup                                                |                              |                         | 4/20/15         |  |
| 🕨 🚞 bin                                                   |                              |                         | 4/23/15         |  |
| ▶ 🚞 cop                                                   |                              |                         | 4/23/15         |  |
| ▶ 🚞 export                                                |                              |                         | 5/14/15         |  |
| ▶ 📄 fresh_install                                         |                              |                         | 5/7/15, 3:52 PM |  |
| license                                                   | 🐼 Bo                         | otable_UCSInstall_UC    | OS_10.5.2.1290  |  |
| log                                                       |                              |                         |                 |  |
| ▶ restore                                                 |                              | Bootable_UCS            | Sinstall_UCO    |  |
| ▶ upgrade                                                 | к                            | (ind: ISO Disk Image    |                 |  |
|                                                           | 5                            | Size: 5.16 GB (5,156,07 | 75,520 bytes)   |  |
|                                                           | Wh                           | ere: /fresh_install     |                 |  |
|                                                           | Crea                         | fied: Thu May 7 2015    | at 3:55 PM      |  |
|                                                           | Wodi                         | neu. mu, may 7, 2013    | at 5.55 FM      |  |
|                                                           |                              |                         |                 |  |
|                                                           | U                            | ser: V Read V Wrl       | ite Execute     |  |
|                                                           | Gro                          | oup: V Read Wri         | ite Execute     |  |
|                                                           | Wo                           | orld: 🗹 Read 📃 Wri      | ite 📃 Execute   |  |
|                                                           | 0                            | ctal: 644               | rw-rr           |  |
|                                                           |                              | 10011 666               |                 |  |
|                                                           | Gr                           | oup: 582                |                 |  |
|                                                           |                              | 50p. 552                |                 |  |
| ts-rtp-cc41-esxi-1.ecatsrtp.cisco.com VMware ESXi, 5.5.0  | , 2456374                    |                         |                 |  |
| ting Started Summary Virtual Machines Resource Allocation | on Performance Configuration |                         |                 |  |

| Hardware                    | View: Datastores Devices         |          |                                              |            |           |                 |
|-----------------------------|----------------------------------|----------|----------------------------------------------|------------|-----------|-----------------|
| Processors                  | Datastores                       |          |                                              |            |           |                 |
| Memory                      | Identification 🔨                 | Status   | Device                                       | Drive Type | Capacity  | Free Type       |
| <ul> <li>Storage</li> </ul> | dh-pcd-1_NFS (read only)         | 📀 Normal | 10.2.13.20:/common/adminsftp/fresh_install/  | Unknown    | 127.37 GB | 25.24 GB NFS    |
| Networking                  | ecats-rtp-cc41-esxi-1-datastore1 | 📀 Normal | Local Cisco Disk (naa.678da6e715b49c601c8    | Non-SSD    | 1.08 TB   | 995.29 GB VMFS5 |
| Storage Adapters            | ecats-rtp-cc41-esxi-1-datastore2 | 📀 Normal | Local Cisco Disk (naa.678da6e715b49c601c8    | Non-SSD    | 1.09 TB   | 1.09 TB VMF55   |
| Network Adapters            | ecats-rtp-cc41-esxi-1-datastore3 | Normal   | Local Cisco Disk (naa.678da6e715b49c601c8    | Non-SSD    | 1.09 TB   | 1.09 TB VMF55   |
| Advanced Settings           | ecats-rtp-cc41-esxi-1-datastore4 | Normal   | Local Cisco Disk (naa.678da6e715b49c601c8    | Non-SSD    | 1.09 TB   | 1.09 TB VMF55   |
| Power Management            | ecats-uc-fs1 (read only)         | Normal   | ecats-uc-fs1-test.cisco.com:/vol/nfs2a_1/eca | Unknown    | 7.45 TB   | 1.21 TB NFS     |

| aha                   | 1. Cisco Prime  | Daplayment               |           |          |              |               |                       |                  |
|-----------------------|-----------------|--------------------------|-----------|----------|--------------|---------------|-----------------------|------------------|
| cisc                  | O Collaboration | Collaboration Deployment |           |          | 🏡 Moni       | toring Task 🔻 | Inventory   🔻         | Administration V |
|                       | Refreshing      | Enable   Disa            | able      |          |              |               | Inventory<br>Clusters | <u> </u>         |
| 🥙 Task List Total 0 💡 |                 |                          | iotal 0 😵 | Task Sta | tus          | ESXi Hosts    |                       |                  |
|                       | Show            | All                      |           | - 8      | Step         | Description   |                       | -                |
| Status                | Task            | St                       | art Time  |          | No data avai | lable         |                       |                  |
| No data a             | vailable        |                          |           |          |              |               |                       |                  |

| 🔊 Cluste | rs               |                                        |               |         |  |
|----------|------------------|----------------------------------------|---------------|---------|--|
| C Delete | Discover Cluster | e Define Migration Destination Cluster | Define New UC | Cluster |  |

cisco / ile

Reference

**Define Migration Destination Cluster** 

### Step 1 of 4

Specify Clusters

This wizard will step you through the process of configuring a Destination Cluster to be used in a migration task. Before you begin, you should have added the necessary ESXI hosts (see Inventory -> ESXi Hosts) and created the needed VMs on those hosts.

| Source Cluster                   | My Source CUCM Cluster on MCS  *                                                                               | View Nodes                                             |                    |
|----------------------------------|----------------------------------------------------------------------------------------------------|--------------------------------------------------------|--------------------|
| Active Versions                  | CUCM - 7.1.5.32022-1                                                                                           |                                                        |                    |
| Destination Cluster Nickname     | My Destination CUCM Cluster                                                                                    | ]                                                      |                    |
| Destination Network Settings     | <ul> <li>Use the source node network settings for</li> <li>Enter new network settings for one or mo</li> </ul> | all destination nodes ore destination nodes Previous N | lext Finish Cancel |
| Assign Destination Cluster Nodes |                                                                                                    |                                                        | V                  |
| Configure NTP/SMTP Settings      |                                                                                                    |                                                        | Ś                  |
| Configure DNS Settings           |                                                                                                    |                                                        | Ś                  |

cisco / ile

х

**Define Migration Destination Cluster** 

х

Reference

### Step 2 of 4 Specify Clusters $\checkmark$ Assign Destination Cluster Nodes Click on the "Assign Destination Cluster Nodes" button to associate Destination VMs with nodes in the source cluster. Source Cluster My Source CUCM Cluster on MCS Destination Cluster My Destination CUCM Cluster Total 13 - 8 Show All Assign Destination Cluster Nodes... Source Hostname Product Source N... Dest. VM Name Dest. Hostname Dest. IP Address Functions ucm06bcmoh1.ecatsrtp.cisco.com CUCM ucm06bcmoh1.ecatsrtp.... 10.2.36.66 ucm06bcmoh2.ecatsrtp.cisco.com CUCM ucm06bcmoh2.ecatsrtp.... 10.2.35.66 ucm06bcpub.ecatsrtp.cisco.com CUCM ucm06bcpub.ecatsrtp.ci... 10.2.35.60 ucm06bcsub1.ecatsrtp.cisco.com CUCM ucm06bcsub1.ecatsrtp.c... 10.2.36.61 ucm06bcsub2.ecatsrtp.cisco.com CUCM ucm06bcsub2.ecatsrtp.c., 10.2.35.61 ucm06bcsub3.ecatsrtp.cisco.com CUCM ucm06bcsub3.ecatsrtp.c... 10.2.36.62 Previous Next Finish Cancel Configure NTP/SMTP Settings $\leq$ $\checkmark$ Configure DNS Settings

cisco / ila.

### Reference

# PCD Inventory Configure Destination Cluster

| Configure D                       | stination Cluster                                   |                              |                   |                         |                        |                                  |                  |                      |
|-----------------------------------|-----------------------------------------------------|------------------------------|-------------------|-------------------------|------------------------|----------------------------------|------------------|----------------------|
| Source Nor<br>Hostname<br>Product | e<br>ıcm06bcmoh1.ecatsri<br>CUCM                    | tp.cisco.com                 | Fun<br>Not        | ctions<br>es (optional) |                        |                                  |                  |                      |
| Assign a<br>ESXi Hos              | M by selecting one from<br>s in Inventory > ESXi Ho | the table below for the sts. | e destination not | de. If you don          | 't see the \           | VM's you want, yo                | ou might need to | configure additional |
| Destinatio                        | n Node                                              |                              |                   | Network                 | Enter Ne               | w Network Settin                 | as               |                      |
| Virtual Mach                      | ne ucm06bcmoh1                                      |                              |                   |                         | Hostname               | ucm06bcmoh1                      |                  |                      |
| Notes (optio                      | ecats-rtp-cc41-es                                   | ixi-5.ecatsrtp.cisco.        | com               | Su                      | IP Address             | 3 10.2.36.166<br>3 255.255.255.0 | )                |                      |
|                                   | L                                                   |                              | //                | NAT I                   | Gateway<br>P(optional) | ( 10.2.36.1<br>)                 |                  |                      |
| 🕙 Virtual M                       | chines                                              |                              |                   |                         |                        |                                  |                  | Selected 1 Total     |
|                                   |                                                     |                              |                   |                         |                        | Show                             | Quick Filter     | *                    |
| VM Name<br>ucm06                  |                                                     | ESXi Hos                     | t                 |                         | F                      | Power State                      | Assigned to Clu  | ster Node            |
| ucm06bc                           | noh1                                                | ecats-rtp                    | -cc41-esxi-5.eca  | tsrtp.cisco.co          | m (                    | Off                              |                  |                      |
| O ucm06bc                         | noh2                                                | ecats-rtr                    | -cc41-esxi-4.eca  | tsrtp.cisco.co          | m (                    | Off                              |                  |                      |

ecats-rtp-cc41-esxi-2.ecatsrtp.cisco.com

ecats-rtp-cc41-esxi-6.ecatsrtp.cisco.com

ecate-rtn-cc41-ecvi-5 ecatertn cisco com Node 1 of 13 Next Node >

< Previous Node

Off

Off

cisco ile

Retrieving Virtual Machines. OK

Cancel

0

ucm06bcpub

ucm06bcsub1

Ucm06bcsub2

Done

Cancel

### Reference

## PCD Inventory Configure Destination Cluster

| Con | figure Desti                   | nation Cluster                                                |                              |                |             |                    |                |                 |                    | ×       |
|-----|--------------------------------|---------------------------------------------------------------|------------------------------|----------------|-------------|--------------------|----------------|-----------------|--------------------|---------|
| S   | ource Node                     |                                                               |                              |                |             |                    |                |                 |                    |         |
| H   | lostname ucn                   | 06bctftp2.ecatsrtp.cisco.cor                                  | n Fun                        | octions        |             |                    |                |                 |                    |         |
| P   | Product CUC                    | CM                                                            | Not                          | es (optional)  |             |                    |                |                 |                    |         |
|     | Assign a VM I<br>ESXi Hosts in | by selecting one from the table be<br>Inventory > ESXi Hosts. | elow for the destination not | de. If you do  | n't see the | e VM'              | s you want, yo | u might need to | configure additior | nal     |
|     | Destination N                  | lode                                                          |                              |                |             |                    |                |                 |                    |         |
|     |                                |                                                               |                              | Network        | Enter N     | New N              | letwork Settin | gs              | •                  |         |
| Vi  | rtual Machine                  | ucm06bctftp2                                                  |                              |                | Hostnam     | ne 🛛               | ucm06bctftp2   |                 |                    |         |
| E   | SXi Host                       | ecats-rtp-cc41-esxi-3.ecats                                   | rtp.cisco.com                |                | IP Addres   | ss                 | 10.2.35.165    |                 |                    |         |
| N   | otes (optional)                |                                                               | Subnet                       |                |             | Mask 255.255.255.0 |                |                 |                    |         |
|     | ,                              |                                                               |                              |                | Gatewa      | ay                 | 10.2.35.1      |                 |                    |         |
|     |                                |                                                               |                              | NAT            | IP(optiona  | al)                |                |                 |                    |         |
|     |                                |                                                               |                              |                |             |                    |                |                 |                    |         |
| ۲   | Virtual Machi                  | nes                                                           |                              |                |             |                    |                |                 | Selected 1 Te      | otal 13 |
|     |                                |                                                               |                              |                |             |                    | Show           | Quick Filter    | •                  | 8       |
|     | VM Name                        | •                                                             | ESXi Host                    |                |             | Pow                | er State       | Assigned to Clu | uster Node         |         |
|     | ucm06                          | 8                                                             |                              |                |             |                    |                |                 |                    |         |
| 0   | ucm06bcsub6                    | 5                                                             | ecats-rtp-cc41-esxi-2.eca    | atsrtp.cisco.c | om          | Off                |                | ucm06bcsub6.    | ecatsrtp.cisco.com |         |
| 0   | ucm06bcsub7                    | 7                                                             | ecats-rtp-cc41-esxi-4.eca    | atsrtp.cisco.c | om          | Off                |                | ucm06bcsub7.    | ecatsrtp.cisco.com |         |
| О   | ucm06bcsub8                    | 3                                                             | ecats-rtp-cc41-esxi-3.eca    | atsrtp.cisco.c | om          | Off                |                | ucm06bcsub8.    | ecatsrtp.cisco.com | (       |
| 0   | ucm06bctftp:                   | L                                                             | ecats-rtp-cc41-esxi-4.eca    | atsrtp.cisco.c | om          | Off                |                | ucm06bctftp1.   | ecatsrtp.cisco.com |         |

ecats-rtp-cc41-esxi-3.ecatsrtp.cisco.com

< Previous Node

Node 13 of 13 Next Node >

Off

cisco/il

ucm06bctftp2

Cancel

Done

**Define Migration Destination Cluster** 

х

 $\checkmark$ 

Total 13

### Step 2 of 4

Specify Clusters

Assign Destination Cluster Nodes

Click on the "Assign Destination Cluster Nodes" button to associate Destination VMs with nodes in the source cluster.

Source Cluster My Source CUCM Cluster on MCS

Destination Cluster My Destination CUCM Cluster

| E Assign Destination Cluster Nodes |         |          |               | Show                  | All              | - 7       |
|------------------------------------|---------|----------|---------------|-----------------------|------------------|-----------|
| Source Hostname                    | Product | Source N | Dest. VM Name | Dest. Hostname        | Dest. IP Address | Functions |
| ucm06bcmoh1.ecatsrtp.cisco.com     | CUCM    |          | ucm06bcmoh1   | ucm06bcmoh1-ucs.ecat  | 10.2.36.166      |           |
| ucm06bcmoh2.ecatsrtp.cisco.com     | CUCM    |          | ucm06bcmoh2   | ucm06bcmoh2-ucs.ecat  | 10.2.35.166      |           |
| ucm06bcpub.ecatsrtp.cisco.com      | CUCM    |          | ucm06bcpub    | ucm06bcpub-ucs.ecatsr | 10.2.35.160      |           |
| ucm06bcsub1.ecatsrtp.cisco.com     | CUCM    |          | ucm06bcsub1   | ucm06bcsub1-ucs.ecats | 10.2.36.161      |           |
| ucm06bcsub2.ecatsrtp.cisco.com     | CUCM    |          | ucm06bcsub2   | ucm06bcsub2-ucs.ecats | 10.2.35.161      |           |
| ucm06bcsub3.ecatsrtp.cisco.com     | CUCM    |          | ucm06bcsub3   | ucm06bcsub3-ucs.ecats | 10.2.36.162      |           |
|                                    |         |          |               | Prev                  | ious Next Finish | Cancel    |
| onfigure NTP/SMTP Settings         |         |          |               |                       |                  | \$        |
| onfigure DNS Settings              |         |          |               |                       |                  | 9         |

cisco / ile

**Define Migration Destination Cluster** 

### Step 3 of 4 Specify Clusters Assign Destination Cluster Nodes

**Configure NTP/SMTP Settings** 

Configure settings to be applied to the migration nodes when the migration task is run.

### Network Time Protocol (NTP) Configuration

| * NTP Server 1        | 10 2 26 1                    |          |                    |
|-----------------------|------------------------------|----------|--------------------|
|                       | 10.2.36.1                    |          |                    |
| NTP Server 2          |                              |          |                    |
| NTD Common            |                              |          |                    |
| NTP Server 3          |                              |          |                    |
| NTP Server 4          |                              |          |                    |
|                       |                              |          |                    |
| NTP Server 5          |                              |          |                    |
|                       |                              |          |                    |
| Simple Mail Trans     | fer Protocol (SMTP) Settings |          |                    |
| SMTP Server           |                              |          |                    |
|                       |                              |          |                    |
| * = Required          |                              |          |                    |
|                       |                              | Previous | Next Finish Cancel |
|                       |                              | 7        |                    |
| Configure DNS Setting | s                            |          |                    |
|                       |                              |          |                    |

### Reference

 $\checkmark$ 

 $\checkmark$ 

**Define Migration Destination Cluster** 

| Step<br>Spec<br>Assi<br>Con<br>Con | 4 of 4<br>cify Clusters<br>gn Destination Cluster Nodes<br>figure NTP/SMTP Settings<br>figure DNS Settings<br>tionally configure DNS for the migration                                                   | Must Us<br>destination<br>Cluster is Al<br>to Us<br>n cluster nodes. Select nodes fro | e DNS on<br>on if Source<br>ready Enabled<br>se DNS<br>m table, and enter and apply the DN         | S setting. | Assign DNS Settings<br>Primary DNS<br>Secondary DNS (optional)<br>Domain                                                         |     |                                              |
|------------------------------------|----------------------------------------------------------------------------------------------------|---------------------------------------------------------------------------------------|----------------------------------------------------------------------------------------------------|------------|----------------------------------------------------------------------------------------------------|-----|----------------------------------------------|
|                                    | Assign DNS Settings<br>Hostname<br>ucm06bcmoh1.ecatsrtp.cisco.com<br>ucm06bcmoh2.ecatsrtp.cisco.com<br>ucm06bcpub.ecatsrtp.cisco.com<br>ucm06bcsub1.ecatsrtp.cisco.com                                   | Functions                                                                             | Primary DNS<br>172.18.106.25<br>172.18.106.25<br>172.18.106.25<br>172.18.106.25                    | Show [     | All Domain<br>ecatsrtp.cisco.com<br>ecatsrtp.cisco.com<br>ecatsrtp.cisco.com<br>ecatsrtp.cisco.com                               | ] 8 | No Option to<br>Remove DNS on<br>Destination |
|                                    | ucm06bcsub2.ecatsrtp.cisco.com<br>ucm06bcsub3.ecatsrtp.cisco.com<br>ucm06bcsub4.ecatsrtp.cisco.com<br>ucm06bcsub5.ecatsrtp.cisco.com<br>ucm06bcsub6.ecatsrtp.cisco.com<br>ucm06bcsub7.ecatsrtp.cisco.com |                                                                                       | 172.18.106.25<br>172.18.106.25<br>172.18.106.25<br>172.18.106.25<br>172.18.106.25<br>172.18.106.25 |            | ecatsrtp.cisco.com<br>ecatsrtp.cisco.com<br>ecatsrtp.cisco.com<br>ecatsrtp.cisco.com<br>ecatsrtp.cisco.com<br>ecatsrtp.cisco.com |     |                                              |

cisco / ile

Reference

×

**Define Migration Destination Cluster** 

| 4 of 4                       |   |
|------------------------------|---|
| ify Clusters                 | V |
| In Destination Cluster Nodes | 4 |
| igure NTP/SMTP Settings      | V |

**Configure DNS Settings** 

Step Spec Assig

Optionally configure DNS for the migration cluster nodes. Select nodes from table, and enter and apply the DNS setting.

| Assign Dito Secongs  |                               |               | Show          |                      |
|----------------------|-------------------------------|---------------|---------------|----------------------|
| Hostname             | <ul> <li>Functions</li> </ul> | Primary DNS   | Secondary DNS | Domain               |
| ucm06bcmoh1.ecatsrt  | p.cisco.com                   | 172.18.106.25 |               | ecatsrtp.cisco.com   |
| ucm06bcmoh2.ecatsrt  | p.cisco.com                   | 172.18.106.25 |               | ecatsrtp.cisco.com   |
| ucm06bcpub.ecatsrtp. | cisco.com                     | 172.18.106.25 |               | ecatsrtp.cisco.com   |
| ucm06bcsub1.ecatsrtp | o.cisco.com                   | 172.18.106.25 |               | ecatsrtp.cisco.com   |
| ucm06bcsub2.ecatsrtp | o.cisco.com                   | 172.18.106.25 |               | ecatsrtp.cisco.com   |
| ucm06bcsub3.ecatsrtp | o.cisco.com                   | 172.18.106.25 |               | ecatsrtp.cisco.com   |
| ucm06bcsub4.ecatsrtp | o.cisco.com                   | 172.18.106.25 |               | ecatsrtp.cisco.com   |
| ucm06bcsub5.ecatsrtp | o.cisco.com                   | 172.18.106.25 |               | ecatsrtp.cisco.com   |
| ucm06bcsub6.ecatsrtp | o.cisco.com                   | 172.18.106.25 |               | ecatsrtp.cisco.com   |
| ucm06bcsub7.ecatsrtp | .cisco.com                    | 172.18.106.25 |               | ecatsrtp.cisco.com   |
| <b>-</b>             |                               |               | Previ         | ous Next Finish Cano |

cisco ile

|   | cisc   | II. Cisco Prime<br>O Collaboration Dep | bloyment                   |           | ☆ Monitoring                  | Task   🔻 | Inv   | ventory 🔻 Adn | ninistration     |               |
|---|--------|----------------------------------------|----------------------------|-----------|-------------------------------|----------|-------|---------------|------------------|---------------|
|   | Cluste | ers                                    |                            |           |                               |          |       |               |                  |               |
| × | Delete | Discover Cluster                       | 야글 Define Migration Destin | nation Cl | Cluster 🛛 🔁 Define New UC Clu | uster    |       |               |                  |               |
|   | C      | luster Name                            |                            | 🔺 Pi      | Product and Version           | N        | lodes | Cluster Type  | Discovery Status | Actions       |
|   | •      | ly Destination CUCM Clu                | ıster                      | C         | CUCM - null                   |          | 13    | Migration     |                  | Edit   Delete |
|   | ► 1    | /ly Source CUCM Cluster                | on MCS                     | C         | CUCM - 7.1.5.32022-1          |          | 13    | Discovered    | Successful       | Edit   Delete |

cisco ive!

## PCD Add Migration Task

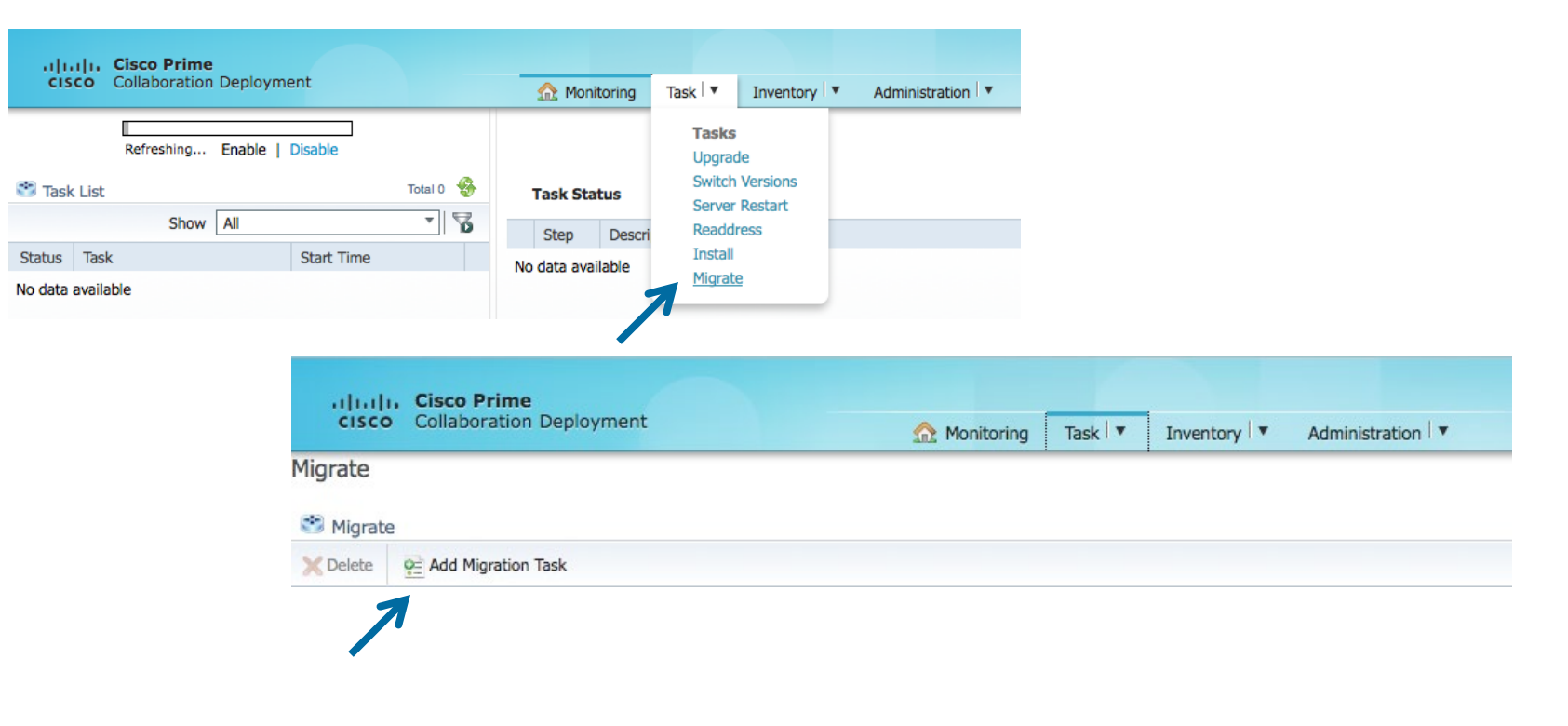

cisco ive!

### Add Migration Task

Step 1 of 5

### Choose Source and Destination Clusters

This task will allow you to simultaneously upgrade and migrate a UC cluster to new virtual machines. The configuration data will be exported from the source nodes and then imported to the new, upgraded servers.

|          | Sou<br>Dest | rce UC Cluster My Source CUCM Cl<br>ination Cluster My Destination CUC | uster on MCS<br>M Cluster | v<br>               |                        |                        |                      |   |
|----------|-------------|------------------------------------------------------------------------|---------------------------|---------------------|------------------------|------------------------|----------------------|---|
| <u>_</u> | No          | de Mapping from Source to Destinat                                     | tion Clusters             |                     |                        |                        | Selected 13 Total 13 |   |
| <b>v</b> |             | Source Hostname                                                        | Product                   | Destination VM Name | Destination Hostname   | Destination IP Address | Functions            |   |
| ✓        | ►           | ucm06bcmoh1.ecatsrtp.cisco.com                                         | CUCM                      | ucm06bcmoh1         | ucm06bcmoh1.ecatsrtp   | 10.2.36.166            |                      |   |
| ✓        | ►           | ucm06bcmoh2.ecatsrtp.cisco.com                                         | CUCM                      | ucm06bcmoh2         | ucm06bcmoh2.ecatsrtp   | 10.2.35.166            |                      |   |
| <b>v</b> | ►           | ucm06bcpub.ecatsrtp.cisco.com                                          | CUCM                      | ucm06bcpub          | ucm06bcpub.ecatsrtp.ci | 10.2.35.160            |                      |   |
| ✓        | ►           | ucm06bcsub1.ecatsrtp.cisco.com                                         | CUCM                      | ucm06bcsub1         | ucm06bcsub1.ecatsrtp.c | 10.2.36.161            |                      |   |
| ✓        | ►           | ucm06bcsub2.ecatsrtp.cisco.com                                         | CUCM                      | ucm06bcsub2         | ucm06bcsub2.ecatsrtp.c | 10.2.35.161            |                      |   |
|          |             |                                                                        |                           |                     |                        |                        |                      |   |
|          |             |                                                                        |                           |                     |                        | Previous               | Finish Cancel        | ) |
| Cho      | ose N       | Aigration Files                                                        |                           |                     |                        |                        |                      | S |
| Set      | Start       | Time                                                                   |                           |                     |                        |                        |                      | S |
| Spe      | cify N      | ligration Procedure                                                    |                           |                     |                        |                        |                      | S |
| Revi     | iew         |                                                                        |                           |                     |                        |                        |                      | S |

cisco live

### Step 2 of 5

Choose Source and Destination Clusters

Choose Migration Files

The .iso images must have been uploaded to the /fresh\_install directory via the Cisco Prime Collaboration Deployment local SFTP server using the 'adminsftp' account.

| CUCM Migration File Bootable UCSInstall UCOS 10.5.2.13900-12.sgn.iso Browse | Choose a Migration File  |                                                  |      |                  |                        |  |  |  |
|-----------------------------------------------------------------------------|--------------------------|--------------------------------------------------|------|------------------|------------------------|--|--|--|
| 7                                                                           | Select an ISO file here. |                                                  |      |                  |                        |  |  |  |
| Set Start Time                                                              | 8                        | Available Files                                  |      |                  | Selected 1   Total 5 😵 |  |  |  |
| Specify Migration Procedure                                                 |                          |                                                  |      | Show All         | - 6                    |  |  |  |
|                                                                             |                          | File Name                                        | Kind | Version Validity |                        |  |  |  |
| Review                                                                      | 0                        | Bootable_UCSInstall_UCOS_10.5.1.11900-13.sgn.iso | ISO  | true             |                        |  |  |  |
|                                                                             | $\bigcirc$               | Bootable_UCSInstall_UCOS_10.5.2.10000-5.sgn.iso  | ISO  | true             |                        |  |  |  |
|                                                                             | 0                        | Bootable_UCSInstall_UCOS_10.5.2.12900-13.sgn.iso | ISO  | true             |                        |  |  |  |
|                                                                             | $\bigcirc$               | Bootable_UCSInstall_UCOS_10.5.2.12900-14.sgn.iso | ISO  | true             |                        |  |  |  |
|                                                                             | ۲                        | Bootable_UCSInstall_UCOS_10.5.2.13900-12.sqn.iso | ISO  | true             |                        |  |  |  |

cisco / ile

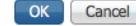

x

 $\checkmark$ 

| Add Migration Task                                                                                                    |                |
|----------------------------------------------------------------------------------------------------|----------------|
| Step 3 of 5                                                                                                    |                |
| Choose Source and Destination Clusters                                                                                                    | <b>V</b>       |
| Choose Migration Files                                                                                                    | <b>V</b>       |
| > Set Start Time                                                                                                    |                |
| Select a start time for the migration task.                                                                                                    |                |
| The time zone shown here corresponds to the time zone of this Cisco Prime Collaboration Deployment server and not necessarily that of the target serve | rs or cluster. |
| Start Time  Schedule for a specific time  Start task manually  Start task immediately upon completion of this wizard  Previous Next Fi                 | nish Cancel    |
| Specify Migration Procedure                                                                                                    | Ś              |
| Review                                                                                                    | S              |

cisco ive!

×

### Reference

| itep                                                                                                    | 4 of 5                                                           |                                                                                                    |                                                                             |                                                                                                    |                                                                                               |
|----------------------------------------------------------------------------------------------------|------------------------------------------------------------------|----------------------------------------------------------------------------------------------------|-----------------------------------------------------------------------------|----------------------------------------------------------------------------------------------------|-----------------------------------------------------------------------------------------------|
| Cho                                                                                                    | ose Sou                                                          | rce and Destination Clusters                                                                                                    |                                                                             |                                                                                                    | $\checkmark$                                                                                  |
| Cho                                                                                                    | ose Mig                                                          | ration Files                                                                                                    |                                                                             |                                                                                                    | $\checkmark$                                                                                  |
| Set                                                                                                    | Start Ti                                                         | me                                                                                                    |                                                                             |                                                                                                    | ✓                                                                                             |
| Spe                                                                                                    | cify Mi                                                          | gration Procedure                                                                                                    |                                                                             |                                                                                                    |                                                                                               |
|                                                                                                    |                                                                  |                                                                                                    |                                                                             |                                                                                                    |                                                                                               |
|                                                                                                    |                                                                  |                                                                                                    |                                                                             |                                                                                                    |                                                                                               |
|                                                                                                    | Step                                                             | Description                                                                                                    | Upon Completion                                                             | Actions                                                                                                    | By Default Migration is                                                                       |
| ►                                                                                                    | Step                                                             | Description Export configuration data from cluster nodes unablement extents data com unablement extents data com unablement                                                                                                    | Upon Completion<br>Continue                                                 | Actions                                                                                                    | By Default Migration is     Fully Serialized                                                  |
| •                                                                                                    | Step<br>1<br>2                                                   | Description<br>Export configuration data from cluster nodes<br>ucm06bcpub.ecatsrtp.cisco.com, ucm06bcmoh1.ecatsrtp.cisco.com, ucm06bcmoh2.ecatsr<br>Install destination CUCM publisher<br>ucm06bcpub.ecatsrtp.cisco.com                                                                                                    | Upon Completion<br>Continue<br>Continue                                     | Actions                                                                                                    | <ul> <li>By Default Migration is<br/>Fully Serialized</li> <li>Delete Steps 6 - 14</li> </ul> |
| •                                                                                                    | Step           1           2           3                         | Description Export configuration data from cluster nodes ucm06bcpub.ecatsrtp.cisco.com, ucm06bcmoh1.ecatsrtp.cisco.com, ucm06bcmoh2.ecatsr Install destination CUCM publisher ucm06bcpub.ecatsrtp.cisco.com Install destination nodes with new network information ucm06bcmoh1.ecatsrtp.cisco.com                                                                                                    | Upon Completion<br>Continue<br>Continue<br>Continue                         | Actions  /  /  /  /                                                                                                    | <ul> <li>By Default Migration is<br/>Fully Serialized</li> <li>Delete Steps 6 - 14</li> </ul> |
| •<br>•                                                                                                    | Step           1           2           3           4             | Description Export configuration data from cluster nodes ucm06bcpub.ecatsrtp.cisco.com, ucm06bcmoh1.ecatsrtp.cisco.com, ucm06bcmoh2.ecatsr Install destination CUCM publisher ucm06bcpub.ecatsrtp.cisco.com Install destination nodes with new network information ucm06bcmoh1.ecatsrtp.cisco.com                                                                                                    | Upon Completion<br>Continue<br>Continue<br>Continue<br>Continue             | Actions       /       /       /       /       ?       ?       ?       ?       ?       ?       ?       ?       ?       ?       ?       ?       ?       ?       ?       ?       ?       ?       ?       ?       ?       ?       ?       ?       ?       ?       ?       ?       ?       ?       ?       ?       ?       ?       ?       ?       ?       ?       ?       ?       ?       ?       ?       ?       ?       ?       ?       ?       ?       ?       ?       ?       ?       ?       ?       ?       ?       ?       ?       ?       ?       ?       ? <td><ul> <li>By Default Migration is<br/>Fully Serialized</li> <li>Delete Steps 6 - 14</li> </ul></td> | <ul> <li>By Default Migration is<br/>Fully Serialized</li> <li>Delete Steps 6 - 14</li> </ul> |
| + + + +                                                                                                    | Step           1           2           3           4           5 | Description           Export configuration data from cluster nodes<br>ucm06bcpub.ecatsrtp.cisco.com, ucm06bcmoh1.ecatsrtp.cisco.com, ucm06bcmoh2.ecatsr           Install destination CUCM publisher<br>ucm06bcmoh.ecatsrtp.cisco.com           Install destination nodes with new network information<br>ucm06bcmoh1.ecatsrtp.cisco.com           Install destination nodes with new network information<br>ucm06bcmoh2.ecatsrtp.cisco.com           Install destination nodes with new network information<br>ucm06bcmoh2.ecatsrtp.cisco.com           Install destination nodes with new network information<br>ucm06bcsub1.ecatsrtp.cisco.com                                                                                                    | Upon Completion<br>Continue<br>Continue<br>Continue<br>Continue<br>Continue | Actions       /       /       /       /       ?       ?       ?       ?       ?       ?       ?       ?       ?       ?       ?       ?       ?       ?       ?       ?       ?       ?       ?       ?       ?       ?       ?       ?       ?       ?       ?       ?       ?       ?       ?       ?       ?       ?       ?       ?       ?       ?       ?       ?       ?       ?       ?       ?       ?       ?       ?       ?       ?       ?       ?       ?       ?       ?       ?       ?       ?       ?       ?       ?       ?       ?       ? <td><ul> <li>By Default Migration is<br/>Fully Serialized</li> <li>Delete Steps 6 - 14</li> </ul></td> | <ul> <li>By Default Migration is<br/>Fully Serialized</li> <li>Delete Steps 6 - 14</li> </ul> |
| <ul> <li></li> <li></li> &lt;</ul> | Step           1           2           3           4           5 | Description           Export configuration data from cluster nodes<br>ucm06bcpub.ecatsrtp.cisco.com, ucm06bcmoh1.ecatsrtp.cisco.com, ucm06bcmoh2.ecatsr<br>ucm06bcpub.ecatsrtp.cisco.com           Install destination CUCM publisher<br>ucm06bcmoh1.ecatsrtp.cisco.com           Install destination nodes with new network information<br>ucm06bcmoh2.ecatsrtp.cisco.com           Install destination nodes with new network information<br>ucm06bcmoh2.ecatsrtp.cisco.com           Install destination nodes with new network information<br>ucm06bcsub1.ecatsrtp.cisco.com           Install destination nodes with new network information<br>ucm06bcsub1.ecatsrtp.cisco.com           Install destination nodes with new network information<br>ucm06bcsub1.ecatsrtp.cisco.com           Install destination nodes with new network information | Upon Completion<br>Continue<br>Continue<br>Continue<br>Continue             | Actions         /         /         /         /         /         /         /         /         /         /         /         /         /         /         /         /         /         /         /         /         /         /         /         /         /         /         /         /         /         /         /         /         /         /         /         /         /         /         /         /         /         /         /         /         /         /         /         /         /         /         /         /         /         /         /                                                                                          | <ul> <li>By Default Migration is<br/>Fully Serialized</li> <li>Delete Steps 6 - 14</li> </ul> |

cisco ive!

| ep 4 of                                                                         | 5                                                                                                    |                                                                                                    |                                               |        |  |  |   |
|---------------------------------------------------------------------------------|----------------------------------------------------------------------------------------------------|----------------------------------------------------------------------------------------------------|-----------------------------------------------|--------|--|--|---|
| Choose S                                                                        | Source and Destination Clusters                                                                                                    |                                                                                                    |                                               |        |  |  | V |
| Choose N                                                                        | Aigration Files                                                                                                    |                                                                                                    |                                               |        |  |  | V |
| Set Start Time                                                                  |                                                                                                    |                                                                                                    |                                               |        |  |  |   |
| pecify                                                                          | Migration Procedure                                                                                                    |                                                                                                    |                                               |        |  |  |   |
|                                                                                 |                                                                                                    |                                                                                                    |                                               |        |  |  |   |
|                                                                                 |                                                                                                    |                                                                                                    |                                               |        |  |  |   |
| Ste                                                                             | Description                                                                                                    | Upon Completion                                                                                            | Actions                                       |        |  |  |   |
| Step                                                                            | Description     Export configuration data from cluster nodes     ucm06bcpub.ecatsrtp.cisco.com, ucm06bcmoh1.ecatsrtp.cisco.com, ucm06bcmoh2.ecatsr                                                                                                    | Upon Completion<br>Continue                                                                                | Actions                                       |        |  |  |   |
| Step<br>1<br>2                                                                  | Description     Export configuration data from cluster nodes     ucm06bcpub.ecatsrtp.cisco.com, ucm06bcmoh1.ecatsrtp.cisco.com, ucm06bcmoh2.ecatsr     Install destination CUCM publisher     ucm06bcpub.ecatsrtp.cisco.com                                                                                                    | Upon Completion<br>Continue<br>Continue                                                                    | Actions<br>/                                  |        |  |  | I |
| Step<br>1<br>2<br>3                                                             | Description     Export configuration data from cluster nodes     ucm06bcpub.ecatsrtp.cisco.com, ucm06bcmoh1.ecatsrtp.cisco.com, ucm06bcmoh2.ecatsr     Install destination CUCM publisher     ucm06bcpub.ecatsrtp.cisco.com     Install destination nodes with new network information     ucm06bcmoh1.ecatsrtp.cisco.com                                                                                                    | Upon Completion<br>Continue<br>Continue<br>Continue                                                        | Actions / / / / / @ X v                       | ₽      |  |  |   |
| <ul> <li>Step</li> <li>1</li> <li>2</li> <li>3</li> <li>4</li> </ul>            | Description           Export configuration data from cluster nodes<br>ucm06bcpub.ecatsrtp.cisco.com, ucm06bcmoh1.ecatsrtp.cisco.com, ucm06bcmoh2.ecatsr<br>ucm06bcpub.ecatsrtp.cisco.com           Install destination CUCM publisher<br>ucm06bcmoh1.ecatsrtp.cisco.com           Install destination nodes with new network information<br>ucm06bcmoh1.ecatsrtp.cisco.com           Install destination nodes with new network information<br>ucm06bcmoh2.ecatsrtp.cisco.com                                                                                                    | Upon Completion<br>Continue<br>Continue<br>Continue<br>Continue                                            | Actions / / / / / @ X x / / @ X x             | ₽<br>₽ |  |  |   |
| <ul> <li>Step</li> <li>1</li> <li>2</li> <li>3</li> <li>4</li> <li>5</li> </ul> | Description           Export configuration data from cluster nodes<br>ucm06bcpub.ecatsrtp.cisco.com, ucm06bcmoh1.ecatsrtp.cisco.com, ucm06bcmoh2.ecatsr           Install destination CUCM publisher<br>ucm06bcpub.ecatsrtp.cisco.com           Install destination nodes with new network information<br>ucm06bcmoh1.ecatsrtp.cisco.com           Install destination nodes with new network information<br>ucm06bcmoh2.ecatsrtp.cisco.com           Install destination nodes with new network information<br>ucm06bcmoh2.ecatsrtp.cisco.com           Forced Pause<br>No nodes assigned | Upon Completion         Continue         Continue         Continue         Continue         Forced Pause D | Actions / / / / / / / / / / / / / / / / / / / | ↓<br>↑ |  |  | l |

cisco ive!

| Add Migrat                        | ion Task                                                                                                    |                           |                                                        |                                                            | x                      |                                                    |                                  |     |                                                                  |
|-----------------------------------|----------------------------------------------------------------------------------------------------|---------------------------|--------------------------------------------------------|------------------------------------------------------------|------------------------|----------------------------------------------------|----------------------------------|-----|------------------------------------------------------------------|
| Step 4 of 5                       | i                                                                                                    |                           |                                                        |                                                            |                        |                                                    |                                  |     |                                                                  |
| Choose So                         | urce and Destination Clusters                                                                                                    |                           |                                                        |                                                            | <b>\$</b>              |                                                    |                                  |     |                                                                  |
| Choose Mi                         | gration Files                                                                                                    |                           |                                                        |                                                            | <b>\$</b>              |                                                    |                                  |     |                                                                  |
| Set Start T                       | ime                                                                                                    |                           |                                                        |                                                            | Edit Step : 3 - Update | d Network Informatio                               | n                                |     | ×                                                                |
| Specify M                         | igration Procedure<br>sequence in which the version switch has to be processed on the servers. If the                             | e stopped. You can option | The task will be stopped in optionally be paused, else | f an error occurs during pro-<br>the next step will begin. | cessing o              | f this st                                          | tep. If successful, the task can |     |                                                                  |
| pause the                         | task when a step completes.                                                                                                    |                           |                                                        |                                                            | Available Nodes        | to cisco com (unassign                             |                                  | N   | Nodes In Step<br>ucm06bcmoh1.ecatsrtp.cisco.com                  |
| Step                              | Description                                                                                                    | Upon Completion           | Actions                                                |                                                            | ucm06bcsub4.ecats      | rtp.cisco.com (unassign<br>rtp.cisco.com (unassign | > <                              | - u | ucm06bcsub1.ecatsrtp.cisco.com<br>ucm06bcsub3.ecatsrtp.cisco.com |
| ▶ 1                               | Export configuration data from cluster nodes<br>ucm06bcpub.ecatsrtp.cisco.com, ucm06bcmoh1.ecatsrtp.cisco.com, ucm06bcmoh2.ecatsr | Continue                  | /                                                      |                                                            | ucm06bcsub8.ecats      | rtp.cisco.com (unassign                            |                                  | 🗆 u | ucm06bcsub5.ecatsrtp.cisco.com                                   |
| ▶ 2                               | Install destination CUCM publisher<br>ucm06bcpub.ecatsrtp.cisco.com                                                               | Continue                  | 1                                                      |                                                            | ucm06bctftp2.ecats     | rtp.cisco.com (unassign                            |                                  |     | ucm06bcsub7.ecatsrtp.cisco.com                                   |
| ▶ 3                               | Install destination nodes with new network information<br>ucm06bcmoh1.ecatsrtp.cisco.com                                          | Continue                  | / 🖻 🗙 🤟                                                |                                                            |                        |                                                    |                                  |     |                                                                  |
| <ul><li>▶ 4</li><li>▶ 5</li></ul> | Install destination nodes with now notwork information<br>Fo                                                                      | hue<br>e 💰                | / 🖻 🗙 🅎                                                |                                                            | Pause task after step  | completes                                          |                                  |     |                                                                  |
|                                   | <ul> <li>Click the Pencil for Step 3</li> <li>Add the half the subscribe</li> </ul>                                               | ers                       | e<br>Previo                                            | ous Next Finish                                            | Cancel                 |                                                    |                                  |     | OK Cancel                                                        |
| Review                            |                                                                                                    |                           |                                                        |                                                            | Ø                      |                                                    |                                  |     |                                                                  |

cisco ive!

| Add Migration Task                                                                                                    |            |                                                                                                    |                 |         |                   |          | ×                                        |                                                                  |         |                                              |     |
|----------------------------------------------------------------------------------------------------|------------|----------------------------------------------------------------------------------------------------|-----------------|---------|-------------------|----------|------------------------------------------|------------------------------------------------------------------|---------|----------------------------------------------|-----|
| St                                                                                                    | p 4 of 5   |                                                                                                    |                 |         |                   |          |                                          |                                                                  |         |                                              |     |
| Choose Source and Destination Clusters                                                                                                    |            |                                                                                                    |                 |         |                   | \$       | I -                                      |                                                                  |         |                                              |     |
| Choose Migration Files                                                                                                    |            |                                                                                                    |                 |         |                   | \$       | I .                                      |                                                                  |         |                                              |     |
| Set Start Time                                                                                                    |            |                                                                                                    |                 |         |                   | Edit Ste | ep : 4 - Upda                            | ted Network Informatio                                           | n       |                                              | ×   |
| Specify Migration Procedure The task will be stopped if an error occurs of optionally be paused, else the next step will be stopped. You can optionally be paused, else the next step will be stopped. You can optionally be stopped. You can optionally be stopped. You can optionally be stopped. You |            |                                                                                                    |                 |         |                   |          |                                          | d if an error occurs during pro<br>ise the next step will begin. | cessing | of this step. If successful, the task can    |     |
|                                                                                                    |            |                                                                                                    |                 |         |                   |          | ailable Nodes<br>m06bcsub1.eca           | tsrtp.cisco.com (step 3)                                         |         | Nodes In Step ucm06bcmoh2.ecatsrtp.cisco.com | n   |
|                                                                                                    | Step       | Description                                                                                                    | Upon Completion | Actions |                   |          | m06bcsub3.eca                            | tsrtp.cisco.com (step 3)                                         |         | ucm06bcsub2.ecatsrtp.cisco.com               |     |
|                                                                                                    | 1          | Export configuration data from cluster nodes<br>ucm06bcpub.ecatsrtp.cisco.com, ucm06bcmoh1.ecatsrtp.cisco.com, ucm06bcmoh2.ecatsr | Continue        | 1       |                   |          | m06bcsub5.eca<br>m06bcsub7.eca           | catsrtp.cisco.com (step 3)                                       |         | ucm06bcsub4.ecatsrtp.cisco.com               |     |
| I                                                                                                    | 2          | Install destination CUCM publisher<br>ucm06bcpub.ecatsrtp.cisco.com                                                               | Continue        | 1       |                   |          | ucm06bctftp1.ecatsrtp.cisco.com (step 3) |                                                                  |         | ucm06bcsub8.ecatsrtp.cisco.com               |     |
|                                                                                                    | 3          | Install destination nodes with new network information<br>ucm06bcmoh1.ecatsrtp.cisco.com                                          | Continue        | / 🖻 🗙 🌵 | ,                 |          |                                          |                                                                  |         |                                              |     |
| I                                                                                                    | 4          | Install destination nodes with new network information<br>ucm06bcmoh2.ecatsrtp.cisco.com                                          | Continue        | / 🖻 🗙 🏠 |                   | Paus     | Pause task after step completes          |                                                                  |         |                                              |     |
| R                                                                                                    | 5<br>eview | <ul> <li>Click the Pencil for Step 4</li> <li>Add the rest of the subscribers</li> </ul>                                          | d Paus          | Prev    | vious Next Finish | Cancel   | l<br>I                                   |                                                                  |         | OK Canc                                      | xel |

cisco ive!
#### Reference

x

### PCD Add Migration Task – Step 5

| d Migration Task                     |                                                                                                    |                              |
|--------------------------------------|----------------------------------------------------------------------------------------------------|------------------------------|
| tep 5 of 5                           |                                                                                                    |                              |
| Choose Source and Destir             | nation Clusters                                                                                                    | ✓                            |
| Choose Migration Files               |                                                                                                    | ✓                            |
| Set Start Time                       |                                                                                                    | ✓                            |
| Specify Migration Procedu            | re                                                                                                    | ✓                            |
| Review                               |                                                                                                    |                              |
| Review the settings sum              | narized below, and click Finish to create the migration task.                                                                                                    |                              |
| Task Type                            | Migration                                                                                                    |                              |
| Source Cluster                       | My Source CUCM Cluster on MCS                                                                                                    |                              |
| Destination Cluster                  | My Destination CUCM Cluster                                                                                                    |                              |
| CUCM Migration File<br>Cluster Nodes | Bootable_UCSInstall_UCOS_10.5.2.13900-12.sgn.iso                                                                                                    |                              |
|                                      | ucm06bcmoh1.ecatsrtp.cisco.com => ucm06bcmoh1.ecatsrtp.cisco.com<br>ucm06bcmoh2.ecatsrtp.cisco.com => ucm06bcmoh2.ecatsrtp.cisco.com<br>ucm06bcpub.ecatsrtp.cisco.com => ucm06bcpub.ecatsrtp.cisco.com<br>ucm06bcsub1.ecatsrtp.cisco.com => ucm06bcsub2.ecatsrtp.cisco.com<br>ucm06bcsub2.ecatsrtp.cisco.com => ucm06bcsub2.ecatsrtp.cisco.com<br>ucm06bcsub3.ecatsrtp.cisco.com => ucm06bcsub3.ecatsrtp.cisco.com |                              |
| Start Time                           | Immediately                                                                                                    |                              |
| Notes (optional)                     |                                                                                                    | Previous Nevt Finish Cancel  |
|                                      |                                                                                                    | Previous Next Philsin Cancel |
|                                      |                                                                                                    |                              |

cisco live!

#### Sample PowerShell Script to update CUCM 10.0 Virtual Machines

### Remember to Shutdown your CUCMs first ###
\$vCenter = "vcenter1.cisco.com"
\$vFolder = "UCM10"

Get-vc -server \$vCenter
Get-Folder \$vFolder | get-vm | Set-VM -GuestID "rhel6\_64Guest" -confirm:\$false
Get-Folder \$vFolder | get-vm | get-networkadapter | set-networkadapter -type "vmxnet3" -confirm:\$false
\$folder = Get-Folder \$vFolder | Get-View
Get-View -SearchRoot \$folder.MoRef -ViewType VirtualMachine | %{\$\_.reload()}
## Alernatively one CUCM VM at a time
Get-VM -Name "cucm1" | Set-VM -GuestID "rhel6\_64Guest" -confirm:\$false
Get-VM -Name "cucm1" | get-networkadapter | set-networkadapter -type "vmxnet3" -confirm:\$false
Get-VM -Name "cucm1" | get-networkadapter | set-networkadapter -type "vmxnet3" -confirm:\$false
Get-VM -ViewType VirtualMachine -Filter @{"Name" = "cucm1"} | %{\$ .reload()}

cisco / illo.

## Sample PowerShell Script to Deploy CUCM VMs in Bulk to use as PCD Migration Destination

### Deploy a Blank CUCM choosing the Deployment Size and convert to Template First###

```
$vCenter = "vcenter1.cisco.com"
$vFolder = "UCMDestination-Folder"
$template = "cucm 10.5 vmv8 v1.8.ova 7.5k"
$vmNames = @{}
$vmNames["ucmdestpub"] = @("ecats-rtp-cc42-esxi-1.ecatsrtp.cisco.com","ecats-rtp-cc42-esxi-1-
datastore1", "Vlan123")
$vmNames["ucmdestsub1"] = @("ecats-rtp-cc42-esxi-1.ecatsrtp.cisco.com","ecats-rtp-cc42-esxi-2-
datastore1", "Vlan124")
Get-vc -server $vCenter
foreach ($vmName in $vmNames.keys)
$vm = New-VM -Name $vmName -Location $vFolder -Template $template -Host $vmNames[$vmName][0] -Datastore
$vmNames[$vmName][1] -Confirm:$false
###### Deploy CUCM with Local Vswitch Example
# get-NetworkAdapter -VM $vm | Set-NetworkAdapter -NetworkName $vmNames[$vmName][2] -Confirm:$false
###### Deploy CUCM with Distributed VSwitch Example
$myNetworkAdapter = Get-NetworkAdapter -VM $vm
$myVirtualPortGroup = Get-VirtualPortGroup -VirtualSwitch "uc-cseries" -name $vmNames[$vmName][2]
Set-NetworkAdapter -NetworkAdapter $myNetworkAdapter -Portgroup $myVirtualPortGroup -Confirm:$false
```

Echo Done

cisco / געל

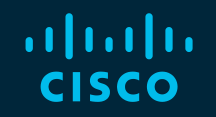

# You make possible